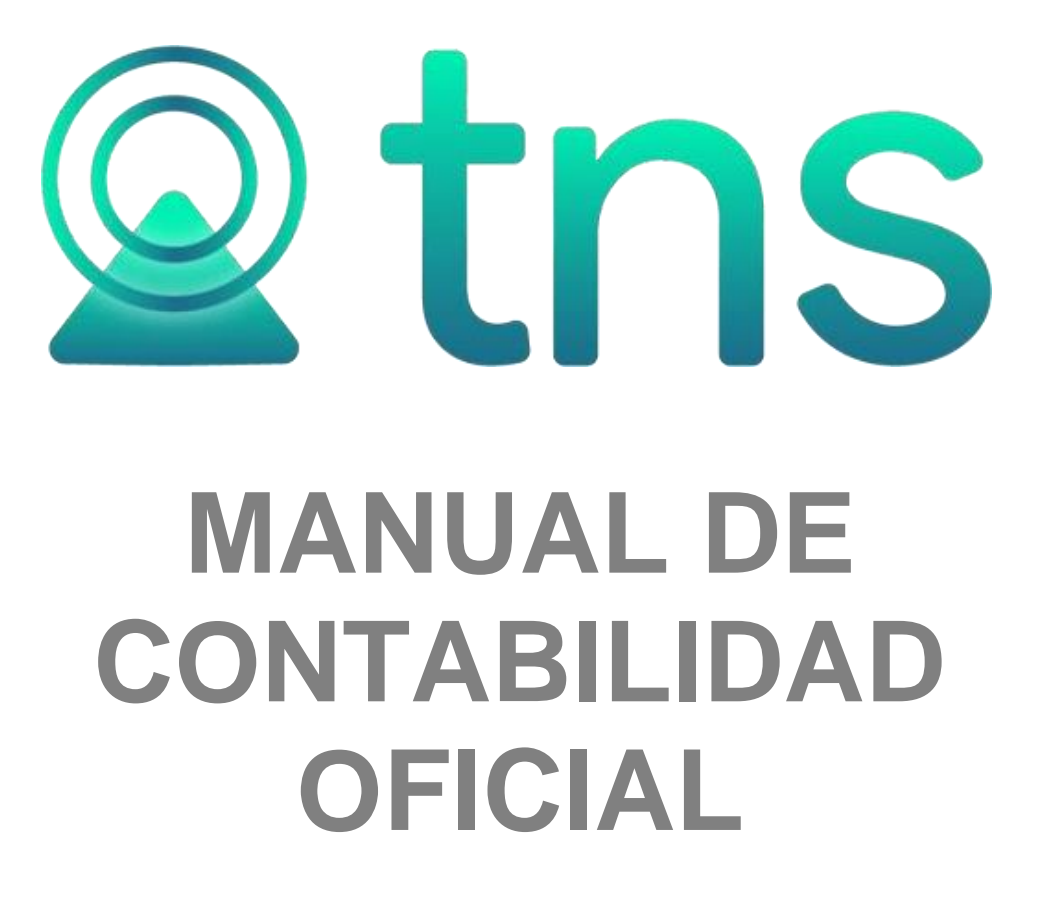

Versión 2023. Fecha de Revisión, Julio 25 de 2023.

Derechos de autor © 2006 de TNS SAS

Todos los derechos están reservados Impreso en Cúcuta Colombia.

La información de este documento no puede ser alterada o cambiada sin la autorización escrita de TNS SAS

Este manual es suministrado exclusivamente con efectos informativos. Toda información contenida en el mismo está sujeta a cambios sin previo aviso. TNS SAS no es responsable de daño alguno, directo o indirecto, resultante del uso de este manual.

| Contenido                                                         | Pág.   |
|-------------------------------------------------------------------|--------|
| CAPITULO 1                                                        | 6      |
| CARACTERÍSTICAS Y BENEFICIOS                                      | 6      |
| CAPITULO 2                                                        | 7      |
|                                                                   | 7      |
| Visión general                                                    | ،<br>۲ |
| Contenido del Programa                                            |        |
|                                                                   |        |
| CAPITULO 3                                                        | 11     |
| OPERACIONES PLITINARIAS                                           | 11     |
| Acceso al Programa                                                | 11     |
| Maneio de Ventanas                                                |        |
| Ingreso de la información                                         |        |
| Cómo Crear Plan de Cuentas                                        |        |
| Cómo Crear Terceros                                               |        |
| Cómo Crear Conceptos NICSP                                        |        |
| Cómo Crear Áreas Administrativas                                  | 22     |
| Cómo Crear Centros de Costos                                      | 23     |
| Cómo Crear Fuentes de Recurso                                     | 24     |
| Cómo Crear Prefijos de Documentos                                 | 25     |
| Cómo Crear Bancos                                                 |        |
| Cómo Crear Zonas                                                  |        |
| Cómo Crear Clasificación de Terceros                              | 29     |
| Cómo Crear Conceptos DIAN                                         |        |
| Como Crear Entidades                                              |        |
| Como Crear Sucursales                                             |        |
| Como Cambiar Periodo                                              |        |
| Como Cambiar de Empresa                                           |        |
| Como Cambiar de Usuario - Login                                   |        |
| Cómo Crear Comprobantes                                           |        |
| Como Crear Notas NICSP                                            | 30     |
| Cómo Asentar Pendientes                                           | 40     |
| Cómo Recalcular                                                   | 40     |
| Cómo Trasladar Saldos Año Anterior                                | 41     |
| Cómo Trasladar Saldos Aiustes NICSP Año Anterior                  | 42     |
| Cómo Generar Depreciación/Amortización                            |        |
| Cómo Generar Depreciación Local - NIIF                            |        |
| Cómo Generar Cierre del Año Fiscal                                |        |
| Cómo Generar Cierre del Año Fiscal NICSP                          |        |
| Manejo de Informes (Salidas)                                      |        |
| Cómo Imprimir Balance de Comprobación                             |        |
| Cómo Imprimir Libros Auxiliares - Libro Auxiliar                  | 51     |
| Cómo Imprimir Libros Auxiliares - Comprobante de Diario           | 54     |
| Cómo Imprimir Libros Auxiliares - Totales por Cuenta entre Fechas | 55     |

#### Contenido

| Cómo Imprimir Libros Auxiliares - Libro Auxiliar con Rubros                                                                                                    | 56                                                                                                    |
|----------------------------------------------------------------------------------------------------|----------------------------------------------------------------------------------------------------|
| Cómo Imprimir Libros Auxiliares - Flujo de Efectivo Diario                                                                                                    | 58                                                                                                    |
| Cómo Imprimir Libros Auxiliares - Movimiento de un Tercero                                                                                                    | 59                                                                                                    |
| Cómo Imprimir Libros Auxiliares - Listado de Comprobantes                                                                                                    | 61                                                                                                    |
| Cómo Imprimir Libros Auxiliares - Listado de Notas Internas                                                                                                    | 63                                                                                                    |
| Cómo Imprimir Libros Auxiliares – Análisis de Consecutivos                                                                                                    | 65                                                                                                    |
| Cómo Imprimir Libros Auxiliares – Movimiento Total por Tercero                                                                                                    | 66                                                                                                    |
| Cómo Imprimir Libros Oficiales – Libro Diario                                                                                                    |                                                                                                    |
| Cómo Imprimir Libros Oficiales – Libro Diario Resumido                                                                                                    | 69                                                                                                    |
| Cómo Imprimir Libros Oficiales – Mayor y Balances                                                                                                    | 71                                                                                                    |
| Cómo Imprimir Libros Oficiales – Inventario y Balances                                                                                                    | 73                                                                                                    |
| Cómo Imprimir Estados Financieros Básicos: Balance General                                                                                                    | 74                                                                                                    |
| Cómo Imprimir Estados Financieros Básicos: Balance General Comparativo                                                                                                    | 76                                                                                                    |
| Cómo Imprimir Estados Financieros Básicos: Estado de actividad Financiera                                                                                                    | 70                                                                                                    |
| Cómo Imprimir Estados Financieros Básicos: Estado de cambios en el Patrimonio                                                                                                    | 77                                                                                                    |
| Cómo Imprimir Estados Financieros Básicos: Estado de Cambios en en atrinionio                                                                                                    |                                                                                                    |
| Como Imprimir Estados Financieros Básicos: Estado de Origen y Aplicación                                                                                                    | 80                                                                                                    |
| Cómo Imprimir Estados Financieros Básicos: Arabivos Provosto CHID                                                                                                    |                                                                                                    |
| Como Imprimir Estados Financieros Básicos. Archivos Proyecto ChiP                                                                                                    | 84                                                                                                    |
| Como Imprimir Estados Financieros Basicos – Consolidar Archivos CHIP                                                                                                    | 80                                                                                                    |
| Como Imprimir Informes Tributarios – Retención en la Fuente – Centificados de Retención.                                                                                                    | 8/                                                                                                    |
| Como Imprimir Informes Tributarios – Retención en la Fuente – Total Retenido por Concep                                                                                                    | 1088                                                                                                    |
| Como Imprimir Informes Tributarios – Retención en la Fuente – Detaile de Retenciónes pol                                                                                                    | Concepto                                                                                                    |
|                                                                                                    | 90                                                                                                    |
| Como Imprimir informes Tributarios – Retención en la Fuente – Listado de Terceros con Re                                                                                                    | etencion                                                                                                    |
|                                                                                                    | 92                                                                                                    |
| Como Imprimir Informes Tributarios – Retencion I.C.A. – Certificado de Retencion I.C.A                                                                                                    | 94                                                                                                    |
| Como Imprimir Informes Tributarios – <u>Retención I.C.A – Total Retenido por Concepto</u>                                                                                                    | 95                                                                                                    |
| Como Imprimir Informes Tributarios – Retención I.C.A – Detalle de Retenciones por Conce                                                                                                    | pto . 97                                                                                                    |
| Como Imprimir Informes Tributarios – Retención I.V.A. – Centificado de Retención de I.V.A.                                                                                                    |                                                                                                    |
| Como Imprimir Informes Tributarios – Retención I.V.A – Detalle de Retenciónes por Conce                                                                                                    | pt0101                                                                                                    |
| Como Imprimir Informes Tributarios – <u>Retencion I.V.A – Total Retenido por Concepto</u>                                                                                                    | 103                                                                                                    |
| Como Imprimir Informes Tributarios – Otros Con Base. – Certificado de Otros con Base                                                                                                    | 104                                                                                                    |
| Como Imprimir Informes Tributarios – Otros con Base – Total por Concepto                                                                                                    | 106                                                                                                    |
| Como Imprimir Intormes Tributarios – $\underline{O}$ tros con Base – $\underline{D}$ etaile por Concepto                                                                                                    | 108                                                                                                    |
| Como Imprimir Archivos Basicos – Plan de Cuentas                                                                                                    | 110                                                                                                    |
|                                                                                                    |                                                                                                    |
| Cómo Imprimir <u>A</u> rchivos Básicos – <u>T</u> erceros                                                                                                    | 112                                                                                                    |
| Cómo Imprimir <u>A</u> rchivos Básicos – <u>T</u> erceros                                                                                                    | 112                                                                                                    |
| Cómo Imprimir <u>A</u> rchivos Básicos – <u>T</u> erceros                                                                                                    | 112<br>114<br>115                                                                                                    |
| Cómo Imprimir <u>A</u> rchivos Básicos – <u>T</u> erceros<br>Cómo Imprimir <u>A</u> rchivos Básicos – P <u>r</u> oveedores<br>Cómo Imprimir <u>R</u> ango de Comprobantes (Texto)<br>Cómo Imprimir N <u>u</u> merar Hojas para Libros                                                                                                    | 112<br>114<br>115<br>115                                                                                                    |
| Cómo Imprimir <u>A</u> rchivos Básicos – <u>T</u> erceros<br>Cómo Imprimir <u>A</u> rchivos Básicos – P <u>r</u> oveedores<br>Cómo Imprimir <u>R</u> ango de Comprobantes (Texto)<br>Cómo Imprimir N <u>u</u> merar Hojas para Libros<br>Cómo Imprimir Balance de Apertura NICSP                                                                                                    | 112<br>114<br>115<br>115<br>117                                                                                                   |
| Cómo Imprimir <u>A</u> rchivos Básicos – <u>T</u> erceros<br>Cómo Imprimir <u>A</u> rchivos Básicos – P <u>r</u> oveedores<br>Cómo Imprimir <u>R</u> ango de Comprobantes (Texto)<br>Cómo Imprimir N <u>u</u> merar Hojas para Libros<br>Cómo Imprimir Balance de Apertura NICSP<br>Cómo Imprimir Balance de Comprobación NICSP                                                                                                    | 112<br>114<br>115<br>115<br>117<br>119                                                                                            |
| Cómo Imprimir <u>A</u> rchivos Básicos – <u>T</u> erceros<br>Cómo Imprimir <u>A</u> rchivos Básicos – P <u>r</u> oveedores<br>Cómo Imprimir <u>R</u> ango de Comprobantes (Texto)<br>Cómo Imprimir Numerar Hojas para Libros<br>Cómo Imprimir Balance de Apertura NICSP<br>Cómo Imprimir Balance de Comprobación NICSP<br>Cómo Imprimir Balance de Comprobación entre Fechas NICSP                                                                                                    | 112<br>114<br>115<br>115<br>117<br>119<br>122                                                                                     |
| Cómo Imprimir <u>A</u> rchivos Básicos – <u>T</u> erceros<br>Cómo Imprimir <u>A</u> rchivos Básicos – P <u>r</u> oveedores<br>Cómo Imprimir <u>R</u> ango de Comprobantes (Texto)<br>Cómo Imprimir N <u>u</u> merar Hojas para Libros<br>Cómo Imprimir Balance de Apertura NICSP<br>Cómo Imprimir Balance de Comprobación NICSP<br>Cómo Imprimir Balance de Comprobación entre Fechas NICSP<br>Cómo Imprimir Balance de Ajustes entre Fechas NICSP                                                                                                    | 112<br>114<br>115<br>115<br>115<br>117<br>119<br>122<br>125                                                                       |
| Cómo Imprimir <u>A</u> rchivos Básicos – <u>T</u> erceros<br>Cómo Imprimir <u>A</u> rchivos Básicos – <u>P</u> roveedores<br>Cómo Imprimir <u>R</u> ango de Comprobantes (Texto)<br>Cómo Imprimir Numerar Hojas para Libros<br>Cómo Imprimir Balance de Apertura NICSP<br>Cómo Imprimir Balance de Comprobación NICSP<br>Cómo Imprimir Balance de Comprobación entre Fechas NICSP<br>Cómo Imprimir Balance de Ajustes entre Fechas NICSP<br>Cómo Imprimir Balance de Ajustes entre Fechas NICSP<br>Cómo Imprimir Balance de Ajustes entre Fechas NICSP                                                                                                    | 112<br>112<br>115<br>115<br>115<br>117<br>119<br>122<br>125<br>128                                                                |
| Cómo Imprimir <u>A</u> rchivos Básicos – <u>T</u> erceros<br>Cómo Imprimir <u>A</u> rchivos Básicos – P <u>r</u> oveedores<br>Cómo Imprimir <u>R</u> ango de Comprobantes (Texto)<br>Cómo Imprimir N <u>u</u> merar Hojas para Libros<br>Cómo Imprimir Balance de Apertura NICSP<br>Cómo Imprimir Balance de Comprobación NICSP<br>Cómo Imprimir Balance de Comprobación entre Fechas NICSP<br>Cómo Imprimir Balance de Ajustes entre Fechas NICSP<br>Cómo Imprimir Balance de Ajustes entre Fechas NICSP<br>Cómo Imprimir Estados Financieros NICSP – Estado de Situación Financiera Consolidado<br>Cómo Imprimir Estados Financieros NICSP – Resultado Integral y Ganancias                                                                                                    | 112<br>112<br>115<br>115<br>115<br>117<br>119<br>122<br>125<br>128<br>130                                                         |
| Cómo Imprimir Archivos Básicos – Terceros<br>Cómo Imprimir Archivos Básicos – Proveedores<br>Cómo Imprimir Rango de Comprobantes (Texto)<br>Cómo Imprimir Numerar Hojas para Libros.<br>Cómo Imprimir Balance de Apertura NICSP<br>Cómo Imprimir Balance de Comprobación NICSP<br>Cómo Imprimir Balance de Comprobación entre Fechas NICSP<br>Cómo Imprimir Balance de Ajustes entre Fechas NICSP<br>Cómo Imprimir Balance de Ajustes entre Fechas NICSP<br>Cómo Imprimir Estados Financieros NICSP – Estado de Situación Financiera Consolidado<br>Cómo Imprimir Estados Financieros NICSP – Resultado Integral y Ganancias<br>Cómo Imprimir Estados Financieros NICSP – Resultado Integral y Ganancias por Función.                                                                                                    | 112<br>112<br>115<br>115<br>115<br>117<br>119<br>122<br>125<br>128<br>130<br>131                                                  |
| Cómo Imprimir Archivos Básicos – Terceros<br>Cómo Imprimir Archivos Básicos – Proveedores<br>Cómo Imprimir Rango de Comprobantes (Texto)<br>Cómo Imprimir Numerar Hojas para Libros<br>Cómo Imprimir Balance de Apertura NICSP<br>Cómo Imprimir Balance de Comprobación NICSP<br>Cómo Imprimir Balance de Comprobación entre Fechas NICSP<br>Cómo Imprimir Balance de Ajustes entre Fechas NICSP<br>Cómo Imprimir Balance de Ajustes entre Fechas NICSP<br>Cómo Imprimir Estados Financieros NICSP – Estado de Situación Financiera Consolidado<br>Cómo Imprimir Estados Financieros NICSP – Resultado Integral y Ganancias<br>Cómo Imprimir Estados Financieros NICSP – Resultado Integral y Ganancias por Función.<br>Cómo Imprimir Estados Financieros NICSP – Resultado Integral y Ganancias por Función.                                                                                                    | 112<br>112<br>114<br>115<br>115<br>115<br>117<br>119<br>122<br>125<br>128<br>130<br>131<br>133                                    |
| Cómo Imprimir Archivos Básicos – Terceros<br>Cómo Imprimir Archivos Básicos – Proveedores<br>Cómo Imprimir Rango de Comprobantes (Texto)<br>Cómo Imprimir Numerar Hojas para Libros.<br>Cómo Imprimir Balance de Apertura NICSP<br>Cómo Imprimir Balance de Comprobación NICSP<br>Cómo Imprimir Balance de Comprobación entre Fechas NICSP<br>Cómo Imprimir Balance de Ajustes entre Fechas NICSP<br>Cómo Imprimir Balance de Ajustes entre Fechas NICSP<br>Cómo Imprimir Estados Financieros NICSP – Estado de Situación Financiera Consolidado<br>Cómo Imprimir Estados Financieros NICSP – Resultado Integral y Ganancias<br>Cómo Imprimir Estados Financieros NICSP – Resultado Integral y Ganancias por Función.<br>Cómo Imprimir Estados Financieros NICSP – Resultado Integral y Ganancias por Función.<br>Cómo Imprimir Estados Financieros NICSP – Resultado Integral y Ganancias por Función.<br>Cómo Imprimir Estados Financieros NICSP – Resultado Integral y Ganancias por Función.<br>Cómo Imprimir Reporte de Notas NICSP.             | 112<br>112<br>114<br>115<br>115<br>115<br>117<br>119<br>122<br>125<br>128<br>130<br>131<br>133<br>134                             |
| Cómo Imprimir Archivos Básicos – Terceros<br>Cómo Imprimir Archivos Básicos – Proveedores<br>Cómo Imprimir Rango de Comprobantes (Texto)<br>Cómo Imprimir Numerar Hojas para Libros.<br>Cómo Imprimir Balance de Apertura NICSP<br>Cómo Imprimir Balance de Comprobación NICSP<br>Cómo Imprimir Balance de Comprobación entre Fechas NICSP<br>Cómo Imprimir Balance de Ajustes entre Fechas NICSP<br>Cómo Imprimir Balance de Ajustes entre Fechas NICSP<br>Cómo Imprimir Estados Financieros NICSP – Estado de Situación Financiera Consolidado<br>Cómo Imprimir Estados Financieros NICSP – Resultado Integral y Ganancias<br>Cómo Imprimir Estados Financieros NICSP – Resultado Integral y Ganancias por Función.<br>Cómo Imprimir Estados Financieros NICSP – Estado de Flujo de efectivo.<br>Cómo Imprimir Reporte de Notas NICSP.                                                                                                    | 112<br>112<br>114<br>115<br>115<br>115<br>117<br>119<br>122<br>125<br>128<br>130<br>131<br>133<br>134<br>134                      |
| Cómo Imprimir Archivos Básicos – Terceros<br>Cómo Imprimir Archivos Básicos – Proveedores<br>Cómo Imprimir Archivos Básicos – Proveedores<br>Cómo Imprimir Rango de Comprobantes (Texto)<br>Cómo Imprimir Numerar Hojas para Libros.<br>Cómo Imprimir Balance de Apertura NICSP<br>Cómo Imprimir Balance de Comprobación NICSP<br>Cómo Imprimir Balance de Comprobación entre Fechas NICSP<br>Cómo Imprimir Balance de Ajustes entre Fechas NICSP<br>Cómo Imprimir Estados Financieros NICSP – Estado de Situación Financiera Consolidado<br>Cómo Imprimir Estados Financieros NICSP – Resultado Integral y Ganancias.<br>Cómo Imprimir Estados Financieros NICSP – Resultado Integral y Ganancias por Función.<br>Cómo Imprimir Estados Financieros NICSP – Estado de Flujo de efectivo.<br>Cómo Imprimir Reporte de Notas NICSP.                                                                                                    | 112<br>112<br>115<br>115<br>115<br>115<br>117<br>119<br>122<br>125<br>128<br>130<br>131<br>133<br>134<br>134<br>137               |
| Cómo Imprimir Archivos Básicos – Terceros<br>Cómo Imprimir Archivos Básicos – Proveedores<br>Cómo Imprimir Rango de Comprobantes (Texto)<br>Cómo Imprimir Numerar Hojas para Libros<br>Cómo Imprimir Balance de Apertura NICSP<br>Cómo Imprimir Balance de Comprobación NICSP<br>Cómo Imprimir Balance de Comprobación entre Fechas NICSP<br>Cómo Imprimir Balance de Ajustes entre Fechas NICSP<br>Cómo Imprimir Estados Financieros NICSP – Estado de Situación Financiera Consolidado<br>Cómo Imprimir Estados Financieros NICSP – Resultado Integral y Ganancias<br>Cómo Imprimir Estados Financieros NICSP – Resultado Integral y Ganancias por Función.<br>Cómo Imprimir Estados Financieros NICSP – Estado de Flujo de efectivo<br>Cómo Imprimir Estados Financieros NICSP – Estado de Flujo de efectivo<br>Cómo Imprimir Estados Financieros NICSP – Estado de Flujo de efectivo<br>Cómo Imprimir Totales por Concepto NICSP<br>Cómo Imprimir Totales por Concepto NICSP                                                                      | 112<br>112<br>115<br>115<br>115<br>115<br>117<br>119<br>122<br>125<br>128<br>130<br>131<br>133<br>134<br>134<br>137<br>138        |
| Cómo Imprimir Archivos Básicos – Terceros<br>Cómo Imprimir Archivos Básicos – Proveedores<br>Cómo Imprimir Rango de Comprobantes (Texto)<br>Cómo Imprimir Numerar Hojas para Libros<br>Cómo Imprimir Balance de Apertura NICSP<br>Cómo Imprimir Balance de Comprobación NICSP<br>Cómo Imprimir Balance de Comprobación entre Fechas NICSP<br>Cómo Imprimir Balance de Ajustes entre Fechas NICSP<br>Cómo Imprimir Estados Financieros NICSP – Estado de Situación Financiera Consolidado<br>Cómo Imprimir Estados Financieros NICSP – Resultado Integral y Ganancias<br>Cómo Imprimir Estados Financieros NICSP – Resultado Integral y Ganancias por Función.<br>Cómo Imprimir Estados Financieros NICSP – Estado de Flujo de efectivo<br>Cómo Imprimir Estados Financieros NICSP – Estado de Flujo de efectivo<br>Cómo Imprimir Reporte de Notas NICSP – Estado de Flujo de efectivo<br>Cómo Imprimir Libro Auxiliar NICSP<br>Cómo Imprimir Totales por Concepto NICSP<br>Cómo Imprimir Balance General NICSP<br>Cómo Imprimir Balance General NICSP | 112<br>112<br>115<br>115<br>115<br>115<br>117<br>125<br>128<br>128<br>128<br>130<br>131<br>133<br>134<br>134<br>137<br>138<br>139 |

| <b>OPER</b> | ACIONES NO RUTINARIAS                                                            | 144        |
|-------------|----------------------------------------------------------------------------------|------------|
| (           | Cómo Configurar los Parámetros                                                   | 144        |
| (           | Cómo Configurar Parámetros del Usuario                                           | 147        |
| (           | Cómo Bloquear Periodos                                                           | 147        |
| (           | Cómo Crear Consecutivos                                                          | 148        |
| (           | Cómo Crear Pensamientos                                                          | 148        |
| (           | Cómo Modificar Informes                                                          | 149        |
| (           | Cómo Ejecutar Comandos                                                           | 150        |
| E           | Ejecutar Eventos Personalizado:                                                  | 150        |
|             |                                                                                  |            |
| MANE        | JO DE NICSP SEGÚN RESOLUCIÓN 414 DE 2014                                         | 151        |
|             | 1. Procedimiento para Generar Informes ESFA a 31 de Diciembre de 2014            | 152        |
|             | 2. Procedimiento para Actualizar Plan Cuentas con Campo Homologo                 | 159        |
| 3           | 3. Procedimiento para Trasladar Ajustes NICSP Año Anterior                       | 167        |
| 4           | 4. Procedimiento para Realizar Ajustes NICSP                                     | 175        |
| Ę           | 5. Procedimiento para Generar Informe CHIP de Convergencia de la Contaduría Gene | eral de la |
| 1           | Nación Año 2016                                                                  | 179        |
|             |                                                                                  |            |
| MANE        | JO NICSP SEGÚN RESOLUCION 533 DE 2015 - ENTIDADES DE GOBIERNO                    | 184        |
|             | 1. Crear la Empresa "ESFA2018"                                                   | 184        |
|             | 2. Crear las cuentas nuevas en la empresa "ESFA2018" – saldos iníciales          |            |
| 3           | 3. Generar el Informe "ESFA" o de Saldos Ajustados en ESFA2018                   |            |
| 4           | 4. Trasladar saldos iníciales de la empresa ESFA2018 para la Empresa 2017        | 190        |
| Ę           | 5. Transformar Catalogo General de Cuentas en la Empresa 2018                    | 191        |
| 6           | 6. Notas NICSP                                                                   | 198        |
| 7           | 7. Generación de Informes de Carácter NICSP                                      | 199        |

# **CAPITULO 1**

# CARACTERÍSTICAS Y BENEFICIOS

El Módulo de CONTABILIDAD es una herramienta diseñada por TNS SOFTWARE para agilizar el proceso Contable y generar automáticamente los informes respectivos, orientado a los usuarios a obtener mejores resultados tanto económicos como de tiempo.

Permite llevar en forma oportuna la información contable, se caracteriza por manejar múltiples empresas, no requerir de cierres (períodos abiertos). Registra los asientos de Egresos, Ingresos, Notas de Contabilidad y Comprobantes de Contabilidad. Suministra los informes de Balances, Libro Diario, Ganancias y Pérdidas, Libros exigidos por la Ley, genera el Informe CGN01, el CGN02, el CHIP y los demás reportes para rendir cuentas a las Entidades de Control

# **CAPITULO 2**

# **ENTRADAS Y SALIDAS DEL MODULO**

## Visión general

A continuación, se muestra un cuadro sintético de las utilidades del Módulo de Contabilidad, con sus respectivas entradas, procesos y salidas de datos.

PROCESO

#### **ENTRADAS**

#### • Plan de Cuentas

- Terceros
- Áreas Administrativas
- Centros de Costos
- Fuentes de Recurso
- Prefijos de Documentos
- Bancos
- Zonas
- Clasificación de Terceros
- Conceptos DIAN
- Entidades
- Sucursales
- Periodo
- Empresas

- Comprobantes
- Asentar Pendientes
- Recalcular
- Trasladar Saldos Año
   Anterior
- Amortización/Depreciación
- Cierre Año Fiscal
- Actualizar Cuentas Ceros

SALIDA

- Balance de Comprobación
- Libros Auxiliares
- Libros Oficiales
- Estados Financieros Básicos
- Informes Tributarios
- Archivos Básicos
- Rango de Comprobantes
  - (Texto) Numerar Hoia
- Numerar Hojas para Libros

7

# Contenido del Programa

ARCHIVOS

A continuación, se presenta la estructura del módulo de CONTABILIDAD de Visual TNS Sector Oficial:

Plan de Cuentas Terceros Áreas Administrativas Centros de Costos Fuentes de Recurso TABLAS Prefijos de Documentos Bancos Ajustes por Inflación Zonas Clasificación de Terceros Conceptos DIAN Entidades Sucursales Periodo Empresas Login CONFIGURACION Parámetros de Usuario GENERALES Generales Reportes Informes Bloqueo de Periodos Consecutivos de Documentos Pensamientos Diseño de Informes Ejecutar Salir MOVIMIENTOS Comprobantes Asentar Documentos Pendientes **ESPECIALES** Recalcular Trasladar Saldos Año Anterior **GENERAR ASIENTOS** Ajustes por Inflación Amortización/Depreciación CIERRE DEL AÑO FISCAL Cuentas de Resultado Cuentas de Presupuesto Actualizar Cuentas Ceros

IMPRIMIR Balance de Comprobación LIBROS AUXILIARES Libro Auxiliar

Comprobante de Diario Totales por cuenta entre fechas Libro Auxiliar con Rubros Flujo de Efectivo Diario Movimiento de un Tercero Listado de Comprobantes Listado de Notas Internas Análisis de Consecutivos Movimiento Total por Tercero LIBROS OFICIALES Libro Diario Libro Diario Resumido Mayor y Balances Inventario y Balances ESTADOS FINANCIEROS BASICOS **Balance General** Balance General Comparativo Estado de Actividad Financiera Estado de Cambios en el Patrimonio Estado de Origen y Aplicación Estado de Flujos de Efectivo Ganancias y Pérdidas BALANCES DE CGN Saldos y Movimientos CGN001 Saldos de Operaciones Reciprocas CGN002 Archivos Proyecto CHIP CONSOLIDAR CHIPS Entidades Consolidar Archivos CHIP **INFORMES FINANCIEROS Balance General Balance General Comparativo** Estado de Ganancias y Pérdidas Estado de Actividad Financiera Estado de Cambios en el Patrimonio CONTRALORIA **Balance General** Estado de Cambios en el Patrimonio Estado de Actividad Financiera **INFORMES TRIBUTARIOS** RETENCION EN LA FUENTE Certificados de Retención Total retenido por Concepto Detalle de Retenciones por Concepto Listado de Terceros con Retención **RETENCION DE I.C.A** Certificado de Retención I.C.A. Total retenido por concepto Detalle de Retenciones por Concepto **RETENCION I.V.A.** Certificado de Retención de I.V.A. Detalle de Retenciones por Concepto Total Retenido por Concepto RETENCION OTROS CON BASE Certificado de Otros Con Base Total por Concepto

Detalle por Concepto ARCHIVOS BASICOS Plan de Cuentas Terceros Proveedores RANGO DE COMPROBANTES (TEXTO) NUMERAR HOJAS PARA LIBROS

HERRAMIENTAS

Importar Datos Visual TNS IMPORTAR/EXPORTAR ARCHIVO PLANO Importar Comprobantes Exportar Comprobantes Importar Archivo Plano (\*.csv) Unificar Terceros Unificar Códigos Contables Archivo Plano Información Exógena Calculadora

AYUDA

# **CAPITULO 3**

# **OPERACIONES RUTINARIAS**

## Acceso al Programa

El usuario al dar clic sobre el icono de CONTABILIDAD visualizará la siguiente ventana:

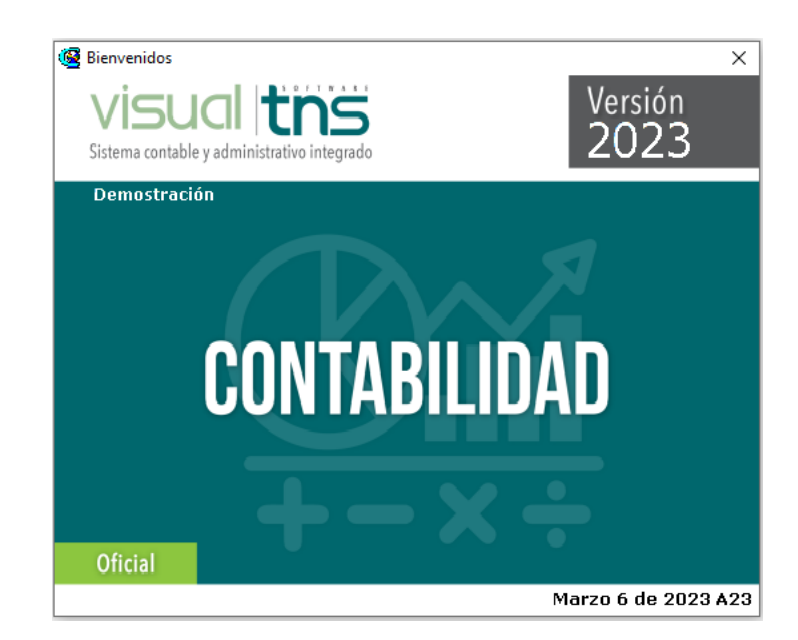

En esta ventana se muestra la fecha de actualización del programa. Dando clic en la tecla enter u oprimiendo cualquier tecla esta ventana desaparecerá y se mostrará la ventana de selección de empresa:

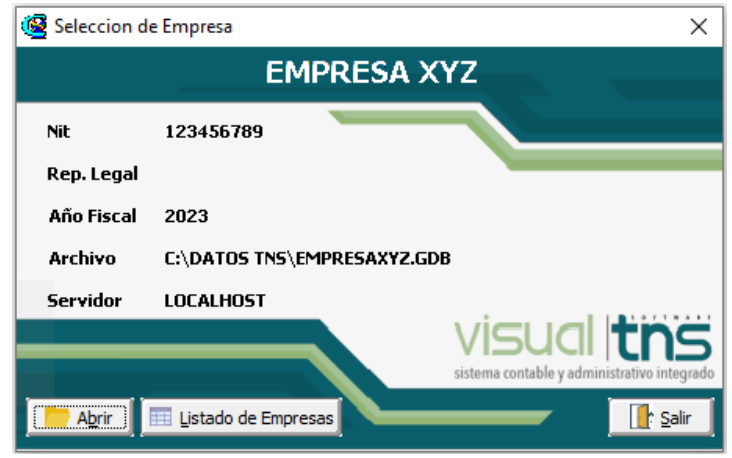

Esta ventana muestra los datos generales de la empresa, la ruta donde está ubicada la base de Datos y el nombre del Servidor en el cual está ubicada dicha Base de Datos. Dando clic en el botón oprimiendo la tecla Enter la ventana desaparecerá y se mostrará la ventana de Inicio de Sesión:

| Inicio de Sesión | ×                   |
|------------------|---------------------|
| Acceso a TNS     |                     |
| USUARIO          | ·©3                 |
| Aceptar X Cancel | ar Ca <u>m</u> biar |

En esta ventana se debe digitar el Usuario y la contraseña la cual no se muestra para efectos de seguridad. Si la Contraseña es correcta la ventana desaparecerá y se mostrará la ventana de selección de la sucursal y el período sobre el que desea trabajar. El programa guarda siempre la última sucursal y periodo accesado. Seguidamente se mostrará la ventana Principal del programa:

| (                             | 🧟 Sucursal - Periodo 📃 💌 |             |  |  |
|-------------------------------|--------------------------|-------------|--|--|
| Seleccione Sucursal y Periodo |                          |             |  |  |
|                               | Sucursal                 | PRINCIPAL 🔷 |  |  |
|                               | Periodo                  | ENERO 🗢     |  |  |
|                               | Aceptar                  |             |  |  |

# Manejo de Ventanas

Manejo de Ventanas

#### Ventana Principal

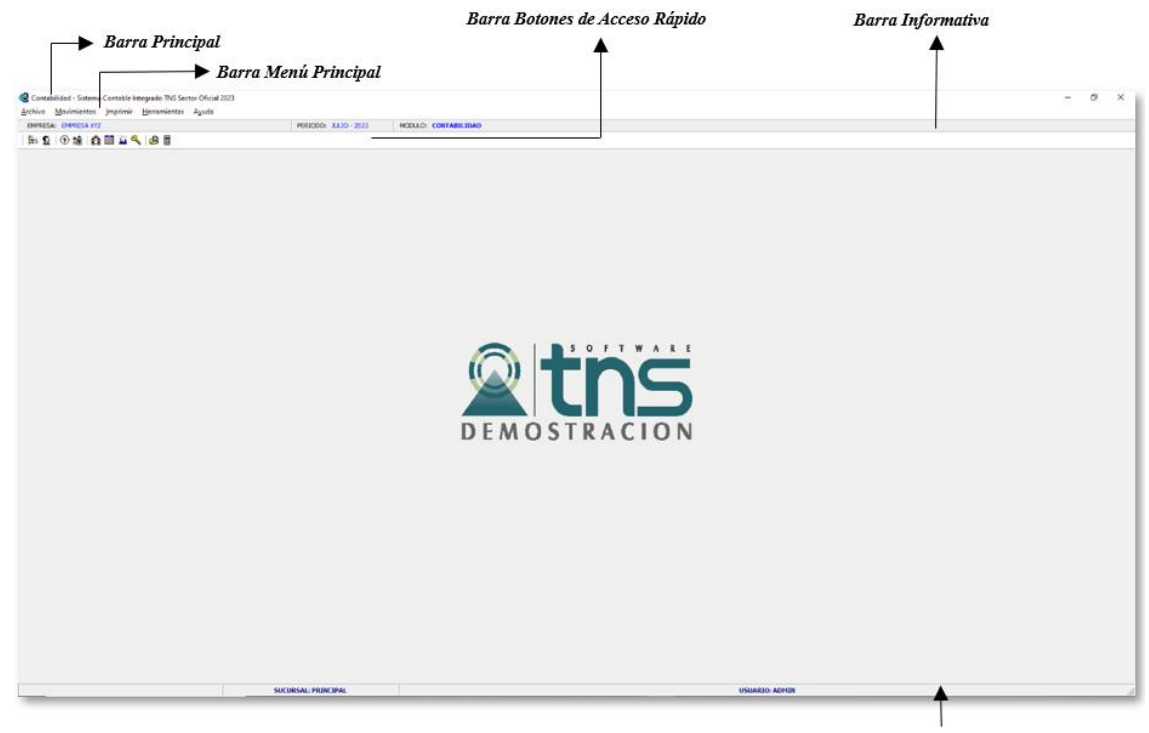

Barra de Estado

**Barra Principal:** Muestra el nombre del programa y a su vez contiene los botones de minimizar, maximizar y cerrar la ventana principal.

Barra Menú Principal: Muestra el menú general del programa.

Barra Informativa: Muestra El nombre de la Empresa, el mes y el año actual, y el nombre del Módulo.

**Barra de estado:** Muestra información de ayuda de las diferentes opciones del programa y muestra el Usuario que está actualmente trabajando.

Barra de Herramientas o de Botones de Acceso Rápido: En ella se encuentran las opciones más usadas de los menús. Estos botones son de gran ayuda porque minimizan tiempo de trabajo, ya que con solo dar un clic sobre ellos despliega la ventana de una opción de menú.

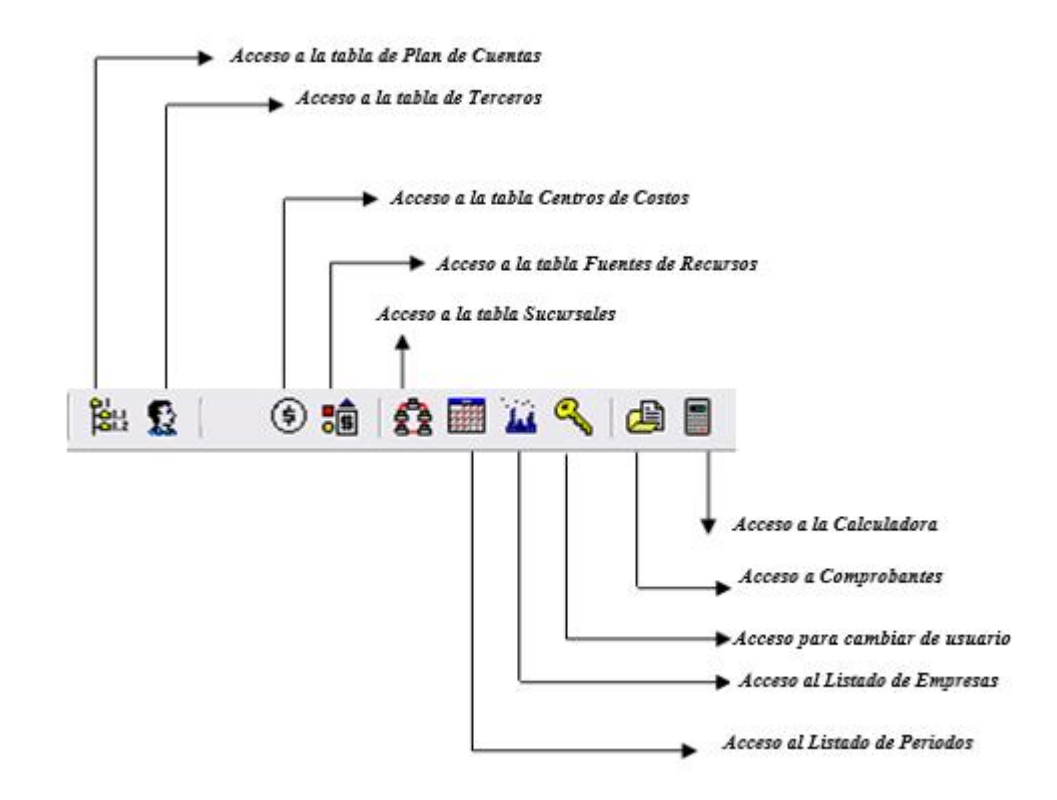

| M  | Se desplaza al primer registro.                                                          |
|----|------------------------------------------------------------------------------------------|
| •  | Se desplaza al registro anterior.                                                        |
| •  | -Se desplaza al registro                                                                 |
| ►I | siguiente.Se desplaza al último                                                          |
| +  | registro.                                                                                |
| —  | Permite Insertar un registro. También se puede usar la tecla INS.                        |
| •  | Permite Borrar un registro. También se puede usar la tecla SUPR.                         |
| ~  | Permite Editar o Modificar un registro. También se puede usar la tecla F9.               |
| ×  | Permite Grabar un registro. También se puede usar la tecla F11.                          |
| ୯  | Permite Cancelar cualquier acción sobre un registro. También se puede usar la tecla ESC. |
|    | Refresca la Información.                                                                 |
|    |                                                                                          |

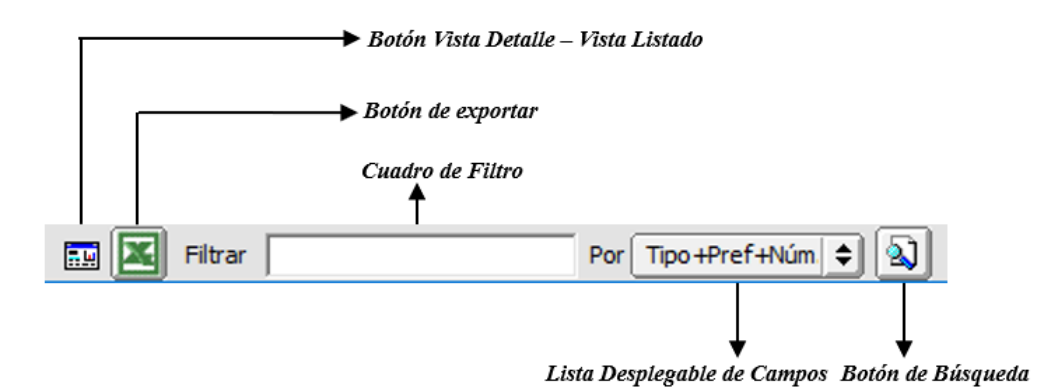

Botón Vista Detalle – Vista listado: Dando clic muestra los registros uno por uno o como un listado.

Botón Exportar: dando clic sobre él cierra la ventana y se trae el valor del campo principal de la ventana.

**Cuadro de Filtro**: Muy útil para filtrar información, depende de lo que se escriba en él y del campo de la lista desplegable de campos. Oprimiendo ENTER activa la búsqueda.

Listado desplegable de Campos: Al dar clic sobre él despliega un listado de campos con los cuales se puede filtrar la información.

**Botón de Búsqueda:** Dando un clic sobre él activa la búsqueda. Filtra la información si se escribe algo en el cuadro de filtro de lo contrario ordena la información según el campo de la lista desplegable.

# Ingreso de la información

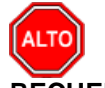

RECUERDE...

Para comenzar a manejar las diferentes opciones del módulo de CONTABILIDAD, primero se deben ingresar los parámetros; cómo se explica en la parte de **OPERACIONES NO RUTINARIAS**.

### Cómo Crear Plan de Cuentas

Esta opción le permite al usuario del sistema registrar o actualizar los datos de los Códigos Contables que se requieren para el manejo de la información contable de la empresa. Para la creación de un nuevo Código *Contable* solo se digita el código de este, con todos los datos correspondientes para el registro:

- 1. Ingrese al menú Archivos.
- Seleccione la opción <u>Plan de Cuentas</u> con solo darle un clic en la pestaña o presionando la tecla CTRL más T. A continuación, se desplegará la siguiente ventana:

| Mode Filtrade: CODIG0=* |                                                   |                 |                                      |  |
|-------------------------|---------------------------------------------------|-----------------|--------------------------------------|--|
| Código                  | Nombre                                            | Código Homólogo | Nombre Homólogo                      |  |
| 2                       | PASIVOS                                           | 2               | PASIVO                               |  |
| 21                      | OPERACIONES DE BANCA CENTRAL E INSTITUCION        | 21              | OPERACIONES DE INSTITUCIONES FIN     |  |
| 2110                    | OPERACIONES DE CAPTACIÓN Y SERVICIOS FINAN        | 2110            | OPERACIONES DE CAPTACIÓN Y SERV      |  |
| 211001                  | CUENTAS CORRIENTES                                | 211001          | CUENTAS CORRIENTES                   |  |
| 211002                  | DEPÓSITOS SIMPLES                                 | 211002          | DEPÓSITOS SIMPLES                    |  |
| 211003                  | CERTIFICADOS DE DEPÓSITO A TÉRMINO CDT            | 211003          | CERTIFICADOS DE DEPÓSITO A TÉRMI     |  |
| 211005                  | DEPÓSITOS DE AHORRO                               | 211005          | DEPÓSITOS DE AHORRO                  |  |
| 211007                  | CUENTAS DE AHORRO ESPECIAL                        | 211007          | CUENTAS DE AHORRO ESPECIAL           |  |
| 211011                  | DEPÓSITOS ESPECIALES                              | 211011          | DEPÓSITOS ESPECIALES                 |  |
| 211090                  | OTRAS OPERACIONES DE CAPTACIÓN Y SERVICIO         | 211090          | OTRAS OPERACIONES DE CAPTACIÓN       |  |
| 22                      | EMISIÓN Y COLOCACIÓN DE TÍTULOS DE DEUDA          | 22              | OPERACIONES CREDITO PUBLICO          |  |
| 2222                    | FINANCIAMIENTO INTERNO DE CORTO PLAZO             | 220335          | CRÉDITOS DE TESORERÍA                |  |
| 222201                  | BONOS Y TÍTULOS EMITIDOS                          | 220336          | BONOS Y TÍTULOS EMITIDOS             |  |
| 2223                    | FINANCIAMIENTO INTERNO DE LARGO PLAZO             | 2207            | DEUDA PUB.POR AMORT.LARGO PLAZ       |  |
| 222390                  | OTROS BONOS Y TÍTULOS EMITIDOS                    | 220702          | BANCA COMERCIAL                      |  |
| 2224                    | FINANCIAMIENTO EXTERNO DE CORTO PLAZO             | 2214            | FINANCIAMIENTO CON BANCA CENTRA      |  |
| 222401                  | BONOS Y TÍTULOS EMITIDOS                          | 221401          | BANCO DE LA REPÚBLICA                |  |
| 2225                    | FINANCIAMIENTO EXTERNO DE LARGO PLAZO             | 2261            | INTERESES DEUDA P.CORT.PLAZO         |  |
| 222590                  | OTROS BONOS Y TÍTULOS EMITIDOS                    | 226102          | BANCA COMERCIAL                      |  |
| 23                      | PRÉSTAMOS POR PAGAR                               | 23              | OPERACIONES DE FINANCIAMIENTO E      |  |
| 2313                    | FINANCIAMIENTO INTERNO DE CORTO PLAZO             | 2203            | DEUDA PUB.INTERNA CORTO PLAZO        |  |
| 231301                  | PRESTAMOS BANCA COMERCIAL                         | 220331          | PRÉSTAMOS BANCA COMERCIAL            |  |
| 231301.01               | Prestamos Banca Comercial                         | 220331.01       | Prestamos Banca Comercial            |  |
| 231302                  | PRÉSTAMOS BANCA DE FOMENTO                        | 220332          | PRÉSTAMOS BANCA DE FOMENTO           |  |
| 231303                  | PRÉSTAMOS ENTIDADES DE FOMENTO Y DESARRO          | 220333          | PRÉSTAMOS ENTIDADES DE FOMENTO       |  |
| 231303.01               | Prestamos Entidades De Fomento y Desarrollo Regio | 220333.01       | Prestamos Entidades De Fomento y Des |  |
| 231304                  | CRÉDITOS TRANSITORIOS                             | 220334          | CRÉDITOS TRANSITORIOS                |  |
| 231307                  | FONDOS ADQUIRIDOS CON COMPROMISO DE REC           | 230601          | FONDOS COMPRADOS ORDINARIOS          |  |
| 231309                  | SOBREGIROS                                        | 230604          | SOBREGIROS                           |  |
| 231309.01               | Sobregiros temporales por cruces de cuentas       | 230604.01       |                                      |  |
| 231310                  | PRÉSTAMOS DE VINCULADOS ECONÓMICOS                | 230610          | PRÉSTAMOS DE VINCULADOS ECONÓN       |  |
| 231311                  | PRÉSTAMOS DE FONDOS EMPRESARIALES                 | 230611          | PRÉSTAMOS DE FONDOS EMPRESARIA       |  |

Después se presiona la tecla Insert para crear el nuevo *Código Contable*, seguidamente le aparecerá las nuevas casillas en blanco listas para insertar la nueva información.

Diligencie la siguiente información:

**Código:** Aquí se ingresa el código con el cual se va a registrar el Código Contable en el sistema, de acuerdo con el Plan Único de Cuentas P.U.C. Creando primero las cuentas Mayores y luego la cuenta Auxiliar.

Inactivar cuenta: Marque aquí para inactivar la cuenta y no permitir su uso.

**Nombre**: Introduzca aquí el primer nombre de la Cuenta, el cual es uno de los datos más importantes ya que no puede quedar vacío.

**Nombre NICPS**: Introduzca aquí el primer nombre de la Cuenta con la cual se va a identificar para los informes de NIIF.

Código y Nombre Homologo: digite aquí el código y nombre homologo para la cuenta.

Homologo SUI: Elija el código homologo para SUI

**Cuenta se subdivide en Terceros**: Marque si la cuenta maneja tercero o no, para que pueda ver reportes con Terceros, sin necesidad de crear los Terceros como cuentas contables auxiliares.

| < ► ► +                                                                                                    | - 🔺 🖉 🏹 🖼 Filtrar 🛛 🛛 Por Código 🗘 🔕                                                                         |
|----------------------------------------------------------------------------------------------------|----------------------------------------------------------------------------------------------------|
|                                                                                                    | Modo Filtrado: CODIGO=*                                                                                      |
| Código                                                                                                    | 110502.01 Inactivar Cuenta                                                                                   |
| Nombre                                                                                                    | Caja menor                                                                                                   |
| Nombre NICSP                                                                                                    |                                                                                                    |
| Cód. homólogo                                                                                                    | 110502.01                                                                                                    |
| Nom. homólogo                                                                                                    | Caja menor                                                                                                   |
| Cuenta Mayor                                                                                                    | CAJA MENOR                                                                                                   |
| Homólogo SUI                                                                                                    | 1105 CAJA                                                                                                    |
| Cuenta se sul                                                                                                    | odivide en Terceros 🔲 No Deducible                                                                           |
| IVA deducible                                                                                                    | en compras                                                                                                   |
| Concepto NICSP                                                                                                    |                                                                                                    |
| - Tipo de Cuent                                                                                                    | a                                                                                                    |
| Tipo de Retenci                                                                                                    | ón Ninguna 🗢 Porcentaje Base Mínima                                                                          |
| Te                                                                                                    | rcero Pago Retención                                                                                         |
| Depreciación/Amo                                                                                                    | vrtización Otros Sector Oficial                                                                              |
| · · ·                                                                                                    |                                                                                                    |
| - Sector Ofici                                                                                                    | al                                                                                                    |
| Tercero Cta                                                                                                    | Recíproca 📃 Cuenta Recíproca                                                                                 |
|                                                                                                    | Corriente                                                                                                    |
| Tipo de Sald                                                                                                    |                                                                                                    |
| Tipo de Salda<br>Tipo de Cta                                                                                                    | 2Ctivo                                                                                                    |
| Tipo de Sald<br>Tipo de Cta<br>Flujos de Efe<br>MEN SNIES                                                                                    |                                                                                                    |
| Tipo de Sald<br>Tipo de Cta<br>Flujos de Efe<br>MEN SNIES<br>Tipo de Cta J<br>Flujos de Efe                                                  | informe 🗍 🗌 Cuenta de Movim No Transaccional (Sidef)                                                         |
| Tipo de Sald<br>Tipo de Cta<br>Flujos de Efe<br>MEN SNIES<br>Tipo de Cta J<br>Flujos de Efe<br>Condicion ES                                  | informe<br>ctivo Ninguno                                                                                     |
| Tipo de Sald<br>Tipo de Cta<br>Flujos de Efe<br>MEN SNIES<br>Tipo de Cta J<br>Flujos de Efe<br>Condicion ES                                  | Informe Ninguno   Cuenta de Movim No Transaccional (Sidef)  FA NICSP  Cuenta Nueva  Cuenta Nueva             |
| Tipo de Sald<br>Tipo de Cta<br>Flujos de Efe<br>MEN SNIES<br>Tipo de Cta 1<br>Flujos de Efe<br>Condicion ES<br>Condicion ES<br>Descripcion ( | Informe Ninguno  Cuenta de Movim No Transaccional (Sidef) FA NICSP Cuenta Nueva Cuenta Nueva CUENTA SOVID-19 |

Concepto NICSP: Elija aquí el concepto NICSP para identificar en los informes de NIIF.

**Tipo de Cuenta – Tipo de Retención**: Se utiliza está opción para los códigos contables de Tipo Retención, ya sea: Fuente – IVA – ICA o cualquier otro tipo de retención), seleccionando en la pestaña se deja en Ninguna. Es importante señalarla cuando sea de tipo retención la cuenta para que al efectuar un Comprobante de Egreso me muestre la base y el porcentaje de retención, de esta forma poder solicitar los respectivos Certificados de Retención

Porcentaje: Se debe digitar el porcentaje de retención (tarifa entre 1 y 11%) de la respectiva cuenta.

Base mínima: Se digita la base mínima para practicar la Retención, solo es informativo.

Redondeo de decimales: Digite la cifra a redondear.

**Depreciación/Amortización**: Se debe digitar las cuentas de Depreciación o Amortización (Debite a) (Acredite a) cuando a la cuenta auxiliar se le deba practicar los respectivos ajustes. Para buscar el código contable se da clic en la pestaña auxiliar o usando BARRA ESPACIADORA aparecerá la ventana del Plan de Cuentas.

**Otros - Cuentas de Cierre:** Se digita la Cuenta Débito 61 Costo de Ventas de Servicios y la cuenta Crédito 7 Costo de Producción o de Operación, se usa en las Empresas Sociales del Estado cuando al final del mes

hay que cerrar las cuentas de Costos. Para buscar el código contable se da clic en la pestaña is o usando BARRA ESPACIADORA aparecerá la ventana del Plan de Cuentas.

Otros - Centros Permitidos: Se digita el Centro de Costos que quiero manejar con dicha cuenta auxiliar.

**Otros - Concepto DIAN:** Se digita el Concepto que la DIAN asigna para cada una de las cuentas en las cuales se debe presentar la información en Medios Magnéticos. Para buscar el código del Concepto se da clic en la pestaña o usando BARRA ESPACIADORA aparecerá la ventana Conceptos DIAN.

**Otros – Formato 2276:** Se elije el concepto al cual pertenece la cuenta para el formato 2276 de información exógena.

Sector Oficial – Tercero Cuenta Recíproca: Se digita el Código del Tercero recíproco con el cual está asociado el código contable y la empresa realiza transacciones con otra entidad del estado, es importante este campo cuando se envía el informe a la Contraloría CGN2. Para buscar el Tercero se da clic en la pestaña o usando BARRA ESPACIADORA aparecerá la ventana de Terceros.

**Sector Oficial - Tipo de Saldo:** Seleccione si el saldo de la cuenta es de Tipo Corriente o No Corriente, con solo dar clic en el Botón 🔽 se despliegan las opciones.

Sector Oficial – Cuenta de Movim no Transaccional (SIDEF): Si la cuenta es No Transaccional debe dar clic en 🗖 con el fin de solicitar el informe del SIDEF el cual solicita La Contraloría Nacional.

**Sector Oficial – Tipo de Cuenta Informe Flujos de Efectivo:** En esta opción el usuario debe dar clic en el botón ninguno o usando BARRA ESPACIADORA para seleccionar el tipo de cuenta.

# Cómo Crear Terceros

Esta opción le permite al usuario del sistema registrar o actualizar los datos de los Terceros que tienen una relación directa o indirecta con la empresa. Para la creación de un nuevo *Tercero* solo se digita el código de este, con todos los datos correspondientes para el registro:

- 1. Ingrese al menú Archivos.
- 2. Seleccione la opción **Terceros** con solo darle un clic en la pestaña o presionando la tecla CTRL más W.
- 3. A continuación, se desplegará la siguiente ventan

| Terceros |                           |          | ×                  |
|----------|---------------------------|----------|--------------------|
| H 4 F H  | + 🗕 🔺 🖒 🎋 🤁 🖬 🖬 Filtrar 🗌 |          | Por Nombre 🗢 🔊     |
| NTT      | Terceros                  | Taléfana | Gudad              |
|          | VARIOS - BENEFICIARIOS    | 5949925  |                    |
|          | TARIOS BENELIGIAROS       | 3313323  | DAN JODE DE COCOTA |
|          |                           |          |                    |
|          |                           |          |                    |
|          |                           |          |                    |
|          |                           |          |                    |
|          |                           |          |                    |
|          |                           |          |                    |
|          |                           |          |                    |
|          |                           |          |                    |
|          |                           |          |                    |
|          |                           |          |                    |
|          |                           |          |                    |
|          |                           |          |                    |
|          |                           |          |                    |
|          |                           |          |                    |
|          |                           |          |                    |
|          |                           |          |                    |
|          |                           |          |                    |
|          |                           |          |                    |
|          |                           |          |                    |
|          |                           |          |                    |
|          |                           |          |                    |
|          |                           |          |                    |
|          |                           |          |                    |
|          |                           |          |                    |
|          |                           |          |                    |
|          |                           |          |                    |
|          |                           |          |                    |

Después se presiona la tecla Insert para crear el nuevo *Tercero*, seguidamente le aparecerá las nuevas casillas en blanco, listas para insertar la nueva información

Diligencie la siguiente información:

**Número de Identificación:** Aquí se ingresa el Número de identificación tributaria: Cédula de Ciudadanía o NIT con la cual se va a registrar el *Tercero* en el sistema, se recomienda que no deje espacios o puntos entre los números que identificaran al registro del *Tercero*.

**Tipo Documento:** Debe seleccionar el *Tipo de Documento* correspondiente al registro que esta insertando. Si desea desplegar los diferentes tipos de documentos de clic en el botón aparecerá el listado de los tipos que puede escoger. (Cédula, NIT, Tarjeta, Cédula de Extranjería).

Expedida en: Digite la ciudad de expedición del documento de identificación.

**Nombre:** Introduzca aquí los nombres y apellidos del Tercero, el cual es uno de los datos más importantes ya que no puede quedar vacío.

Nombre Tributario:Introduzca aquí el nombre tributario tal como aparece en el RUT (Registro ÚnicoTributario) apellidos y nombres si es persona natural o la razón social si es persona jurídica, este dato esmuyimportanteparalainformaciónexógena.

#### Datos Generales:

**Rep. Legal:** Introduzca aquí el nombre completo de la persona que representa legalmente a la empresa o tercero, el cual es uno de los datos más importantes ya que no puede quedar vacío.

**Dirección:** Digite aquí la dirección completa del *Tercero* o empresa, el cual es uno de los datos importantes del registro.

**Ciudad:** Introduzca el código de la *Ciudad* en la cual está ubicado el Tercero. Si no lo sabe, lo puede registrar con solo dar clic en el botón o presion BARRA ESPACIADORA y aparecerá la ventana de Ciudades. Ver *Cómo crear Ciudades.* 

**Teléfonos:** Aquí debe introducir los números telefónicos donde puede ubicar al Tercero y manejar mejor la información relacionada con este.

Ruta de Foto: Digite la ruta correspondiente donde se encuentra ubicado el archivo de la foto del Tercero. Si

no la sabe, la puede registrar con solo dar clic en el botón 🖻 y explorando el sistema hasta dar con la ubicación.

**Zona:** Introduzca el código correspondiente a la Zona de ubicación del *Tercero*. Si desea desplegar las diferentes Zonas de clic en el botón () o presione BARRA ESPACIADORA y aparecerá la ventana de Zonas. Ver *Cómo crear Zonas*.

**Clasificación:** Digite el código correspondiente a la Clasificación del Tercero. Si desea desplegar las diferentes Clasificaciones de clic en el botón il o presione BARRA ESPACIADORA y aparecerá la ventana de Clasificación de Terceros. Ver *Cómo crear Clasificación de Terceros.* 

**Observaciones:** Aquí puede introducir los demás datos que tenga sobre información relacionada con el *Tercero* o detalles a tener en cuenta en este registro.

**Tipo de Tercero:** Seleccione el tipo de tercero si es Cliente, Proveedor o Empleado.

#### Datos Adicionales:

| < > > +                                                         | ~ × r 🔳 🛙                | Filtrar         |                | Por Nom  | bre 🔷          |
|-----------------------------------------------------------------|--------------------------|-----------------|----------------|----------|----------------|
|                                                                 |                          | Terceros        |                |          |                |
| Fecha Creación 01/01                                            | 1/2003                   | Fecha Actuali   | zación 01/01/2 | 003      | Unión Temporal |
| No. Identificación 00                                           |                          | Naturaleza Ju   | nídica         |          | 🔹 🗌 Inactivo   |
| Tipo Documento                                                  | Exp                      | pedida en       |                |          |                |
| Nombre VARIO                                                    | OS - BENEFICIARIOS       |                 |                |          |                |
| Nombre Tributario                                               |                          |                 |                |          |                |
|                                                                 |                          |                 |                |          |                |
| a <u>t</u> os Generales Da                                      | tos A <u>d</u> icionales | Contabilidad    |                |          |                |
| Dirección 2                                                     |                          |                 |                |          |                |
| Teléfono 2                                                      |                          | Cta Bancaria 01 | 2109675-7      |          |                |
| Fecha Ingreso                                                   |                          | Eecha Retiro    |                | -        |                |
| F-Mail                                                          |                          |                 |                |          |                |
| Celular                                                         |                          | Celular 2       |                |          |                |
|                                                                 | Tercero con embarro      | Embargas        |                |          |                |
|                                                                 | Tercero con libranza     | Cilibargos j    |                |          |                |
| Vinculacion SIA                                                 |                          |                 |                |          |                |
| Inductor de Costo                                               | 8                        |                 |                |          |                |
| – Información para                                              | CGN2                     |                 |                |          |                |
| Código Entidad Recip                                            | oroca                    |                 | Proveedores    |          |                |
| Porcentaje Participad                                           | ión                      | Tipo Cl         | :a Bancaria    | OLPATRIA |                |
|                                                                 | CGR                      | Código          | Bancario       | 0019     |                |
| Código E. Recíproca                                             | -                        |                 |                |          |                |
| Código E. Recíproca                                             | nes Dreue edecara        |                 |                |          |                |
| Código E. Recíproca<br>Datos Generar Pag<br>Código Ciudad Bco B | gos Proveedores -        | Banco           |                |          |                |

**Direccion2:** Digite aquí la segunda dirección completa del *Tercero* o empresa, el cual es uno de los datos importantes del registro.

**Telefono2:** Aquí debe introducir los demás números telefónicos donde puede ubicar al Tercero y manejar mejor la información relacionada con este.

**Cta. Bancaria:** Igualmente puede digitar en este campo el número de cuenta bancaria, dato importante si se le hace giros electrónicos a este tercero.

E-mail: Introduzca la dirección de correo electrónico correspondiente al Tercero.

**Celular y Celular 2:** Aquí debe introducir los números con el cual está identificado el Celular donde puede ubicar al Tercero y manejar mejor la información.

**Tercero con Embargo, Libranza:** seleccione la opción si el tercero creado tiene embargo, libranza con la entidad, para que al momento de registrar el Comprobante de Egreso (nómina) por Tesorería me advierta que debo practicar el respectivo descuento.

#### Información para CGN2:

**Código Entidad Recíproca:** Aquí debe digitar el código de la Entidad Recíproca con la cual está asociada la entidad en los códigos contables (CGN).

**Porcentaje de Participación:** Digite el porcentaje con el cual la entidad tiene participación siempre y cuando sea también del estado.

**Código Entidad Recíproca CGR:** Aquí debe digitar el código de la Entidad Recíproca de la Contraloría General de la República.

Auxiliar Proveedores: seleccione la opción si el tercero creado tiene asignada cuenta especial en el plan de cuentas de Proveedores de clic en el botón o con barra espaciadora selecciona la cuenta de proveedores.

### Cómo Crear Conceptos NICSP

Esta opción le permite al usuario registrar los conceptos NICSP (Normas Internacionales de Contabilidad Sector Público), con el fin de poder parametrizar en las cuentas contables y así poder presentar los informes comparativos

- 1. Ingrese al menú Archivos.
- 2. Seleccione la opción Conceptos NICSP.

| Conceptos NICSP                                                  |            | × |
|------------------------------------------------------------------|------------|---|
| H → ► H + - ▲ X < 📰 🕒 Filtrar</th <th>Por Código</th> <th>•</th> | Por Código | • |
| Modo Filtrado                                                    |            |   |
| Código 1<br>Descripción EFECTIVO EQUIVALENTE DE EFECTIVO         |            |   |

# Cómo Crear Áreas Administrativas

Esta opción le permite al usuario crear las áreas administrativas cuando la entidad las maneja Ej.: Salud, Educación etc., con el fin de solicitar informes financieros por área administrativa, igualmente para manejar áreas administrativas se debe seleccionar por Configuración Generales que Maneja Áreas Administrativas. Para la creación de una nueva Área Administrativa solo se digita el código con la que se va a identificar, con todos los datos correspondientes para el registro:

- 1. Ingrese al menú <u>Archivos</u>.
- 2. Seleccione la opción Áreas Administrativas con solo darle un clic en la pestaña.
- 3. A continuación, se desplegará la siguiente ventana:

| ( Areas Administrativas                                                                                                    |                       | ×              |
|----------------------------------------------------------------------------------------------------|-----------------------|----------------|
| K < ► ► + - ▲                                                                                                    | 📰 🔖 🔟 Filtrar 📗       | Por Código 🖨 🔊 |
|                                                                                                    | Areas Administrativas |                |
| Código<br>Descripción<br>Prefijo de Comprob.<br>Cuenta de Transferencias por<br>Recibir de otras Áreas<br>Cuenta de Transferencias por<br>Enviar a otras Áreas<br>Tercero asociado al Área | 00<br>GENERAL         |                |
|                                                                                                    |                       |                |

Después se presiona la tecla Insert para crear una nueva Área Administrativa, seguidamente le aparecerá las nuevas casillas en blanco, listas para insertar la nueva información.

Diligencie la siguiente información:

Código: Digite aquí el código con el que quiere identificar el área puede ser numérico o alfabético.

Descripción: Aquí debe asignar el nombre al área ejemplo: SALUD, EDUCACION.

Prefijo de Comprob.: De clic en el botón 🕮 o barra espaciadora para seleccionar el prefijo con el que quiere identificar los comprobantes del área que está creando

**Cuenta de Transferencias por Recibir de otras Áreas:** De clic en el botón **barra espaciadora para** seleccionar en el listado del plan de cuentas la cuenta que se va a utilizar cuando se reciben préstamos.

**Cuenta de Transferencias por Enviar de otras Áreas:** De clic en el botón **B** o barra espaciadora para seleccionar en el listado del plan de cuentas la cuenta que se va a utilizar cuando se Envían préstamos.

**Tercero Asociado al Área:** De clic en el botón 🔝 o barra espaciadora para seleccionar en el listado de terceros el tercero del área.

#### Cómo Crear Centros de Costos

Esta opción le permite al usuario registrar los Centros de Costos cuando selecciono por Configuración Generales que Maneja Centro de Costos. Para la creación de un nuevo *Centro de Costos* solo se digita el código del mismo, con todos los datos correspondientes para el registro:

- 1. Ingrese al menú Archivos.
- 2. Seleccione la opción <u>Centros de Costo</u> con solo darle un clic en la pestaña.
- 3. A continuación, se desplegará la siguiente ventana:

| Centros de Costos                                                                                                   |               |            | x   |
|----------------------------------------------------------------------------------------------------|---------------|------------|-----|
| ⊠ < ► ► <b>+ − ▲</b> << % <b>୯</b> 🛙                                                                                | 🗈 🕞 🔟 Filtrar | Por Código | • 🔊 |
|                                                                                                    | Modo Filtrado |            |     |
| Código 00<br>Descripción GENERAL<br><b>Cuenta de Resultado (F</b><br>Utilidad<br>Pérdida<br>Unidades<br>Funcionales | Patrimonio)   |            |     |

Después se presiona la tecla Insert para crear el nuevo *Centro de Costo*, seguidamente le aparecerá las nuevas casillas en blanco, listas para insertar la nueva información.

Diligencie la siguiente información:

**Código:** Digite el código con el cual se va a identificar el Centro de Costo dentro del sistema, se recomienda que no deje espacios o puntos entre los números que identificaran al registro.

**Descripción:** Introduzca aquí el nombre con el cual se identificará el Centro de Costo, tenga en cuenta la claridad de la descripción ya que es un dato muy importante.

#### Cuentas de Resultado (Patrimonio)

**Utilidad:** De clic en el botón **b** o barra espaciadora para seleccionar en el listado del plan de cuentas la cuenta de utilidad del centro de costos que está creando.

**Pérdida:** De clic en el botón barra espaciadora para seleccionar en el listado del plan de cuentas la cuenta de Pérdida del centro de costos que está creando.

#### Cómo Crear Fuentes de Recurso

Esta opción le permite al usuario registrar o actualizar los datos de las Fuentes de Recurso. Para la creación de una nueva *Fuente de Recurso* solo se digita la identificación del mismo, con todos los datos correspondientes para el registro:

- 1. Ingrese al menú Archivos.
- 2. Seleccione la opción **Fuentes de Recurso** con solo darle un clic en la pestaña.
- 3. A continuación, se desplegará la siguiente ventana:

| 🔞 Fuentes de Recu | rso             |               |                  |            | ×   |
|-------------------|-----------------|---------------|------------------|------------|-----|
| H 4 F F +         | – 🔺 🖉 🛠 ሮ 🥅 🛙   | À 🔀 Filtrar 🛛 |                  | Por Código | ÷ 🔊 |
|                   |                 | Modo Filtrado |                  |            |     |
| Código            | 00              | Fue           | ente Equivalente |            |     |
| Nombre            | RECURSO PROPIOS |               |                  |            |     |
| Código SIA        |                 |               |                  |            |     |
| Descripción       |                 |               |                  |            |     |
| Código SGCF       |                 | Tip           | o de Fuente      |            | \$  |
| Código Tipo SGCF  |                 |               |                  |            |     |
| Destinación       |                 |               |                  |            |     |
|                   |                 |               |                  |            |     |

Después se presiona la tecla Insert para crear la nueva *Fuente de Recurso*, seguidamente le aparecerá las nuevas casillas en blanco, listas para insertar la nueva información.

Diligencie la siguiente información:

**Código**: Digite el código con el cual se va a identificar la Fuente de Recurso dentro del sistema, se recomienda que no deje espacios o puntos entre los números que identificarán al registro del Recurso.

**Fuente Equivalente**: Si la fuente de recurso pertenece a una fuente de recurso Equivalente digite el código de la misma, habiéndola creado previamente. Esta Fuente Equivalente es la que se asocia al Banco usado en Tesorería, se recomienda que no deje espacios o puntos entre los números que identificarán al registro del Recurso.

**Nombre:** Introduzca aquí el nombre con el cual se identificará la fuente de Recurso, tenga en cuenta la claridad de la descripción ya que es un dato muy importante.

**Código SIA:** Digite en este campo el código de fuente de recurso del listado que reporta la Auditoria General de la República para las fuentes de recursos.

**Descripción:** Introduzca aquí la descripción más amplia con el cual se identificará la fuente de Recurso, tenga en cuenta la claridad de la descripción ya que es un dato muy importante.

#### Cómo Crear Prefijos de Documentos

Esta opción le permite al usuario registrar o actualizar los datos de los Prefijos de los Documentos. Para la creación de un nuevo *Prefijo* solo se digita la identificación del mismo, con todos los datos correspondientes para el registro:

- 1. Ingrese al menú <u>Archivos</u>.
- 2. Seleccione la opción Tablas.
- 3. Seleccione la opción **Prefijos de Documentos** con solo darle un clic en la pestaña.
- 4. A continuación, se desplegará la siguiente ventana:

| Prefijos de Documentos |                     |      | ×            |
|------------------------|---------------------|------|--------------|
| I < ► ► + - ▲          | ି 🛠 😋 🥅 📴 🖬 Filtrar | Po   | r Código 😫 🔊 |
|                        | Modo Filt           | rado |              |
|                        |                     |      |              |
| Código                 | 00                  |      |              |
| Descripción            | SIN PREFIJO         |      |              |
| Impresión Docume       | ntos de Almacen     |      |              |
| Tipo de Formato de     | Salida Ninguno      | \$   |              |
| Nombre de Personal     | zado de Salida      |      |              |
| Nombre Factura Esta    | indar 🛛             |      |              |
| Nombre Compra Esta     | indar J             |      |              |
| I                      |                     |      |              |
|                        |                     |      |              |

Después se presiona la tecla Insert para crear el nuevo *Prefijo*, seguidamente le aparecerá las nuevas casillas en blanco, listas para insertar la nueva información.

Diligencie la siguiente información:

**Código**: Digite el código con el cual se va a identificar el Prefijo dentro del sistema, se recomienda que no deje espacios o puntos entre los números que identificaran al registro del Prefijo.

**Descripción:** Introduzca aquí el nombre con el cual se identificará el Prefijo, tenga en cuenta la claridad de la descripción ya que es un dato muy importante.

#### Impresión Salida Almacén:

**Tipo de Formato:** dando clic en el botón I puede seleccionar el tipo de formato para imprimir la salida

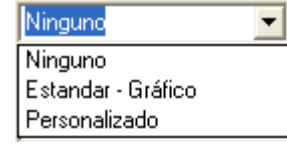

**Ruta de Script Personalizado:** Si el tipo de salida de Almacén es personalizada para la entidad, es decir, que no se va a utilizar el formato estándar sino un formato específico, se debe colocar el nombre de dicho Scrip. (Un Scrip Personalizado es una herramienta que se utiliza para realizar tareas específicas dentro del software.).

**Archivo Factura Estándar:** Cuando la Entidad utiliza más de un formato de impresión de Salidas de Almacén, se utiliza un formato de impresión por cada prefijo y aquí se introduce el nombre del archivo junto con su extensión (Ejemplo: Salida\_Almacen.FR3).

#### Cómo Crear Bancos

Esta opción le permite al usuario registrar o actualizar los datos de los diferentes Bancos que se manejan en la empresa. Para la creación de un nuevo *Banco* solo se digita la identificación del mismo, con todos los datos correspondientes para el registro:

- 1. Ingrese al menú <u>Archivos</u>.
- 2. Seleccione la opción **Bancos** con solo darle un clic en la pestaña.
- 3. A continuación, se desplegará la siguiente ventana:

| < > > +               | 🗠 🛠 🥶 📴 🛐 Filtrar 🛛 🛛 Por Nombre 🔶              |
|-----------------------|-------------------------------------------------|
|                       | Modo Filtrado                                   |
| Código                | 1134                                            |
| Nombre                | BANCO BBVA - PRESTACIONES SOCIALES              |
| Cuenta No.            | 843-000183 Sin Situación de Fondos              |
| Fec Apertura Cta      | 28/07/2014 Fecha Cancelación Cta ///            |
| Nombre Cta.           | BANCO BBVA - PRESTACIONES SOCIALES              |
| Tipo Cuenta           | Cuenta de Ahorros 🗢 Estado de la Cuenta 🗛 ctiva |
| Sucursal              |                                                 |
| Cuenta Contable       | 111006.346 BANCO BBVA- CTA. 843-000183 PREST    |
| Fuente Recurso        | A101 BB RECURSOS PROPIOS.                       |
| Cheque Inicial.       | Cheque Final                                    |
| Saldo Inicial         | 0.00 Formato de Egreso                          |
| Fondo                 | F2 INVERSION                                    |
| Tesorería Fondo Local | <b></b>                                         |
| Tercero               |                                                 |
| Código Bancolombia    | Código Banco Bogotá                             |
| s FUT   SGCF FUT Exc  | edentes de Liquidez                             |
| Código del Concepto   |                                                 |
| Гіро                  | •                                               |
|                       |                                                 |

Después se presiona la tecla Insert para crear el nuevo *Banco*, seguidamente le aparecerá las nuevas casillas en blanco, listas para insertar la nueva información.

Diligencie la siguiente información:

**Código**: Digite el código con el cual se va a identificar el Banco dentro del sistema, se recomienda que no deje espacios o puntos entre los números que identificaran al registro del Banco.

**Nombre:** Introduzca aquí el nombre con el cual se identificará el Banco, tenga en cuenta la claridad de la descripción ya que es un dato muy importante.

**Cuenta No:** Introduzca aquí el número de la cuenta corriente o de ahorros con la cual se identifica en el Banco, tenga en cuenta la exactitud, ya que es un dato muy importante

Nombre Cta: Digite aquí el nombre con el que se identifica la cuenta en la Entidad Bancaria.

**Tipo Cuenta:** De clic en el botón Sobra espaciadora para seleccionar el tipo de cuenta: Cuenta corriente, Cuenta de Ahorro, CDT, Otro.

Estado de Cuenta: De clic en el botón 🔳 o barra espaciadora para seleccionar el Estado de cuenta: Activa, Inactiva o Cancelada.

**Cuenta Contable:** Digite el código correspondiente a la cuenta contable para este Banco. Si desea desplegar las diferentes cuentas de clic en el botón in o presione la BARRA ESPACIADORA y aparecerá la ventana de Cuentas.

**Fuente Recurso:** De clic en el botón barra espaciadora para seleccionar la fuente de recurso a la cual pertenece el banco, recuerde que este dato es muy importante si la entidad maneja fuentes de recurso, por defecto el sistema le asigna 00 RECURSOS PROPIOS.

Cheque Inicial: Si desea manejar consecutivos de cheques debe digitar el número inicial de la chequera.

Cheque Final: Si desea manejar consecutivos de cheques debe digitar el número Final de la chequera.

**Saldo Inicial:** Al Iniciar el año fiscal, debe digitar el saldo inicial del banco. Recuerde que este dato es muy importante para la conciliación bancaria.

Formato de Egreso: El sistema le permite manejar por cada banco un comprobante de Egreso, si maneja diferentes.

**Datos FUT:** Para el informe de regalías digite en el banco el tipo de cuenta del banco y de clic si genera rendimientos.

| Regalias    |                     |
|-------------|---------------------|
| Tipo Cuenta | Banco               |
|             | Genera Rendimientos |
|             |                     |

🔄 🖅 Configurar Cheque

El Botón se usa para configurar las coordenadas o ubicaciones de los datos en el momento de la impresión de los comprobantes en el Módulo de Contabilidad.

## Cómo Crear Zonas

Esta opción le permite al usuario registrar o actualizar los datos de las Zonas en que están divididas la ubicación de los diferentes Terceros. Para la creación de una nueva Zona solo se digita el código del mismo, con todos los datos correspondientes para el registro:

- 1. Ingrese al menú <u>A</u>rchivos.
- 2. Seleccione la opción Tablas.
- 3. Seleccione la opción Zonas con solo darle un clic en la pestaña.
- 4. A continuación, se desplegará la siguiente ventana:

Después se presiona la tecla Insert para crear la nueva *Zona*, seguidamente le aparecerá las nuevas casillas en blanco, listas para insertar la nueva información.

Diligencie la siguiente información:

| 🦉 Zonas  |             |                | ×              |
|----------|-------------|----------------|----------------|
| H 4 F FI | + - • ~ * 6 | 🛅 📴 Filtrar 📗  | Por Código 😫 🔊 |
|          |             | Exportar (TAB) |                |
| Código   | 00          |                |                |
| Nombre   | SIN ZONA    |                |                |
|          | Jain Zonik  |                |                |
|          |             |                |                |
|          |             |                |                |
|          |             |                |                |
|          |             |                |                |
|          |             | -              |                |

**Código**: Digite el código con el cual se va a identificar la Zona dentro del sistema, se recomienda que sea un código con el cual se pueda identificar rápidamente la Zona.

**Nombre:** Introduzca aquí el nombre completo de la Zona, el cual es uno de los datos más importantes para su identificación en el sistema.

## Cómo Crear Clasificación de Terceros

Esta opción le permite al usuario registrar o actualizar los datos de las diferentes Clasificaciones de Terceros que se manejarán en el sistema. Para la creación de una nueva Clasificación de Terceros solo se digita el código del mismo, con todos los datos correspondientes para el registro:

- 1. Ingrese al menú <u>Archivos</u>.
- 2. Seleccione la opción Tablas.
- 3. Seleccione la opción **Clasificación de Terceros** con solo darle un clic en la pestaña.
- 4. A continuación, se desplegará la siguiente ventana:

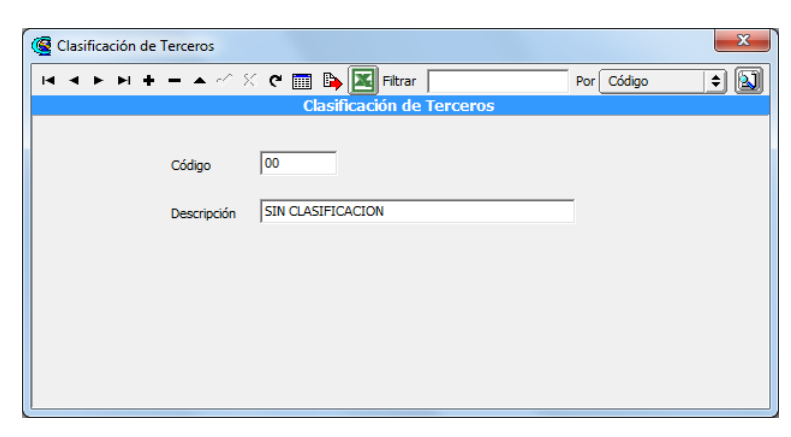

Después se presiona la tecla Insert para crear la nueva Clasificación de Terceros, seguidamente le aparecerá las casillas en blanco listas para insertar la nueva información.

#### Diligencie la siguiente información:

**Código**: Digite el código con el cual se va a identificar la Clasificación del Tercero dentro del sistema, se recomienda que no deje espacios o puntos entre los números que identificarán al registro de Clasificación del Tercero.

**Descripción**: Introduzca aquí el nombre con el cual se identificará la Clasificación del Tercero, tenga en cuenta la claridad de la descripción ya que es un dato muy importante.

### Cómo Crear Conceptos DIAN

Esta opción le permite al usuario registrar los conceptos DIAN, para solicitar el informe de Exógena que se presenta a la DIAN cada año.

Ingrese al menú Archivos.

- 1. Seleccione la opción Tablas.
- 2. Seleccione la opción Conceptos DIAN con solo darle un clic en la pestaña.
- 3. A continuación, se desplegará la siguiente ventana:

| Conceptos Dian                   |                           |              | x |
|----------------------------------|---------------------------|--------------|---|
| IC < > > +                       | 🗕 🔺 🗠 🛠 😋 🥅 📴 Filtrar     | Por Codigo 🔶 |   |
|                                  | Modo Filtrado             |              |   |
| Código<br>Descripción<br>Literal | 00<br>SIN CONCEPTO<br>D € |              |   |
|                                  |                           |              |   |

Después se presiona la tecla Insert para crear el nuevo Concepto DIAN, seguidamente le aparecerá las nuevas casillas en blanco, listas para insertar la nueva información.

Diligencie la siguiente información:

**Código**: Digite el código con el cual se va a identificar el concepto, recuerde que existe una reglamentación por la DIAN para la creación de estos conceptos

**Nombre:** Introduzca aquí el nombre completo del concepto DIAN, el cual es uno de los datos más importantes para su identificación en el sistema.

### Cómo Crear Entidades

Esta opción le permite al usuario registrar las ENTIDADES, para consolidar CHIPS, si la entidad es consolidadora

Ingrese al menú <u>Archivos.</u>

- 1. Seleccione la opción Tablas.
- 2. Seleccione la opción Entidades con solo darle un clic en la pestaña.
- 3. A continuación, se desplegará la siguiente ventana:

| 🗟 Entidades                                         |                                              |                       | x      |
|-----------------------------------------------------|----------------------------------------------|-----------------------|--------|
| K < > + + - /                                       | ୍ 🗸 🗙 ୯ 📰 📴 🖬                                | ltrar Por Códig       | 90 🗘 🚺 |
|                                                     | Modo                                         | Filtrado              |        |
| Código<br>Nombre<br>Ruta Archivos<br>Código Entidad | 01<br>ALCALDIA XY<br>C:\TEMPO3\<br>210154001 | Entidad Consolidadora |        |

Después se presiona la tecla Insert para crear el nuevo ENTIDADES, seguidamente le aparecerá las nuevas casillas en blanco, listas para insertar la nueva información.

Diligencie la siguiente información:

Código: Digite el código con el cual se va a identificar la entidad, recuerde.

Entidad consolidadora: De clic en el botón, si la Entidad es consolidadora.

**Nombre:** Introduzca aquí el nombre completo de la entidad, el cual es uno de los datos más importantes para su identificación en el sistema.

Ruta Archivos: En este campo el usuario debe digitar la ruta donde tendrá los archivos del CHIP para consolidar.

Código Entidad: En este campo el usuario deberá digitar el código con el cual se identifica la Entidad.

#### Cómo Crear Sucursales

Esta opción le permite al usuario registrar Sucursales cuando la empresa las tiene y de esta forma llevar una sola contabilidad junto con la Principal, en caso de no tener Sucursales se maneja solo la Principal. Para la creación de una nueva *Sucursal* solo se digita la identificación de la misma, con todos los datos correspondientes para el registro:

- 1. Ingrese al menú <u>Archivos</u>.
- 2. Seleccione la opción **Sucursales** con solo darle un clic en la pestaña.
- 3. A continuación, se desplegará la siguiente ventana:

| Ge Sucursales       |                             | ×              |
|---------------------|-----------------------------|----------------|
| H                   | - 🗠 🛠 😋 🥅 📴 Fitrar 📗        | Por Código 🗢 🔊 |
|                     | Sucursales                  |                |
| Código 00           |                             |                |
| Descripción PRI     | NCIPAL                      |                |
| Datos Generales     |                             | 1              |
| Dirección           |                             |                |
| Ciudad              | 001 🚱 SAN JOSE DE CUCUTA    |                |
| Teléfono            |                             |                |
| Carpeta Específicos | ESPECIFICOS                 |                |
|                     | ,                           |                |
|                     |                             |                |
|                     |                             |                |
|                     | <u>✓</u> <u>Seleccionar</u> |                |

Después se presiona la tecla Insert para crear la nueva Sucursal, seguidamente le aparecerá las nuevas casillas en blanco listas para insertar la nueva información.

Diligencie la siguiente información:

**Código**: Digite el código con el cual se va a identificar la Sucursal dentro del sistema, se recomienda que no deje espacios o puntos entre los números que identificarán al registro de la Sucursal.

**Descripción**: Introduzca aquí el nombre con el cual se identificará la Sucursal, tenga en cuenta la claridad de este campo, ya que es un dato muy importante.

Datos Generales

**Dirección**: Introduzca aquí la dirección completa de la empresa sucursal, este dato es importante para que aparezca en los Certificados de Retención.

**Ciudad**: Digite la Ciudad donde la empresa desarrolla su actividad. Si desea desplegar los diferentes Ciudades de clic en el botón o presione BARRA ESPACIADORA y aparecerá la ventana de Ciudades.

Teléfono: Introduzca aquí el número telefónico para la comunicación.

**Carpeta Específicos:** El sistema Visual TNS Oficial le permite realizar formatos específicos para cada entidad, como por ejemplo colocar el logo de la empresa a los formatos, al realizar cualquier adaptación a un formato estándar estos se deben guardar en una carpeta llamada específicos que debe estar dentro de la carpeta Visual TNS Oficial. Igualmente, si la entidad maneja varias empresas le puede direccionar a cada sucursal una carpeta de específicos. Ej: Especificos1.

### Cómo Cambiar Período

Esta opción le permite al usuario seleccionar el período contable en el cual desea trabajar. Para cambiar de *Períodos* solo se selecciona la opción:

- 1. Ingrese al menú Archivos.
- 2. Seleccione la opción Período con solo darle un clic en la pestaña.
- 3. A continuación, se desplegará la siguiente ventana:

| 🞯 Período Actual   |
|--------------------|
| Seleccione Periodo |
| Periodo ENERO      |
| Aceptar Cancelar   |

Diligencie la siguiente información:

Período: Oprimiendo el botó 🔳 se desplegará los diferentes períodos, seleccione el período en el cual desea trabajar, al dar clic en aceptar se ubica en el período escogido.

# Cómo Cambiar de Empresa

Esta opción le permite al usuario cambiar de Empresa cuando se está trabajando en otra y lo puedo hacer sin salir del programa. Para cambiar a una nueva Empresa solo se selecciona la opción:

1. Ingrese al menú Archivos.

- 2. Seleccione la opción Empresas con solo darle un clic en la pestaña.
- 3. A continuación, se desplegará la siguiente ventana:

|                         | Seleccion de             | e Empresa               | ×                                                          | ]                       |
|-------------------------|--------------------------|-------------------------|------------------------------------------------------------|-------------------------|
|                         |                          | EMPRESA                 | XYZ                                                        |                         |
|                         | Nit                      | 123456789               |                                                            |                         |
|                         | Rep. Legal<br>Año Fiscal | 2023                    |                                                            |                         |
|                         | Archivo                  | C:\DATOS TNS\EMPRESAXYZ | 2.GDB                                                      |                         |
|                         | Servidor                 | LOCALHOST               |                                                            |                         |
|                         |                          | Listado do Emercano     | VISUCII TOS<br>sistema contable y administrativo integrado |                         |
|                         |                          |                         |                                                            |                         |
| Con solo dar clic en la | a opción                 | 🛄 Listado de Empresas   | me muestra el listado de                                   | las empresas creadas;   |
| trabajar                | voy a liabaj             | ar y uanuo che en la o  |                                                            | o a ella para empezar a |

# Cómo Cambiar de Usuario - Login

Esta opción le permite al usuario registrarse como otro usuario con el cual desea trabajar, sin salirse del programa. Para cambiar de *Usuario* solo se selecciona la opción:

- 1. Ingrese al menú Archivos.
- 2. Seleccione la opción **Login** con solo darle un clic en la pestaña.
- 3. A continuación, se desplegará la siguiente ventana:

| 🧟 Inicio de Sesión | ×                  |
|--------------------|--------------------|
| Acceso a TNS       | ]                  |
| USUARIO            | ·©)                |
| Aceptar X Cancelar | 🔍 Ca <u>m</u> biar |

Diligencie la siguiente información:

*Usuario*: Escriba el nombre del usuario con el cual desea trabajar y fue creado previamente en el Módulo de Administración.

*Contraseña*: Escriba la contraseña del usuario que está entrando y fue creada previamente en el Módulo de Administración.

*Cambiar:* Si el usuario quiere asignar una contraseña o cambiarla puede dar clic Cambiar y el sistema le pedirá la nueva contraseña.

# Procesos de la Información

### Cómo Crear Comprobantes

Esta opción le permite elaborar o ingresar los Comprobantes de todos los períodos, igualmente le muestra los Documentos generados de los Módulos de Presupuesto – Tesorería – Almacén y Nómina. Ingrese al menú Movimientos.

1. Seleccione la opción <u>Comprobantes</u> con solo darle un clic en la pestaña. A continuación, se desplegará la siguiente ventana:

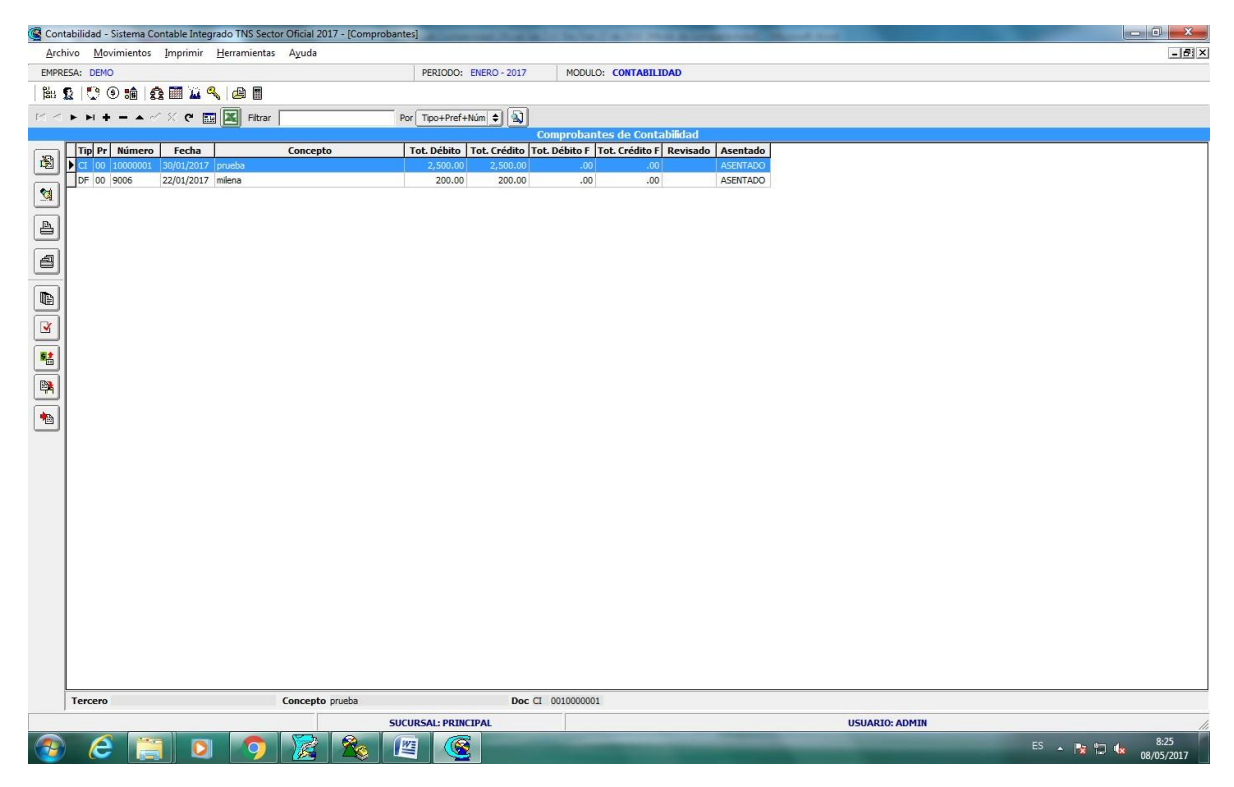

Para insertar un nuevo Comprobante solo debe presionar la tecla Insert o presionando el botón correspondiente y seguidamente aparecerá la siguiente ventana con todos los campos en blanco, listos para insertar la correspondiente información.
| 🧟 Conti | abilidad - Sistema (    | ontable Integrado TNS Se    | ctor Oficial 2017 | - [Comprobantes] | a de la compañía de la | i dente di   | -         | a second de la companya de la companya de |     |              |       |         | - 0 <u>- X</u> |
|---------|-------------------------|-----------------------------|-------------------|------------------|------------------------|--------------|-----------|----------------------------------------------------------------------------------------------------|-----|--------------|-------|---------|----------------|
| Archi   | ivo <u>M</u> ovimientos | Imprimir <u>H</u> erramient | as Ayuda          |                  |                        |              |           |                                                                                                    |     |              |       |         | - 8 ×          |
| EMPRE   | SA: DEMO                |                             |                   |                  | PERIODO: ENERO -       | 2017 MODULO: | CONTABILI | DAD                                                                                                    |     |              |       |         |                |
| Bet 1   | g [ 🙄 🖲 💼 🛛             | â 🕅 🔟 🔍 🖨 🖩                 |                   |                  |                        |              |           |                                                                                                    |     |              |       |         |                |
|         | <b>F H + -</b> /        | / × 연 📰 🔣 Filtra            | ar                | Por              | Tipo+Pref+Núm 🖨        | <b>a</b>     |           |                                                                                                    |     |              |       |         |                |
|         |                         |                             |                   |                  |                        | Comprobante  | s de Cont | abilidad                                                                                                    |     |              |       |         |                |
|         | Tino                    |                             | NTE DE INCRESO    |                  |                        |              |           |                                                                                                    |     |              |       |         |                |
|         | Númaro                  |                             | Eacha 08/01/      | (2017 Áran 00 (  | <b>F</b> 0             |              |           |                                                                                                    |     |              |       |         |                |
| 2       | Concent                 |                             | r ocha j ==/==/   | and weater (     | لتعذ                   |              |           |                                                                                                    |     |              |       |         |                |
|         | concept                 |                             |                   |                  |                        |              |           |                                                                                                    |     |              |       |         |                |
|         | Total Dá                | 050                         | 00 Total Créd     | ito Local        | 00 Diferer             | ria Local    | 0.00      |                                                                                                    |     |              |       |         |                |
| a       | Total Dé                | ito NICSP                   | .00 Total Créd    | ito NICSP        | .00 Diferer            | icia NICSP   | 0.00      |                                                                                                    |     |              |       |         |                |
| ۳       | Asientos Contables      |                             |                   |                  |                        |              |           |                                                                                                    |     |              |       |         |                |
|         |                         | + - • ~ × e                 | Buscar            |                  | Por Código             | 🗧 🗐 🖘 📭      |           |                                                                                                    |     |              |       |         |                |
|         | Código                  | Nombre Cuen                 | ta                | Valor Aji        | uste NICSP D/C         | Tercero      |           | TipD Documento                                                                                                    | IVA | Base sin IVA |       |         |                |
|         | Þ                       |                             |                   |                  |                        |              |           |                                                                                                    |     |              |       |         |                |
| **      |                         |                             |                   |                  |                        |              |           |                                                                                                    |     |              |       |         |                |
|         |                         |                             |                   |                  |                        |              |           |                                                                                                    |     |              |       |         |                |
| <b></b> |                         |                             |                   |                  |                        |              |           |                                                                                                    |     |              |       |         |                |
| 1       |                         |                             |                   |                  |                        |              |           |                                                                                                    |     |              |       |         |                |
|         |                         |                             |                   |                  |                        |              |           |                                                                                                    |     |              |       |         |                |
|         |                         |                             |                   |                  |                        |              |           |                                                                                                    |     |              |       |         |                |
|         |                         |                             |                   |                  |                        |              |           |                                                                                                    |     |              |       |         |                |
|         |                         |                             |                   |                  |                        |              |           |                                                                                                    |     |              |       |         |                |
|         |                         |                             |                   |                  |                        |              |           |                                                                                                    |     |              |       |         |                |
|         |                         |                             |                   |                  |                        |              |           |                                                                                                    |     |              |       |         |                |
|         |                         |                             |                   |                  |                        |              |           |                                                                                                    |     |              |       |         |                |
|         |                         |                             |                   |                  |                        |              |           |                                                                                                    |     |              |       |         |                |
|         |                         |                             |                   |                  |                        |              |           |                                                                                                    |     |              |       |         |                |
|         |                         |                             |                   |                  |                        |              |           |                                                                                                    |     |              |       |         |                |
|         |                         |                             |                   |                  |                        |              |           |                                                                                                    |     |              |       |         |                |
|         |                         |                             |                   |                  |                        |              |           |                                                                                                    |     |              |       |         |                |
|         |                         |                             |                   |                  |                        |              |           |                                                                                                    |     |              |       |         |                |
|         |                         |                             |                   |                  |                        |              |           |                                                                                                    |     |              |       |         |                |
| l,      | L                       |                             |                   | ey               | CAL- DOTICTOA:         |              |           |                                                                                                    |     | 110110 000   |       |         |                |
|         |                         |                             |                   | SUCUR            | SAL: PRINCIPAL         |              |           | -                                                                                                    |     | USUARIO      | ADMIN |         | 9:25           |
| 1       | C                       |                             |                   | 🌠 🖉              |                        |              |           |                                                                                                    |     |              |       | - 🖹 🔁 🌜 | 08/05/2017     |

Diligencie la siguiente información:

**Tipo:** Digite el código correspondiente al tipo de Comprobante que va a realizar. Si desea desplegar los diferentes Tipos de Documentos de clic en el botón correspondente BARRA ESPACIADORA y aparecerá la ventana de Tipos de Documentos.

**Número:** Digite el código correspondiente al prefijo del Comprobante y seguidamente el número asignado al respectivo Comprobante. El sistema le sugiere al usuario un prefijo y un número consecutivo dependiendo del tipo de prefijo que haya escogido.

**Fecha**: En este campo el sistema propone la fecha, tomándola del sistema operativo para el tipo de Comprobante que se está elaborando. Este campo puede ser modificado por el usuario, siguiendo el formato correcto de la fecha dd/mm/aaaa (día/mes/año).

**Área**: Digite el código del Área, si desea desplegar las diferentes áreas de clic en el botón 💭 o presione la BARRA ESPACIADORA y aparecerá la ventana de Áreas administrativas.

**Asentada**: En este campo el sistema propone la fecha, tomándola del sistema operativo para el tipo de Comprobante que se está elaborando en el momento que el usuario asienta el Comprobante. Este campo no es modificable por el usuario.

**Concepto:** Introduzca el detalle del Comprobante o la información necesaria para identificar que Comprobante en especial se está registrando.

Guarde los datos registrados del Encabezado del Comprobante de Contabilidad (F11), para que se despliegue la siguiente Ventana de ASIENTOS CONTABLES.

| Image: Código   Nombre Cuenta   Valor   D/C   Tercero   TipD   Documenta     242518.401   APORTES FONDOS PENSIONALES - SRIA   78,500.00   D   PENSIONES Y CESANTIAS SANTANDER   DF   0000001     242518.401   APORTES FONDOS PENSIONALES - SRIA   235,100.00   D   PENSIONES Y CESANTIAS SANTANDER   DF   0000001     242518.401   APORTES FONDOS PENSIONALES - SRIA   235,100.00   D   PENSIONES Y CESANTIAS SANTANDER   DF   00000025     111005.227   BANCO OCCIDENTE 600-06585-8 T.M.C.:   313,600.00   C   PENSIONES Y CESANTIAS SANTANDER   DF   0000001     037001.006   SUELDOS   78,500.00   D   PENSIONES Y CESANTIAS SANTANDER   DF   0000001     036001.006   SUELDOS   78,500.00   C   PENSIONES Y CESANTIAS SANTANDER   DF   0000001     037014.017   APORTES PENSION (PERSONAL ADMINIS   235,100.00   D   PENSIONES Y CESANTIAS SANTANDER   DF   0000025     036014.017   APORTES PENSION (PERSONAL ADMINIS   235,100.00   D   PENSIONES Y CESANTIAS SANTANDER   DF   0000025     036014.017   APORTES PENSION (PERSONAL ADMINIS   235,100                                                        | As | sientos Contables |                                    |            |     |                                 |       |     |             |
|----------------------------------------------------------------------------------------------------|----|-------------------|------------------------------------|------------|-----|---------------------------------|-------|-----|-------------|
| Código     Nombre Cuenta     Valor     D/C     Tercero     TipD     Documento       242518.401     APORTES FONDOS PENSIONALES - SRIA     78,500.00     D     PENSIONES Y CESANTIAS SANTANDER     DF     0000001       242518.401     APORTES FONDOS PENSIONALES - SRIA     235,100.00     D     PENSIONES Y CESANTIAS SANTANDER     DF     0000001       242518.401     APORTES FONDOS PENSIONALES - SRIA     235,100.00     D     PENSIONES Y CESANTIAS SANTANDER     DF     00000025       111005.227     BANCO OCCIDENTE 600-06585-8 T.M.C.     313,600.00     C     PENSIONES Y CESANTIAS SANTANDER     DF     0000001       037001.006     SUELDOS     78,500.00     D     PENSIONES Y CESANTIAS SANTANDER     DF     0000001       036001.006     SUELDOS     78,500.00     C     PENSIONES Y CESANTIAS SANTANDER     DF     0000001       037014.017     APORTES PENSION (PERSONAL ADMINIS     235,100.00     D     PENSIONES Y CESANTIAS SANTANDER     DF     0000025       036014.017     APORTES PENSION (PERSONAL ADMINIS     235,100.00     D     PENSIONES Y CESANTIAS SANTANDER     DF     0000025 |    | K < F F           | + - 🔺 🖉 🎋 🤁 🎫 Buscar 🗍             |            |     | Por Código 💌 🔬 <                | 01 (¢ | •   |             |
| 242518.401     APORTES FONDOS PENSIONALES - SRIA     78,500.00     D     PENSIONES Y CESANTIAS SANTANDER     DF     0000001       242518.401     APORTES FONDOS PENSIONALES - SRIA     235,100.00     D     PENSIONES Y CESANTIAS SANTANDER     DF     0000025       111005.227     BANCO OCCIDENTE 600-06585-8 T.M.C.:     313,600.00     C     PENSIONES Y CESANTIAS SANTANDER     DF     0000001       037001.006     SUELDOS     78,500.00     D     PENSIONES Y CESANTIAS SANTANDER     DF     0000001       036001.006     SUELDOS     78,500.00     C     PENSIONES Y CESANTIAS SANTANDER     DF     0000001       036001.006     SUELDOS     78,500.00     C     PENSIONES Y CESANTIAS SANTANDER     DF     0000001       037014.017     APORTES PENSION (PERSONAL ADMINIS     235,100.00     D     PENSIONES Y CESANTIAS SANTANDER     DF     0000025       036014.017     APORTES PENSION (PERSONAL ADMINIS     235,100.00     C     PENSIONES Y CESANTIAS SANTANDER     DF     0000025                                                                                                    |    | Código            | Nombre Cuenta                      | Valor      | D/C | Tercero                         | T     | ïpD | Documento   |
| 242518.401     APORTES FONDOS PENSIONALES - SRIA     235,100.00     D     PENSIONES Y CESANTIAS SANTANDER     DF     0000025       111005.227     BANCO OCCIDENTE 600-06585-8 T.M.C.     313,600.00     C     PENSIONES Y CESANTIAS SANTANDER     CH     NOTA DEBITO       037001.006     SUELDOS     78,500.00     D     PENSIONES Y CESANTIAS SANTANDER     DF     0000001       036001.006     SUELDOS     78,500.00     C     PENSIONES Y CESANTIAS SANTANDER     DF     0000001       037014.017     APORTES PENSION (PERSONAL ADMINIS     235,100.00     D     PENSIONES Y CESANTIAS SANTANDER     DF     0000025       036014.017     APORTES PENSION (PERSONAL ADMINIS     235,100.00     C     PENSIONES Y CESANTIAS SANTANDER     DF     0000025                                                                                                    | D  | 242518.401        | APORTES FONDOS PENSIONALES - SRIA  | 78,500.00  | D   | PENSIONES Y CESANTIAS SANTANDER | D     | F   | 0000001     |
| 111005.227     BANCO OCCIDENTE 600-06585-8 T.M.C.     313,600.00     C     PENSIONES Y CESANTIAS SANTANDER     CH     NOTA DEBITO       037001.006     SUELDOS     78,500.00     D     PENSIONES Y CESANTIAS SANTANDER     DF     0000001       036001.006     SUELDOS     78,500.00     C     PENSIONES Y CESANTIAS SANTANDER     DF     0000001       037014.017     APORTES PENSION (PERSONAL ADMINIS     235,100.00     D     PENSIONES Y CESANTIAS SANTANDER     DF     0000025       036014.017     APORTES PENSION (PERSONAL ADMINIS     235,100.00     C     PENSIONES Y CESANTIAS SANTANDER     DF     0000025                                                                                                    |    | 242518.401        | APORTES FONDOS PENSIONALES - SRIA  | 235,100.00 | D   | PENSIONES Y CESANTIAS SANTANDER | D     | F   | 0000025     |
| 037001.006     SUELDOS     78,500.00     D     PENSIONES Y CESANTIAS SANTANDER     DF     0000001       036001.006     SUELDOS     78,500.00     C     PENSIONES Y CESANTIAS SANTANDER     DF     0000001       037014.017     APORTES PENSION (PERSONAL ADMINIS     235,100.00     D     PENSIONES Y CESANTIAS SANTANDER     DF     0000025       036014.017     APORTES PENSION (PERSONAL ADMINIS     235,100.00     C     PENSIONES Y CESANTIAS SANTANDER     DF     0000025                                                                                                    | [  | 111005.227        | BANCO OCCIDENTE 600-06585-8 T.M.C. | 313,600.00 | С   | PENSIONES Y CESANTIAS SANTANDER | C     | :H  | NOTA DEBITO |
| 036001.006     SUELDOS     78,500.00     C     PENSIONES Y CESANTIAS SANTANDER     DF     0000001       037014.017     APORTES PENSION (PERSONAL ADMINIS     235,100.00     D     PENSIONES Y CESANTIAS SANTANDER     DF     0000025       036014.017     APORTES PENSION (PERSONAL ADMINIS     235,100.00     C     PENSIONES Y CESANTIAS SANTANDER     DF     0000025                                                                                                    | Γ  | 037001.006        | SUELDOS                            | 78,500.00  | D   | PENSIONES Y CESANTIAS SANTANDER | D     | F   | 0000001     |
| 037014.017     APORTES PENSION (PERSONAL ADMINIS     235,100.00     D     PENSIONES Y CESANTIAS SANTANDER     DF     0000025       036014.017     APORTES PENSION (PERSONAL ADMINIS     235,100.00     C     PENSIONES Y CESANTIAS SANTANDER     DF     0000025                                                                                                    | Γ  | 036001.006        | SUELDOS                            | 78,500.00  | C   | PENSIONES Y CESANTIAS SANTANDER | D     | F   | 0000001     |
| 036014.017 APORTES PENSION (PERSONAL ADMINIS 235,100.00 C PENSIONES Y CESANTIAS SANTANDER DF 0000025                                                                                                    | Γ  | 037014.017        | APORTES PENSION (PERSONAL ADMINIS  | 235,100.00 | D   | PENSIONES Y CESANTIAS SANTANDER | D     | F   | 0000025     |
|                                                                                                    | Γ  | 036014.017        | APORTES PENSION (PERSONAL ADMINIS  | 235,100.00 | С   | PENSIONES Y CESANTIAS SANTANDER | D     | F   | 0000025     |
|                                                                                                    |    |                   |                                    |            |     |                                 |       |     |             |
|                                                                                                    |    |                   |                                    |            |     |                                 |       |     |             |
|                                                                                                    |    |                   |                                    |            |     |                                 |       |     |             |
|                                                                                                    |    |                   |                                    |            |     |                                 |       |     |             |
|                                                                                                    |    |                   |                                    |            |     |                                 |       |     |             |
|                                                                                                    |    |                   |                                    |            |     |                                 |       |     |             |
|                                                                                                    |    |                   |                                    |            |     |                                 |       |     |             |
|                                                                                                    |    |                   |                                    |            |     |                                 |       |     |             |

Para insertar un nuevo Asiento Contable solo debe presionar la tecla Insert o presionando el botón correspondiente y seguidamente aparecerá la siguiente ventana con todos los campos en blanco, listos para insertar la correspondiente información.

| Asientos Contables                                         |                                                                                                    |
|------------------------------------------------------------|----------------------------------------------------------------------------------------------------|
| $\boxtimes \triangleleft \blacktriangleright \blacksquare$ | + - 🔺 🖉 🛠 🤁 🥅 Buscar 📔 Por Código 🔄 🔊 🖘 🕼                                                               |
| Cuenta<br>Valor                                            | 250501.001     NOMINA Y SUELDOS POR PAGAR - ALCALDL       5,000.00     D     +     Ajuste NICSP     .00 |
| Tercero                                                    | 899999054-7 SEAP-ESCUELA SUPERIOR DE ADMINISTRACI                                                       |
| Concepto                                                   | PRUEBA                                                                                                  |
| Iva del Gasto                                              | Concepto DIAN IVA                                                                                       |
| Concep Dian CREE                                           |                                                                                                    |
| Documento                                                  | DF 009005                                                                                               |
|                                                            |                                                                                                    |

Diligencie la siguiente información:

**Cuenta:** Digite el código correspondiente a la cuenta contable para este asiento. Si desea desplegar las diferentes cuentas de clic en el botón is o presione BARRA ESPACIADORA y aparecerá la ventana de Cuentas.

**Valor:** Aquí el sistema pide el valor total de la cuenta contable que está registrando en el asiento o transacción. Al frente señale si el valor de la cuenta es de Naturaleza **D** (Débito) o **C** (Crédito).

**Tercero:** Digite el código correspondiente al Tercero que está clasificado como Cliente-Cobrador-Proveedor-Vendedor-Empleado, con el cual la empresa realiza la transacción. Si desea desplegar las diferentes Terceros de clic en el botón presione BARRA ESPACIADORA y aparecerá la ventana. Ver Cómo crear Terceros.

**Concepto:** Introduzca el detalle del Comprobante o la información necesaria para identificar qué asiento en especial se está registrando, por defecto trae el mismo concepto del Comprobante.

**Documento:** digite el tipo y el número de Documento que está usando como soporte de la transacción (FV-FC-NC-ND-CH-CG-CC), para identificar el Comprobante en especial que se está registrando. Para guardar los datos del asiento termine con enter u oprima F11.

Siga insertando los asientos necesarios hasta que el Comprobante quede totalmente BALANCEADO, en la parte superior puede ir mirando el Total Débito – Total Crédito y Diferencia.

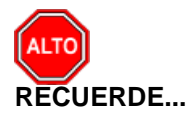

Para registrar físicamente el documento debe utilizar el botón 🗳 o presionar la tecla F2 o si desea reversar

el documento para ser modificado debe presionar el botón \_\_\_\_\_ o presionar la tecla F3.

Si desea imprimir el comprobante debe utilizar el botón el presione la tecla Control I y podrá imprimir como Comprobante de Contabilidad, Nota de Contabilidad, Comprobante de Egreso, Recibo de Caja o Nota Interna.

Si desea imprimir el comprobante debe utilizar el botón y podrá imprimir un rango de Comprobantes de Contabilidad, Notas de Contabilidad, Comprobantes de Egreso, Recibos de Caja o Nota Interna o cualquier otro tipo que desee.

Si se equivocó o no está de acuerdo con la información presione clic en el botón lateral del registro para marcarlo y presione la tecla Supr si lo desea borrar, si desea modificar un campo en especial solo da clic sobre él y digitar la información respectiva.

Si no recuerda algún dato, realice la respectiva consulta con la ayuda del botón Buscar.

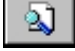

Para ver todos los Comprobantes de todos los períodos o ver el período actual sin tener que cambiar de

período

debe presionar el botón Ver todos los períodos

Para Revisar el comprobante debe dar clic en el botón , con el fin de dar seguridad a los mismos, si desea quitar el revisado se da clic sobre el mismo.

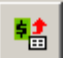

Si da clic en este botón le mostrará los asientos de rubros, ya sea de un comprobante de egreso, una definitiva de pago o un comprobante de ingreso siempre y cuando estos comprobantes se hayan generado del módulo de presupuesto o tesorería.

Si desea copiar un Comprobante que se repite todos los períodos, debe presionar el botón Copiar Comprobante como. . y llenar los siguientes campos:

| 🧟 Copiar Comp | robante                                                    |
|---------------|------------------------------------------------------------|
| – Copiar como |                                                            |
| Тіро          | CE 🛅                                                       |
| Número        | 00 😰 .                                                     |
| Fecha         |                                                            |
| Concepto      |                                                            |
| PRUEBA        |                                                            |
| Copiar        | Concepto en Detalle de Asientos<br>como valor Ajuste NICSP |
|               | Aceptar Cancelar                                           |

**Tipo:** Digite el código correspondiente al tipo de Comprobante que va a copiar. Si desea desplegar los diferentes Tipos de Comprobantes de clic en el botón botón comprobante la BARRA ESPACIADORA y aparecerá la ventana de Comprobantes.

**Número:** Digite el código correspondiente al prefijo del Comprobante y seguidamente el número asignado al respectivo Comprobante.

**Fecha**: En este campo digite la fecha para el tipo de Comprobante que está copiando. Este campo puede ser modificado por el usuario, siguiendo el formato correcto de la fecha dd/mm/aaaa (día/mes/año).

**Concepto:** Introduzca el detalle del Comprobante o la información necesaria para identificar que Comprobante en especial se está registrando.

**Copiar Concepto en detalle de asiento:** señale si quiere que el Concepto del comprobante sea igual al Concepto en el detalle de los asientos del comprobante copiado.

### Cómo Crear Notas NICSP

Esta opción permite al usuario asociar a un concepto NICSP una nota de texto el cual se podrá observar al momento de imprimir los estados financieros. Y a su vez se puede generar el reporte de revelaciones con base a estas notas NICSP.

| Wotas NICSP |                                 | X            |
|-------------|---------------------------------|--------------|
|             | - 스 🗸 X C 📰 🔖 🔣 Filtrar 📔       | Por Código 🔷 |
|             | Modo Filtrado                   |              |
| Nota Número | 002 Concepto NICSP 11           |              |
| Observación | NOTA NICSP                      |              |
| Contenido   | Observaciones al concepto NICSP |              |
|             |                                 |              |
|             |                                 |              |
|             |                                 |              |
|             |                                 |              |
|             |                                 |              |
|             |                                 |              |
|             |                                 |              |
|             |                                 |              |
|             |                                 |              |
|             |                                 |              |
|             |                                 |              |

### Cómo Asentar Pendientes

Esta opción le permite al usuario asentar todos los documentos pendientes en el período o en todos, esto con el fin de no hacerlo uno a uno.

- 1. Ingrese al menú Movimientos.
- 2. Seleccione la opción **Asentar Pendientes** con solo darle un clic en la pestaña.
- 3. A continuación, se desplegará la siguiente ventana:

| ( | Asentar Pendientes   |
|---|----------------------|
|   | Periodos a Asentar   |
|   | Periodo Actual       |
|   | O Todos los Periodos |
|   | Aceptar X Cancelar   |

#### Períodos a Asentar

**Período Actual:** Si quiere asentar los documentos pendientes por asentar en el período actual, seleccione esta opción.

**Todos los Períodos**: Si quiere asentar los documentos pendientes por asentar de todos los períodos seleccione esta opción.

## Cómo Recalcular

Esta opción le permite al usuario hacer un recalculo de la información digitada en el sistema. Con solo ubicarse en el período actual este proceso lo hace desde el período inicial, no es necesario hacerlo mes por mes.

1. Ingrese al menú Movimientos.

- 2. Seleccione la opción **Especiales**.
- 3. Seleccione la opción Recalcular con solo darle un clic en la pestaña.
- 4. A continuación, se desplegará la siguiente ventana:

| firm                       | X                                          |
|----------------------------|--------------------------------------------|
| Recalcular<br>Contabilidad |                                            |
| Yes                        | No                                         |
|                            | nfirm<br>Recalcular<br>Contabilidad<br>Yes |

Seleccione la opción SI o NO para realizar el proceso de Recalcular en el módulo de Contabilidad.

### Cómo Trasladar Saldos Año Anterior

Esta opción le permite al usuario trasladar los saldos de contabilidad del año inmediatamente anterior. Para ello debe haber hecho el cierre del año fiscal de la empresa del año anterior.

- 1. Ingrese al menú Movimientos.
- 2. Seleccione la opción Especiales.
- 3. Seleccione la opción Trasladar Saldos Año Anterior con solo darle un clic en la pestaña.
- 4. A continuación, se desplegará la siguiente ventana:

| Trasladar Sald | los                               | ×          |
|----------------|-----------------------------------|------------|
| Seleccione la  | empresa del año anterior          |            |
| Código         | Nombre                            | Año Fiscal |
| 002            | DEMO                              | 2017       |
| 01             | EMPRESA OFICIAL 2017              | 2003       |
| T1             | EMPRESA PLAN DE CUENTAS COMERCIAL | 2003       |
|                |                                   |            |
| Opciones       |                                   |            |
| No Subdivio    | dir an Tarranan                   |            |
|                | dir en rerceros                   |            |

A continuación, Seleccione la empresa del año anterior.

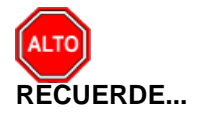

Para hacer este proceso debe estar ubicado en la empresa actual y en el Período inicial ó 00. El Programa le genera en Movimientos el Comprobante **SALDOI 00.** 

Al dar clic sobre el botón Trasladar se muestra la siguiente Pantalla:

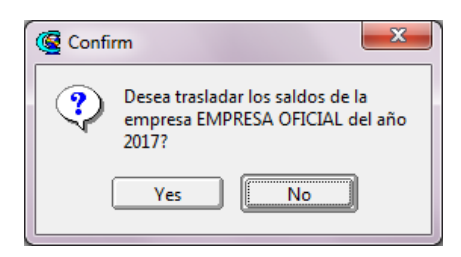

Seleccione la opción SI o NO si desea trasladar los saldos de la empresa del año anterior.

# Cómo Trasladar Saldos Ajustes NICSP Año Anterior

Esta opción le permite al usuario trasladar los saldos ajustes NICSP del año inmediatamente anterior.

- 1. Ingrese al menú Movimientos.
- 2. Seleccione la opción Especiales.
- 3. Seleccione la opción Trasladar Saldos ajustes NICSP año anterior con solo darle un clic en la pestaña.
- 4. A continuación, se desplegará la siguiente ventana:

| 🧟 Trasladar Ajuste | s NICSP Año Anterior    | ×          |
|--------------------|-------------------------|------------|
| Seleccione la er   | npresa del año anterior |            |
| Código             | Nombre                  | Año Fiscal |
|                    |                         |            |
|                    |                         |            |
| Opciones           |                         |            |
| 🗌 Traslada         | r cuentas de Resultados |            |
|                    | Trasladar               |            |

A continuación, Seleccione la empresa del año anterior.

La indicación del proceso completo de acuerdo con la resolución 414/2014 se explica en las operaciones no rutinarias.

### Cómo Generar Depreciación/Amortización

Esta opción le permite al usuario Generar la Depreciación y Amortización del respectivo mes o período contable.

- 1. Ingrese al menú Movimientos.
- 2. Seleccione la opción **Especiales**.
- 3. Seleccione la opción Generar Asientos
- 4. Seleccione la opción **Depreciación/Amortización** con solo darle un clic en la pestaña.

5. A continuación, se desplegará la siguiente ventana:

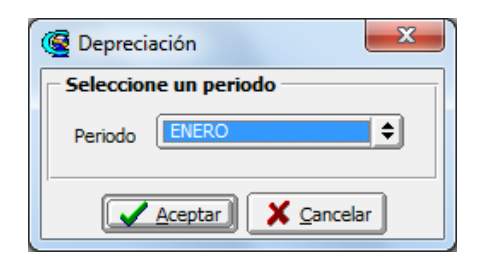

A continuación, Seleccione el Período en el cual se va a Generar la Depreciación/Amortización. Para ver los Períodos oprima el botón y se ( val gará los períodos a seleccionar.

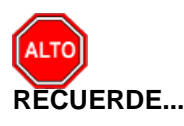

Para hacer este proceso es primordial configurar las respectivas cuentas de Depreciación/Amortización en las cuentas del P.U.C. que se van a ajustar. *Ver Cómo Crear Cuentas* 

Al dar clic sobre el botón *Aceptar* se genera el Comprobante de Depreciación en Movimientos con el número **DEPRE**<u>01</u>.

### Cómo Generar Depreciación Local - NIIF

Esta opción le permite al usuario Generar la Depreciación Local NIIF del respectivo mes o período contable.

- 1. Ingrese al menú Movimientos.
- 2. Seleccione la opción Especiales.
- 3. Seleccione la opción Generar Asientos
- 4. Seleccione la opción Depreciación Local NIIF con solo darle un clic en la pestaña.
- 5. A continuación, se desplegará la siguiente ventana:

| - | 🖉 Depreciación 🛛 💌    |
|---|-----------------------|
|   | Seleccione un periodo |
|   | Periodo ENERO         |
|   | Aceptar Cancelar      |

### Cómo Generar Cierre del Año Fiscal

Esta opción le permite al usuario Generar el Cierre del Año Fiscal una vez se hayan hecho los respectivos ajustes del año fiscal anterior.

- 1. Ingrese al menú Movimientos.
- 2. Seleccione la opción **Especiales**.

- 3. Seleccione la opción <u>Generar Asientos</u>
- 4. Seleccione la opción **Cierre del Año Fiscal** con solo darle un clic en la pestaña.
- 5. A continuación, se desplegará la siguiente ventana:

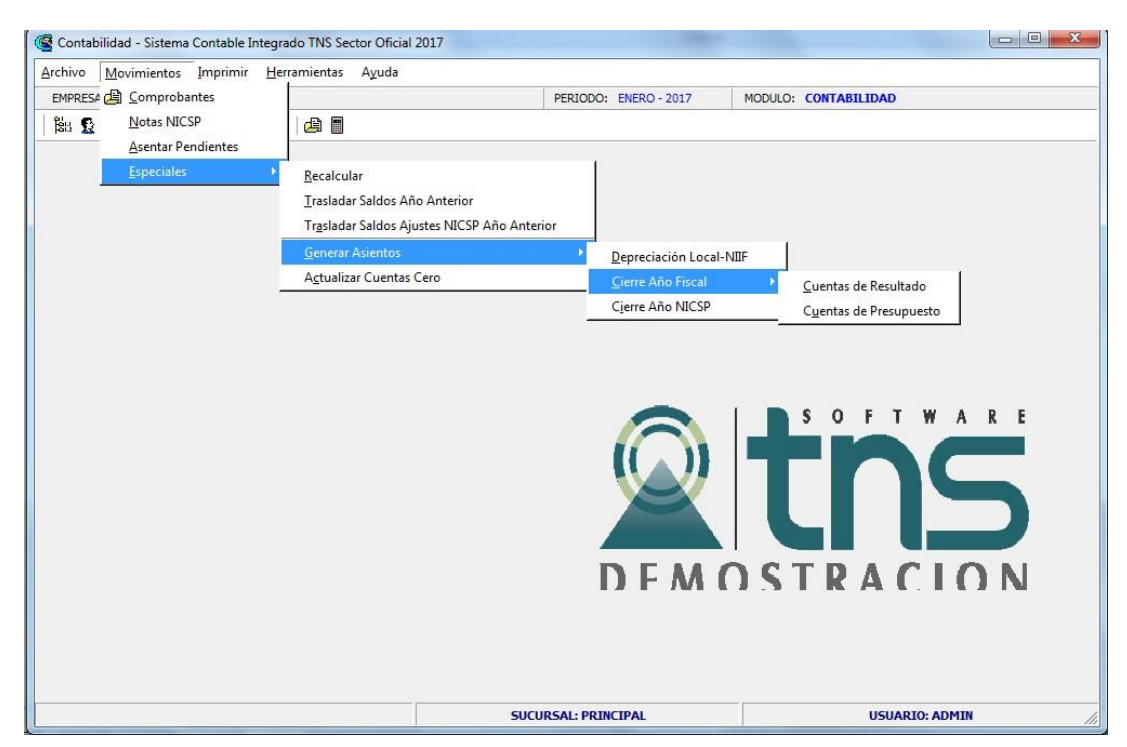

Al dar clic en Cuentas de Resultado se desplegará la siguiente ventana

| 🧟 Cierre Año Fi | scal X               |
|-----------------|----------------------|
| Cuenta Ganan    | cias y Pérdidas      |
| Ganancias       |                      |
| Pérdidas        |                      |
| Cuenta de Res   | sultado (Patrimonio) |
| Utilidad        |                      |
| Pérdida         |                      |
|                 | otar X Cancelar      |

Diligencie la siguiente información:

**Cuenta Ganancias y Pérdidas:** Digite el código correspondiente de la cuenta contable de Ganancias. Si desea desplegar las diferentes cuentas de clic en el botón i o presione la BARRA ESPACIADORA y aparecerá la ventana de Cuentas. Digite el código correspondiente de la cuenta contable de Pérdidas. Si

desea desplegar las diferentes cuentas de clic en el boto presione la BARRA ESPACIADORA y aparecerá la ventana de Cuentas.

**Cuenta de Resultado (Patrimonio):** En este campo se debe diligenciar el auxiliar de la cuenta de utilidad o pérdida para que el sistema le realice el cierre automático del ejercicio.

**Cuenta Utilidad o Perdida:** Digite el código correspondiente de la cuenta contable de Utilidad. Si desea desplegar las diferentes cuentas de clic en el botón de presione BARRA ESPACIADORA y aparecerá la ventana de Cuentas. Digite el código correspondiente de la cuenta contable de Pérdida. Si desea desplegar

las diferentes cuentas de clic en el botón 🔛 o presione BARRA ESPACIADORA y aparecerá la ventana de Cuentas.

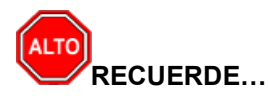

Si el usuario maneja centros de costos las cuentas de resultados se deben configuran en el Centro de Costo,

- 1. Ingrese al menú Archivo.
- 2. Seleccione la opción Centros de Costo. Con solo darle clic en la pestaña.
- 3. A continuación, se desplegará la siguiente ventana

| Cuenta Gana                                           | ncias y Pérdidas                                                     |
|-------------------------------------------------------|----------------------------------------------------------------------|
| Ganancias                                             |                                                                      |
| Pérdidas                                              |                                                                      |
| Las cuentas de<br>cierre de año si<br>centro de costo | resultado que se utilizan en el<br>e deben configurar por cada<br>os |
|                                                       |                                                                      |

| @ Centros de Costos                                                                                                    | x   |
|----------------------------------------------------------------------------------------------------|-----|
| r 🗹 🗲 🕨 🛨 🗕 🔺 🖉 🦉 🥅 📴 Filtrar 🛛 🛛 Por Código 📑                                                                              | • 🔊 |
| Modo Filtrado                                                                                                    |     |
| Código 00<br>Descripción GENERAL<br>Cuenta de Resultado (Patrimonio)<br>Utildad E<br>Pérdida E<br>Unidades<br>Funcionales E |     |

Digite el código correspondiente de la cuenta contable de Utilidad del Ejercicio. Si desea desplegar las diferentes cuentas de clic en el botón in o presione BARRA ESPACIADORA y aparecerá la ventana de Cuentas. Luego digite el código correspondiente de la cuenta contable de Pérdida del Ejercicio. Si desea desplegar las diferentes cuentas de clic en el botón in o presione BARRA ESPACIADORA y aparecerá la ventana de ventana de Cuentas.

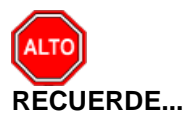

Para hacer este proceso debe estar ubicado en el período de Cierres.

Al dar clic sobre el botón *Aceptar* se genera el Comprobante de Cierre de Año Fiscal con el número **CIERRE00** y el Cierre de las Cuentas de Presupuesto con el número **CIERRE01**.

## Cómo Generar Cierre del Año Fiscal NICSP

Esta opción le permite al usuario Generar el Cierre del Año Fiscal una vez se hayan hecho los respectivos ajustes del año fiscal anterior.

- 1. Ingrese al menú Movimientos.
- 2. Seleccione la opción **Especiales**.
- 3. Seleccione la opción <u>Generar Asientos</u>
- 4. Seleccione la opción <u>Cierre del Año Fiscal NICSP</u> con solo darle un clic en la pestaña.

| rchivo <u>M</u> ovimientos Imprimir <u>H</u> | lerramientas Ayuda                       |         |                           |        |
|----------------------------------------------|------------------------------------------|---------|---------------------------|--------|
| EMPRESA                                      |                                          | PERIODO | : ENERO - 2017            | MODULO |
| Notas NICSP       Asentar Pendientes         |                                          |         |                           |        |
| Especiales                                   | Recalcular                               | 1       |                           |        |
|                                              | Trasladar Saldos Año Anterior            |         |                           |        |
|                                              | Trasladar Saldos Ajustes NICSP Año Anter | ior     |                           |        |
|                                              | <u>G</u> enerar Asientos                 | •       | Depreciación Local        | -NIIF  |
|                                              | A <u>c</u> tualizar Cuentas Cero         |         | <u>C</u> ierre Año Fiscal | •      |
|                                              |                                          |         | Cierre Año NICSP          |        |
|                                              |                                          |         |                           |        |
|                                              |                                          |         |                           |        |
|                                              |                                          |         |                           |        |
|                                              |                                          |         | $\bigcirc$                | 3 0    |
|                                              |                                          |         | ((_))                     |        |
|                                              |                                          |         |                           |        |
|                                              |                                          |         |                           |        |

A continuación, se desplegará la siguiente ventana:

| 🦉 Cierre Año N | icsp 🗾 🔀             |
|----------------|----------------------|
| – Cuenta Ganan | cias y Pérdidas      |
| Ganancias      |                      |
| Pérdidas       |                      |
| Cuenta de Res  | sultado (Patrimonio) |
| Utilidad       |                      |
| Pérdida        |                      |
|                | ptar X Cancelar      |

Diligencie la siguiente información:

**Cuenta Ganancias y Pérdidas:** Digite el código correspondiente de la cuenta contable de Ganancias. Si desea desplegar las diferentes cuentas de clic en el botón i o presione la BARRA ESPACIADORA y aparecerá la ventana de Cuentas. Digite el código correspondiente de la cuenta contable de Pérdidas. Si desea desplegar las diferentes cuentas de clic en el botón i o presione la BARRA ESPACIADORA y aparecerá la ventana de Cuentas.

**Cuenta de Resultado (Patrimonio):** En este campo se debe diligenciar el auxiliar de la cuenta de utilidad o pérdida para que el sistema le realice el cierre automático del ejercicio.

**Cuenta Utilidad o Perdida:** Digite el código correspondiente de la cuenta contable de Utilidad. Si desea desplegar las diferentes cuentas de clic en el botón in o presione BARRA ESPACIADORA y aparecerá la ventana de Cuentas. Digite el código correspondiente de la cuenta contable de Pérdida. Si desea desplegar las diferentes cuentas de clic en el botón in o presione BARRA ESPACIADORA y aparecerá la ventana de Cuentas.

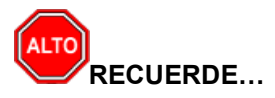

Si el usuario maneja centros de costos las cuentas de resultados se deben configuran en el Centro de Costo,

- 4. Ingrese al menú <u>Archivo</u>.
- 5. Seleccione la opción **Centros de Costo**. Con solo darle clic en la pestaña.
- 6. A continuación, se desplegará la siguiente ventana

| ſ                  | 🖉 Cierre Año Fiscal                                                                                                    |
|--------------------|----------------------------------------------------------------------------------------------------|
|                    | Cuenta Ganancias y Pérdidas                                                                                                    |
|                    | Ganancias                                                                                                    |
|                    | Pérdidas (2013)                                                                                                    |
|                    | Las cuentas de resultado que se utilizan en el<br>cierre de año se deben configurar por cada<br>centro de costos                                                                                                    |
|                    | Aceptar Cancelar                                                                                                    |
| Centros de Costos  | ×                                                                                                    |
| ⊠ < ► <b>H + -</b> | 🔺 🗠 🛠 😋 🥅 🏹 Filtrar 🛛 Por Código 😫 🔊                                                                                                    |
|                    | Modo Hitrado                                                                                                    |
| Código             | 00                                                                                                    |
| Descri             | pción GENERAL                                                                                                    |
| Cuent              | a de Resultado (Patrimonio)                                                                                                    |
| Utilida            | d Bil                                                                                                    |
| Pérdid             | a 👔                                                                                                    |
| Unida              | des III on ales III on ales II |
|                    |                                                                                                    |

Digite el código correspondiente de la cuenta contable de Utilidad del Ejercicio. Si desea desplegar las diferentes cuentas de clic en el botón in o presione BARRA ESPACIADORA y aparecerá la ventana de Cuentas. Luego digite el código correspondiente de la cuenta contable de Pérdida del Ejercicio. Si desea

desplegar las diferentes cuentas de clic en el botón in o presione BARRA ESPACIADORA y aparecerá la ventana de Cuentas.

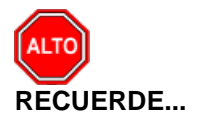

Para hacer este proceso debe estar ubicado en el período de Cierres. Al dar clic sobre el botón *Aceptar* se genera el Comprobante de Cierre de Año Fiscal con el número **CIERRE00** 

# Manejo de Informes (Salidas)

## Cómo Imprimir Balance de Comprobación

Este informe es muy útil ya que se puede ver el Balance de Comprobación en forma Mensual o Acumulada.

Ingrese al menú Imprimir.

- 1. Seleccione la opción **Balance de Comprobación** con solo darle clic en la pestaña.
- 2. A continuación, se desplegará la siguiente ventana

| 🙆 Balance de Co  | mprobación X  |
|------------------|---------------|
| — Rango a imprin | nir           |
| Cuenta Inicial   |               |
| Cuenta Final     | ZZ            |
| Periodo Inicial  | INICIAL       |
| Periodo Final    | MARZO         |
| Dígitos          | 16            |
| Con Tercero      | os            |
| Tercero Inicial  |               |
| Tercero Final    |               |
| Con Centro       | de Costos     |
|                  | X Cancelar >> |

**Cuenta Inicial:** Digite el Código Contable correspondiente al Plan de Cuentas desde el cual se desea ver el movimiento mensual o acumulado: Saldo anterior – Movimiento Débito – Movimiento Crédito y Total de

acuerdo con la información digitada. Si desea desplegar las diferentes Cuentas de clic en el botón presione BARRA ESPACIADORA y aparecerá la ventana del Plan Único de Cuentas. Ver *Cómo crear Cuentas.* Si desea ver todas las cuentas deje el espacio en blanco.

**Cuenta Final:** Digite el Código Contable correspondiente al Plan de Cuentas hasta el cual se desea ver el movimiento mensual o acumulado: Saldo anterior – Movimiento Débito – Movimiento Crédito y total de

acuerdo con la información digitada. Si desea desplegar las diferentes Cuentas de clic en el botón presione BARRA ESPACIADORA y aparecerá la ventana del Plan Único de Cuentas. Ver *Cómo crear Cuentas.* Si desea ver todas las cuentas deje en el espacio como aparece ZZ ó 99.

**Período Inicial:** Digite el Período Contable inicial del cual deseo ver la información. Si desea desplegar los diferentes Períodos presione la pestaña para seleccionar el respectivo Período.

**Período Final:** Digite el Período Contable final del cual deseo ver la información. Si desea desplegar los diferentes Períodos presione la pestaña zeleccionar el respectivo Período.

Dígitos: Introduzca el número de dígitos con el cual quiera ver la extensión de los Códigos Contables.

Si deseo ver el Balance de Comprobación con Terceros selecciono la opci Con Terceros siempre y cuando el Código Contable lo tenga seleccionado que: La cuenta se subdivide en Terceros.

# Al oprimir el botón \_\_\_\_\_ me despliega adicionalmente como se ve en la siguiente pantalla:

| 🞯 Balance de Comprobación | ×                                                       |
|---------------------------|---------------------------------------------------------|
| Rango a imprimir          | Filtrar por                                             |
| Cuenta Inicial            | Centro de Costos                                        |
| Cuenta Final ZZ           | Centro de costo Final ZZ                                |
| Periodo Inicial INICIAL   | Áreas Administrativas                                   |
| Periodo Final MARZO       | Área Admin, Inicial                                     |
| Dígitos 16                |                                                         |
| Con Terceros              | Orden alfabético de terceros                            |
| Tercero Inicial           | Solo saldos diferentes a su naturaleza                  |
| Tercero Final             | Imprimir Auxiliares sin Movimiento Todas las Sucursales |
| ,                         | Incluir Terceros - Cuentas Tipo Retención               |
| Con Centro de Costos      | No Mostrar Cuentas con Saldo Cero                       |
| Imprimir X Cancelar X <<  | Generar Linealmente                                     |

Filtrar por: Centro de Costos: (En el caso de que maneje esa opción). Ver Archivo – Configuración – Generales

**Centro de costo inicial**: Digite el Código del Centro Inicial. Si desea desplegar los diferentes Tipos de Centros de clic en el botón o presione BARRA ESPACIADORA y aparecerá la ventana de Centros de Costos

**Centro de costo Final**: Digite el Código del Centro Final. Si desea desplegar los diferentes Tipos de Centros de clic en el botón (5) o presione BARRA ESPACIADORA y aparecerá la ventana de Centros de Costos.

Filtrar por: Áreas Administrativas (En el caso de que maneje esa opción) Ver Archivo – Configuración - Generales

Área Admin. Inicial: Digite el Código del Área Administrativa Inicial. Si desea desplegar los diferentes Tipos

de Áreas Administrativas de clic en el botón el botón o presione BARRA ESPACIADORA y aparecerá la ventana de Áreas Administrativas.

Área Admin. Final: Digite el Código del Área Administrativa Final. Si desea desplegar los diferentes Tipos

de Áreas Administrativas de clic en el botón *en la barra de Áreas Administrativas.* 

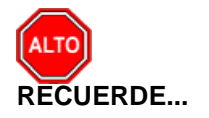

Seleccionando "Opciones", la consulta muestra "Orden Alfabético de Terceros" – "Solo saldos diferentes a su naturaleza e "Imprimir Auxiliares sin Movimiento", puede seleccionar el que más le convenga o se adapte a su necesidad.

Al dar clic sobre el botón Imprimir se muestra el siguiente Informe:

| EMPRESAXYZ       |                                                         |                   |     | I            | Paginas: 1 de 2   |                  |   |
|------------------|---------------------------------------------------------|-------------------|-----|--------------|-------------------|------------------|---|
| 123456789        |                                                         |                   |     |              | Fecha: 26/07/2023 | 11:29:28 a.m.    |   |
| Sucursal: PRI    | NCIPAL                                                  |                   |     |              |                   |                  |   |
|                  | BAL                                                     | ANCE DE COMPR     | OBA | CION         |                   |                  |   |
| Periodo: INICIAI | - MARZO DE 2023                                         | Centros de Costo: |     |              | Area Admin: TODO  | s                | _ |
| CUENTA           | NOMBRE                                                  | SALDO ANTERIO     | R   | DEBITO       | CREDITO           | TOTAL            | _ |
| 1                | ACTIVO                                                  | 0.00              | D   | 3,342,700.00 | 3,661,700,000.00  | 3,658,357,300.00 | C |
| 11               | EFECTIVO Y EQUIVALENTES DE<br>EFECTIVO                  | 0.00              | D   | 3,342,700.00 | 3,528,000,000.00  | 3,524,657,300.00 | C |
| 1105             | CAJA                                                    | 0.00              | D   | 3,342,700.00 | 0.00              | 3,342,700.00     | E |
| 110502           | CAJA MENOR                                              | 0.00              | D   | 3,342,700.00 | 0.00              | 3,342,700.00     | ۵ |
| 110502.01        | Caja menor                                              | 0.00              | D   | 3,342,700.00 | 0.00              | 3,342,700.00     | C |
| 1110             | DEPOSITOS EN INSTITUCIONES<br>FINANCIERAS               | 0.00              | D   | 0.00         | 3,528,000,000.00  | 3,528,000,000.00 | 0 |
| 111005           | CUENTA CORRIENTE                                        | 0.00              | D   | 0.00         | 3,528,000,000.00  | 3,528,000,000.00 | 0 |
| 111005.04        | Banco de Bogota 2669                                    | 0.00              | D   | 0.00         | 3,528,000,000.00  | 3,528,000,000.00 | 0 |
| 13               | CUENTA S POR COBRAR                                     | 0.00              | D   | 0.00         | 133,700,000.00    | 133,700,000.00   | 0 |
| 1305             | IMPUESTOS RETENCION EN LA FUENTE                        | 0.00              | D   | 0.00         | 133,700,000.00    | 133,700,000.00   | 0 |
| 130507           | IMPUESTO PREDIAL UNIFICADO                              | 0.00              | D   | 0.00         | 133,700,000.00    | 133,700,000.00   | 0 |
| 130507.01        | Predial unificado vigencia actual                       | 0.00              | D   | 0.00         | 133,700,000.00    | 133,700,000.00   | ( |
| 2                | PASIVOS                                                 | 0.00              | D   | 4,200,000.00 | 36,900,000.00     | 32,700,000.00    | 0 |
| 23               | PRÉSTAMOS POR PAGAR                                     | 0.00              | D   | 4,200,000.00 | 0.00              | 4,200,000.00     | ۵ |
| 2313             | FINANCIAMIENTO INTERNO DE CORTO<br>PLAZO                | 0.00              | D   | 4,200,000.00 | 0.00              | 4,200,000.00     | 0 |
| 231303           | PRÉSTAMOS ENTIDADES DE FOMENTO<br>Y DESARROLLO REGIONAL | 0.00              | D   | 4,200,000.00 | 0.00              | 4,200,000.00     | 0 |
| 231303.01        | Prestamos Entidades De Fomento y<br>Desarrollo Regional | 0.00              | D   | 4,200,000.00 | 0.00              | 4,200,000.00     | ſ |
| 24               | CUENTAS POR PAGAR                                       | 0.00              | D   | 0.00         | 36,900,000.00     | 36,900,000.00    | 0 |
| 2401             | ADQUISICIÓN DE BIENES Y SERVICIOS<br>NACIONALES         | 0.00              | D   | 0.00         | 36,900,000.00     | 36,900,000.00    | 0 |
| 240101           | BIENES Y SERVICIOS                                      | 0.00              | D   | 0.00         | 36,900,000.00     | 36,900,000.00    | C |
| 240101.01        | Cuenta por Pagar Bienes y Servicios                     | 0.00              | D   | 0.00         | 36,900,000.00     | 36,900,000.00    |   |

## Cómo Imprimir Libros Auxiliares - Libro Auxiliar

Esta opción le permite al usuario obtener un resumen detallado de los movimientos realizados entre un rango de fechas por Libro Auxiliar: DEBE – HABER – SALDO.

#### Ingrese al menú Imprimir.

- 1. Seleccione la opción Libros Auxiliares → Libro Auxiliar con solo darle clic en la pestaña.
- 2. A continuación, se desplegará la siguiente ventana:

| 🙆 Libro Auxiliar          |            | ×  |
|---------------------------|------------|----|
| – Rango a imprin          | nir        |    |
| Cuenta Inicial            |            |    |
| Cuenta Final              | ZZ 🔛       |    |
| Fecha Inicial             | 01/01/2023 |    |
| Fecha Final               | 31/03/2023 |    |
| Sucursal Inicial          |            |    |
| Sucursal Final            | ZZ         |    |
| Nombre Archivo            |            |    |
| Tipo Comp.                |            |    |
| Prefijo                   |            |    |
| Asientos con<br>Documento |            |    |
| Con Terceros              |            |    |
| Tercero Inicial           |            |    |
| Tercero Final             | ZZ         |    |
| Clasificación             |            |    |
|                           |            |    |
| Imprimir                  | X Cancelar | >> |

**Cuenta Inicial:** Digite el Código Contable correspondiente al Plan de Cuentas desde el cual se desea ver el Libro Auxiliar: Debe – Haber – Saldo de acuerdo con la información digitada. Si desea desplegar las diferentes Cuentas de clic en el botón o presione BARRA ESPACIADORA y aparecerá la ventana del Plan Único de Cuentas. Ver *Cómo crear Cuentas.* Si desea ver todas las cuentas deje el espacio en blanco.

**Cuenta Final:** Digite el Código Contable correspondiente al Plan de Cuentas hasta el cual se desea ver el Libro Auxiliar: Debe – Haber – Saldo de acuerdo con la información digitada. Si desea desplegar las diferentes Cuentas de clic en el botón in o presione BARRA ESPACIADORA y aparecerá la ventana del Plan Único de Cuentas. Ver *Cómo crear Cuentas*. Si desea ver todas las cuentas deje en el espacio como aparece ZZ ó 99.

**Fecha Inicial:** Introduzca aquí la fecha de donde se iniciará el movimiento para el Libro Auxiliar que desea mostrar, tenga en cuenta la claridad de la información ya que es un dato muy importante.

**Fecha Final:** Introduzca aquí la fecha donde finaliza el movimiento para el Libro Auxiliar que desea listar, tenga en cuenta la claridad de la información ya que es un dato muy importante.

**Sucursal Inicial:** Digite aquí el código de la sucursal de donde se iniciará el movimiento para el Libro Auxiliar o de clic en el botón 😰 o presione BARRA ESPACIADORA y aparecerá la ventana del listado de sucursales.

Sucursal Final: Digite aquí el código de la sucursal hasta donde finalizará el movimiento para el Libro Auxiliar o de clic en el botón 😰 o presione BARRA ESPACIADORA y aparecerá la ventana del listado de sucursales.

Si desea el Libro Auxiliar **Con Terceros** se activa las siguientes Opciones:

**Tercero Inicial:** Digite el código correspondiente al Tercero clasificado como *Cliente-Cobrador-Proveedor-Vendedor o Empleado*, al cual están asociado a cada uno de los <u>doc</u>umentos contabilizados que desea listar.

Si desea desplegar los diferentes Terceros de clic en el botón 🔝 o presione BARRA ESPACIADORA y

aparecerá la ventana de Terceros. Ver Cómo crear Terceros. Si desea listar todos los Terceros deje el espacio en blanco.

**Tercero Final:** Digite el código correspondiente al Tercero clasificado como *Cliente-Cobrador-Proveedor-Vendedor o Empleado*, al cual están asociado a cada uno de los documentos contabilizados que desea listar.

Si desea desplegar los diferentes Terceros de clic en el botón 🔝 o presione BARRA ESPACIADORA y aparecerá la ventana de Terceros. Ver *Cómo crear Terceros.* Si desea listar todos los Terceros deje en el espacio ZZ.

**Clasificación:** Esta opción le permite al usuario consultar el libro auxiliar de terceros por medio de su clasificación con solo dar clic en el botón il o presionando BARRA ESPACIADORA aparecerá la ventana de Clasificación.

Al oprimir el botón

<< |

me despliega adicionalmente como se ve la siguiente pantalla:

| 2 <b>3</b> 1 1 - A - 11   |                                            |
|---------------------------|--------------------------------------------|
|                           | X                                          |
| Rango a imprimir          | Filtrar por                                |
| Cuenta Inicial            | Centro de Costos                           |
| Cuenta Final ZZ           | Centro de costo Inicial                    |
| Fecha Inicial 01/01/2023  | Centro de costo Final                      |
| Fecha Final 31/03/2023    | Áreas Administrativas                      |
| Sucursal Inicial          |                                            |
| Sucursal Final ZZ         |                                            |
| Nombre Archivo            |                                            |
| Tipo Comp.                | Opciones                                   |
| Prefijo 🔛                 | Orden alfabético de Terceros               |
| Asientos con<br>Documento |                                            |
| Con Terceros              | Imprimir Detalle                           |
| Tercero Inicial           | Sólo con movimiento                        |
| Tercero Final ZZ          | Mostrar Cuentas saldo cero                 |
| Clasificación             | Generar Linealmente Incluir Saldo Anterior |
| ,                         | Incluir Terceros - Cuentas Tipo Retención  |
|                           | Ordenar por Fecha                          |
| Imprimir X Cancelar X <<  |                                            |

**Filtrar por: CENTRO DE COSTOS** (En el caso de que maneje esa opción). Ver Archivos – Configuración – Generales.

**Centro de Costos Inicial**: Digite el Código del Centro de Costos Inicial. Si desea desplegar los diferentes Tipos de Centros de Costos de clic en el botón () o presione BARRA ESPACIADORA y aparecerá la ventana de Centros de Costos. Si desea ver todos los Centros de Costos deje el espacio en blanco.

**Centro de Costos Final**: Digite el Código del Centro de Costos Final. Si desea desplegar los diferentes Tipos de Centros de Costos de clic en el botón () o presione BARRA ESPACIADORA y aparecerá la ventanade Centros de Costos. Si desea ver todos los Centros de Costos deje ZZ ó 99.

Filtrar por: AREAS ADMINISTRATIVAS (En el caso de que maneje esa opción). Ver Archivos – Configuración – Generales.

Área Admin. Inicial: Digite el Código del Área Administrativa Inicial. Si desea desplegar los diferentes Tipos

de Áreas Administrativas de clic en el botón 🖾 o presione BARRA ESPACIADORA y aparecerá la ventana de Áreas Administrativas.

Área Admin. Final: Digite el Código del Área Administrativa Final. Si desea desplegar los diferentes Tipos

de Áreas Administrativas de clic en el botón o presione BARRA ESPACIADORA y aparecerá la ventana de Áreas Administrativas.

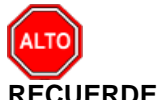

#### RECUERDE...

Seleccionando "Opciones", la consulta muestra "Orden Alfabético de Terceros" – "Un auxiliar por hoja" - "Ordenado por documento" – "Imprimir Detalle", – "Solo con Movimiento", puede seleccionar el que más le convenga o se adapte a su necesidad.

Al dar clic sobre el botón Imprimir se muestra el siguiente Informe:

| EMPRESA XYZ<br>123456789 |           |                |                                                  | PAG: 1<br>Fecha: 26/07/2023 11:42 a.m. |                              |                                      |
|--------------------------|-----------|----------------|--------------------------------------------------|----------------------------------------|------------------------------|--------------------------------------|
|                          |           |                | LIBRO A UXILIAR                                  |                                        |                              |                                      |
| Sucursal:                |           | PRINCIPAL      | Rango de fechas:                                 | Enero 1 de 2023                        | - Marzo 31 de 2023           |                                      |
| Centro de<br>Sucursal:   | Costos:   | TODOS<br>TODAS | Area Admin:                                      | TODAS                                  |                              |                                      |
| FECHA                    | COMPROB.  | TIPO DCTO      | CC TERCERO/DETALLE                               | DEBE                                   | HABER                        | SALDO                                |
|                          | 130507    |                | IMPUESTO PREDIAL UNIFICADO                       |                                        |                              |                                      |
|                          | 130507.01 |                | Predial unificado vigencia actual                | SA                                     | ALDO ANTERIOR                | 36,900,000.00 C                      |
| 26/03/202                | 23 CC0001 | CC0001         |                                                  | 0.00                                   | 96,800,000.00                | 133,700,000.00 0                     |
|                          |           |                | TOTAL MES 03                                     | 0.00                                   | 96,800,000.00                | 133,700,000.00 C                     |
|                          |           |                | -                                                | 0.00                                   | 96,800,000.00<br>Nuevo Saldo | 133,700,000.00 C<br>133,700,000.00 C |
|                          | 240101    |                | BIENES Y SERVICIOS                               |                                        |                              |                                      |
|                          | 240101.01 |                | Cuenta por Pagar Bienes y Servicios<br>Generales | S/                                     | AL DO ANTERIOR               | 0.00 D                               |
| 26/03/202                | 23 CC0001 | CC0001         |                                                  | 0.00                                   | 36,900,000.00                | 36,900,000.00 0                      |
|                          |           |                | TOTAL MES 03                                     | 0.00                                   | 36,900,000.00                | 36,900,000.00 C                      |
|                          |           |                | -                                                | 0.00                                   | 36,900,000.00<br>Nuevo Saldo | 36,900,000.00 C<br>36,900,000.00 C   |

### Cómo Imprimir Libros Auxiliares - Comprobante de Diario

Este informe es muy útil ya que se puede saber con solo digitar la fecha del comprobante, el total de los movimientos contables registrados en ese día. Esta opción le permite al usuario también ver los códigos Contables usados ese día con su respectivo movimiento Débito o Crédito en los Comprobantes.

- 1. Ingrese al menú Imprimir.
- 2. Seleccione la opción Libros Auxiliares → Comprobante de Diario con solo darle clic en la pestaña.
- 3. A continuación, se desplegará la siguiente ventana:

| 🗟 Comprobante Diario 🛛 💌    |
|-----------------------------|
| Rango a imprimir            |
| Fecha Comprobante 1/01/2017 |
| Número Comprobante 1        |
| Tipo Comprobante 🛛 👚        |
| Imprimir X Cancelar         |

**Fecha Comprobante:** Digite la fecha en la cual quiere ver los Comprobantes de Contabilidad registrados en ese día.

**Número Comprobante.**: Digite el número del comprobante con el cual lo va a imprimir, puede empezar a llevar un consecutivo de los comprobantes diarios.

**Tipo Comprobante:** Digite el tipo de comprobante o de clic en el botón o BARRA ESPACIADORA y el sistema le mostrará el listado de tipos de Comprobantes para que seleccione.

Al dar clic sobre el botón Imprimir se muestra el siguiente Informe:

| ∞   🎽 🖬 🎒   🕅                      | ×                                       |                     |      |                              |
|------------------------------------|-----------------------------------------|---------------------|------|------------------------------|
| EMPRESA OFICIAL DEL<br>890901216-7 | STADO                                   |                     | I    | Fecha: 12/01/2008-09:25 a.m. |
| COMPROBANTE DE DIA                 | RIO Nº 1 FECHA :                        | Diciembre 1 de 2006 |      | PAG: 1                       |
| Tipo de Comprobantes:              | CE                                      |                     |      |                              |
| CUENTA                             | NOMBRE                                  |                     | DEBE | HABER                        |
| MOVIMIENTO DEL DIA:                | Diciembre 1 de 2006                     |                     |      |                              |
| 032212                             | SERVICIOS PERSONALES INDIRECTOS         | 3                   |      |                              |
| 032212.01                          | Concejo municipal                       |                     | 0.00 | 9,483,676.00                 |
| TOTAL                              | SERVICIOS PERSONALES INDIRECTOS         |                     | 0.00 | 9,483,676.00                 |
| 032215                             | ADQUISICION DE BIENES                   |                     |      |                              |
| 032215.03                          | Alcaldia Municipal                      |                     | 0.00 | 3,080,000.00                 |
| TOTAL                              | ADQUISICION DE BIENES                   |                     | 0.00 | 3,080,000.00                 |
| 032257                             | INVERSION SECTOR SALUD                  |                     |      |                              |
| 032257.03                          | SGP Salud Pùblica                       |                     | 0.00 | 950,000.00                   |
| TOTAL                              | INVERSION SECTOR SALUD                  |                     | 0.00 | 950,000.00                   |
| 032258                             | INVERSION SECTOR EDUCACION              |                     | 0.00 | 4 000 000 00                 |
| 032238.04                          | Recursos Regalias                       |                     | 0.00 | 4,998,000.00                 |
| IOTAL                              | INVERSION SECTOR EDUCATION              | EDADTE              | 0.00 | 4,998,000.00                 |
| 032261                             | INVERSION SECTOR RECREACION Y L         | JEPUKIE             | 0.00 | £ 000 000 00                 |
| 032261.01                          | Ingresos Comentes de Libre destinación  |                     | 0.00 | 0,000,000.00<br>c.006.000.00 |
| 032261.02                          | SGP Proposito general Recreación y depo | ortes               | 0.00 | 6,260,382.00                 |

### Cómo Imprimir Libros Auxiliares - Totales por Cuenta entre Fechas

Esta opción le permite al usuario del módulo de Contabilidad obtener un reporte donde le muestre el Total registrado por Código Contable entre un determinado rango de fechas.

- 1. Ingrese al menú Imprimir.
- Selecciones la opción Libros Auxiliares → Totales por Cuenta entre Fechas con solo darle clic en la pestaña.
- 3. A continuación, se desplegará la siguiente ventana:

| Generation Totales por Cue | nta entre 💌 |
|----------------------------|-------------|
| Rango a imprimi            | ir          |
| Fecha Inicial              | 01/01/2017  |
| Fecha Final                | 31/01/2017  |
|                            | X Cancelar  |

**Fecha Inicial:** Introduzca aquí la fecha de donde se iniciará el corte para el Total de Cuentas que desea mostrar, tenga en cuenta la claridad de la información ya que es un dato muy importante.

**Fecha Final:** Introduzca aquí la fecha donde finaliza el corte para el Total de Cuentas que desea listar, tenga en cuenta la claridad de la información ya que es un dato muy importante.

Al dar clic sobre el botón Imprimir se muestra el siguiente Informe:

| EMPRESA (<br>890901256-7 | OFICIAL DEL ESTADO |                                          | PAG: 1<br>Fecha: 12/01/2006 09:39 a.m. |               |  |
|--------------------------|--------------------|------------------------------------------|----------------------------------------|---------------|--|
|                          |                    | TOTALES POR CUENTA ENTRE I               | FECHAS                                 |               |  |
| Sucursal:                | PRINCIPAL          | Rango de fechas:                         | Diciembre 30 de 2006 - Diciembre 31    | de 2006       |  |
| CUENTA                   | NOMBRE             |                                          | DEBE                                   | HABER         |  |
| 020110                   | IMPUESTO F         | PREDIAL UNIFICADO                        |                                        |               |  |
| 020110.01                | Predial Vig        | encia Actual                             | 0.00                                   | 39,009,462.00 |  |
| 020110.02                | Predial Vig        | encia Anterior                           | 0.00                                   | 27,379,016.00 |  |
| 020110.03                | Atenciòn y         | Prevenciòn de Desastres                  | 1,143,099.00                           | 3,372,052.00  |  |
|                          |                    |                                          | 1,143,099.00                           | 69,760,530.00 |  |
| 020125                   | DEGUELLO I         | DE GANADO MAYOR                          |                                        |               |  |
| 020125.01                | Deguello de        | e ganado Mayor                           | 0.00                                   | 20,000,000.00 |  |
|                          |                    |                                          | 0.00                                   | 20,000,000.00 |  |
| 020127                   | DEGUELLO I         | DE GANADO MENOR                          |                                        |               |  |
| 020127.01                | Deguello de        | e ganado Menor                           | 0.00                                   | 1,000.00      |  |
|                          |                    |                                          | 0.00                                   | 1,000.00      |  |
| 020128                   | DELINEACIO         | N URBANA, ESTUDIOS Y                     |                                        |               |  |
| 020128.01                | Delineación        | i Urbana Estudios y Aprobación de Planos |                                        | 1,430,000.00  |  |
| 000400                   | FORFOT             |                                          | 0.00                                   | 1,430,000.00  |  |
| 020129                   | ESPECTACU          | ILUS PUBLICOS                            | 0.00                                   | 4 000 00      |  |
| 020129.01                | Espectácul         | os Publicos                              | 0.00                                   | 1,000.00      |  |
| 020420                   | EVENAN             |                                          | 0.00                                   | 1,000.00      |  |
| 020130                   | EATRACION          | DE MATERIALES (ARENA GASGAJU             | 0.00                                   | 1 000 00      |  |
| 020130.01                | Extracción         | de materiales                            | 0.00                                   | 1,000.00      |  |
| 020424                   |                    |                                          | 0.00                                   | 1,000.00      |  |
| 020131                   | IMPUESTO I         | A AVISOS, TADLERUSA T VALLAS             | 0.00                                   | 22 902 079 24 |  |
| 020131.01                | impuesto d         | e Avisos tableros y vallas               |                                        | 32,303,073.04 |  |

## Cómo Imprimir Libros Auxiliares - Libro Auxiliar con Rubros

Este informe es de gran ayuda para el usuario porque puede hacer consultas de libros auxiliares de cuentas contables por un rubro de egresos en particular o un rango de rubros e igualmente solicitarlo en una fecha determinada.

- 1. Ingrese al menú Imprimir.
- 2. Seleccione la opción Libros Auxiliares → Libro Auxiliar con Rubros con solo darle clic en la pestaña.
- 3. A continuación, se desplegará la siguiente ventana:

| 🔞 Libro Auxiliar - Pagos | . <b>X</b>                 |
|--------------------------|----------------------------|
| Rango a imprimir         |                            |
| Cuenta Inicial           |                            |
| Cuenta Final             | ZZ                         |
| Fecha Inicial            | 01/01/2017                 |
| Fecha Final              | 31/01/2017                 |
| Rubro inicial            |                            |
| Rubro final              |                            |
| Movimiento Tipo          | Todos                      |
| Tipo Comprob.            |                            |
| Generar a Archivo .bxt   |                            |
|                          | mprimir X <u>C</u> ancelar |

**Cuenta Inicial:** Digite el Código Contable correspondiente al Plan de Cuentas con el cual se desea ver el Libro Auxiliar de acuerdo con la información digitada. Si desea desplegar las diferentes Cuentas de clic en el botón in presione BARRA ESPACIADORA y aparecerá la ventana del Plan Único de Cuentas.

**Cuenta Final:** Digite el Código Contable correspondiente al Plan de Cuentas con el cual se desea ver el Libro Auxiliar de acuerdo con la información digitada. Si desea desplegar las diferentes Cuentas de clic en el botón

o presione BARRA ESPACIADORA y aparecerá la ventana del Plan Único de Cuentas.

**Fecha Inicial:** Introduzca aquí la fecha de donde se iniciará el movimiento para el Libro Auxiliar con Rubros que desea mostrar, tenga en cuenta la claridad de la información ya que es un dato muy importante.

**Fecha Final:** Introduzca aquí la fecha donde finaliza el movimiento para el Libro Auxiliar con Rubros que desea listar, tenga en cuenta la claridad de la información ya que es un dato muy importante.

Rubro Inicial: Digite el Código del Rubro Inicial con el cual desea ver el Libro Auxiliar. Si desea desplegar

los diferentes rubros de clic en el botón 🖆 o presione la BARRA ESPACIADORA y aparecerá la ventana de Rubros de Egresos.

Rubro Final: Digite el Código del Rubro Final con el cual desea ver el Libro Auxiliar. Si desea desplegar los

diferentes rubros de clic en el botón <sup>1</sup> o presione BARRA ESPACIADORA y aparecerá la ventana de Rubros de Egresos.

**Movimiento Tipo:** Esta consulta la puede realizar con todos los movimientos, o si desea ver los tipos de clic en el botón y podrá seleccionar Todos, Débito o Crédito.

Tipo Comprob.: Igualmente puede realizar la consulta de este informe por Tipo de Comprobante, el usuario

puede digitar el tipo o dar clic en el botón 🖄 o presionar BARRA ESPACIADORA y aparecerá la ventana de Comprobantes.

**Generar a Archivo .txt:** Este informe solo se envía en este archivo. El usuario podrá digitar el nombre con el que desea enviar el archivo a C. Ej: C:\LibroAuxiliar

|                                                                                                    | Disc de series                                                                                                    |                                                                                                    |                                                                                                    |                                                                                                    |                                                                                                    |
|----------------------------------------------------------------------------------------------------|----------------------------------------------------------------------------------------------------|----------------------------------------------------------------------------------------------------|----------------------------------------------------------------------------------------------------|----------------------------------------------------------------------------------------------------|----------------------------------------------------------------------------------------------------|
| LIBRO AUXILIAR                                                                                                    | - Bloc de notas                                                                                                    |                                                                                                    |                                                                                                    |                                                                                                    | - L 🔼                                                                                                    |
| LIBRO AUXILIAR<br>Archivo Edición Form.<br>CODETA NOMETA<br>111005.24<br>111005.24<br>111005.24<br>111005.24<br>111005.24<br>111005.24<br>111005.24<br>111005.24<br>111005.24<br>111005.24<br>111005.24 | Bloc de notas       ato Yer Ayuda       FECHA SCOMPROBAN TIPODOL<br>Banco Bogotá CONC 26013030-7       Banco Bogotá CONC 26013030-7       Banco Bogotá CONC 26013030-7 | DOCUMENTO<br>07/03/2006<br>07/03/2006<br>27/03/2006<br>28/04/2006<br>31/05/2006<br>30/06/2006<br>27/07/2006<br>29/08/2006<br>28/09/2006<br>28/09/2006 | CONCEPTO VALOR<br>CECECO008 CH<br>2.1.1.1.1.06<br>CECECO09 CH<br>2.1.1.1.1.06<br>CECECO1 CH<br>2.1.1.1.1.06<br>CECECO23 CH<br>2.1.1.1.1.06<br>CECECO23 CH<br>2.1.1.1.1.06<br>CECECO38 CH<br>2.1.1.1.1.06<br>CECECO38 CH<br>2.1.1.1.1.06<br>CECECO32 CH<br>2.1.1.1.1.06<br>CECECO32 CH<br>2.1.1.1.1.06<br>CECECO34 CH<br>CECECO34 CH | TIPODC RUBRO<br>M9651701<br>V 47700<br>M9651702<br>V 11130<br>M9651704<br>V 36570<br>M9651746<br>V 47700<br>M9651732<br>V 47700<br>M9651754<br>V 47700<br>M9651764<br>V 477700<br>M9651764<br>V 477700<br>M9651764<br>V 477700<br>M9651764<br>V 477700<br>M96517767 | VIGENCIA<br>PAGO SUELDO<br>PAGO SUELDO<br>PAGO SUELDO<br>PAGO SUELDO<br>PAGO SUELDO<br>PAGO SUELDO<br>PAGO SUELDO<br>PAGO SUELDO<br>PAGO SUELDO |
| 111005.24<br>111005.24<br>111005.24                                                                                                    | Banco Bogotá CONC 26013030-7<br>Banco Bogotá CONC 26013030-7<br>Banco Bogotá CONC 26013030-7                                                                                                    | 03/11/2006<br>30/11/2006<br>28/12/2006                                                                                                    | CECC087<br>2.1.1.1.1.06<br>CECEC097<br>2.1.1.1.1.06<br>CECEC111<br>2.1.1.1.1.06                                                                                                    | M 9651787<br>V 47700<br>M9651795<br>V 47700<br>05527516<br>V 47700                                                                                                    | PAGO SUELDO<br>PAGO SUELDO<br>PAGO SUELDO                                                                                                    |
| <.                                                                                                    | 1111                                                                                                    |                                                                                                    |                                                                                                    |                                                                                                    | >                                                                                                    |

Al dar clic sobre el botón Imprimir se muestra el siguiente Informe:

### Cómo Imprimir Libros Auxiliares - Flujo de Efectivo Diario

Este informe es muy útil ya que se puede saber con solo digitar la fecha y el Código Contable primordialmente la cuenta de Caja 1105, el total del efectivo diario que se ha generado debido a sus ingresos y egresos.

- 1. Ingrese al menú Imprimir.
- 2. Seleccione la opción Libros Auxiliares → Elujo de Efectivo Diario con solo darle clic en la pestaña.
- 3. A continuación, se desplegará la siguiente ventana:

| 🔞 Flujo de Efectivo | ×          |
|---------------------|------------|
| – Rango a Imprimir  |            |
| Fecha Inicial       | 01/01/2017 |
| Fecha Final         | 31/01/2017 |
| Código Contable     | 3          |
|                     | Cancelar   |

**Fecha Inicial:** Introduzca aquí la fecha de donde se iniciará el corte para el Flujo de Efectivo Diario, tenga en cuenta la claridad de la información ya que es un dato muy importante.

**Fecha Final:** Introduzca aquí la fecha donde finaliza el corte para el Flujo de Efectivo Diario, tenga en cuenta la claridad de la información ya que es un dato muy importante.

**Código Contable:** Digite el Código Contable correspondiente al Plan de Cuentas con el cual se desea ver el Flujo de Efectivo Diario, primordialmente la Cuenta 1105 Caja. Si desea desplegar las diferentes Cuentas de clic en el botón o presione BARRA ESPACIADORA y aparecerá la ventana del Plan Único de Cuentas. Ver *Cómo crear Cuentas*. Si desea ver todas las cuentas deje el espacio en blanco.

| EMPRESA OFICIAL DEL ESTADO<br>890901256-7 |                                        |           | PAG: 1<br>Fecha: 13/01/2008 11:30 a.m. |                |  |
|-------------------------------------------|----------------------------------------|-----------|----------------------------------------|----------------|--|
|                                           | FLUJO DE EFEC                          | CTIVO 110 | 501.01                                 |                |  |
| Sucursal: PRI                             | NCIPAL                                 | Fecha:    | Diciembre 11 de 2006 - Diciem          | bre 11 de 2006 |  |
| NOMBRE                                    |                                        |           | PARCIAL                                |                |  |
| SALDO INICIA                              | AL DISP.                               |           |                                        | 32,364,044.88  |  |
| INGRESOS                                  |                                        |           |                                        |                |  |
| 021110.01                                 | Predial Vigencia Actual                |           | 75,383.00                              |                |  |
| 021110.03                                 | Atención y Prevencion de desas         | tres      | 500.00                                 |                |  |
| 021140.01                                 | Sobretasa Ambiental Corponor           |           | 12,816.00                              |                |  |
| 130507.01                                 | Impuesto Predial Vigencia Actua        | I         | 75,383.00                              |                |  |
| 130507.03                                 | Atención y Prevención de Desas         | stres     | 500.00                                 |                |  |
| 130534.01                                 | Sobre Tasa Ambiental Corponor          |           | 12,816.00                              |                |  |
| TOTAL INGRE                               | sos                                    |           |                                        | 177,398.00     |  |
| EGRESOS                                   |                                        |           |                                        |                |  |
| 020610.01                                 | Predial Vigencia Actual                |           | 75,383.00                              |                |  |
| 020640.01                                 | Sobretasa Ambiental Corponor           |           | 12,816.00                              |                |  |
| 024610.03                                 | Atenciòn y Prevenciòn de desas         | tres      | 500.00                                 |                |  |
| TOTAL EGRES                               | sos                                    |           |                                        | 88,699.00      |  |
| TOTAL RANG                                | Diciembre 11 de 2006 - Diciembre 11 de | le 2006   |                                        | 88,699.00      |  |
| SALDO FINAL                               | . DISP.                                |           |                                        | 32,452,743.88  |  |

Al dar clic sobre el botón Imprimir se muestra el siguiente Informe:

### Cómo Imprimir Libros Auxiliares - Movimiento de un Tercero

Esta opción le permite al usuario obtener el movimiento de un Tercero entre determinadas fechas, discriminando dicho movimiento por tipo de Códigos Contables.

1. Ingrese al menú Imprimir.

Page 1/1

- 2. Seleccione la opción Libros Auxiliares  $\rightarrow$  Movimiento de un Tercero con solo darle clic en la pestaña.
- 3. A continuación, se desplegará la siguiente ventana:

| 🦉 Movimiento d            | e un Tercero          |
|---------------------------|-----------------------|
| — Rango a imprin          | nir                   |
| Tercero                   |                       |
| Clasificación             |                       |
| Cuenta                    |                       |
| Fecha Inicial             | 01/01/2017            |
| Fecha Final               | 31/01/2017            |
| Tipo Comprob.             |                       |
| Prefijo                   |                       |
| Asientos con<br>Documento |                       |
| Imprimi                   | ir X <u>C</u> ancelar |

**Tercero:** Digite el código correspondiente al Tercero, al cual están asociado a cada uno de los Comprobantes de Contabilidad que desea listar. Si desea desplegar los diferentes Terceros de clic en el botón 🔝 o presione BARRA ESPACIADORA y aparecerá la ventana de Terceros. Ver *Cómo crear Terceros*.

Clasificación: Esta opción le permite al usuario consultar el movimiento de un tercero por medio de su

clasificación con solo dar clic en el botón 📖 o presionando BARRA ESPACIADORA aparecerá la ventana de Clasificación.

**Cuenta:** Digite el Código Contable correspondiente al Plan de Cuentas con el cual se desea ver el Movimiento de un Tercero de acuerdo con la información digitada. Si desea desplegar las diferentes Cuentas de clic en

el botón billo o presione BARRA ESPACIADORA y aparecerá la ventana del Plan Único de Cuentas. Ver *Cómo crear Cuentas.* Si desea ver todas las cuentas deje el espacio en blanco. Debe tener en cuenta que la cuenta auxiliar se subdivida en Terceros.

**Fecha Inicial:** Introduzca aquí la fecha de donde se iniciará el corte para el Movimiento de un Tercero de acuerdo con los documentos que desea mostrar, tenga en cuenta la claridad de la información ya que es un dato muy importante.

**Fecha Final:** Introduzca aquí la fecha donde finaliza el corte para el Movimiento de un Tercero, tenga en cuenta la claridad de la información ya que es un dato muy importante.

**Tipo Comprob.:** Igualmente puede realizar la consulta del movimiento de un tercero por Tipo de Comprobante, el usuario puede digitar el tipo o dar clic en el botón in o presionar BARRA ESPACIADORA y aparecerá la ventana de Comprobantes.

**Prefijo:** Digite aquí el prefijo o de clic en el botón a o presione BARRA ESPACIADORA y aparecerá la ventana de Prefijos de Documentos.

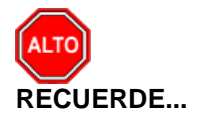

Dejando la casilla en blanco donde se digita el código del Tercero el informe se ejecuta mostrando el movimiento de todos los Terceros.

Al dar clic sobre el botón Imprimir se muestra el siguiente Informe:

| EMPRESA<br>890901256 | OFICIAL DEL EST<br>5-7 | ADO            |                                          | PAG: 1<br>Fecha: 13/01/2008 12:02 p.m. |                              |  |
|----------------------|------------------------|----------------|------------------------------------------|----------------------------------------|------------------------------|--|
|                      |                        |                | MOVIMIENTO DE UN TERCERO                 |                                        |                              |  |
| Sucursal:            | PRINCIPAL              |                | Rango de fechas: Dici                    | iembre 1 de 2006 - Diciembi            | re 31 de 2006                |  |
| FECHA                | COMPROB.               | TIPO DCTO      | CONCEPTO                                 | VALOR COD                              | IGO CUENTA                   |  |
| 800178990            | 5-7 AGRO REPU          | ESTOS DIESEL L | TDA                                      |                                        |                              |  |
| 29/12/2006           | 8 RG-AJ-030            | RGAJ030        | MANTENIMIENTO DE CARRETEABLE<br>AYACUCHO | 5,000,000.00 D 0312                    | 74.02 SGP Otros Sectores     |  |
| 29/12/2006           | 8 RG-AJ-030            | RGAJ030        | MANTENIMIENTO DE CARRETEABLE<br>AYACUCHO | 5,000,000.00 C 0315                    | i74.02 SGP Otros Sectores de |  |
|                      |                        |                | TOTAL DEBITOS<br>TOTAL                   | 5,000,000.00<br>5,000,000.00           |                              |  |
|                      |                        |                |                                          |                                        |                              |  |
|                      |                        |                |                                          |                                        |                              |  |
|                      |                        |                |                                          |                                        |                              |  |

### Cómo Imprimir Libros Auxiliares - Listado de Comprobantes

Este informe es muy útil ya que se puede listar los Comprobantes de Contabilidad generados entre un rango de fechas. Esta opción le permite al usuario también clasificar el informe por Tipo de Documento.

- 1. Ingrese al menú Imprimir.
- 2. Selecciones la opción Libros Auxiliares → Listado de Comprobantes con solo darle clic en la pestaña.
- 3. A continuación, se desplegará la siguiente ventana:

| 🧟 Listado de Comp | robantes X                           |
|-------------------|--------------------------------------|
| Filtrar por       |                                      |
| Tipo Inicial      |                                      |
| Tipo Final        | ZZ 🍋                                 |
| Prefijo Inicial   |                                      |
| Prefijo Final     | ZZ                                   |
| Número Inicial    |                                      |
| Número Final      | ZZ                                   |
| Fecha Inicial     | 01/01/2017                           |
| Fecha Final       | 31/01/2017                           |
| Con Asientos De   | etallados<br>ntas 🥥 Sin cuentas cero |

**Tipo Inicial:** Digite el código correspondiente al tipo de Comprobante que va a listar. Si desea desplegar los diferentes Tipos de Comprobantes de clic en el botón o presione BARRA ESPACIADORA y aparecerá la ventana de Comprobantes. Ver *Cómo crear Documentos. Si desea todos los tipos deje el espacio en blanco.* 

**Tipo Final:** Digite el código correspondiente al tipo de Comprobante que va a listar. Si desea desplegar los diferentes Tipos de Comprobantes de clic en el botón o presione BARRA ESPACIADORA y aparecerá la ventana de Comprobantes. Ver *Cómo crear Documentos. Si desea todos los tipos deje ZZ.* 

**Prefijo Inicial:** Digite el código correspondiente al Prefijo de los documentos de donde se iniciará el corte para **el listado de Comprobantes**. Si desea desplegar los diferentes Prefijos de clic en el botón o Presione BARRA ESPACIADORA y aparecerá la ventana de Prefijos de Documentos.

Ver Cómo crear Prefijos. Si desea todos los prefijos deje el espacio en blanco.

**Prefijo Final:** Digite el código correspondiente al Prefijo de los documentos de donde finalizará el corte para El listado de Comprobantes. Si desea desplegar los diferentes Prefijos de clic en el botón

o presione BARRA ESPACIADORA y aparecerá la ventana de Prefijos de Documentos. Ver *Cómo crear Prefijos. Si desea todos los tipos deje el ZZ ó 99.* 

**Número Inicial:** Digite el número correspondiente del Comprobante que desea listar. Si desea todos los comprobantes deje el espacio en blanco.

**Número Final:** Digite el número correspondiente del Comprobante que desea listar. Si desea todos los comprobantes deje el ZZ.

**Fecha Inicial:** Introduzca aquí la fecha de donde se iniciará el corte para Listar los Comprobantes, tenga en cuenta la claridad de la información ya que es un dato muy importante.

**Fecha Final:** Introduzca aquí la fecha donde finaliza el corte para Listar los Comprobantes, tenga en cuenta la claridad de la información ya que es un dato muy importante.

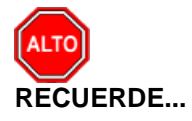

Con Asientos Detallados

Seleccionando la casilla: Con asientos detallados, la consulta muestra el Listado de Comprobantes detallando los asientos de los respectivos comprobantes, igualmente puede imprimir Todas las Cuentas o sin Cuentas Ceros.

Al dar clic sobre el botón Imprimir se muestra el siguiente Informe:

| 89090 | ESA OFIC<br>1256-7 | IAL DEL EST/ | 4D0        | PAG: 1<br>Fecha: 13/01/20                                   | )08 12:34 p.m. |  |
|-------|--------------------|--------------|------------|-------------------------------------------------------------|----------------|--|
| Sucu  | rsal: F            | RINCIPAL     |            | Comprobantes de : Diciembre 1 de 2006                       |                |  |
| TIPO  | PREFIJ             | O NUMERO     | FECHA      | OBSERVACION                                                 | τοτα           |  |
| DF    | DF                 | 1017         | 01/12/2006 | COLOCACION DE TABLETA FRENTE ALCALDIA MUNICIPAL             | 15,106,027.5   |  |
| DF    | DF                 | 1018         | 01/12/2006 | COLOCACION DE TABLETA FRENTE ALCALDIA MUNICIPAL             | 153,205.5      |  |
| DF    | DF                 | 1019         | 01/12/2006 | COLOCACION DE TABLETA FRENTE ALCALDIA MUNICIPAL             | 37,539,000.0   |  |
| DF    | DF                 | 1020         | 01/12/2006 | CONVENIO CORPORNOR EDUCACION AMBIENTAL                      | 1,844,594.8    |  |
| DF    | DF                 | 1021         | 01/12/2006 | VIGILANCIA EN SALUD PUBLICA                                 | 2,850,000.0    |  |
| DF    | DF                 | 1022         | 01/12/2006 | SUMINISTRO DE PAPELERIA PARA LAS OFICINAS DE LA ALCALDIA    | 6,160,000.0    |  |
| DF    | DF                 | 1023         | 01/12/2006 | SUMINISTRO DE CUADERNOS                                     | 14,994,000.0   |  |
| DF    | DF                 | 1024         | 01/12/2006 | SUMINISTRO DE MATERIALES DE CONSTRUCCION PARA LA POBLACI    | 13,543,800.0   |  |
| DF    | DF                 | 1025         | 01/12/2006 | MANIPULADORA DE ALIMENTOS                                   | 1,020,000.0    |  |
| DF    | DF                 | 1026         | 01/12/2006 | ILUMINACION CANCHA DE FUTBOL                                | 18,857,946.0   |  |
| DF    | DF                 | 1028         | 01/12/2006 | ILUMINACION CANCHA DE FUTBOL                                | 15,000,000.0   |  |
| DF    | DF                 | 1030         | 01/12/2006 | ILUMINACION CANCHA DE FUTBOL                                | 8,294,130.0    |  |
| DF    | DF                 | C099         | 01/12/2006 | PAGO DE 15 SESIONES ORDINARIAS                              | 2,762,236.0    |  |
| DF    | DF                 | C100         | 01/12/2006 | PAGO DE 13 SESIONES ORDINARIAS DEL MES DE NOVIEMBRE DE 2001 | 2,393,936.0    |  |
| DF    | DF                 | C101         | 01/12/2006 | PAGO DE QUINCE SESIONES ORDINARIAS DE NOVIEMBRE DE 2006     | 2,762,236.0    |  |
| DF    | DF                 | C102         | 01/12/2006 | PAGO DE QUINCE SESIONES ORDINARIAS DE NOVIEMBRE DE 2006     | 2,762,236.0    |  |
| DF    | DF                 | C103         | 01/12/2006 | PAGO DE 15 SESIONES ORDINARIAS DE NOVIEMBRE DE 2006         | 2,762,236.0    |  |
| DF    | DF                 | C104         | 01/12/2006 | PAGO DE 15 SESIONES ORDINARIAS                              | 2,762,236.0    |  |
| DF    | DF                 | C105         | 01/12/2006 | PAGO DE 15 SESIONES ORDINARIAS DEL MES DE NOVIEMBRE DE 2001 | 2,762,236.0    |  |
|       |                    |              |            | TOTAL                                                       | 154.330.055.8  |  |

## Cómo Imprimir Libros Auxiliares - Listado de Notas Internas

Este informe es muy útil ya que se puede generar el Listado de las Notas Internas registradas en el módulo.

- 1. Ingrese al menú Imprimir.
- 2. Selecciones la opción Libros Auxiliares → Listado de Notas Internas con solo darle clic en la pestaña.
- 3. A continuación, se desplegará la siguiente ventana:

| 🔞 Notas Internas | s de Contabilidad |
|------------------|-------------------|
| 🗆 Rango a imprin | nir               |
| Número Inicial   |                   |
| Número Final     | ZZ                |
| Fecha Inicial    | 01/01/2017        |
| Fecha Final      | 31/01/2017        |
| Tercero          |                   |
|                  | imir X Cancelar   |

**Número Inicial:** Digite el número correspondiente de la Nota Interna que desea listar. Si desea todas las Notas Internas deje el espacio en blanco.

**Número Final:** Digite el número correspondiente de la Nota Interna que desea listar. Si desea todas las Notas Internas deje el ZZ.

**Fecha Inicial:** Introduzca aquí la fecha de donde se iniciará el corte para Listar las Notas Internas, tenga en cuenta la claridad de la información ya que es un dato muy importante.

**Fecha Final:** Introduzca aquí la fecha donde finaliza el corte para Listar las Notas Internas, tenga en cuenta la claridad de la información ya que es un dato muy importante.

Tercero: Digite el código correspondiente al Tercero al cual están asociados a cada uno de los documentos

– Notas Internas que desea ver. Si desea desplegar los diferentes Terceros de clic en el botón 🔝 o presione BARRA ESPACIADORA y aparecerá la ventana de Terceros. Ver *Cómo crear Terceros. Si desea ver todos los terceros con dicho movimiento deje el campo en blanco.* 

Al dar clic sobre el botón *Imprimir* se muestra el siguiente Informe:

| MPRESA  <br>00.901.25 | MODELO<br>6-7 |      |                     | PAG: 1<br>Fecha: 15/1                | 2/2004 17:21 |
|-----------------------|---------------|------|---------------------|--------------------------------------|--------------|
|                       |               |      | NOTAS INTERNAS DE C | ONTABILIDAD                          |              |
| Sucursal:             | PRINCIPAL     |      | Rango de fechas:    | Diciembre 1 de 2004 - Diciembre 31 d | e 2004       |
| NOTA No.              | FECHA         | COD. | TERCERO             | VALOR                                | COMPROBANTE  |
| 102                   | 14/12/2004    | C002 | JESUS BOTELLO       | 1,500,000.00                         | CE-12-5000   |
|                       |               |      |                     |                                      |              |

# Cómo Imprimir Libros Auxiliares – Análisis de Consecutivos

Este informe es útil para el usuario ya que le permite solicitar el consecutivo por tipo de comprobantes y en un rango de numeración para determinar si hay faltantes.

- 1. Ingrese al menú Imprimir.
- 2. Selecciones la opción Libros Auxiliares → Análisis de Consecutivos con solo darle clic en la pestaña.
- 3. A continuación, se desplegará la siguiente ventana:

| 😨 Análisis de Consecutivos 🛛 🗾 🏵            |  |  |  |
|---------------------------------------------|--|--|--|
| Rango de Consecutivos                       |  |  |  |
| Tipo Comprobante                            |  |  |  |
| Código del Prefijo                          |  |  |  |
| Número inicial                              |  |  |  |
| Número final                                |  |  |  |
| Fecha Inicial                               |  |  |  |
| Fecha Final                                 |  |  |  |
| Opciones                                    |  |  |  |
| Imprimir Consecutivos No Generados          |  |  |  |
| 🔾 Imprimir Listado de Consecutivos con Area |  |  |  |
| Imprimir Cancelar                           |  |  |  |

**Tipo Comprobante:** Digite el código correspondiente al tipo de Comprobante que va a listar. Si desea desplegar los diferentes Tipos de Comprobantes de clic en el botón crear Documentos. Si desea todos los tipos deje el espacio en blanco.

**Código del Prefijo:** Digite el código correspondiente al Prefijo de los comprobantes si desea desplegar los diferentes Prefijos de clic en el botón o presione BARRA ESPACIADORA y aparecerá la ventana de Prefijos de Documentos. Ver *Cómo crear Prefijos. Si desea todos los tipos deje el ZZ ó 99.* 

Número Inicial: Digite el número inicial desde donde quiere realizar el análisis de los consecutivos.

Número Inicial: Digite el número Final hasta donde quiere realizar el análisis de los consecutivos.

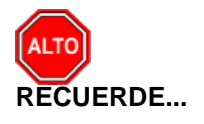

Que puede utilizar las opciones de Imprimir Consecutivos no Generados e imprimir Listado de Consecutivos por Área.

Al dar clic sobre el botón Imprimir se muestra el siguiente Informe:

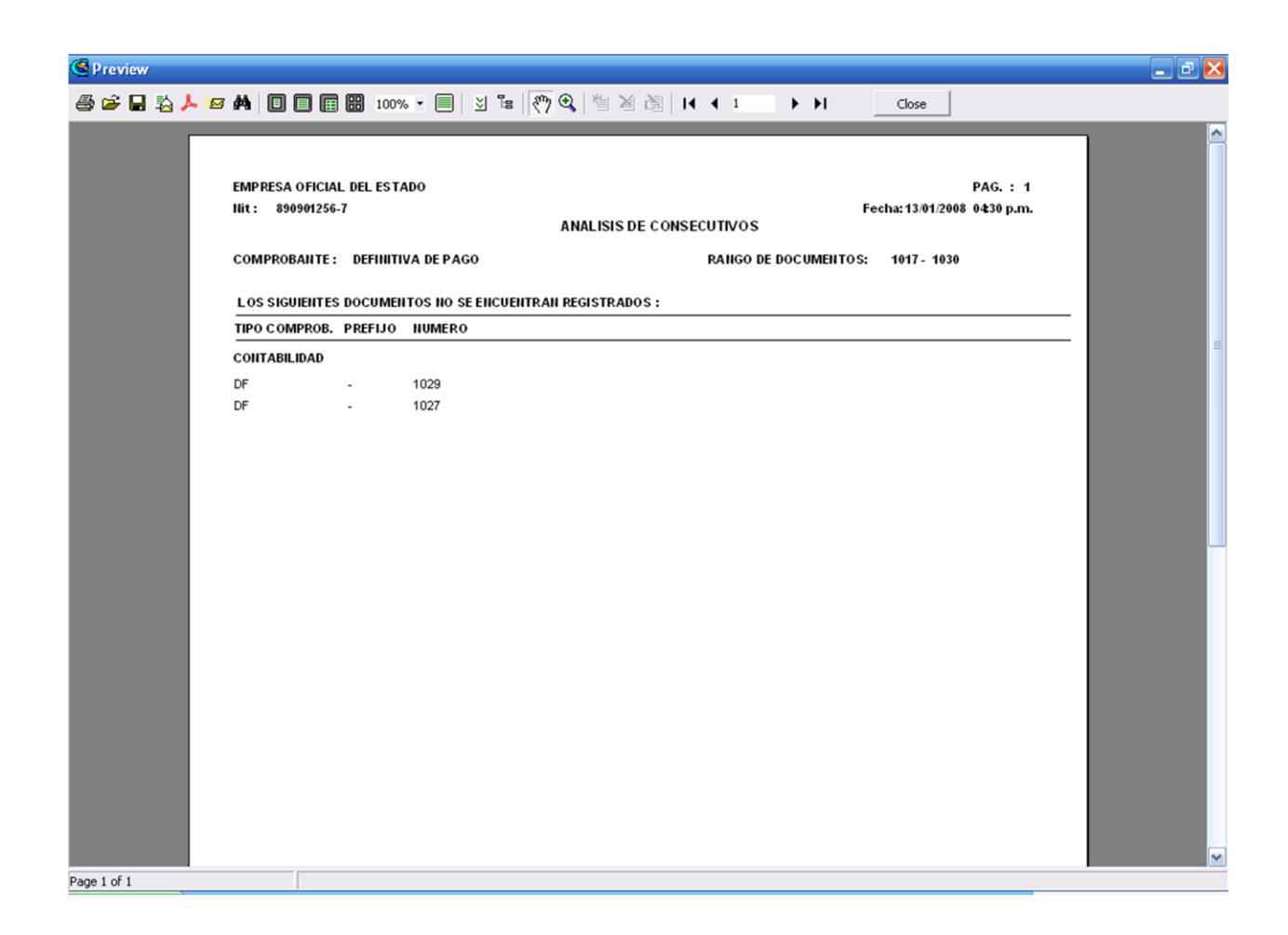

## Cómo Imprimir Libros Auxiliares – Movimiento Total por Tercero

Con este informe el usuario podrá obtener información total del tercero por determinada cuenta y en un periodo determinado y si lo necesita por tipo de comprobante, este informe se puede solicitar de un tercero en particular y si se deja en blanco el campo tercero relaciona todos los terceros los cuales tuvieron movimiento en el periodo solicitado.

- 1. Ingrese al menú Imprimir.
- Selecciones la opción Libros Auxiliares → Movimiento Total por Tercero, con solo darle clic en la pestaña.
- 3. A continuación, se desplegará la siguiente ventana:

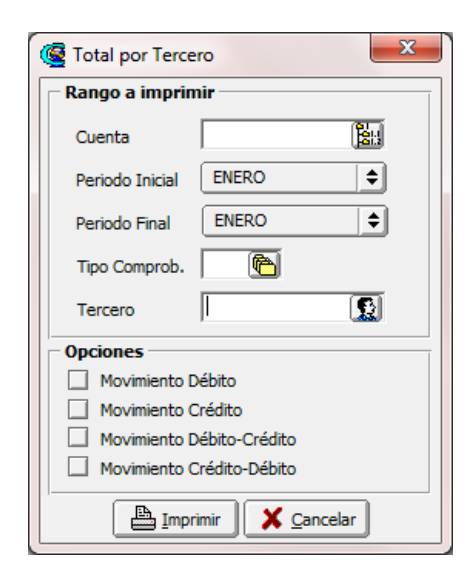

**Cuenta:** Digite el Código Contable correspondiente al Plan de Cuentas con el cual se desea ver el Movimiento Total de un Tercero de acuerdo con la información digitada. Si desea desplegar las diferentes Cuentas de

clic en el botón is o presione BARRA ESPACIADORA y aparecerá la ventana del Plan Único de Cuentas. Ver *Cómo crear Cuentas.* Si desea ver todas las cuentas deje el espacio en blanco. Debe tener en cuenta que la cuenta auxiliar se subdivida en Terceros.

**Periodo Inicial:** Introduzca aquí el periodo Inicial de donde se iniciará el corte para el Movimiento Total de un Tercero de acuerdo con los documentos que desea mostrar, tenga en cuenta la claridad de la información ya que es un dato muy importante.

**Periodo Final:** Introduzca aquí el periodo final donde finaliza el corte para el Movimiento de un Tercero, tenga en cuenta la claridad de la información ya que es un dato muy importante.

**Tipo Comprobante:** Digite el código correspondiente al tipo de Comprobante que va a listar. Si desea desplegar los diferentes Tipos de Comprobantes de clic en el botón crear Tipos de Comprobantes. Ver Cómo crear Tipos de Comprobantes. Si desea todos los tipos de je el espacio en blanco.

**Tercero:** Si desea consultar el Movimiento Total de un Tercero en particular digite el código o Si desea desplegar los diferentes Terceros de clic en el botón so presione BARRA ESPACIADORA y aparecerá la ventana de Terceros. Ver *Cómo crear Terceros*.

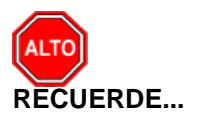

Que puede utilizar las opciones de Imprimir Movimiento Débito, Movimiento Crédito, Movimiento Débito-Crédito o Movimiento Crédito-Débito.

Al dar clic sobre el botón Imprimir se muestra el siguiente Informe:

| EMPRESA OFICI | IAL DEL ESTADO<br>MOVIMIENTO TERCEROS EN LOS PERIODOS I | DE: 12 A 12  |              | PAG. : 1 |
|---------------|---------------------------------------------------------|--------------|--------------|----------|
| ШТ            | NOMBRE                                                  | DEBITO       | CREDITO      |          |
| CUENTA:       | 240101.01<br>Bienes y Servicios Concejo Municipal       |              |              |          |
| 5489307       |                                                         | 120,000.00   | 120,000.00   |          |
| 13.390.417    |                                                         | 120,000.00   | 120,000.00   |          |
| 12 299 662    | ELIZABETHIA, RUBIO DI 110 C. LAS COLINAS RUBIO          | 040,100.00   | 040,100.00   |          |
| 13.300.002    | MULTISERVICIOS ROSLVIO RODRIGO I SIERRA                 | 1 942 929 00 | 905,697.00   |          |
| 77 919 097    | NORAIMA SOSA VILLAN                                     | 47 700 00    | 47 700 00    |          |
| 88262767-4    |                                                         | 1 299 300 00 | 1 299 300 00 |          |
| 13 388 898    | WILSON DE JESUS PEREZ GUTIERREZ                         | 120,000,00   | 120,000,00   |          |
| 10.000.000    |                                                         | F 275 626 40 | 5 275 626 00 |          |
|               |                                                         | 3,373,828.00 | 5,575,026.00 |          |
|               |                                                         |              |              |          |
|               |                                                         |              |              |          |
|               |                                                         |              |              |          |
|               |                                                         |              |              |          |
|               |                                                         |              |              |          |
|               |                                                         |              |              |          |
|               |                                                         |              |              |          |
|               |                                                         |              |              |          |

## Cómo Imprimir Libros Oficiales – Libro Diario

Este informe es muy útil ya que permite imprimir El Libro Oficial – Libro Diario exigido por la Ley, de acuerdo con las Normas Contables.

Ingrese al menú Imprimir.

- 1. Seleccione la opción Libros Oficiales.
- 2. Seleccione la opción Libro Diario con solo darle clic en la pestaña.
- 3. A continuación, se desplegará la siguiente ventana:

| 🖉 Libro Diario           |
|--------------------------|
| Rango a imprimir         |
| Fecha Inicial 01/01/2017 |
| Fecha Final 31/01/2017   |
| Opciones                 |
| Sin Auxiliares           |
| Libro Oficial            |
| Un Dia por Hoja          |
| Imprimir X Cancelar      |

**Fecha Inicial:** Introduzca aquí la fecha de donde se iniciará el corte para listar El Libro Diario, tenga en cuenta la claridad de la información ya que es un dato muy importante.

**Fecha Final:** Introduzca aquí la fecha donde finaliza el corte para listar El Libro Diario, tenga en cuenta la claridad de la información ya que es un dato muy importante.

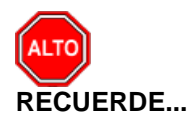

Puede usar las siguientes opciones para mejor uso del informe: Sin auxiliares – Libro Oficial (para que no le pagine las hojas que ya tiene foliadas) – Un día por hoja.

Al dar clic sobre el botón Imprimir se muestra el siguiente Informe:

| EMPRESA OFICI<br>890901256-7 | IAL DEL ESTADO                                                  |              | PAG:<br>Fecha               | 1<br>: 13/01/2008 06:12 p.m. |
|------------------------------|-----------------------------------------------------------------|--------------|-----------------------------|------------------------------|
|                              | LIBRO                                                           | DIARIO       |                             |                              |
| Sucursal: PRINC              | CIPAL Rango                                                     | Diciembre 10 | l de 2006 - Diciembre 10 de | 2006                         |
| CUENTA                       | NOMBRE                                                          |              | DEBE                        | HABER                        |
| MOVIMIENTO D                 | EL DIA: Diciembre 10 de 2006                                    |              |                             |                              |
| 031059                       | SECTOR AGUA POTABLE Y SANE<br>BASICO                            | AMIENTO      |                             |                              |
| 031059.02                    | SGP Propòsito genral Agua Potab<br>Saneamiento Bàsico           | le y         | 0.00                        | 6,062,161.00                 |
| 031080                       | INVERSION SECTOR EQUIPAMIE<br>MUNICIPAL                         | NTO          |                             |                              |
| 031080.01                    | Ingresos Corrientes de Libre dest                               | inaciòn      | 0.00                        | 871,110.00                   |
| 031259                       | INVERSION SECTOR AGUA POTA<br>SANEAMINIENTO BASICO              | BLE Y        |                             |                              |
| 031259.02                    | SGP Agua Potable y Saneamiento                                  | Basico       | 6,062,161.00                | 6,062,161.00                 |
| 031280                       | INVERSION SECTOR EQUIPAMIE<br>MUNICIPAL                         | NTO          |                             |                              |
| 031280.01                    | Ingresos Corrientes de Libre Des                                | tinaciòn     | 871,110.00                  | 871,110.00                   |
| 031559                       | INVERSION SECTOR AGUA POTA<br>SANEAMIENTO BASICO                | BLE Y        |                             |                              |
| 031559.02                    | SGP Propòsito general Agua Pota<br>Saneamiento Bàsico           | ble y        | 6,062,161.00                | 0.00                         |
| 031580                       | INVERSION SECTOR EQUIPAMIE<br>MUNICIPAL                         | NTO          |                             |                              |
| 031580.01                    | Ingresos corrientes de Libre Dest<br>TOTAL Diciembre 10 de 2006 | inaciòn<br>  | 871,110.00<br>13,866,542.00 | 0.00<br>13,866,542.00        |
|                              | TOTAL Diciembre 10 de 2006 - Dicie                              | mbre 10 de 📒 | 13,866,542.00               | 13,866,542.00                |

### Cómo Imprimir Libros Oficiales – Libro Diario Resumido

El uso de este informe es muy útil ya que permite imprimir El Libro Oficial – Libro Diario Resumido exigido por la Ley, de acuerdo con las Normas Contables.

Ingrese al menú Imprimir.

Seleccione la opción Libros Oficiales.

- 1. Seleccione la opción Libro Diario Resumido con solo darle clic en la pestaña.
- 2. A continuación, se desplegará la siguiente ventana:

| 🖉 Libro Diario Resumido 🛛 💌 |            |  |  |  |
|-----------------------------|------------|--|--|--|
| – Rango a imprimir          |            |  |  |  |
| Fecha Inicial               | 1/01/2017  |  |  |  |
| Fecha Final                 | 31/01/2017 |  |  |  |
| Opciones                    |            |  |  |  |
| Numero de Digitos           | 4 🗢        |  |  |  |
| Libro Oficial               |            |  |  |  |
|                             | X Cancelar |  |  |  |

**Fecha Inicial:** Introduzca aquí la fecha de donde se iniciará el corte para listar El Libro Diario Resumido, tenga en cuenta la claridad de la información ya que es un dato muy importante.

**Fecha Final:** Introduzca aquí la fecha donde finaliza el corte para listar El Libro Diario Resumido, tenga en cuenta la claridad de la información ya que es un dato muy importante.

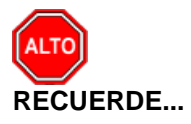

Puede usar las siguientes opciones para mejor uso del informe: Número de dígitos (2,4,6), en el caso de que quiera listar las cuentas con ese número de dígitos – Libro Oficial (para que no le pagine las hojas que ya tiene foliadas)

Al dar clic sobre el botón Imprimir se muestra el siguiente Informe:

| EMPRESA OFICIAL DE<br>890901256-7 | 1. ESTADO                                   | PAG: 1<br>Fecha: 1           | l<br>13/01/2008 06:29 p.m |
|-----------------------------------|---------------------------------------------|------------------------------|---------------------------|
|                                   | LIBRO DIARIO RESUMIDO                       |                              |                           |
| Sucursal: PRINCIPAL               | Rango: Diciembre                            | 10 de 2006 - Diciembre 10 de | 2006                      |
| CUENTA                            | NOMBRE                                      | DEBE                         | HABE                      |
| 0310                              | GASTOS POR AFECTAR                          | 0.00                         | 6,933,271.0/              |
| 0312                              | CERTIFICADOS DE DISPONIBILIDAD<br>EXPEDIDOS | 6,933,271.00                 | 6,933,271.00              |
| 0315                              | GASTOS COMPROMETIDOS                        | 6,933,271.00                 | 0.00                      |
| TOTAL                             | Diciembre 10 de 2006 - Diciembre 10 de      | 13,866,542.00                | 13,866,542.00             |
|                                   |                                             |                              |                           |
|                                   |                                             |                              |                           |

### Cómo Imprimir Libros Oficiales – Mayor y Balances

Este informe es muy útil ya que permite imprimir El Libro Oficial – Mayor y Balances exigido por la Ley, de acuerdo con las Normas Contables.

Ingrese al menú <u>I</u>mprimir.

- 1. Seleccione la opción Libros Oficiales
- 2. Seleccione la opción Mayor y Balances solo darle clic en la pestaña.
- 3. A continuación, se desplegará la siguiente ventana:

| 🧟 Mayor y Balance  | s                   |
|--------------------|---------------------|
| 🗆 Rango a imprimir | ·                   |
| Cuenta Inicial     |                     |
| Cuenta Final       | ZZ 🔡                |
| Periodo            | ENERO 🗢             |
| Numero de Digitos  | 4 🗢                 |
| Libro Oficial      | Sin cuentas Mayores |
| 🖺 Imprimir 💙       | Cancelar >>         |

**Cuenta Inicial:** Digite el Código Contable correspondiente al Plan de Cuentas con el cual se desea ver el Libro Mayor y Balances de acuerdo con la información digitada. Si desea desplegar las diferentes Cuentas de clic en el botón in o presione BARRA ESPACIADORA y aparecerá la ventana del Plan Único de Cuentas.

Ver Cómo crear Cuentas. Si desea ver todas las cuentas deje el espacio en blanco.

**Cuenta Final:** Digite el Código Contable correspondiente al Plan de Cuentas con el cual se desea ver el Libro Mayor y Balances de acuerdo con la información digitada. Si desea desplegar las diferentes Cuentas de clic

en el botón 🕮 o presione BARRA ESPACIADORA y aparecerá la ventana del Plan Único de Cuentas. Ver *Cómo crear Cuentas.* Si desea ver todas las cuentas deje en el espacio como aparece ZZ ó 99.

**Período:** Digite el Período Contable correspondiente al Movimiento que quiere listar. Si desea desplegar los Diferentes períodos de clic en el L

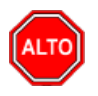

#### RECUERDE...

Puede usar las siguientes opciones para mejor uso del informe: Número de dígitos (1,2,4,6), en el caso de que quiera listar las cuentas con ese número de dígitos – Libro Oficial (para que no le pagine las hojas que ya tiene foliadas) - Sin cuentas mayores.

Al oprimir el botón

>>

me despliega adicionalmente la siguiente pantalla:
|                                                                   | X    |
|-------------------------------------------------------------------|------|
| Filtrar por<br>Sucursales<br>Sucursal Inicial                     |      |
| Sucursal Final                                                    | ZZ 🚑 |
| Areas Administrativas<br>Area Admin. Inicial<br>Area Admin. Final | ZZ 💭 |
|                                                                   |      |

Filtrar por: SUCURSALES (En el caso de que maneje esa opción). Ver Archivos - Configuración - Generales.

Sucursal Inicial: Digite el Código de la sucursal Inicial. Si desea desplegar los diferentes Tipos de 88 o presione BARRA ESPACIADORA y aparecerá la ventana de Sucursales o de clic en el botón Sucursales.

Sucursal Final: Digite el Código de la sucursal Final. Si desea desplegar los diferentes Tipos de Sucursales 

o presione BARRA ESPACIADORA y aparecerá la ventana de Sucursales. de clic en el botón

Filtrar por: AREAS ADMINISTRATIVAS (En el caso de que maneje esa opción)

Área Admin. Inicial: Digite el Código del Área Administrativa Inicial. Si desea desplegar los diferentes Tipos de Áreas Administrativas de clic en el botón 🛄 o presione BARRA ESPACIADORA y aparecerá la ventana de Áreas Administrativas.

Área Admin. Final: Digite el Código del Área Administrativa Final. Si desea desplegar los diferentes Tipos de Áreas Administrativas de clic en el botón o presione BARRA ESPACIADORA y aparecerá la ventana de Áreas Administrativas.

| EMPRES/<br>89090125 | A OFICIAL DEL ESTADO<br>56-7       |                     |                  | PAG: 1<br>Fecha: 13/01/2008 0 | 6:40 p.m.         |
|---------------------|------------------------------------|---------------------|------------------|-------------------------------|-------------------|
|                     |                                    | MAYOR Y BALAN       | CES              |                               |                   |
| Periodo:            | DICIEMBRE DE 2006 Se               | ucursal: PRINCIPAL  |                  | Area Admin.:                  | TODAS             |
| CUENTA              | NOMBRE                             | SALDO ANT.          | DEBITO           | CREDITO                       | TOTAL             |
| 0                   | CUENTAS DE PLANEACION Y PRESUPI    | 0.00 D              | 8,177,116,674.97 | 8,177,116,674.97              | 0.00              |
| 02                  | PRESUPUESTO DE INGRESOS            | 0.00 D              | 1,239,527,678.59 | 1,239,527,678.59              | 0.00              |
| 0201                | INGRESOS APROBADOS (DB)            | 3,923,221,174.90 D  | 146,673,399.43   | 104,030,137.50                | 3,965,864,436.83  |
| 0206                | INGRESOS POR EJECUTAR (CR)         | 410,176,743.90 c    | 576,516,901.53   | 170,040,393.63                | 3,700,236.00      |
| 0211                | RECAUDOS EN EFECTIVO (CR)          | 3,416,477,916.99 C  | 0.00             | 515,258,346.63                | 3,931,736,263.62  |
| 0241                | RECONOCIMIENTOS                    | 173,196,852.00 C    | 255,072,753.00   | 201,764,563.40                | 119,888,662.40    |
| 0246                | RECAUDO POR INGRESOS NO AFORA      | 76,630,337.99 D     | 261,264,624.63   | 248,434,237.43                | 89,460,725.19     |
| 03                  | PRESUPUESTO DE GASTOS DE LA VIG    | 0.00 D              | 4,041,648,072.71 | 4,041,648,072.71              | 0.00              |
| 0305                | GASTOS APROBADOS (CR)              | 3,923,221,174.90 C  | 239,778,620.32   | 282,421,882.25                | 3,965,864,436.83  |
| 0310                | GASTOS POR AFECTAR                 | 659,151,619.92 D    | 458,573,661.69   | 844,128,533.42                | 273,596,748.19    |
| 0312                | CERTIFICADOS DE DISPONIBILIDAD EXI | 258,536,528.54 D    | 612,778,565.00   | 871,315,093.54                | 0.00              |
| 0315                | GASTOS COMPROMETIDOS               | 583,161,823.43 D    | 695,163,314.10   | 1,031,043,107.70              | 247,282,029.83    |
| 0322                | OBLIGACIONES CONTRAIDAS            | 0.00 D              | 1,022,614,455.80 | 1,012,739,455.80              | 9,875,000.00      |
| 0330                | PAGOS EFECTIVOS DE LA VIGENCIA     | 2,422,371,203.01 D  | 1,012,739,455.80 | 0.00                          | 3,435,110,658.81  |
| 04                  | RESERVAS PRESUPUESTALES            | 0.00 D              | 25,250,000.00    | 25,250,000.00                 | 0.00              |
| 0405                | RESERVAS PRESUPUESTALES CONST      | 582,728,984.91 C    | 0.00             | 0.00                          | 582,728,984.91    |
| 0410                | RESERVAS PRESUPUESTALES POR E.     | 31,350,374.86 D     | 0.00             | 12,625,000.00                 | 18,725,374.86     |
| 0415                | OBLIGACIONES CONTRAIDAS POR RE:    | 0.00 D              | 12,625,000.00    | 12,625,000.00                 | 0.003             |
| 0420                | RESERVAS PRESUPUESTALES PAGAE      | 551,378,610.05 D    | 12,625,000.00    | 0.00                          | 564,003,610.05    |
| 07                  | PLAN PLURIANUAL DE INVERSIONES #   | 10,630,353,139.49 C | 801,727,076.51   | 1,191,876,006.46              | 11,020,502,069.44 |

## Cómo Imprimir Libros Oficiales – Inventario y Balances

Este informe es muy útil ya que permite imprimir El Libro Oficial – Inventario y Balances exigido por la Ley, de acuerdo con las Normas Contables.

Ingrese al menú Imprimir.

- 1. Seleccione la opción Libros Oficiales
- 2. Seleccione la opción Inventario y Balances solo darle clic en la pestaña.
- 3. A continuación, se desplegará la siguiente ventana:

| 🧟 Inventario y Balances                              |
|------------------------------------------------------|
| Opciones Usucursales Sucursal Inicial Sucursal Final |
| Libro Oficial                                        |
| Nota                                                 |
| Imprimir X Cancelar                                  |

Filtrar por: SUCURSALES (En el caso de que maneje esa opción)

Sucursal Inicial: Digite el Código de la sucursal Inicial. Si desea desplegar los diferentes Tipos de Sucursales de clic en el botón a o presione BARRA ESPACIADORA y aparecerá la ventana de Sucursales.

**Sucursal Final**: Digite el Código de la Sucursal Final. Si desea desplegar los diferentes Tipos de Sucursales de clic en el botón o presione BARRA ESPACIADORA y aparecerá la ventana de Sucursales.

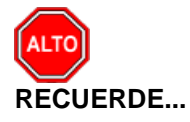

Puede usar las siguientes opciones para mejor uso del informe: Libro Oficial (para que no le pagine las hojas que ya tiene foliadas) - Nota.

| EMPRESA OF<br>890901256-7                                                                                                    | ICIAL DEL ESTADO                                                                                                    | Fecha: 13/01/2008                                                                                                    | PAG: 1<br>06:50 p.m. |
|----------------------------------------------------------------------------------------------------|----------------------------------------------------------------------------------------------------|----------------------------------------------------------------------------------------------------|----------------------|
|                                                                                                    | INVENTARIO Y BALANCES 2006                                                                                                    |                                                                                                    |                      |
| Sucursal:                                                                                                    | PRINCIPAL                                                                                                    |                                                                                                    |                      |
| CUENTA                                                                                                    | NOMBRE                                                                                                    | PARCIAL                                                                                                    | SALDO                |
| 1                                                                                                    | ACTIVO                                                                                                    |                                                                                                    | 8,487,660,036.24D    |
| 11                                                                                                    | EFECTIVO                                                                                                    |                                                                                                    | 1,914,281,877.84D    |
| 1105                                                                                                    | CAJA GENERAL                                                                                                    |                                                                                                    | 120,475.06D          |
| 110501<br>110501.01                                                                                                    | CAJA PRINCIPAL<br>Caja Principal                                                                                                    | 120,475.06 D                                                                                                    | 120,475.06D          |
| 1109                                                                                                    | DEPOSITOS EN INSTITUCIONES FINAM                                                                                                    |                                                                                                    | 169,136,726.52D      |
| 110901<br>110901.01<br>110901.02<br>110901.03<br>110901.03<br>110901.04<br>110901.05<br>110901.06<br>110901.07                           | EN INSTITUTOS FINANCIEROS DE DES<br>Cta 30009 Funcionamiento<br>Cta 30453 Inversion<br>Cta 30100 TRANSPORTE DE CRUDO<br>Cta 30071 Ley/99<br>Cta 1010030602 CONSERV, REC. NA<br>Cta 1010030601 OBRAS ELECTRICAS<br>Cta 1010030722 Ifinorte Convenio Cor                                                         | 54,900,901.00 D<br>42,241,968.49 D<br>71,008,240.03 D<br>116,355.46 D<br>461,721.00 D<br>266,000.00 D                                                     | 169,136,726.52D      |
| 1110                                                                                                    | BANCOS Y CORPORACIONES                                                                                                    |                                                                                                    | 404,925,101.90D      |
| 111005<br>111005.01<br>111005.02<br>111005.03<br>111005.04<br>111005.05<br>111005.06<br>111005.07<br>111005.08<br>111005.09<br>111005.11 | CUENTA CORRIENTE BANCARIA<br>Banco Bogotà 103-5<br>Banco Bogotà 003-5<br>Banco Bogotà Cta No. 26012949-9<br>Teso, Mpal Bco Agrario 442-6<br>Granahorra 009-0 Funcionamiento<br>Banco Bogota Cta 260-12597-6<br>Banco Bogota 26013313-7<br>Bco Agrario 706-4 Fondo Excelencia E<br>Banco Bogotá Cta 260 12950-7 | 60,387,397.08 D<br>7,167,710.10 D<br>35,954,187.26 D<br>3,527,005.10 D<br>778,216.84 D<br>3,505,983.73 D<br>655,922.00 D<br>10,619,00 D<br>5,957,471.90 D | 389,925,101.90D      |
|                                                                                                    | CUCUD CAL, DDINGIDAL                                                                                                    |                                                                                                    | LICUADIO.            |

Al dar clic sobre el botón Imprimir se muestra el siguiente Informe:

## Cómo Imprimir Estados Financieros Básicos: Balance General

Esta opción le permite al usuario obtener uno de los Estados Financieros Básicos el Balance General, el cual es un estado contable básico que presenta en forma clasificada, resumida y consistente, la situación financiera, económica, social y ambiental de la entidad pública este informe es indispensable para la toma de decisiones, de acuerdo con la información registrada.

Ingrese al menú <u>Imprimir</u>.

- 1. Seleccione la opción Estados Financieros Básicos
- 2. Seleccione la opción Balance General solo darle clic en la pestaña.
- 3. A continuación, se desplegará la siguiente ventana:

| G Balance General          |  |  |  |  |
|----------------------------|--|--|--|--|
| Rango a imprimir           |  |  |  |  |
| Periodo ENERO \$           |  |  |  |  |
| Centro de Costos           |  |  |  |  |
| Centro de costo Inicial 🔅  |  |  |  |  |
| Centro de costo Final ZZ 🔅 |  |  |  |  |
| Sucursales                 |  |  |  |  |
| Sucursal Inicial           |  |  |  |  |
| Sucursal Final ZZ          |  |  |  |  |
| Áreas Administrativas      |  |  |  |  |
| Área Admin. Inicial        |  |  |  |  |
| Área Admin. Final ZZ       |  |  |  |  |
| Incluir Cuentas de Orden   |  |  |  |  |
| Mostrar Códigos de Cuentas |  |  |  |  |
| Con Centro de Costos       |  |  |  |  |
| Imprimir Formato CGN       |  |  |  |  |
| Cifras en miles            |  |  |  |  |
| Numero de Digitos          |  |  |  |  |
| Imprimir X Cancelar        |  |  |  |  |

**Período:** Digite el Período Contable correspondiente al Movimiento que quiere listar. Si desea desplegar los Diferentes períodos de clic en el boti

Filtrar por: SUCURSALES (En el caso de que maneje esa opción). Ver Archivos – Configuración - Generales

**Sucursal Inicial**: Digite el Código de la sucursal Inicial. Si desea desplegar los diferentes Tipos de Sucursales de clic en el botón **D** o presione BARRA ESPACIADORA y aparecerá la ventana de Sucursales.

**Sucursal Final**: Digite el Código de la Sucursal Final. Si desea desplegar los diferentes Tipos de Sucursales de clic en el botón o presione BARRA ESPACIADORA y aparecerá la ventana de Sucursales.

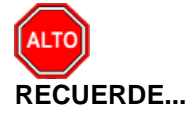

Puede usar las siguientes opciones para mejor uso del informe: Incluir Cuentas de Orden, Mostrar Códigos de Cuentas, Imprimir Detalle de Auxiliares.

| EMPRESA OFICIAL DEL ESTADO<br>890901256-7 | PAG: 1<br>Fecha: 13/01/2008 07:01 p.i |
|-------------------------------------------|---------------------------------------|
| BALANCE GENERAL A DI                      | iembre 31 de 2006                     |
| Sucursal: PRINCIPAL A                     | ea Administrativa:                    |
| ACTIVO                                    |                                       |
| EFECTIVO                                  |                                       |
| CAJA GENERAL                              | 120,47                                |
| CAJA PRINCIPAL                            | 120,475.06                            |
| DEPOSITOS EN INSTITUCIONES FINANCI        | RAS 169,136,72                        |
| EN INSTITUTOS FINANCIEROS DE DES/         | RROLLO 169,136,726.52                 |
| BANCOS Y CORPORACIONES                    | 404,925,10                            |
| CUENTA CORRIENTE BANCARIA                 | 389,925,101.90                        |
| CERT. DEPOSITO AHORRO A TERMINO           | 15,000,000.00                         |
| FONDOS PENSIONALES                        | 1,340,099,57                          |
| DE PENSIONES TERRITORIALES                | 1,340,099,574.36                      |
| TOTAL EFECTIVO                            | 1,914,281,87                          |
| INVERSIONES                               |                                       |
| INV.PATRIMONIALES METODO PARTICIP/        | CION 33,936,70                        |
| EN SOC ECONOMIA MIXTA NIVEL DTAL          | 33,936,700.00                         |
| TOTAL INVERSIONES                         | 33,936,70                             |
| RENTAS POR COBRAR                         |                                       |
| VIGENCIA ACTUAI                           | 506.14                                |
| PREDIAL UNIFICADO                         | 506.141.00                            |
| VIGENCIA ANTERIOR                         | 313,780,11                            |
| PREDIAL UNIFICADO                         | 313,780,118.00                        |
| PROVISION PARA RENTAS POR COBRAF          | -62,806,63                            |
| VIOENOLA ANTERIOR                         | 00 760 004 00                         |
|                                           |                                       |
| SUCURSAL: PF                              | NCIPAL USU                            |

### Cómo Imprimir Estados Financieros Básicos: Balance General Comparativo

Esta opción le permite al usuario obtener informes comparativos con la empresa del año anterior, el usuario debe en Archivo – Configurar – Generales – Informes – Ruta de Vigencia Anterior digitar la ruta del año anterior C:\Datos Tns\Empresa Oficial. Este informe es muy importante para la toma de decisiones, de acuerdo con la información registrada.

Ingrese al menú Imprimir.

- 1. Seleccione la opción Estados Financieros Básicos
- 2. Seleccione la opción Balance General Comparativo solo darle clic en la pestaña.
- 3. A continuación, se desplegará la siguiente ventana:

| 🞯 Balance General               |
|---------------------------------|
| Rango                           |
| Periodo 主                       |
| Numero de Dígitos               |
| Comparativo                     |
| 🗌 Cifras en miles Área Admin. 🌅 |
| Mostrar Variación               |
| No Mostrar Cuentas de Orden     |
| Imprimir Formato CGN            |
| Imprimir X Cancelar             |

**Período:** Digite el Período Contable correspondiente al Movimiento que quiere realizar el comparativo. Si desea desplegar los diferentes períodos de clic en el botón

Número de Dígitos: Este informe lo puede solicitar a 1, 2, 4, 6, 8. Si desea desplegar de clic en el botón

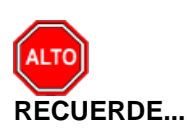

Puede usar las siguientes opciones para mejor uso del informe: Comparativo, Cifras en miles y por Área Administrativa.

Al dar clic sobre el botón Imprimir se muestra el siguiente Informe:

|        |                                                                                                    |                | PAG: 1          |
|--------|----------------------------------------------------------------------------------------------------|----------------|-----------------|
|        | EMPRESA OFICIAL DEL ESTADO<br>BALANCE GENERAL<br>A DICIEMBRE DEL 2006<br>(Cifras en miles de pesos) |                |                 |
|        |                                                                                                    | Area Admin.:   |                 |
| Código | Cuentas                                                                                             | Período Actual | Período Anterio |
|        | ACTIVO                                                                                              |                |                 |
|        | ACTIVO CORRIENTE                                                                                    | 2,511,213      | 2,012,88        |
| 11     | EFECTIVO                                                                                            | 1,914,282      | 1,414,430       |
| 1105   | CAJA GENERAL                                                                                        | 120            | 47:             |
| 1109   | DEPOSITOS EN INSTITUCIONES FINANCIERAS                                                              | 169,137        | 106,06          |
| 1110   | BANCOS Y CORPORACIONES                                                                              | 404,925        | 409,50          |
| 1130   | FONDOS PENSIONALES                                                                                  | 1,340,100      | 898,39          |
| 13     | RENTAS POR COBRAR                                                                                   | 251,480        | 114,28          |
| 1305   | VIGENCIA ACTUAL                                                                                     | 506            | 184,68          |
| 1310   | VIGENCIA ANTERIOR                                                                                   | 313,780        |                 |
| 1380   | PROVISION PARA RENTAS POR COBRAR                                                                    | -62,807        | -70,40          |
| 14     | DEUDORES                                                                                            | 345,451        | 484,164         |
| 1401   | INGRESOS NO TRIBUTARIOS                                                                             | 0              | 216,00          |
| 1404   | FONDOS ESPECIALES                                                                                   | 3,100          | 3,10            |
| 1408   | SERVICIOS PUBLICOS                                                                                  | 45,817         | 22,54           |
| 1409   | SERVICIO DE SALUD                                                                                   | 3,350          | 3,35            |
| 1413   | TRANSERENCIAS POR COBRAR                                                                            | 284 815        | 234 41          |

## Cómo Imprimir <u>E</u>stados Financieros Básicos: <u>E</u>stado de actividad Financiera.

Es un estado contable básico que revela el resultado de la actividad financiera, económica, social de la entidad pública, con base en el flujo de recursos generados y consumidos. Este estado es de gran importancia para la toma de decisiones.

Ingrese al menú <u>Imprimir</u>.

- 1. Seleccione la opción Estados Financieros Básicos
- 2. Seleccione la opción Estado de Actividad Financiera solo darle clic en la pestaña.
- 3. A continuación, se desplegará la siguiente ventana:

| Rango a imprin<br>Año Actual | nir            | Filtrar por                                  |
|------------------------------|----------------|----------------------------------------------|
| Periodo Inicial              | ENERO          | Centro de costo Final                        |
| Periodo Final                | ENERO          | Áreas Administrativas<br>Área Admin. Inicial |
| Comparative                  | o Año Anterior | Área Admin. Final ZZ 🛄                       |
| Periodo Inicial              | ENERO ᅌ        | Opciones                                     |
| Periodo Final                | ENERO          | Cifras en miles<br>Número de Digitos 4       |
|                              |                | Imprimir Formato CGN                         |

**Período Actual:** Digite el Período Contable correspondiente al Movimiento que quiere realizar. Si desea desplegar los diferentes períodos de clic en el botón

**Período Anterior:** Este campo solo se activa si da clic en Comparativo Año anterior con el fin de solicitar el informe comparando el periodo Actual con la empresa del año anterior. Si desea desplegar los diferentes períodos de clic en el botón

Filtrar por Centros de Costos: (En el caso de que maneje esa opción). Ver Archivos – Configuración - Generales

**Centro de Costos Inicial**: Digite el Código del Centro de Costos Inicial. Si desea desplegar los diferentes Tipos de Centros de Costos de clic en el botón o presione la ARRA ESPACIADORA y aparecerá la ventana de Centros de Costos. Si desea ver todos los Centros de Costos deje el espacio en blanco.

Centro de Costos Final: Digite el Código del Centro de Costos Final. Si desea desplegar los diferentes

Tipos de Centros de Costos de clic en el botón ventana de Centros de Costos. Si desea ver todos los Centros de Costos deje ZZ ó 99.

Filtrar por: AREAS ADMINISTRATIVAS (En el caso de que maneje esa opción). Ver Archivos – Configuración - Generales

Área Admin. Inicial: Digite el Código del Área Administrativa Inicial. Si desea desplegar los diferentes Tipos

de Áreas Administrativas de clic en el botón 💭 o presione BARRA ESPACIADORA y aparecerá la ventana de Áreas Administrativas.

**Área Admin. Final**: Digite el Código del Área Administrativa Final. Si desea desplegar los diferentes Tipos de Áreas Administrativas de clic en el botón o presione BARRA ESPACIADORA y aparecerá la ventana de Áreas Administrativas.

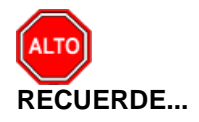

Puede usar las siguientes opciones para mejor uso del informe: Cifras en miles, Detalle de Auxiliares.

Al dar clic sobre el botón Imprimir se muestra el siguiente Informe:

|              |                                                     | PAG: 1                      |  |
|--------------|-----------------------------------------------------|-----------------------------|--|
|              | EMPRESA OFICIAL DEL ESTADO                          |                             |  |
|              | ESTADO DE ACTIVIDAD FINANCIERA, ECONOMICA, SOCIAL Y | AMBIENTAL                   |  |
|              | 2006                                                |                             |  |
|              | (Cifras en miles de pesos)                          |                             |  |
| Centro de Co | sto: TODOS                                          | Area Admin.: TODAS          |  |
| Código       | Cuentas                                             | Período Actual<br>DICIEMBRE |  |
|              | INGRESOS OPERACIONALES                              | 3,796,570                   |  |
| 41           | INGRESOS FISCALES                                   | 1,465,780                   |  |
| 4105         | TRIBUTARIOS                                         | 508,725                     |  |
| 410507       | PREDIAL UNIFICADO                                   | 89,581                      |  |
| 410507.01    | Predial Unificado                                   | 89,581                      |  |
| 410508       | INDUSTRIA Y COMERCIO                                | 270,649                     |  |
| 410508.01    | Industria y Comercio                                | 268,245                     |  |
| 410508.02    | Ind. y Cio Servicios Personales                     | 1,323                       |  |
| 410508.03    | Interes Industria Y comenrcio                       | 1.082                       |  |
| 410519       | DELINEACION URBANA, ESTUDIOS Y APROBACION DE PLANC  | 1,428                       |  |
| 410519.01    | Delineación Urbana Y Aprobacion de Planos           | 1,428                       |  |
| 410521       | AVISOS TABLEROS Y VALLAS                            | 34,889                      |  |
| 410521.01    | Avisos Tableros y vallas                            | 34,889                      |  |
| 410526       | DEGUELLO DE GANADO MAYOR                            | 21,355                      |  |
| 410526.01    | Dequello de Ganado Mayor                            | 21,355                      |  |
| 410542       | IMPUESTO DE OCUPACON DE VIAS                        | 0                           |  |
| 410542.01    | Ocupacion de Vias                                   | 0                           |  |
| 410545       | ALUMBRADO PUBLICO                                   | 79,881                      |  |
| 410545.01    | Alumbrado Publico                                   | 79,881                      |  |
| 410585       | OTROS IMPUESTOS MUNICIPALES                         | 10,942                      |  |
| 410505.00    | Eanda da Caguridad 5% fanda Cuanta                  | 10.042                      |  |

# Cómo Imprimir Estados Financieros Básicos: Estado de cambios en el Patrimonio

Es el estado contable básico que revela en forma detallada y clasificada las variaciones de las cuentas del patrimonio de la entidad pública de un periodo a otro.

Ingrese al menú Imprimir.

1. Seleccione la opción Estados Financieros Básicos

Seleccione la opción **E**<u>s</u>tado de Cambios en el Patrimonio con solo darle clic en la pestaña. A continuación, se desplegará la siguiente ventana:

| 堡 Estado de Cambio en el Patrimonio 💌 |  |  |  |  |
|---------------------------------------|--|--|--|--|
| Estado de Cambios en el Patrimonio    |  |  |  |  |
| Semestre (1 ó 2)                      |  |  |  |  |
| 🖌 Cifras en miles                     |  |  |  |  |
| Detalle de Auxiliares                 |  |  |  |  |
| Imprimir Cancelar                     |  |  |  |  |

Semestre (1 ó 2): Digite el semestre el cual desea solicitar el Informe.

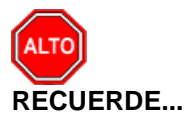

Puede usar las siguientes opciones para mejor uso del informe: Cifras en miles, Detalle de Auxiliares.

Al dar clic sobre el botón Imprimir se muestra el siguiente Informe:

| 🕇 100%   🖻 🖬 🕘   💦   🗙       |                                                              |                |
|------------------------------|--------------------------------------------------------------|----------------|
|                              |                                                              |                |
|                              | EMPRESA OFICIAL DEL ESTADO                                   |                |
|                              | ESTADO DE CAMBIOS EN EL PATRIMONIO<br>A 31 DE DICIEMBRE 2006 |                |
|                              | (Cifras en miles de pesos)                                   |                |
| Saldo del patrimonio a dicie | mbre 31 de 2005                                              | 5,953,633      |
| Variaciones patrimoniales    | lurante el 2006                                              | 578,257        |
| Saldo del patrimonio a Dicie | mbre 31 de 2006                                              | 6,531,890      |
| Incrementos                  |                                                              | 4,268,394      |
| 310504.01 Municipio de       | San Cayetano                                                 | 1,696,054      |
| 311001.01 Excedente d        | el Ejercicio                                                 | 578,257        |
| 313801.05 Banco de Bi        | gotá Cta 3030-7                                              | 4,749          |
| 313801.08 Bco Agrario        | Cta 706-4                                                    | 3,530          |
| 313801.09 Banco Agrar        | io Cta 671-0                                                 | 2,497          |
| 313801.11 Banco Gran         | ahorrar Cta 013-2                                            | 9,849          |
| 313804.02 Constanza (        | Parcia                                                       | 785            |
| 313804.03 Juan Carlos        | Nieto                                                        | 21,684         |
| Page 1/4                     |                                                              |                |
|                              | SUCURSAL: PRINCIPAL                                          | USUARIO: ADMIN |

## Cómo Imprimir <u>E</u>stados Financieros Básicos: Es<u>t</u>ado de Origen y Aplicación

Ingrese al menú Imprimir.

1. Seleccione la opción Estados Financieros Básicos

2. Seleccione la opción Estado de Origen y Aplicación con solo darle clic en la pestaña. A continuación, se desplegará la siguiente ventana:

| Estado Origen y Aplica | ción 🛛 🔀                 |
|------------------------|--------------------------|
| Rango                  |                          |
| Periodo Actual         | CIERRE                   |
| Periodo Anterior       | CIERRE                   |
| Numero de Digitos      | 4                        |
| Comparativo Añ         | o Anterior               |
| Gífras en miles        |                          |
|                        | rimir X <u>C</u> ancelar |

**Período Actual:** Digite el Período Actual Contable correspondiente al Movimiento que quiere realizar. Si desea desplegar los diferentes períodos de clic en el botón

**Período Anterior:** Digite el Período Anterior Contable correspondiente al Movimiento que quiere realizar. Si desea desplegar los diferentes períodos de clic en el botón

Numero de Dígitos: Este informe lo puede solicitar a 1, 2, 4, 6.

Si da clic en Comparativo Año Anterior, el sistema mostrará el informe con la empresa del año anterior

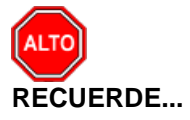

Puede usar las siguientes opciones para mejor uso del informe: Cifras en miles.

| 🧟 Preview                        |                                                                              |                       | _ 2 🛛 |
|----------------------------------|------------------------------------------------------------------------------|-----------------------|-------|
| a 🖻 🖬 💫 🖊 🔟 🛤                    | ] 🔲 🌐 100% 🗉 📄 🖄 🍡 🥂 🗞 🎽 🖄 🛤 🛛 🖬 🔺 1                                         | ► ►I Close            |       |
| EMPRESA<br>NIT 8909              | A OFICIAL DEL ESTADO<br>01256-7                                              |                       | 2     |
| ESTADO I<br>Diciembr<br>(Milesde | DE ORIGEN Y APLICACION DE RECURSOS<br>RE / 2006 - NOVIEMBRE / 2006<br>Pesos) |                       | 1     |
|                                  |                                                                              | PAG. : 1              |       |
|                                  |                                                                              | AUMENTO / DISMINUCION |       |
| ORIGEN D                         | DE RECURSOS                                                                  |                       |       |
| DISMINUC                         | CION DE ACTIVOS                                                              |                       |       |
| 1130                             | FONDOS PENSIONALES                                                           | 441,701.00            |       |
| 1305                             | VIGENCIA ACTUAL                                                              | 2,012.00              |       |
| 1310                             | VIGENCIA ANTERIOR                                                            | 159,795.00            |       |
| 1380                             | PROVISION PARA RENTAS POR COBRAR                                             | 7,618.00              |       |
| 1408                             | SERVICIOS PUBLICOS                                                           | 25,527.00             |       |
| 1413                             | TRANSFRENCIAS POR COBRAR                                                     | 101,427.00            |       |
| 1420                             | AVANCES Y ANTICIPOS ENTREGADOS                                               | 2,000.00              |       |
| 1470                             | OTROS DEUDORES                                                               | 2,592.00              |       |
| 1640                             | EDIFICACIONES                                                                | 85,161.00             |       |
| 1650                             | REDES LINEAS Y CABLES                                                        | 135,506.00            |       |
| 1670                             | EQUIPOS DE COMUNICIACION                                                     | 10,960.00             |       |
| 1675                             | EQUIPO DE TRANSPORTE Y TRACCION                                              | 4,396.00              |       |
| 1710                             | BIENES DE USOS PUBLICO EN SERVICIO                                           | 6,125.00              |       |
| 1715                             | BIENES HISTORICOS Y CULTURALES                                               | 7,247.00              |       |
| 1806                             | INVERSION RECURSOS NATURALES Y DEL AMBIENTE                                  | 43,794.00             |       |
|                                  |                                                                              | 1,035,861.00          |       |
| AUMENTO                          | DEPASIVOS                                                                    |                       |       |
| 2401                             | ADQUISICION DE BIENES Y SERVICIOS                                            | 8.029.00              |       |
| 2710                             | PROVISION PARA CONTINGENCIAS                                                 | 146,556.00            |       |
| 2720                             | PROVISION PARA PENSIONES                                                     | 450.020.00            |       |
| 1120                             |                                                                              | 604,605.00            |       |
| Page 1 of 2                      |                                                                              |                       |       |

## Cómo Imprimir Estados Financieros Básicos: Ganancias y Pérdidas

Esta opción le permite al usuario obtener Estados Financieros Básicos: Estado de Ganancias y Pérdidas indispensables para la toma de decisiones, de acuerdo con la información registrada.

Ingrese al menú <u>Imprimir</u>.

1. Seleccione la opción Estados Financieros Básicos

Seleccione la opción **<u>G</u>anancias y Pérdidas** con solo darle clic en la pestaña. A continuación, se desplegará la siguiente ventana:

| 🧟 Ganancia  | as y Pérdidas               |
|-------------|-----------------------------|
| – Periodo a | imprimir                    |
| Periodo     | ENERO 🗢                     |
|             | G y P Acumulado             |
|             | Detalle de Auxiliares       |
| Sucurs      | ales                        |
| Sucursa     | l Inicial                   |
| Sucursa     | l Final                     |
|             | mir 🗶 <u>C</u> ancelar 📉 >> |

**Período:** Digite el Período Contable correspondiente al Movimiento que quiere listar. Si desea desplegar los diferentes períodos de clic en el botón

Al oprimir el botón

me despliega adicionalmente la siguiente pantalla:

|                                         | ×    |
|-----------------------------------------|------|
| Filtrar por Sucursales Sucursal Inicial |      |
| Area Administrativas                    |      |
| Area Admin. Final                       | ZZ 🛄 |

Filtrar por: SUCURSALES (En el caso de que maneje esa opción). Ver Archivos – Configuración - Generales

**Sucursal Inicial**: Digite el Código de la sucursal Inicial. Si desea desplegar los diferentes Tipos de Sucursales de clic en el botón a presione BARRA ESPACIADORA y aparecerá la ventana de Sucursales.

**Sucursal Final**: Digite el Código de la sucursal Final. Si desea desplegar los diferentes Tipos de Sucursales de clic en el botón o presione BARRA ESPACIADORA y aparecerá la ventana de Sucursales.

Filtrar por: CENTRO DE COSTOS (En el caso de que maneje esa opción). Ver Archivos – Configuración – Generales.

**Centro de Costos Inicial**: Digite el Código del Centro de Costos Inicial. Si desea desplegar los diferentes Tipos de Centros de Costos de clic en el botón o presione BARRA ESPACIADORA y aparecerá la ventana de Centros de Costos. Si desea ver todos los Centros de Costos deje el espacio en blanco.

**Centro de Costos Final**: Digite el Código del Centro de Costos Final. Si desea desplegar los diferentes Tipos de Centros de Costos de clic en el botón o presione RA ESPACIADORA

y aparecerá la ventana de Centros de Costos. Si desea ver todos los Centros de Costos deje ZZ ó 99.

Filtrar por: AREAS ADMINISTRATIVAS (En el caso de que maneje esa opción). Ver Archivos – Configuración – Generales.

**Área Admin. Inicial**: Digite el Código del Área Administrativa Inicial. Si desea desplegar los diferentes Tipos de Áreas Administrativas de clic en el botón o presione BARRA E ADORA y aparecerá la ventana de Áreas Administrativas.

**Área Admin. Final:** Digite el Código del Área Administrativa Final. Si desea desplegar los diferentes Tipos de Áreas Administrativas de clic en el botón ventana de Áreas Administrativas.

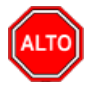

### **RECUERDE...**

Puede usar las siguientes opciones para mejor uso del informe: G y P Acumulado – Detalle de Auxiliares.

Al dar clic sobre el botón Imprimir se muestra el siguiente Informe:

|                                  |                                                         | FAG.<br>Fecha:                 | 1<br>14/01/2008 09:35 |
|----------------------------------|---------------------------------------------------------|--------------------------------|-----------------------|
| ESTADO DE RI Sucursal: PRINCIPAL | SULTADOS DE ENERO 1 DE 2006 A DE Centro de Costo: TODOS | CIEMBRE 31 DE 2006<br>Area Adn | nin.: TODAS           |
| INGRESOS                         |                                                         |                                |                       |
| INGRESOS FISCALES                |                                                         |                                |                       |
| TRIBUTARIOS                      |                                                         |                                | 508,725,006.52        |
| PREDIAL UNIFICADO                |                                                         | 89,581,303.00                  |                       |
| INDUSTRIA Y COMERCIO             |                                                         | 270,649,440.58                 |                       |
| DELINEACION URBANA,              | ESTUDIOS Y APROBACION D                                 | 1,428,000.00                   |                       |
| AVISOS TABLEROS Y VAL            | LAS                                                     | 34,888,952.84                  |                       |
| DEGUELLO DE GANADO               | MAYOR                                                   | 21,354,607.00                  |                       |
| ALUMBRADU PUBLICU                |                                                         | 79,880,963.00                  |                       |
| UTRUS IMPUESTUS MUN              | IICIPALES                                               | 10,941,740.10                  | 057 054 000 45        |
| MULTEC                           |                                                         | 4 607 356 00                   | 957,054,833.15        |
|                                  |                                                         | 1,007,300.00                   |                       |
|                                  | IONES MONETARIAS                                        | 97,403,077.00<br>6.617,702.00  |                       |
|                                  |                                                         | 2 602 020 00                   |                       |
|                                  |                                                         | 3,050,030.00                   |                       |
| ESTAMPILLAS                      | ANSFORTE EN OLEODOCTO                                   | 12,312,003.00                  |                       |
| TASA POR LITILIZACIONE           | ELOS RECURSOS NATURA                                    | 471.097.676.00                 |                       |
| PUBLICACIONES                    | E EGG REGORGOD NATORA                                   | 28 468 903 81                  |                       |
| OTROS INGRESOS NO T              | RIBUTARIOS                                              | 96 580 701 00                  |                       |
|                                  |                                                         | 2010001101100                  |                       |

## Cómo Imprimir Estados Financieros Básicos: Archivos Proyecto CHIP

Esta opción les permite a las entidades del sector oficial obtener el informe exigido por la Contaduría General de la Nación.

Ingrese al menú Imprimir.

Seleccione la opción <u>Estados Financieros Básicos</u>
 Seleccione la opción <u>Archivos Proyecto CHIP</u> con solo darle clic en la pestaña.
 A continuación, se desplegará la siguiente ventana:

| Proyecto CHIP      | ×                                   |
|--------------------|-------------------------------------|
| - Rango a Imprimir |                                     |
| Trimestre          | Trimestre 1                         |
| Cuenta Inicial     |                                     |
| Cuenta Final       | ZZ                                  |
| Archivo CHIP1      | C:\TEMPO\CHIP101.TXT                |
| Archivo CHIP2      | C:\TEMPO\CHIP202.TXT                |
| CHIP1 Anterior     |                                     |
| Código Entidad     | 211854518                           |
| Generar Archiv     | os Formato 2 📃 Todas las Sucursales |
| F01_AGR SIA        | Plan Cuentas es NIIF                |
| Generar con Te     | ercero Reciproco 🔲 Valores en Miles |
|                    | <u>Imprimir</u>                     |

**Trimestre:** Digite el Trimestre Contable correspondiente al Movimiento que quiere listar. Si desea desplegar los diferentes trimestres de clic en el bot o barra espaciadora para seleccionar.

**Cuenta Inicial:** Digite el Código Inicial Contable correspondiente al Plan de Cuentas con el cual se desea ver el Informe Proyecto CHIP de acuerdo con la información digitada. Si desea desplegar las diferentes Cuentas de clic en el botón a presione BARRA ESPACIADORA y aparecerá la ventana del Plan Único de Cuentas. Ver *Cómo crear Cuentas*. Si desea ver todas las cuentas deje el espacio en blanco.

**Cuenta Final:** Digite el Código final Contable correspondiente al Plan de Cuentas con el cual se desea ver el Informe Proyecto CHIP de acuerdo con la información digitada. Si desea desplegar las diferentes Cuentas de clic en el botón in o presione BARRA ESPACIADORA y aparecerá la ventana del Plan Único de Cuentas. Ver *Cómo crear Cuentas.* Si desea ver todas las cuentas deje en el espacio como aparece ZZ ó 99.

Archivo CHIP1: Digite aquí la ruta donde desea que el sistema le envíe el informe recuerde que este formato deber se txt

Archivo CHIP2: Digite aquí la ruta donde desea que el sistema le envíe el informe recuerde que este formato deber se txt

CHIP1 Anterior: Digite la ruta donde se encuentra el formato del CHIP1 ANTERIOR.

Código de Entidad: Digite aquí el código de la entidad que va a enviar el informe.

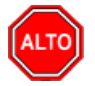

### **RECUERDE...**

Puede usar las siguientes opciones Generar archivo formato 2, si da clic en esta opción se activa la opción para solicitar el informe F01\_AGR SIA (Informe que se presenta a la Auditoria General de la República)

| $ \begin{array}{c c c c c c c c c c c c c c c c c c c $                                                                                                    |
|----------------------------------------------------------------------------------------------------|
| S       21734673       10103       2006       CGR2005_001_SALD05_Y_MOVIMENTOS         D       0       10385038       11554654       11549656       10390036       0       10390036         D       0.2       0       4708312       4708314       -2       0       -2         0       0.2       0.1       3058386       0       3058386       0       10390036       0       10390036         0       0.2       0.1       0       41000       0       41000       0       41000       0       41000       0       41000       0       41000       0       41000       0       41000       0       41000       0       41000       0       41000       0       41000       0       41000       0       102       0       102       0       102       0       102       0       102       0       102       0       102       0       102       0       102       0       102       0       102       0       102       0       102       0       102       0       102       0       102       0       102       0       102       0       102       0       102       0       1 |
|                                                                                                    |

### Cómo Imprimir Estados Financieros Básicos – Consolidar Archivos CHIP

Esta opción le permite al usuario consolidar los informes CHIP 1 y CHIP 2 de varias entidades.

Ingrese al menú <u>Imprimir</u>.

- 1. Seleccione la opción Estados Financieros Básicos
- 2. Seleccione la opción Consolidar CHIP
- 3. Selecciones la opción <u>Consolidar Archivos CHIP</u> con solo darle clic en la pestaña.
- 4. A continuación, se desplegará la siguiente ventana:

| 🧟 Consolidar Ent | idades CHIPS      |
|------------------|-------------------|
| Opciones         |                   |
| Trimestre        | Trimestre 1       |
| Archivo CHIP1    | C:\chip101tot.txt |
| Archivo CHIP2    | C:\chip201tot.txt |
| Código Entidad   |                   |
| ļ                |                   |
|                  |                   |

**Trimestre:** Digite el Trimestre Contable correspondiente al Movimiento que quiere consolidar. Si desea desplegar los diferentes trimestres de clic en el botón o spaciadora para seleccionar.

**Archivo CHIP1:** Digite aquí la ruta y el nombre donde desea que el sistema le envíe el informe consolidado de todas las entidades recuerde que este formato deber se txt

Archivo CHIP2: Digite aquí la ruta y el nombre donde desea que el sistema le envíe el informe consolidado recuerde que este formato deber se txt

Código de Entidad: Digite aquí el código de la entidad consolidadora que va a enviar el informe.

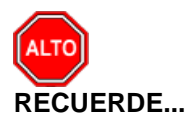

Que antes de consolidar debe crear las Entidades, con el fin de guardar los informes CHIPs que se van a consolidar. Ver Imprimir - Estados Financieros básicos – consolidar CHIPs - Entidades

## Cómo Imprimir Informes Tributarios – Retención en la Fuente – Certificados de Retención

Esta opción le permite al usuario obtener los Correspondientes Certificados de Retención en la Fuente de los Terceros con los cuales la empresa realizó transacciones.

Ingrese al menú <u>Imprimir</u>.

Seleccione la opción Informes Tributarios.

- 1. Seleccione la opción Retención en la Fuente
- 2. Selecciones la opción Certificados de Retención con solo darle clic en la pestaña.
- 3. A continuación, se desplegará la siguiente ventana:

| 🧟 Certificado de R | etención en la F 💌 |
|--------------------|--------------------|
| 🗆 Rango a imprimi  | r                  |
| Tercero Inicial    |                    |
| Tercero Final      | ZZ 💽               |
| Fecha Inicial      | _/_/               |
| Fecha Final        |                    |
| Fecha Expedición   | 08/05/2017         |
| Retenciones (      | Consignadas        |
|                    | X Cancelar         |

**Tercero Inicial:** Digite el código correspondiente al Tercero el cual está asociado a cada uno de los <u>doc</u>umentos contabilizados que desea listar. Si desea desplegar los diferentes Terceros de clic en el botón

s presione BARRA ESPACIADORA y aparecerá la ventana de Terceros. Ver *Cómo crear Terceros*. Si desea listar todos los Terceros deje el espacio en blanco.

**Tercero Final:** Digite el código correspondiente al Tercero el cual está asociado a cada uno de los <u>doc</u>umentos contabilizados que desea listar. Si desea desplegar los diferentes Terceros de clic en el botón

s presione BARRA ESPACIADORA y aparecerá la ventana de Terceros. Ver *Cómo crear Terceros*. Si desea listar todos los Terceros deje en el espacio ZZ.

**Fecha Expedición:** Digite la fecha en la cual se va a expedir los Certificados de Retención en la Fuente a los respectivos Proveedores. Este campo es importante ya que se muestra en el Certificado la fecha de expedición.

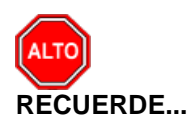

Es importante seleccionar la opción Retenciones Consignadas para que muestre el siguiente texto: "Retenciones Consignadas oportunamente en la Administración de Impuestos Nacionales de la Ciudad de Cúcuta".

Al dar clic sobre el botón Imprimir se muestra el siguiente Informe:

| 🕇 100%   🚔 🖶 🎒   💦   🗙          |                                |                                  |                            |                |
|---------------------------------|--------------------------------|----------------------------------|----------------------------|----------------|
|                                 |                                |                                  |                            |                |
|                                 | CERTIFICADO DE RE              | TENCION EN LA FUENTE             |                            |                |
| RETENEDOR:                      | EMPRESA OFICIAL DEL ESTADO     | Sucursal: PRINCIPAL              |                            |                |
| DIRECCION:                      | CALLE 11                       |                                  |                            |                |
| NIT o CC:                       | 890901256-7                    |                                  |                            |                |
| AÑO GRAVABLE:                   | 2006                           |                                  |                            |                |
| PARA DAR CUMF<br>CERTIFICA QUE: | LIMIENTO A LAS DISPOSICIONES \ | IGENTES SOBRE RETENCION          | EN LA FUENTE, SE           |                |
| SE HA RETENIDO                  | ) A:                           |                                  |                            |                |
| NIT o CC:                       |                                |                                  |                            |                |
| POR EL (LOS) CO                 | NCEPTO (S) DETALLADOS A CONTI  | INUACION:                        |                            |                |
| CONCEPTO                        |                                | Monto Sometido<br>A la retencion | cuantia de la<br>Retencion |                |
| Honorarios                      |                                | 9,873,000.00                     | 987,300.00                 |                |
| Servicios                       |                                | 9,455,839.00                     | 567,400.00                 |                |
| Compras                         |                                | 7,553,000.00                     | 264,400.00                 |                |
| TOTAL RETENID                   | 0                              |                                  | 1,819,100.00               |                |
| Page 1/1                        |                                |                                  |                            | _              |
|                                 | SUCURS                         | 5AL: PRINCIPAL                   |                            | USUARIO: ADMIN |
|                                 |                                |                                  |                            |                |

# Cómo Imprimir Informes Tributarios – Retención en la Fuente – Total Retenido por Concepto

Esta opción le permite al usuario obtener un Informe de Total Retenido por Concepto de cada uno de los Terceros con los cuales la empresa realizó transacciones.

Ingrese al menú <u>I</u>mprimir.

- 1. Seleccione la opción Informes Tributarios.
- 2. Seleccione la opción Retención en la Fuente
- 3. Selecciones la opción **Total Retenido por Concepto** con solo darle clic en la pestaña.
- 4. A continuación, se desplegará la siguiente ventana:

| Total Retención   | en la Fuente por Conce | epto X                        |
|-------------------|------------------------|-------------------------------|
| - Rango a imprimi | <b>-</b>               | Opciones                      |
| Fecha Inicial     | 01/01/2016             | Detallar terceros             |
| Fecha Final       | 31/01/2016             | Agrupar por Recurso           |
| [                 |                        | Mostrar Código Contable       |
| Recurso Inicial   |                        | Mostrar Detalles del Concepto |
| Recurso Final     | ZZ 📑                   |                               |
| I                 |                        |                               |
|                   | 🕒 Imprimir 🕽           | Cancelar                      |

**Fecha Inicial:** Introduzca aquí la fecha de donde se iniciará el corte para listar el Total Retenido por Concepto, tenga en cuenta la claridad de la información ya que es un dato muy importante.

**Fecha Final:** Introduzca aquí la fecha donde finaliza el corte para listar el Total Retenido por Concepto, tenga en cuenta la claridad de la información ya que es un dato muy importante.

**Recurso Inicial:** Introduzca aquí el recurso inicial de donde provienen los ingresos desde donde se iniciará el corte para listar el Total Retenido por Concepto, tenga en cuenta la claridad de la información ya que es un dato muy importante.

**Recurso Final:** Introduzca aquí el recurso final de donde provienen los ingresos hasta dónde va el corte para listar el Total Retenido por Concepto, tenga en cuenta la claridad de la información ya que es un dato muy importante.

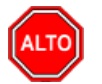

### **RECUERDE...**

Si quiere ver el informe con terceros seleccione la opción: Detallar Terceros, para que le muestre los terceros a los cuales se les practicó Retención en la Fuente con su respectivo Valor Base y Valor Retenido. Igualmente puede agrupar el informe por recurso.

| EMPRESA OFICIAL DEL ESTADO<br>890901216-7      | PA<br>Fea                           | 5: 1<br>ha: 14 <b>70172007 10:00</b> p.m. |
|------------------------------------------------|-------------------------------------|-------------------------------------------|
| TOTAL RETENCION EN                             | LA FUENTE                           |                                           |
| Sucursal: PRINCIPAL Rango de fe                | chas: Diciembre 1 de 2006 - Diciemb | re 31 de 2006                             |
| CONCEPTO                                       | BASE                                | VR RETENCION                              |
| CONVENIO CORPORNOR                             |                                     |                                           |
| SERVICIOS                                      | 1.557 839.00                        | 93.500.00                                 |
| COMPRAS                                        | 1.162.607.18                        | 40.700.00                                 |
| RETEIVA                                        | 76,257,78                           | 38,100.00                                 |
| CONTRATO DE OBRAS                              | 247,500.00                          | 2,500.00                                  |
| TOTAL CONVENIO CORPORNOR                       | 3,044,203.96                        | 174,800.00                                |
| FONDO DE ATENCION Y PREVENCION DE DESAST       |                                     |                                           |
| SERVICIOS                                      | 2.987.000.00                        | 179.200.00                                |
| COMPRAS                                        | 604,229.00                          | 21,200.00                                 |
| RETEIVA                                        | 96,677,00                           | 48,300.00                                 |
| CONTRATO DE OBRAS                              | 13,202,427.00                       | 132,000.00                                |
| TOTAL FONDO DE ATENCION Y PREVENCION DE DESAST | 16,890,333.00                       | 330,700.00                                |
| FONDO DE SEGURIDAD 5%                          |                                     |                                           |
| COMPRAS                                        | 1,443,000.00                        | 50,500.00                                 |
| RETEIVA                                        | 9,656.00                            | 4,800.00                                  |
| TOTAL FONDO DE SEGURIDAD 5%                    | 1,452,656.00                        | 55,300.00                                 |
| FONDO LOCAL SALUD PUBLICA SGP                  |                                     |                                           |
| HONORARIOS                                     | 17.250.000.00                       | 1.725.000.00                              |
| SERVICIOS                                      | 900.000.00                          | 54,000,00                                 |
| COMPBAS                                        | 2 600 000 00                        | 91 100 00                                 |

# Cómo Imprimir Informes Tributarios – Retención en la Fuente – Detalle de Retenciones por Concepto

Esta opción le permite al usuario obtener un Informe detallado de Retenciones por Concepto (Número de Comprobante, NIT, Nombre) de cada uno de los Terceros con los cuales la empresa realizó transacciones.

Ingrese al menú <u>Imprimir</u>.

- 1. Seleccione la opción Informes Tributarios.
- 2. Seleccione la opción **Retención en la Fuente**
- 3. Selecciones la opción Detalle de Retenciones por Concepto con solo darle clic en la pestaña.
- 4. A continuación, se desplegará la siguiente ventana:

| 🧟 Detalle de Retenciones por Conc 🔜 |            |  |  |  |  |
|-------------------------------------|------------|--|--|--|--|
| Rango a imprimir                    |            |  |  |  |  |
| Fecha Inicial                       | 01/01/2016 |  |  |  |  |
| Fecha Final                         | 31/01/2016 |  |  |  |  |
| Tercero Inicial                     |            |  |  |  |  |
| Tercero Final                       | ZZ         |  |  |  |  |
| Recurso Inicial                     |            |  |  |  |  |
| Recurso Final                       | ZZ 👫       |  |  |  |  |
| Cuenta Inicial                      |            |  |  |  |  |
| Cuenta Final                        | ZZ         |  |  |  |  |
| Mostrar Código Contable             |            |  |  |  |  |
| Imprimir X Cancelar                 |            |  |  |  |  |

**Fecha Inicial:** Introduzca aquí la fecha de donde se iniciará el corte para listar el Detalle de Retenciones por Concepto, tenga en cuenta la claridad de la información ya que es un dato muy importante.

**Fecha Final:** Introduzca aquí la fecha donde finaliza el corte para listar el Detalle de Retenciones por Concepto, tenga en cuenta la claridad de la información ya que es un dato muy importante.

**Tercero Inicial:** Digite el código correspondiente al Tercero al cual está asociado a cada uno de los <u>doc</u>umentos contabilizados que desea listar. Si desea desplegar los diferentes Terceros de clic en el botón

o presione BARRA ESPACIADORA y aparecerá la ventana de Terceros. Si desea listar todos los Terceros deje el espacio en blanco.

**Tercero Final:** Digite el código correspondiente al Tercero al cual está asociado a cada uno de los <u>doc</u>umentos contabilizados que desea listar. Si desea desplegar los diferentes Terceros de clic en el botón

s presione BARRA ESPACIADORA y aparecerá la ventana de Terceros. Si desea listar todos los Terceros deje en el espacio ZZ.

**Recurso Inicial:** Introduzca aquí el recurso inicial de donde provienen los ingresos desde donde se iniciará el corte para listar el Total Retenido por Concepto, tenga en cuenta la claridad de la información ya que es un dato muy importante.

**Recurso Final:** Introduzca aquí el recurso final de donde provienen los ingresos hasta dónde va el corte para listar el Total Retenido por Concepto, tenga en cuenta la claridad de la información ya que es un dato muy importante.

**Cuenta Inicial:** Digite el Código Inicial Contable correspondiente al Plan de Cuentas con el cual se desea ver el detalle de retenciones por concepto. Si desea desplegar las diferentes Cuentas de clic en el botón

presione BARRA ESPACIADORA y aparecerá la ventana del Plan Único de Cuentas.

**Cuenta Final:** Digite el Código final Contable correspondiente al Plan de Cuentas con el cual se desea ver el detalle de retenciones por concepto. Si desea desplegar las diferentes Cuentas de clic en el botón presione BARRA ESPACIADORA y aparecerá la ventana del Plan Único de Cuentas.

Al dar clic sobre el botón Imprimir se muestra el siguiente Informe:

| EMPRESA<br>890901256 | OFICIAL DEL ESTADO<br>7 |                        |                             | PAG: 1<br>Fecha: 14/01/20 | 07 10:14 p.m. |
|----------------------|-------------------------|------------------------|-----------------------------|---------------------------|---------------|
|                      |                         | DETALLE DE RETENCIONES | EN LA FUENTE                |                           |               |
| Sucursal:            | PRINCIPAL               | Rango de fect          | as: Diciembre 1 de 2006 - D | iciembre 31 de 2006       |               |
| FECHA                | COMPR/TE NIT            | NOMBRE                 |                             | BASE                      | VR RETENCION  |
| CONVENIO<br>SERVIO   | )<br>;105               |                        |                             |                           |               |
| 19/12/2006           | DF-DF-1130              | DISTRIBUCIONES         | Y/O ALFONSO                 | 655,839.00                | 39,400.0      |
| 19/12/2006           | DF-DF-1128              | REINALDO MACHADO       |                             | 792,000.00                | 47,500.0      |
| 28/12/2006           | DF-DF-1214              | MARIA                  | CARRILLO REYES              | 110,000.00                | 6,600.0       |
| TOTAL                | SERVICIOS               |                        |                             | 1,557,839.00              | 93,500.0      |
| COMPR                | AS                      |                        |                             |                           |               |
| 01/12/2006           | DF-DF-1020              | JUAN CARLOS VILLAM     | IZAR                        | 538,607.18                | 18,900.0      |
| 15/12/2006           | DF-DF-1116              | ZENAIDA CHACON         |                             | 624,000.00                | 21,800.0      |
| TOTAL                | COMPRAS                 |                        |                             | 1, 162,607. 19            | 40,700.0      |
| RETEIN               | A                       |                        |                             |                           |               |
| 01/12/2006           | DF-DF-1020              | JUAN CARLOS            | ALVAREZ                     | 76,257.78                 | 38,100.0      |
| TOTAL                | RETEIVA                 |                        |                             | 76,257.78                 | 38,100.0      |
| CONTR                | ATO DE OBRAS            |                        | ~~~~                        | 0 47 500 00               | 0.000.00      |
| 14/12/2006           |                         | JHON MANO              | SALVA                       | 247,000.00                | 2,500.0       |
| TOTAL                | LOWING DE OBRAS         |                        |                             | 247,000.00                | 2,000.0       |
| TUTAL CO             | NAENIA                  |                        |                             | 3,044,203.96              | 174,800.0     |
| FONDO DE             | ATENCION Y PREVENCION D | E DESAST               |                             |                           |               |
| SERVIO               | 108                     |                        | _                           | 0.007.000.00              | 170 000 0     |

# Cómo Imprimir Informes Tributarios – Retención en la Fuente – Listado de Terceros con Retención

Esta opción le permite al usuario obtener un Listado detallado de todos los Terceros a los cuales se les va a expedir Certificado de Retención en la Fuente, para que al recibirlo quede constancia con su respectiva firma.

Ingrese al menú **Imprimir**.

- 1. Seleccione la opción Informes Tributarios.
- 2. Seleccione la opción Retención en la Fuente
- 3. Selecciones la opción Listado de Terceros con Retención con solo darle clic en la pestaña.
- 4. A continuación, se desplegará la siguiente ventana:

| Listado de Terceros con Retenci |    |  |  |  |
|---------------------------------|----|--|--|--|
| Rango a imprimir                |    |  |  |  |
| Tercero Inicial                 |    |  |  |  |
| Tercero Final                   | ZZ |  |  |  |
| Imprimir X Cancelar             |    |  |  |  |

**Tercero Inicial:** Digite el código correspondiente al Tercero al cual está asociado a cada uno de los <u>doc</u>umentos contabilizados que desea listar. Si desea desplegar los diferentes Terceros de clic en el botón

o presione BARRA ESPACIADORA y aparecerá la ventana de Terceros. Si desea listar todos los Terceros deje el espacio en blanco.

**Tercero Final:** Digite el código correspondiente al Tercero al cual está asociado a cada uno de los documentos contabilizados que desea listar. Si desea desplegar los diferentes Terceros de clic en el botón

so presione BARRA ESPACIADORA y aparecerá la ventana de Terceros. Si desea listar todos los Terceros deje en el espacio ZZ.

| 890901256-7   | AL DEL ESTADO                                | PAG: 1<br>Fecha: 14/01/2007 10:18 p. |
|---------------|----------------------------------------------|--------------------------------------|
|               | TERCEROS CON RETENCION E                     | N LA FUENTE                          |
| Sucursal: PRI | NCIPAL                                       |                                      |
| NIT           | NOMBRE                                       | FIRMA                                |
| 00            | VARIOS                                       |                                      |
| 00024         | ADMINISTRACION DE IMPUESTOS NACIONALES - DIA |                                      |
| 00054         | SECRETARIA CULTURA DE NORTE DE SADER         |                                      |
| 0800178996-7  | AGRO REPUESTOS DIESEL Y/O JAIRO TABARES C.   |                                      |
| 08070083768   | INCEL LTDA Y/O GERMAN MARTIN BARRERA VELASC  |                                      |
| 1,993,804     | JESUS MARIA GUTIERREZ LLANES                 |                                      |
| 1040092       | JORGE GALEANO GOMEZ                          |                                      |
| 1094346038    | JOHANA ANDREINA HURTADO BERMUDEZ             |                                      |
| 1094346310-7  | LUIS JOSSIMAR MATAMOROS RAMIREZ              |                                      |
| 1094346341    | SILVIA PAOLA VERA CARDENAS                   |                                      |
| 1094346360    | SANDRA PATRICIA MORENO GARCIA                |                                      |
| 1094346369-0  | DIEGO HERNANDO ABRIL OROZCO                  |                                      |
| 1094346376-2  | YARLINY DUARTE LOPEZ                         |                                      |
| 1094346540-4  | YOHANA PATRICIA PINEDA GUERRERO              |                                      |
| 1094532176-3  | SUMINISTROS KARITO Y/O LEIDY C. VILLAMIZAR   |                                      |
| 13 225 867    | EDUARDO IVAN RAMIREZ JAIMES                  |                                      |
| 13 237 984    | PABLO MORENO HERNANDEZ                       |                                      |
| 13 387 924    | PEDRO ANTONIO GLIEVARA CACERES               |                                      |
| 13 388 662    | FABIO ROBERTO FLOREZ ALARCON                 |                                      |
| 13 388 898    | WILSON DE JESUS PEREZ GUTJERREZ              |                                      |
| 13.300.030    | WILSON DE SESSO I ENEZ GOHENNEZ              |                                      |

# Cómo Imprimir Informes Tributarios – Retención I.C.A. – <u>Certificado</u> de Retención I.C.A

Esta opción le permite al usuario obtener los Correspondientes Certificados de Retención I.C.A. de los Terceros con los cuales la empresa realizó transacciones.

Ingrese al menú Imprimir.

- 1. Seleccione la opción Informes Tributarios.
- 2. Seleccione la opción Retención I.C.A
- 3. Selecciones la opción <u>Certificado de Retención I.C.A.</u> con solo darle clic en la pestaña.
- 4. A continuación, se desplegará la siguiente ventana:

| 🧟 Certificado de Retención ICA 🛛 🗾                 |            |  |  |  |
|----------------------------------------------------|------------|--|--|--|
| Rango a imprimir                                   |            |  |  |  |
| Tercero Inicial                                    |            |  |  |  |
| Tercero Final                                      | ZZ         |  |  |  |
| Periodo Inicial                                    | ENERO      |  |  |  |
| Periodo Final                                      | ENERO      |  |  |  |
| Fecha Expedición                                   | 02/05/2017 |  |  |  |
| Retenciones Consignadas     Mostrar Total Ingresos |            |  |  |  |
| Imprimir X Cancelar                                |            |  |  |  |

**Tercero Inicial:** Digite el código correspondiente al Tercero el cual está asociado a cada uno de los documentos contabilizados que desea listar. Si desea desplegar los diferentes Terceros de clic en el botón

o presione BARRA ESPACIADORA y aparecerá la ventana de Terceros. Si desea listar todos los Terceros deje el espacio en blanco.

Tercero Final: Digite el código correspondiente al Tercero el cual está asociado a cada uno de los documentos contabilizados que desea listar. Si desea desplegar los diferentes Terceros de clic en el botón

s presione BARRA ESPACIADORA y aparecerá la ventana de Terceros. Si desea listar todos los Terceros deje en el espacio ZZ.

**Período Inicial:** Digite el Período Contable Inicial desde el cual desea imprimir el certificado de retención del ICA. Si desea desplegar los diferentes períodos de clic en el botón

**Período Final**: Digite el Período Contable Final hasta donde desea imprimir el certificado de retención del ICA. Si desea desplegar los diferentes períodos de clic en el botón

**Fecha Expedición:** Digite la fecha en la cual se va a expedir los Certificados de Retención I.C.A a los respectivos Terceros. Este campo es importante ya que se muestra en el Certificado la fecha de expedición.

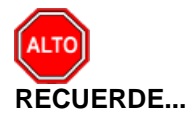

Es importante seleccionar la opción Retenciones Consignadas para que muestre el siguiente texto: "Retenciones Consignadas oportunamente en la Ciudad de Cúcuta".

Al dar clic sobre el botón Imprimir se muestra el siguiente Informe:

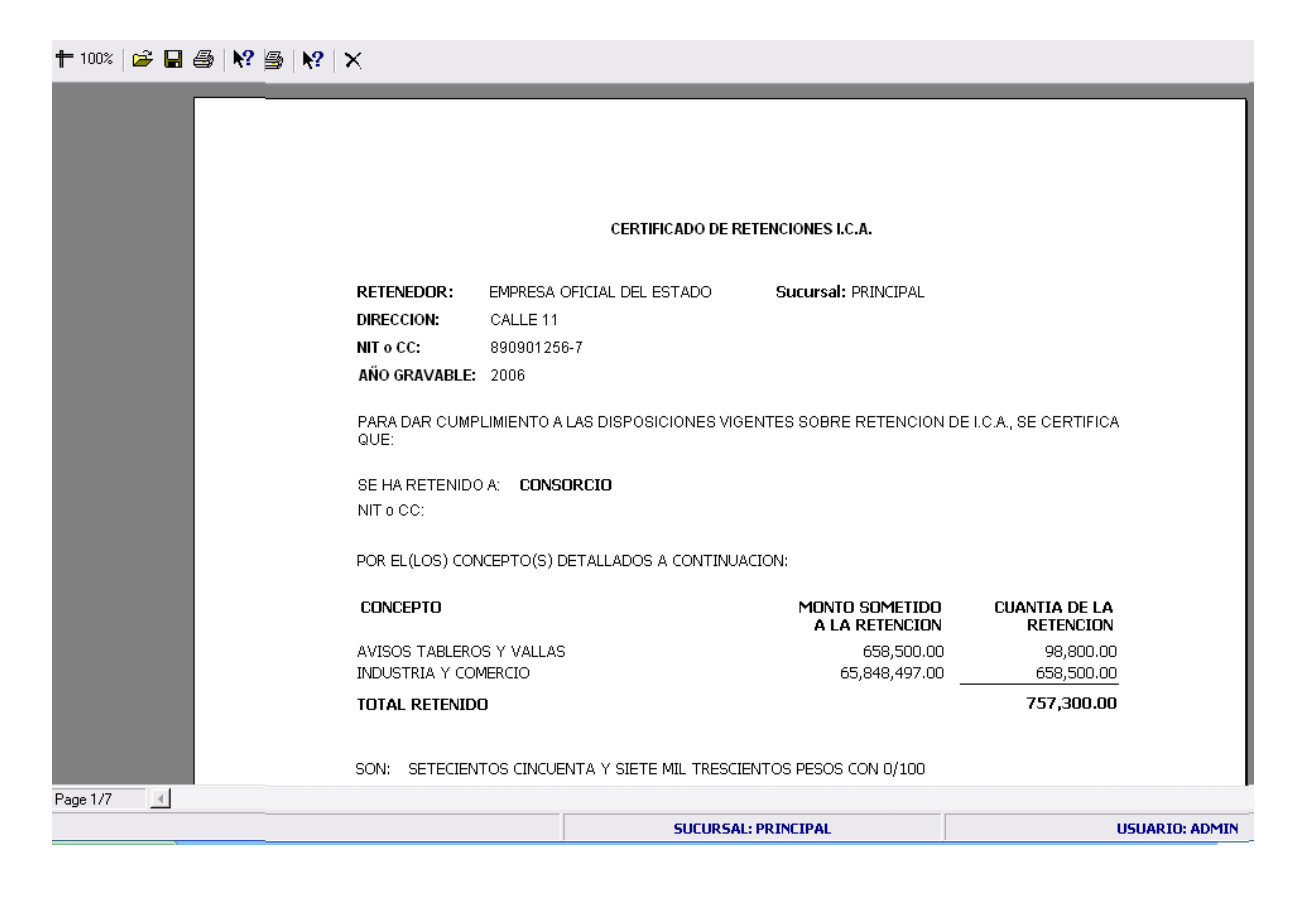

# Cómo Imprimir I<u>n</u>formes Tributarios – <u>R</u>etención I.C.A – <u>T</u>otal Retenido por Concepto

Esta opción le permite al usuario obtener un Informe de Total Retenido por Concepto de cada uno de los Terceros con los cuales la empresa realizó transacciones.

Ingrese al menú Imprimir.

- 1. Seleccione la opción Informes Tributarios.
- 2. Seleccione la opción Retención I.C.A
- 3. Selecciones la opción **Total Retenido por Concepto** con solo darle clic en la pestaña.
- 4. A continuación, se desplegará la siguiente ventana:

| 🗟 Total Retención I.C.A. por 🗪 |  |  |  |
|--------------------------------|--|--|--|
| Rango a imprimir               |  |  |  |
| Fecha Inicial                  |  |  |  |
| Fecha Final 31/01/2016         |  |  |  |
|                                |  |  |  |
| Recurso Inicial                |  |  |  |
| Recurso Final ZZ               |  |  |  |
| Detallar terceros              |  |  |  |
|                                |  |  |  |

**Fecha Inicial:** Introduzca aquí la fecha de donde se iniciará el corte para listar el Total Retenido por Concepto, tenga en cuenta la claridad de la información ya que es un dato muy importante.

**Fecha Final:** Introduzca aquí la fecha donde finaliza el corte para listar el Total Retenido por Concepto, tenga en cuenta la claridad de la información ya que es un dato muy importante.

**Recurso Inicial:** Introduzca aquí el recurso inicial de donde provienen los ingresos desde donde se iniciará el corte para listar el Total Retenido por Concepto, tenga en cuenta la claridad de la información ya que es un dato muy importante.

**Recurso Final:** Introduzca aquí el recurso final de donde provienen los ingresos hasta donde se iniciará el corte para listar el Total Retenido por Concepto, tenga en cuenta la claridad de la información ya que es un dato muy importante.

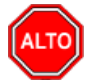

### **RECUERDE...**

Si quiere ver el informe con terceros seleccione la opción: Detallar Terceros, para que le muestre los terceros a los cuales se les practicó Retención de I.C.A con su respectivo Valor Base y Valor Retenido.

N? X

| 890901256-7                          |                                    | Fecha: 1                        | 14/01/2007 10:30 p.m. |  |  |
|--------------------------------------|------------------------------------|---------------------------------|-----------------------|--|--|
| тот                                  | DTAL RETENCION I.C.A. POR CONCEPTO |                                 |                       |  |  |
| Sucursal: PRINCIPAL                  | Rango de fechas:                   | Diciembre 1 de 2006 - Diciembre | 31 de 2006            |  |  |
| CONCEPTO                             |                                    | BASE                            | VR RETENCIO           |  |  |
| REGALIAS TRANSPORTE OLEODUCTOS       |                                    |                                 |                       |  |  |
| AVISOS TABLEROS Y VALLAS             |                                    | 77,300.00                       | 11,700.0              |  |  |
| INDUSTRIA Y COMERCIO                 |                                    | 7,732,451.00                    | 77,300.0              |  |  |
| TOTAL REGALIAS TRANSPORTE OLEODUCTOS |                                    | 7,809,751.00                    | 89,000.0              |  |  |
| RECURSOS REGALIAS CARBON             |                                    |                                 |                       |  |  |
| AVISOS TABLEROS Y VALLAS             |                                    | 67,600.00                       | 10,100.0              |  |  |
| INDUSTRIA Y COMERCIO                 |                                    | 6,756,167.00                    | 67,600.0              |  |  |
| TOTAL RECURSOS REGALIAS CARBON       |                                    | 6,823,767.00                    | 77,700.0              |  |  |
| RECURSOS PROPOSITO GENERAL           |                                    |                                 |                       |  |  |
| AVISOS TABLEROS Y VALLAS             |                                    | 2,834,600.00                    | 425,800.0             |  |  |
| INDUSTRIA Y COMERCIO                 |                                    | 279,077,748.21                  | 2,791,200.0           |  |  |
| TOTAL RECURSOS PROPOSITO GENERAL     |                                    | 281,912,348.21                  | 3,217,000.0           |  |  |
| RECURSOS LEY 99/93                   |                                    |                                 |                       |  |  |
| AVISOS TABLEROS Y VALLAS             |                                    | 857,800.00                      | 128,800.0             |  |  |
| INDUSTRIA Y COMERCIO                 |                                    | 82,056,328.50                   | 820,500.0             |  |  |
| TOTAL RECURSOS LEY 99/93             |                                    | 82,914,128.50                   | 949,300.0             |  |  |
| RECURSOS EDUCACION SGP               |                                    |                                 |                       |  |  |
| AVISOS TABLEROS Y VALLAS             |                                    | 12,400.00                       | 1,900.0               |  |  |
| INDUSTRIA Y COMERCIO                 |                                    | 1,241,833.00                    | 12,400.0              |  |  |

SUCURSAL: PRINCIF Contabilidad - Sistema Contable Integrado TNS Sector Oficial - [Prev

# Cómo Imprimir I<u>n</u>formes Tributarios – R<u>e</u>tención I.C.A – <u>D</u>etalle de Retenciones por Concepto

Esta opción le permite al usuario obtener un Informe detallado de Retenciones por Concepto (Número de Comprobante, NIT, Nombre) de cada uno de los Terceros con los cuales la empresa realizó transacciones.

Ingrese al menú <u>Imprimir</u>.

- 1. Seleccione la opción Informes Tributarios.
- 2. Seleccione la opción Retención I.C.A
- 3. Selecciones la opción Detalle de Retenciones por Concepto con solo darle clic en la pestaña.
- 4. A continuación, se desplegará la siguiente ventana:

| 🞯 Detalle de Retenciones I.C.A. po 💻 🎫 |            |  |  |  |
|----------------------------------------|------------|--|--|--|
| Rango a imprimir                       |            |  |  |  |
| Fecha Inicial                          | 01/01/2016 |  |  |  |
| Fecha Final                            | 31/01/2016 |  |  |  |
| Tercero Inicial                        |            |  |  |  |
| Tercero Final                          | ZZ 💽       |  |  |  |
| Recurso Inicial                        |            |  |  |  |
| Recurso Final                          | ZZ 🔠       |  |  |  |
| Cuenta Inicial                         |            |  |  |  |
| Cuenta Final                           | ZZ 🔡       |  |  |  |
| Mostrar Código Contable                |            |  |  |  |
| Imprimir X Cancelar                    |            |  |  |  |

**Fecha Inicial:** Introduzca aquí la fecha de donde se iniciará el corte para listar el Detalle de Retenciones por Concepto, tenga en cuenta la claridad de la información ya que es un dato muy importante.

**Fecha Final:** Introduzca aquí la fecha donde finaliza el corte para listar el Detalle de Retenciones por Concepto, tenga en cuenta la claridad de la información ya que es un dato muy importante.

**Tercero Inicial:** Digite el código correspondiente al Tercero al cual está asociado a cada uno de los <u>doc</u>umentos contabilizados que desea listar. Si desea desplegar los diferentes Terceros de clic en el botón

s presione BARRA ESPACIADORA y aparecerá la ventana de Terceros. Si desea listar todos los Terceros deje el espacio en blanco.

**Tercero Final:** Digite el código correspondiente al Tercero al cual está asociado a cada uno de los <u>doc</u>umentos contabilizados que desea listar. Si desea desplegar los diferentes Terceros de clic en el botón

Service of the service of the servic

**Recurso Inicial:** Introduzca aquí el recurso inicial de donde provienen los ingresos desde donde se iniciará el corte para listar el Total Retenido por Concepto, tenga en cuenta la claridad de la información ya que es un dato muy importante.

**Recurso Final:** Introduzca aquí el recurso final de donde provienen los ingresos hasta dónde va el corte para listar el Total Retenido por Concepto, tenga en cuenta la claridad de la información ya que es un dato muy importante.

**Cuenta Inicial:** Digite el Código Inicial Contable correspondiente al Plan de Cuentas con el cual se desea ver el detalle de retenciones de ICA por concepto. Si desea desplegar las diferentes Cuentas de clic en el botón

b o presione BARRA ESPACIADORA y aparecerá la ventana del Plan Único de Cuentas.

**Cuenta Final:** Digite el Código final Contable correspondiente al Plan de Cuentas con el cual se desea ver el detalle de retenciones de ICA por concepto. Si desea desplegar las diferentes Cuentas de clic en el botón o presione BARRA ESPACIADORA y aparecerá la ventana del Plan Único de Cuentas.

Al dar clic sobre el botón Imprimir se muestra el siguiente Informe:

| EMPRESA O   | FICIAL DEL ESTA | DO          |                                         | PAG: 3            |              |
|-------------|-----------------|-------------|-----------------------------------------|-------------------|--------------|
| 890901256-7 |                 |             |                                         | Fecha: 14/01/2007 | 10:39 p.m.   |
| FECHA       | COMPR/TE        | NIT         | NOMBRE                                  | BASE              | VR RETENCION |
| 21/12/2006  | DF-DF-1139      | 13.468.272  | DISTRIBUCIONES ARA Y/O ALFONSO RODRIG   | 1,443,000.00      | 14,400.0     |
| TOTAL IND   | USTRIA Y COM    | RCIO        |                                         | 1,503,344.00      | 15,000.0     |
| AVISOS TA   | ABLEROS Y VAL   | LAS         |                                         |                   |              |
| 14/12/2006  | DF-DF-1098      | 900033193-1 | COOP. MULT. JABERJO LTDA Y/O JESUS J. A | 600.00            | 100.0        |
| 21/12/2006  | DF-DF-1139      | 13.468.272  | DISTRIBUCIONES ARA Y/O ALFONSO RODRIG   | 14,400.00         | 2,200.0      |
| TOTAL AV    | SOS TABLEROS    | SY VALLAS   |                                         | 15,000.00         | 2,300.0      |
| TOTAL FON   | DO DE SEGURIDA  | AD 5%       |                                         | 1,518,344.00      | 17,300.0     |
| FONDO LOC   | AL SALUD PUB    | LICA SGP    |                                         |                   |              |
| INDUSTRIA   | Y COMERCIO      |             |                                         |                   |              |
| 01/12/2006  | DF-DF-1021      | 13485203-7  | ALFREDO YESID BAUTISTA CARRASCAL        | 950,000.00        | 9,500.0      |
| 06/12/2006  | DF-DF-1061      | 88243441-8  | HENRY MARTIN ARELLANO SEPULVEDA         | 1,400,000.00      | 14,000.0     |
| 14/12/2006  | DF-DF-1105      | 13485203-7  | ALFREDO YESID BAUTISTA CARRASCAL        | 250,000.00        | 2,500.0      |
| 28/12/2006  | DF-DF-1235      | 37341120-3  | CARMEN GRISELDA RINCON                  | 400,000.00        | 4,000.00     |
| 28/12/2006  | DF-DF-1236      | 37341120-3  | CARMEN GRISELDA RINCON                  | 500,000.00        | 5,000.0      |
| TOTAL IND   | USTRIA Y COM    | RCIO        |                                         | 3,500,000.00      | 35,000.0     |
| AVISOS TA   | ABLEROS Y VAL   | LAS         |                                         |                   |              |
| 01/12/2006  | DF-DF-1021      | 13485203-7  | ALFREDO YESID BAUTISTA CARRASCAL        | 9,500.00          | 1,400.0      |
| 06/12/2006  | DF-DF-1061      | 88243441-8  | HENRY MARTIN ARELLANO SEPULVEDA         | 14,000.00         | 2,100.0      |
| 14/12/2006  | DF-DF-1105      | 13485203-7  | ALFREDO YESID BAUTISTA CARRASCAL        | 2,500.00          | 400.0        |
| 14/12/2006  | DF-DF-1095      | 27818709-3  | TIVISAY VELANDIA ROJAS                  | 12,500.00         | 1,900.0      |
| 15/12/2006  | DF-DF-1114      | 37.341.173  | MARIA OMAIRA BARON SILVA                | 3,800.00          | 600.0        |
| 21/12/2006  | DF-DF-1137      | 51676379    | CRUZ YANETH ALCANTARA JAIMES            | 3,800.00          | 600.0        |
| 21/12/2006  | DF-DF-1138      | 88195568-8  | ELKIN JOHAN ABRIL QUEZADA               | 12,500.00         | 1,900.0      |
| 28/12/2006  | DF-DF-1237      | 27604082    | LEIDY CAROLINA VILA PALLARES            | 9,500.00          | 1,400.0      |
| 28/12/2006  | DF-DF-1229      | 37.341.173  | MARIA OMAIRA BARON SILVA                | 3.800.00          | 600.0        |

# Cómo Imprimir I<u>n</u>formes Tributarios – R<u>e</u>tención I.V.A. – Cer<u>t</u>ificado de Retención de I.V.A

Esta opción le permite al usuario obtener los Correspondientes Certificados de Retención I.V.A. de los Terceros con los cuales la empresa realizó transacciones.

Ingrese al menú Imprimir.

- 1. Seleccione la opción Informes Tributarios.
- 2. Seleccione la opción Retención I.C.A
- 3. Selecciones la opción Certificado de Retención de I.V.A. con solo darle clic en la pestaña.
- 4. A continuación, se desplegará la siguiente ventana:

| Certificado de Retención I.V.A |         |  |  |  |  |
|--------------------------------|---------|--|--|--|--|
| Rango a imprimir               |         |  |  |  |  |
| Tercero Inicial                |         |  |  |  |  |
| Tercero Final                  | ZZ      |  |  |  |  |
| Periodo Inicial                | ENERO   |  |  |  |  |
| Periodo Final                  | ENERO 🗢 |  |  |  |  |
| Fecha Expedición 02/05/2017    |         |  |  |  |  |
| Retenciones Consignadas        |         |  |  |  |  |
| Imprimir X Cancelar            |         |  |  |  |  |

**Tercero Inicial:** Digite el código correspondiente al Tercero el cual está asociado a cada uno de los <u>doc</u>umentos contabilizados que desea listar. Si desea desplegar los diferentes Terceros de clic en el botón

o presione BARRA ESPACIADORA y aparecerá la ventana de Terceros. Si desea listar todos los Terceros deje el espacio en blanco.

**Tercero Final:** Digite el código correspondiente al Tercero el cual está asociado a cada uno de los <u>doc</u>umentos contabilizados que desea listar. Si desea desplegar los diferentes Terceros de clic en el botón

o presione BARRA ESPACIADORA y aparecerá la ventana de Terceros. Si desea listar todos los Terceros deje en el espacio ZZ.

**Período Inicial:** Digite el Período Contable inicial del cual deseo ver la información. Si desea desplegar los diferentes Períodos presione el bo rara seleccionar el respectivo Período.

**Período Final:** Digite el Período Contable final del cual deseo ver la información. Si desea desplegar los diferentes Períodos presione el bo ver la información el respectivo Período.

**Fecha Expedición:** Digite la fecha en la cual se va a expedir los Certificados de Retención I.C.A a los respectivos Terceros. Este campo es importante ya que se muestra en el Certificado la fecha de expedición.

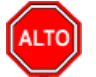

#### RECUERDE...

Es importante seleccionar la opción Retenciones Consignadas para que muestre el siguiente texto: "Retenciones Consignadas oportunamente en la Administración de Impuestos Nacionales de la Ciudad de Cúcuta".

| 🕇 100%      | = 100%   🗃 🖶 🎒   Listado de Empresas                                                                                                    |                    |               |        |               |       |               |
|-------------|----------------------------------------------------------------------------------------------------|--------------------|---------------|--------|---------------|-------|---------------|
|             | CERTIFICADO DE RETENCION SOBRE IVA                                                                                                    |                    |               |        |               |       |               |
| F           | RETENEDOR:                                                                                                    | EMPRESA MODELO     |               | Sucurs | al: PRINCIPAL |       |               |
| [           | DIRECCION:                                                                                                    | CALLE 10 NO. 5-48  | CENTRO        |        |               |       |               |
| h           | NIT o CC:                                                                                                    | 800.901.256-7      |               |        |               |       |               |
| F           | PERIODO:                                                                                                    | Octubre/2004 A Dic | iembre/2004   |        |               |       |               |
| F<br>(<br>9 | PARA DAR CUMPLIMIENTO A LAS DISPOSICIONES VIGENTES DE RETENCION SOBRE IVA, SE CERTIFICA<br>QUE:<br>SE HA RETENIDO A: <b>COMERCIALIZADORA XY</b><br>NIT º CC: <b>850.365-236-4</b> |                    |               |        |               |       |               |
| F           | POR EL (LOS) CONCEPTO (S) DETALLADOS A CONTINUACION:                                                                                                    |                    |               |        |               |       |               |
| (           | CONCEPTO                                                                                                    |                    | Monto Total   | % IVA  | VALOR IVA     | % RET | VR. RETENCION |
| F           | Retención IVA                                                                                                    |                    | 56,250,000.00 | 16     | 9,000,000.00  | 12    | 1,080,000.00  |
| 1           | IOTAL RETENIDO                                                                                                    | -                  | 56,250,000.00 | -      | 9,000,000.00  |       | 1,080,000.00  |
| Page 1/1    | T                                                                                                    |                    |               |        |               |       |               |

# Cómo Imprimir I<u>n</u>formes Tributarios – R<u>e</u>tención I.V.A – <u>D</u>etalle de Retenciones por Concepto

Esta opción le permite al usuario obtener un Informe detallado de Retenciones por Concepto (Número de Comprobante, NIT, Nombre) de cada uno de los Terceros con los cuales la empresa realizó transacciones.

Ingrese al menú <u>I</u>mprimir.

- 1. Seleccione la opción Informes Tributarios.
- 2. Seleccione la opción <u>Retención I.V.A</u>
- 3. Seleccione la opción **Detalle de Retenciones por Concepto** con solo darle clic en la pestaña.
- 4. A continuación, se desplegará la siguiente ventana:

| 堡 Detalle de Retenciones I.V.A. po 💌 |                  |  |  |  |  |
|--------------------------------------|------------------|--|--|--|--|
| Rango a impri                        | Rango a imprimir |  |  |  |  |
| Fecha Inicial                        | 01/01/2016       |  |  |  |  |
| Fecha Final                          | 31/01/2016       |  |  |  |  |
| Tercero Inicial                      |                  |  |  |  |  |
| Tercero Final                        | ZZ 💽             |  |  |  |  |
| Cuenta Inicial                       |                  |  |  |  |  |
| Cuenta Final                         | ZZ 🔡             |  |  |  |  |
| Mostrar Código Contable              |                  |  |  |  |  |
| Imprimir 🗶 Cancelar                  |                  |  |  |  |  |

**Fecha Inicial:** Introduzca aquí la fecha de donde se iniciará el corte para listar el Detalle de Retenciones por Concepto, tenga en cuenta la claridad de la información ya que es un dato muy importante.

**Fecha Final:** Introduzca aquí la fecha donde finaliza el corte para listar el Detalle de Retenciones por Concepto, tenga en cuenta la claridad de la información ya que es un dato muy importante.

**Tercero Inicial:** Digite el código correspondiente al Tercero al cual está asociado a cada uno de los <u>doc</u>umentos contabilizados que desea listar. Si desea desplegar los diferentes Terceros de clic en el botón

o presione BARRA ESPACIADORA y aparecerá la ventana de Terceros. Si desea listar todos los Terceros deje el espacio en blanco.

Tercero Final: Digite el código correspondiente al Tercero al cual está asociado a cada uno de los documentos contabilizados que desea listar. Si desea desplegar los diferentes Terceros de clic en el botón

s presione BARRA ESPACIADORA y aparecerá la ventana de Terceros. Si desea listar todos los Terceros deje en el espacio ZZ.

**Cuenta Inicial:** Digite el Código Inicial Contable correspondiente al Plan de Cuentas con el cual se desea ver el detalle de retenciones de IVA por concepto. Si desea desplegar las diferentes Cuentas de clic en el botón

billo o presione BARRA ESPACIADORA y aparecerá la ventana del Plan Único de Cuentas.

**Cuenta Final:** Digite el Código final Contable correspondiente al Plan de Cuentas con el cual se desea ver el detalle de retenciones de IVA por concepto. Si desea desplegar las diferentes Cuentas de clic en el botón

o presione BARRA ESPACIADORA y aparecerá la ventana del Plan Único de Cuentas.

| EMPRESA MODELO<br>800.901.256-7 |             |                  |                                            | PAG: 1<br>Fecha: 20/12/2004 | 11:42        |
|---------------------------------|-------------|------------------|--------------------------------------------|-----------------------------|--------------|
|                                 |             |                  | DETALLE DE RETENCIONES I.V.A.              |                             |              |
| Sucursal: PRINCIPAL             |             | Rango de fechas: | Diciembre 1 de 2004 - Diciembre 31 de 2004 |                             |              |
| FECHA                           | COMPR/TE    | NIT              | NOMBRE                                     | BASE                        | VR RETENCION |
| RETENCIÓI                       | N IVA       |                  |                                            |                             |              |
| 20/12/2004                      | CC-12-258   | 850.365-236-4    | COMERCIALIZADORA XY                        | 9,000,000.00                | 1,080,000.00 |
| TOTAL RET                       | FENCIÓN IVA |                  |                                            | 9,000,000.00                | 1,030,000.00 |
|                                 |             |                  |                                            |                             |              |
|                                 |             |                  |                                            |                             |              |
|                                 |             |                  |                                            |                             |              |

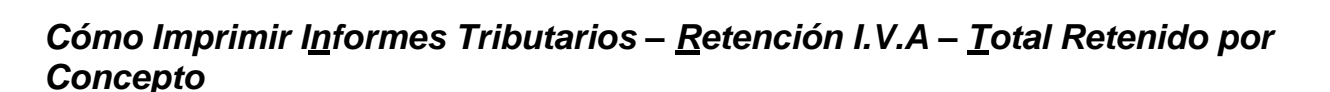

Esta opción le permite al usuario obtener un Informe de Total Retenido por Concepto de cada uno de los Terceros con los cuales la empresa realizó transacciones.

Ingrese al menú <u>Imprimir</u>.

- 1. Seleccione la opción Informes Tributarios.
- 2. Seleccione la opción Retención I.V.A
- 3. Selecciones la opción **Iotal Retenido por Concepto** con solo darle clic en la pestaña.
- 4. A continuación, se desplegará la siguiente ventana:

| 🞯 Total Retención Iva por C 💌 |  |  |  |  |  |
|-------------------------------|--|--|--|--|--|
| Rango a imprimir              |  |  |  |  |  |
| Fecha Inicial 01/01/2016      |  |  |  |  |  |
| Fecha Final 31/01/2016        |  |  |  |  |  |
|                               |  |  |  |  |  |
| Recurso Inicial               |  |  |  |  |  |
| Recurso Final ZZ              |  |  |  |  |  |
| Detallar terceros             |  |  |  |  |  |
| Imprimir X Cancelar           |  |  |  |  |  |

**Fecha Inicial:** Introduzca aquí la fecha de donde se iniciará el corte para listar el Total Retenido IVA por Concepto, tenga en cuenta la claridad de la información ya que es un dato muy importante.

**Fecha Final:** Introduzca aquí la fecha donde finaliza el corte para listar el Total Retenido IVA por Concepto, tenga en cuenta la claridad de la información ya que es un dato muy importante.

**Recurso Inicial:** Introduzca aquí el recurso inicial de donde provienen los ingresos desde donde se iniciará el corte para listar el Total Retenido IVA por Concepto, tenga en cuenta la claridad de la información ya que es un dato muy importante.

**Recurso Final:** Introduzca aquí el recurso final de donde provienen los ingresos hasta donde se iniciará el corte para listar el Total Retenido IVA por Concepto, tenga en cuenta la claridad de la información ya que es un dato muy importante.

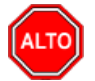

### **RECUERDE...**

Si quiere ver el informe con terceros seleccione la opción: Detallar Terceros, para que le muestre los terceros a los cuales se les practicó Retención de I.V.A con su respectivo Valor Base y Valor Retenido.

Al dar clic sobre el botón Imprimir se muestra el siguiente Informe:

## Cómo Imprimir I<u>n</u>formes Tributarios – <u>O</u>tros Con Base. – <u>C</u>ertificado de Otros con Base.

Esta opción le permite al usuario obtener los Correspondientes Certificados de Retención de Otros con Base de los Terceros con los cuales la empresa realizó transacciones.

Ingrese al menú <u>I</u>mprimir.

- 1. Seleccione la opción Informes Tributarios.
- 2. Seleccione la opción Otros con Base

- 3. Selecciones la opción <u>Certificado de Otros con Base</u> con solo darle clic en la pestaña.
- 4. A continuación, se desplegará la siguiente ventana:

| @ Certificado de Otros con Base |            |  |  |  |  |
|---------------------------------|------------|--|--|--|--|
| Rango a imprimi                 | ·          |  |  |  |  |
| Tercero Inicial                 |            |  |  |  |  |
| Periodo Inicial                 | ENERO      |  |  |  |  |
| Periodo Final                   | ENERO      |  |  |  |  |
| Cuenta Inicial                  |            |  |  |  |  |
| Cuenta Final                    | ZZ 🔛       |  |  |  |  |
| Fecha Expedición                | 02/05/2017 |  |  |  |  |
| Nombre de Retención             |            |  |  |  |  |
| Imprimir Cancelar               |            |  |  |  |  |

**Tercero Inicial:** Digite el código correspondiente al Tercero el cual está asociado a cada uno de los documentos contabilizados que desea listar. Si desea desplegar los diferentes Terceros de clic en el botón

s o presione BARRA ESPACIADORA y aparecerá la ventana de Terceros. Si desea listar todos los Terceros deje el espacio en blanco.

**Período Inicial:** Digite el Período Contable inicial del cual deseo ver la información. Si desea desplegar los diferentes Períodos presione el botón para sel nar el respectivo Período.

**Período Final:** Digite el Período Contable final del cual deseo ver la información. Si desea desplegar los diferentes Períodos presione el botón ra seleccionar el respectivo Período.

Cuenta Inicial: Digite el Código Contable correspondiente al Plan de Cuentas con el cual se desea imprimir

el Certificado de Otros con Base. Si desea desplegar las diferentes Cuentas de clic en el botón BARRA ESPACIADORA y aparecerá la ventana del Plan Único de Cuentas. Ver *Cómo crear Cuentas*. Si desea ver todas las cuentas deje el espacio en blanco.

**Cuenta Final:** Digite el Código Contable Final correspondiente al Plan de Cuentas con el cual se desea ver el Certificado de Otros con Base de acuerdo con la información digitada. Si desea desplegar las diferentes

Cuentas de clic en el botón is o presione BARRA ESPACIADORA y aparecerá la ventana del Plan Único de Cuentas. Ver *Cómo crear Cuentas*. Si desea ver todas las cuentas deje en el espacio como aparece ZZ ó 99.

**Fecha Expedición:** Digite la fecha en la cual se va a expedir los Certificados de Retención Otros con Base a los respectivos Terceros. Este campo es importante ya que se muestra en el Certificado la fecha de expedición.

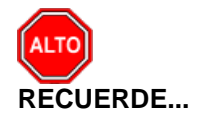

I

Es importante digitar en Nombre de Retención: el Nombre del Certificado de Otros con Base.

Al dar clic sobre el botón Imprimir se muestra el siguiente Informe:

|                                                                                                    | CERTIFICADO DE ESTAMPILLA PROCULTURA                                                                                                    |                                                    |
|----------------------------------------------------------------------------------------------------|----------------------------------------------------------------------------------------------------|----------------------------------------------------|
| RETENEDOR                                                                                                    | : EMPRESA OFICIAL DEL ESTADO                                                                                                    |                                                    |
| DIRECCION                                                                                                    | : CALLE 11                                                                                                    |                                                    |
| NITOCC                                                                                                    | : 890901256-7                                                                                                    |                                                    |
|                                                                                                    |                                                                                                    |                                                    |
| AÑO GRAVABL<br>PARA DAR CUN<br>SE CERTIFICA                                                                                | E : 2006<br>IPLIMIENTO A LAS DISPOSICIONES VIGENTES SOBRE ESTAMPILLA PRO-<br>QUE:                                                                                                    | CULTURA                                            |
| AÑO GRAVABL<br>PARA DAR CUN<br>SE CERTIFICA<br>SE HA RETENII<br>NIT O CC:                                                  | E : 2006<br>IPLIMIENTO A LAS DISPOSICIONES VIGENTES SOBRE ESTAMPILLA PRO<br>QUE:<br>DO A:                                                                                                    | CULTURA                                            |
| AÑO GRAVABL<br>PARA DAR CUM<br>SE CERTIFICA<br>SE HA RETENII<br>NIT O CC:<br>POR EL(LOS) (                                 | E : 2006<br>IPLIMIENTO A LAS DISPOSICIONES VIGENTES SOBRE ESTAMPILLA PRO-<br>QUE:<br>DO A:<br>CONCEPTO(S) DETALLADOS A CONTINUACION :                                                             | CULTURA                                            |
| AÑO GRAVABL<br>PARA DAR CUM<br>SE CERTIFICA<br>SE HA RETENII<br>NIT O CC:<br>POR EL(LOS) O<br>CONCEPTO                     | E : 2006<br>IPLIMIENTO A LAS DISPOSICIONES VIGENTES SOBRE ESTAMPILLA PRO-<br>QUE:<br>DO A:<br>>ONCEPTO(S) DETALLADOS A CONTINUACION :<br>MONTO SOMETIDO<br>A LA RETENCION                         | CULTURA<br>CUANTIA DE LA<br>RETENCION              |
| AÑO GRAVABL<br>PARA DAR CUN<br>SE CERTIFICA<br>SE HA RETENII<br>NIT O CC:<br>POR EL(LOS) O<br>CONCEPTO<br>Estampilla Pro C | LE : 2006<br>MPLIMIENTO A LAS DISPOSICIONES VIGENTES SOBRE ESTAMPILLA PRO<br>QUE:<br>DO A:<br>CONCEPTO(S) DETALLADOS A CONTINUACION :<br>MONTO SOMETIDO<br>A LA RETENCION<br>Sultura 3,859,000.00 | CULTURA<br>CUANTIA DE LA<br>RETENCION<br>77,200.00 |

## Cómo Imprimir Informes Tributarios – Otros con Base – Total por Concepto

Esta opción le permite al usuario obtener un Informe de Total Retenido por Concepto de cada uno de los Terceros con los cuales la empresa realizó transacciones.

Ingrese al menú <u>Imprimir</u>.

- 1. Seleccione la opción Informes Tributarios.
- 2. Seleccione la opción Otros con Base
- 3. Selecciones la opción **Total por Concepto** con solo darle clic en la pestaña.
- 4. A continuación, se desplegará la siguiente ventana:

| Carl de Retenciones           |  |  |  |  |  |  |
|-------------------------------|--|--|--|--|--|--|
| Rango a imprimir              |  |  |  |  |  |  |
| Fecha Inicial 01/01/2016      |  |  |  |  |  |  |
| Fecha Final 31/01/2016        |  |  |  |  |  |  |
| Cuenta Inicial                |  |  |  |  |  |  |
| Cuenta Final ZZ               |  |  |  |  |  |  |
| Recurso Inicial               |  |  |  |  |  |  |
| Recurso Final ZZ              |  |  |  |  |  |  |
| Detallar terceros             |  |  |  |  |  |  |
| Opciones                      |  |  |  |  |  |  |
| Otro con Base 🥥 IVA en Ventas |  |  |  |  |  |  |
| Imprimir X Cancelar           |  |  |  |  |  |  |

**Fecha Inicial:** Introduzca aquí la fecha de donde se iniciará el corte para listar el Total Retenido por Concepto, tenga en cuenta la claridad de la información ya que es un dato muy importante.

**Fecha Final:** Introduzca aquí la fecha donde finaliza el corte para listar el Total Retenido por Concepto, tenga en cuenta la claridad de la información ya que es un dato muy importante.

Cuenta Inicial: Digite el Código Contable correspondiente al Plan de Cuentas con el cual se desea imprimir

el Total retenido por concepto. Si desea desplegar las diferentes Cuentas de clic en el botón 🕮 o presione BARRA ESPACIADORA y aparecerá la ventana del Plan Único de Cuentas. Ver *Cómo crear Cuentas.* Si desea ver todas las cuentas deje el espacio en blanco.

**Cuenta Final:** Digite el Código Contable Final correspondiente al Plan de Cuentas con el cual se desea ver el Total retenido por concepto de acuerdo con la información digitada. Si desea desplegar las diferentes Cuentas de clic en el botón in presione BARRA ESPACIADORA y aparecerá la ventana del Plan Único

de Cuentas. Ver *Cómo crear Cuentas*. Si desea ver todas las cuentas deje en el espacio como aparece ZZ ó 99.

**Recurso Inicial:** Introduzca aquí el recurso inicial de donde provienen los ingresos desde donde se iniciará el corte para listar el Total Retenido por Concepto, tenga en cuenta la claridad de la información ya que es un dato muy importante.

**Recurso Final:** Introduzca aquí el recurso final de donde provienen los ingresos hasta donde se va el corte para listar el Total Retenido por Concepto, tenga en cuenta la claridad de la información ya que es un dato muy importante.

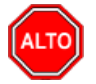

#### **RECUERDE...**

Si quiere ver el informe con terceros seleccione la opción: Detallar Terceros. Y dar clic en el botón Otros Con Base
Al dar clic sobre el botón Imprimir se muestra el siguiente Informe:

#### 🗐 | 💦 | 🗙

| EMPRESA OFICIAL DEL ESTADO<br>890901256-7 |                  | PAG:<br>Fech                 | 1<br>a: 16/01/2007 10:49 p.m |  |
|-------------------------------------------|------------------|------------------------------|------------------------------|--|
| TOTAL DE OTROS CON BASE POR CONCEPTO      |                  |                              |                              |  |
| Sucursal: PRINCIPAL                       | Rango de fechas: | Diciembre 1 de 2006 - Diciem | bre 31 de 2006               |  |
| NOMBRE                                    |                  | BASE                         | VR RETENCION                 |  |
| CONVENIO CORPORNOR                        |                  |                              |                              |  |
| ESTAMPILLA PRO CULTURA                    |                  |                              |                              |  |
| DISTRIBUCIONES ARA Y/O ALFONSO ROD        | RIGUEZ           | 655,839.00                   | 13,100.00                    |  |
| REINALDO MACHADO                          |                  | 792,000.00                   | 15,800.00                    |  |
| JHON ALBEIRO MANOSALVA MONTES             |                  | 247,500.00                   | 5,000.00                     |  |
| JUAN CARLOS VILLAMIZAR ALVAREZ            |                  | 538,607.18                   | 10,800.00                    |  |
| MARIA BLANCA ORFELINA CARRILLO REY        | ΈS               | 110,000.00                   | 2,200.00                     |  |
| ZENAIDA CHACON CHAUSTRE                   |                  | 624,000.00                   | 12,500.00                    |  |
| TOTAL ESTAMPILLA PRO CULTURA              |                  | 2,967,946.18                 | 59,400.00                    |  |
| TOTAL CONVENIO CORPORNOR                  |                  | 2,967,946.18                 | 59,400.00                    |  |
| FONDO DE ATENCION Y PREVENCION DE DESA    | st               |                              |                              |  |
| ESTAMPILLA PRO CULTURA                    |                  |                              |                              |  |
| JOEL JAIMES SANCHEZ                       |                  | 2,987,000.00                 | 59,700.00                    |  |
| HAYVER ALONSO BLANCO VARGAS               |                  | 5,078,250.00                 | 101,600.00                   |  |
| MAYRA ESPERANZA CUEVAS TORRES             |                  | 3,050,963.00                 | 61,000.00                    |  |
| CARPOMEX DE COLOMBIA S.A.                 |                  | 604,229.00                   | 12,100.00                    |  |
| WISTON RAUL MALDONADO BARROSO             |                  | 5,073,214.00                 | 101,500.00                   |  |
| TOTAL ESTAMPILLA PRO CULTURA              |                  | 16,793,656.00                | 335,900.00                   |  |
| TOTAL FONDO DE ATENCION Y PREVENCION I    | DE DESAST        | 16,793,656.00                | 335,900.00                   |  |
| FONDO DE SEGURIDAD 5%                     |                  |                              |                              |  |
| ESTAMPILLA PRO CULTURA                    |                  |                              |                              |  |
| DISTRIBUCIONES ARA Y/O ALFONSO ROD        | RIGUEZ           | 1,443,000.00                 | 28,900.00                    |  |
| COOP. MULT. JABERJO LTDA Y/O JESUS J      | . ARIAS C        | 60,344.00                    | 1,200.00                     |  |
| TOTAL ESTAMPILLA PRO CULTURA              |                  | 1,503,344.00                 | 30,100.00                    |  |
| TOTAL FONDO DE SEGURIDAD 5%               |                  | 1,503,344.00                 | 30,100.00                    |  |

## Cómo Imprimir Informes Tributarios – Otros con Base – Detalle por Concepto

Esta opción le permite al usuario obtener un Informe detallado de Retenciones por Concepto (Número de Comprobante, NIT, Nombre) de cada uno de los Terceros con los cuales la empresa realizó transacciones,

Ingrese al menú <u>I</u>mprimir.

- 1. Seleccione la opción Informes Tributarios.
- 2. Seleccione la opción Otros con Base
- 3. Selecciones la opción **Detalle por Concepto** con solo darle clic en la pestaña.
- 4. A continuación, se desplegará la siguiente ventana:

| Ge Detalle de Retenciones                                  |  |  |
|------------------------------------------------------------|--|--|
| Rango a imprimir                                           |  |  |
| Fecha Inicial 01/01/2016                                   |  |  |
| Fecha Final 31/01/2016                                     |  |  |
| Tercero                                                    |  |  |
| Cuenta Inicial                                             |  |  |
| Cuenta Final ZZ                                            |  |  |
| Recurso Inicial                                            |  |  |
| Recurso Final ZZ                                           |  |  |
| Imprimir Resolución del Egreso     Mostrar Código Contable |  |  |
| Opciones<br>Otro con Base 	IVA en Ventas                   |  |  |
| Imprimir X Cancelar                                        |  |  |

**Fecha Inicial:** Introduzca aquí la fecha de donde se iniciará el corte para listar el Detalle de Retenciones por Concepto, tenga en cuenta la claridad de la información ya que es un dato muy importante.

**Fecha Final:** Introduzca aquí la fecha donde finaliza el corte para listar el Detalle de Retenciones por Concepto, tenga en cuenta la claridad de la información ya que es un dato muy importante.

Tercero: Digite el código correspondiente al Tercero al cual está asociado a cada uno de los documentos

contabilizados que desea listar. Si desea desplegar los diferentes Terceros de clic en el botón 🔊 o presione BARRA ESPACIADORA y aparecerá la ventana de Terceros. Si desea listar todos los Terceros deje el espacio en blanco.

Cuenta Inicial: Digite el Código Contable correspondiente al Plan de Cuentas con el cual se desea imprimir

el Detalle de retenciones por concepto. Si desea desplegar las diferentes Cuentas de clic en el botón presione BARRA ESPACIADORA y aparecerá la ventana del Plan Único de Cuentas. Ver *Cómo crear Cuentas.* Si desea ver todas las cuentas deje el espacio en blanco.

**Cuenta Final:** Digite el Código Contable Final correspondiente al Plan de Cuentas con el cual se desea ver el Detalle de retenciones por concepto de acuerdo con la información digitada. Si desea desplegar las

diferentes Cuentas de clic en el botón bio o presione BARRA ESPACIADORA y aparecerá la ventana del Plan Único de Cuentas. Ver *Cómo crear Cuentas.* Si desea ver todas las cuentas deje en el espacio como aparece ZZ ó 99.

**Recurso Inicial:** Introduzca aquí el recurso inicial de donde provienen los ingresos desde donde se iniciará el corte para listar el Detalle de retenciones, tenga en cuenta la claridad de la información ya que es un dato muy importante.

**Recurso Final:** Introduzca aquí el recurso final de donde provienen los ingresos hasta donde se va el corte para listar el Detalle de retenciones, tenga en cuenta la claridad de la información ya que es un dato muy importante.

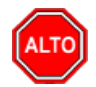

### **RECUERDE...**

Si quiere imprimir la resolución que se digita en el comprobante de egreso de clic en la opción Imprimir resolución del egreso

Al dar clic sobre el botón Imprimir se muestra el siguiente Informe:

| EMP<br>8909 | RESA OFICIAL D<br>01256-7 | EL ESTADO       |               |                                      | PAG: 1<br>Fecha: 16/01/20 | 007 11:11 p.m. |
|-------------|---------------------------|-----------------|---------------|--------------------------------------|---------------------------|----------------|
|             |                           | 1               | DETALLE DE OT | ROS CON BASE POR CONCEPTO            |                           |                |
| Sucursa F   |                           | трросто         | ШТ            | Rango de fechas: Diciembre 1 de 2006 | - Diciembre 31 de 2       |                |
| LCHA        | COMPRIE                   | TP DOC/10       |               | NUMBRE                               | DASE                      | WARE LENCION   |
| CONVENIO    | COPPOPUOP                 |                 |               |                                      |                           |                |
| ESTAMDI     |                           | DA              |               |                                      |                           |                |
| 01/1/2/2006 | DE DE 1020                | DE DE1020       | 13/03/55 5    | ILIAN CARLOS VILLAMIZAR ALVARE       | 539 607 19                | 10 200 00      |
| 14/12/2000  | DF-DF-1020                | DF DF1020       | 13392389-8    | HON ALBERO MANOSALVA MONTE           | 247 500 00                | 5 000 00       |
| 15/12/2006  | DF-DF-1116                | DF DF1116       | 60310802-9    | ZENAIDA CHACON CHALISTRE             | 624 000 00                | 12 500.00      |
| 19/12/2006  | DF-DF-1130                | DF DF1130       | 13 468 272    | DISTRIBUCIONES ARA V/O AL FONSO      | 655 839 00                | 13 100 00      |
| 19/12/2006  | DF-DF-1128                | DF DF1128       | 13249032-3    | REINAL DO MACHADO                    | 792 000 00                | 15 800.00      |
| 28/12/2006  | DF-DF-1214                | DF DF1214       | 27818542-0    | MARIA BLANCA ORFELINA CARRILLO       | 110,000,00                | 2 200 00       |
|             |                           |                 | 21010042-0    |                                      | 2 967 946 18              | 59 400 00      |
| TOTALLS     |                           | COLIVIA         |               |                                      | 2,507,540.10              | 55,400.00      |
| TOTAL CO    | NVENIO CORPOR             | NOR             |               |                                      | 2,967,946.18              | 59,400.00      |
| FONDO DE A  | ATENCION Y PRE            | VENCION DE DES  | SAST          |                                      |                           |                |
| ESTAMPIL    | LLA PRO CULTU             | RA              |               |                                      |                           |                |
| 06/12/2006  | DF-DF-1053                | DF DF1053       | 27806505-6    | MAYRA ESPERANZA CUEVAS TORRI         | 3,050,963.00              | 61,000.00      |
| 14/12/2006  | DF-DF-1089                | DF DF1089       | 17593102-9    | HAYVER ALONSO BLANCO VARGAS          | 5,078,250.00              | 101,600.00     |
| 21/12/2006  | DF-DF-1151                | DF DF1151       | 13454519-6    | JOEL JAIMES SANCHEZ                  | 2,987,000.00              | 59,700.00      |
| 21/12/2006  | DF-DF-1135                | DF DF1135       | 830013673     | CARPOMEX DE COLOMBIA S.A.            | 604,229.00                | 12,100.00      |
| 28/12/2006  | DF-DF-1184                | DF DF1184       | 88205402      | WISTON RAUL MALDONADO BARRC          | 5,073,214.00              | 101,500.00     |
| TOTAL ES    | TAMPILLA PRO              | CULTURA         |               |                                      | 16,793,656.00             | 335,900.00     |
| TOTAL FOR   | IDO DE ATENCIO            | IN Y PREVENCION | I DE DESAST   |                                      | 16,793,656.00             | 335,900.00     |
|             |                           |                 |               |                                      |                           |                |
| FORDO DE S  | SEGURIDAD 5%              |                 |               |                                      |                           |                |
| ESTAMPIL    | LLA PRO CULTU             | КА              |               |                                      |                           |                |
| 14/12/2006  | DF-DF-1098                | DF DF1098       | 900033193-1   | COOP. MULT. JABERJO LTDA Y/O JE      | 60,344.00                 | 1,200.00       |
| 21/12/2006  | DF-DF-1139                | DF DF1139       | 13.468.272    | DISTRIBUCIONES ARA Y/O ALFONSO       | 1,443,000.00              | 28,900.00      |

# Cómo Imprimir <u>A</u>rchivos Básicos – <u>P</u>lan de Cuentas

Esta opción le permite al usuario listar El Plan Único de Cuentas registrado en la base de datos.

Ingrese al menú <u>I</u>mprimir.

- 1. Seleccione la opción <u>Archivos Básicos</u>.
- 2. Selecciones la opción Plan de Cuentas con solo darle clic en la pestaña.

3. A continuación, se desplegará la siguiente ventana:

| 🖉 Listado Plan de Cuentas 🛛 💌 |
|-------------------------------|
| Rango a imprimir              |
| Cuenta Inicial                |
| Cuenta Final ZZ               |
| Opciones                      |
| Ordenado por Conceptos Dian   |
| Solo Auxiliares               |
| Imprimir X Cancelar           |

**Cuenta Inicial:** Digite el Código Contable correspondiente al Plan de Cuentas con el cual se desea ver el listado. Si desea desplegar las diferentes Cuentas de clic en el botón i o presione BARRA ESPACIADORA y aparecerá la ventana del Plan Único de Cuentas. Si desea ver todas las cuentas deje el espacio en blanco.

**Cuenta Final:** Digite el Código Contable correspondiente al Plan de Cuentas con el cual se desea ver el listado. Si desea desplegar las diferentes Cuentas de clic en el botón i o presione BARRA ESPACIADORA y aparecerá la ventana del Plan Único de Cuentas. Si desea ver todas las cuentas deje en el espacio como aparece ZZ ó 99.

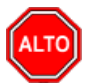

## **RECUERDE...**

Que puede utilizar las Opciones que le ofrece el sistema Ordenado por Concepto DIAN, Imprimir solo Auxiliares.

Al dar clic sobre el botón Imprimir se muestra el siguiente Informe:

😂 | 💦 | 🗙

| EMPRESA OFIC:<br>890901256-7 | IAL DEL ESTADO                      |      | PAG: 1<br>Fecha 14/01/2 | 200 11:00 |
|------------------------------|-------------------------------------|------|-------------------------|-----------|
|                              | PLAN DE CUENTAS                     |      |                         |           |
| CUENTA                       | NOMBRE                              | AREA | MANEJA TERC.            | CONC. DIA |
| 1                            | ACTIVO                              |      |                         |           |
| 11                           | EFECTIVO                            |      | N                       |           |
| 1105                         | CAJA GENERAL                        |      | N                       |           |
| 110501                       | CAJA PRINCIPAL                      |      | N                       |           |
| 110501.01                    | Caja Principal                      |      | N                       |           |
| 1109                         | DEPOSITOS EN INSTITUCIONES FINANCIE |      | N                       |           |
| 110901                       | EN INSTITUTOS FINANCIEROS DE DESARR |      | N                       |           |
| 110901.01                    | Cta 30009 Funcionamiento            |      | N                       |           |
| 110901.02                    | Cta 30453 Inversion                 |      | N                       |           |
| 110901.03                    | Cta 30100 TRANSPORTE DE CRUDO EC    |      | N                       |           |
| 110901.04                    | Cta 30071 Ley/99                    |      | N                       |           |
| 110901.05                    | Cta 1010030602 CONSERV. REC. NAT    |      | N                       |           |
| 110901.06                    | Cta 1010030601 OBRAS ELECTRICAS     |      | N                       |           |
| 110901.07                    | Cta 1010030722 Ifinorte Convenio    |      | N                       |           |
| 1110                         | BANCOS Y CORPORACIONES              |      | N                       |           |
| 111005                       | CUENTA CORRIENTE BANCARIA           |      | N                       |           |
| 111005.01                    | Banco Bogotà 169-5                  |      | N                       |           |
| 111005.02                    | Banco Bogotà 003-5                  |      | N                       |           |
| 111005.03                    | Banco Bogotà Cta No. 26012949-9     |      | N                       |           |
| 111005.04                    | Teso, Mpal Bco Agrario 442-6        |      | N                       |           |
| 111005.05                    | Granahorrar 009-0 Funcionamiento    |      | N                       |           |
| 111005.06                    | Banco Bogota Cta 26012951-5         |      | N                       |           |
| 111005.07                    | Banco Bogota Cta. 260-12597-6       |      | N                       |           |
| 111005.08                    | Bco Bogotá 26013313-7               |      | N                       |           |
| 111005.09                    | Bco Agrario 706-4 Fondo Excelenc    |      | N                       |           |
| 111005.11                    | Banco Bogotá Cta 260 12950-7        |      | N                       |           |
|                              |                                     |      |                         |           |

# Cómo Imprimir <u>A</u>rchivos Básicos – <u>T</u>erceros

Esta opción le permite al usuario listar los Terceros registrado en la base de datos.

- Seleccione la opción <u>Archivos Básicos.</u>
   Selecciones la opción <u>Terceros</u> con solo darle clic en la pestaña.
- 3. A continuación, se desplegará la siguiente ventana:

| 🦉 Listado Tercer                   | os             |
|------------------------------------|----------------|
| – Rango a imprir                   | nir            |
| Código Inicial                     |                |
| Código Final                       | ZZ 💽           |
| Clasificación                      |                |
| Zona                               |                |
| Grdenar Alf                        | abéticamente   |
| Imprimir Observaciones             |                |
| Solo Tercero                       | os con Embargo |
| Detalle d                          | le Embargo     |
| <ul> <li>Identificación</li> </ul> | por            |
| Código                             | O NIT          |
| Imprimir                           | X Cancelar     |

**Código Inicial:** Digite el código correspondiente al Tercero al cual está asociado a la base de datos que desea listar. Si desea desplegar los diferentes Terceros de clic en el botón  $\square$  o presione BARRA ESPACIADORA y aparecerá la ventana de Terceros. Si desea listar todos los Terceros deje el espacio en blanco.

**Código Final:** Digite el código correspondiente al Tercero al cual está asociado a la base de datos que desea listar. Si desea desplegar los diferentes Terceros de clic en el botón 🔝 o presione BARRA ESPACIADORA y aparecerá la ventana de Terceros. Si desea listar todos los Terceros deje en el espacio ZZ.

**Clasificación:** Digite el Código de Clasificación del respectivo tercero si los tiene clasificados. Si desea desplegar los diferentes Tipos de Clasificación de Terceros de clic en el botón o presione BARRA ESPACIADORA y aparecerá la ventana de Clasificación de Terceros. Si desea listar toda la clasificación deje el espacio en blanco.

**Zona 1:** Digite el Código de la zona 1 del respectivo tercero si los tiene clasificados por zonas. Si desea desplegar las diferentes Zonas de Terceros de clic en el botón (9) o presione BARRA ESPACIADORA y aparecerá la ventana de Zonas. Si desea listar todas las zonas deje el espacio en blanco.

Opciones para filtrar la información del listado:

- \_ Ordenado alfabéticamente
- \_ Imprimir Observaciones
- \_ Identificación por Código o NIT

Al dar clic sobre el botón Imprimir se muestra el siguiente Informe:

🔿 | 💦 | 🗙

| E<br>8     | MPRESA OFICIAL DEL ESTADO<br>90901256-7 |                                | PAG: 1<br>Fecha: 14/01/2007 11:09 |            |  |
|------------|-----------------------------------------|--------------------------------|-----------------------------------|------------|--|
|            | LIST                                    | ADO DE TERCEROS                |                                   |            |  |
| CLASIFICAC | CION TODOS                              | ZONAS: TODAS                   |                                   |            |  |
| CODIGO     | NOMBRE                                  | DIRECCION                      | CIUDAD                            | TELEFONO   |  |
| 985255-1   | ALBEIRO ISCALA TORRES                   | CL 6 2 20 BRR EL LLANO         | SAN CAYETANO                      | 3115007132 |  |
| 9452159-0  | ALCA ORTOPEDICA                         | AV 11E 5 AN 48 BRR SANTA LUCIA | CUCUTA                            | 5743121    |  |
| 19366728   | ALEJANDRO CARDENAS                      |                                | SIN CIUDAD                        |            |  |
| 1993550    | ALEJO SEPULVEDA TAMI                    | TORCOROMA AYACUCHO             | SIN CIUDAD                        |            |  |
| 1993678    | ALVAREZ DOMICIANO                       | EL PARAISO URIMACO             | SIN CIUDAD                        |            |  |
| 1993195    | ANDRES ANTONIO CACERES WALDO            | C3 432-34 EL LLANO             | SIN CIUDAD                        |            |  |
| 1993498    | ANGEL IGNACIO TORRES HIGUERA            | LA LAGUNA AYACUCHO             | SIN CIUDAD                        |            |  |
| 1955529    | ANTONIO MARIA BUSTOS CRUZ               | C2 6-26 EL LLANO               | SIN CIUDAD                        |            |  |
| 1993238    | ARISTOBULO MORA CONTRERAS               | SAN CAYETANO                   | SIN CIUDAD                        |            |  |
| 1993141    | CACERES JAIMES PEDRO FELIPE             | C.3.3 NO.16-24                 | SIN CIUDAD                        |            |  |
| 1993136    | CHAUESTRE MALDONADO DOMINGO             | CALLE 4 NO. 3-02               | SIN CIUDAD                        |            |  |
| 1993265    | CIPRIANO SOTO ARENAS                    | C2 3-04 LAP PLAYA              | SIN CIUDAD                        |            |  |
| 1993303    | CIRO ALFONSO JAIMES GONZALEZ            | LA HOYADA AYACUCHO             | SIN CIUDAD                        |            |  |
| 19612779   | DIOCEMEL MARI¥O                         |                                | SIN CIUDAD                        |            |  |
| 1967940    | EDGAR AUZA ZAMBRANO (Codigo Errado)     | SAN JOSE DE CUCUTA             | SIN CIUDAD                        |            |  |
| 9408841    | FRANK CASTELLANOS CUELLAR               | CUCUTA                         | SIN CIUDAD                        |            |  |
| 993613     | GELVEZ GELVES FELIPE JESUS              | C 3 No. 5 - 70                 | SIN CIUDAD                        |            |  |
| 1993466    | GETULIO BECERRA                         |                                | SIN CIUDAD                        |            |  |
| 1962994    | GIL BOTELLO ALEJANDRO PARMENIO          | C8 24A 53 LT76 B.STA BARB      | SIN CIUDAD                        |            |  |

# Cómo Imprimir <u>A</u>rchivos Básicos – P<u>r</u>oveedores

Esta opción le permite al usuario ver el listado de Proveedores registrado en la base de datos.

- 1. Seleccione la opción <u>Archivos Básicos</u>.
- 2. Seleccione la opción **Proveedores** con solo darle clic en la pestaña.
- 3. A continuación, se desplegará la siguiente ventana:

| 🧟 Listado de Proveedores 🛛 🗾 |                 |  |
|------------------------------|-----------------|--|
| – Rango a impri              | mir             |  |
| Código Inicial               |                 |  |
| Código Final                 | ZZ              |  |
| Clasificación                |                 |  |
| Fecha Inicial                | 01/01/2016      |  |
| Fecha Final                  | 31/01/2016      |  |
|                              | imir X Cancelar |  |

**Código Inicial:** Digite el código correspondiente al Proveedor que desea listar. Si desea desplegar los diferentes Proveedores de clic en el botón in o presione BARRA ESPACIADORA y aparecerá la ventana de Terceros. Si desea listar todos los Proveedores deje el espacio en blanco.

**Código Final:** Digite el código correspondiente al Proveedor que desea listar. Si desea desplegar los diferentes Proveedores de clic en el botón 🔝 o presione BARRA ESPACIADORA y aparecerá la ventana de Terceros. Si desea listar todos los Proveedores deje en el espacio ZZ.

**Clasificación:** Digite el Código de Clasificación del respectivo Proveedor si los tiene clasificados. Si desea desplegar los diferentes Tipos de Clasificación de Proveedores de clic en el botón o presione la BARRA ESPACIADORA y aparecerá la ventana de Clasificación de Terceros. Si desea listar toda la clasificación deje el espacio en blanco.

Fecha Inicial: Introduzca aquí la fecha de donde se iniciará el corte para listar los Proveedores.

Fecha Final: Introduzca aquí la fecha hasta donde finalizará el corte para listar los Proveedores.

# Cómo Imprimir <u>R</u>ango de Comprobantes (Texto)

Esta opción le permite al usuario imprimir directamente en la impresora un rango de comprobantes seleccionando el tipo de comprobante

Ingrese al menú <u>Imprimir</u>.

- 1. Seleccione la opción Rango de Comprobantes (Texto) con solo darle clic en la pestaña.
- 2. A continuación, se desplegará la siguiente ventana:

| 🧟 Rango de Comprobantes 🛛 🗾 🏹 |  |  |
|-------------------------------|--|--|
| Rango a imprimir              |  |  |
| Comprob. Inicial              |  |  |
| Comprob. Final ZZ 🕞 ZZ        |  |  |
| Imprimir X Cancelar           |  |  |

## Cómo Imprimir Numerar Hojas para Libros

Esta opción le permite al usuario numerar las Hojas de los respectivos Libros Oficiales exigidos por la Ley y los cuales deben ser registrados en la respectiva entidad que los vigila.

Ingrese al menú <u>I</u>mprimir.

- 1. Selecciones la opción Numerar Hojas para Libros con solo darle clic en la pestaña.
- 2. A continuación, se desplegará la siguiente ventana:

| 🦉 Numerar Hojas p  | ara Libros       |
|--------------------|------------------|
| – Datos a Imprimir |                  |
| Título del Libro   |                  |
| Membrete 1         |                  |
| Membrete 2         |                  |
| Membrete 3         |                  |
| Página Inicial     | 1                |
| Página Final       |                  |
|                    | 🖌 Paginar        |
|                    | Aceptar Cancelar |

**Título del Libro:** Digite el Nombre del Libro Oficial que desea paginar o foliar (Libro Diario – Mayor y Balances – Inventario y Balances)

Membrete 1: Digite el Nombre de la empresa o Razón Social completo.

Membrete 2: Digite el N.I.T. de la empresa

**Membrete 3:** Espacio disponible en caso de que los 2 membretes anteriores no alcancen a escribirse completamente en la respectiva línea.

Página Inicial: Digite el número de la página inicial con la cual se va a imprimir el respectivo libro oficial.

Página Final: Digite el número de la página final con la cual se va a imprimir el respectivo libro oficial.

Seleccione la opción paginar para que aparezca impreso el Texto: Página 1......

Al dar clic sobre el botón Aceptar se muestra el siguiente Informe:

| <b>№?</b>   ×              |          |
|----------------------------|----------|
|                            |          |
| LIBRO DIARIO               | Página 1 |
| EMPRESA OFICIAL DEL ESTADO |          |

## Cómo Imprimir Balance de Apertura NICSP

Este informe es muy útil para el periodo de apertura NICSP ya que se puede ver el Balance de Comprobación en forma Acumulada, incluyendo los ajustes NICSP que se realizaron en el periodo inicial o producto del traslado de ajustes NICSP del año anterior, con sus respectivas cuentas y nombres de homologación.

Ingrese al menú Imprimir.

- 1. Seleccione la opción NICSP
- 2. Seleccione la opción Balance de Apertura NICSP solo darle clic en la pestaña.
- 3. A continuación, se desplegará la siguiente ventana:

| 🔞 Balance de Ap  | pertura NICSP |
|------------------|---------------|
| 🗆 Rango a imprii | mir           |
| Cuenta Inicial   |               |
| Cuenta Final     | ZZ            |
| Fecha Inicial    | 01/01/2017    |
| Fecha Final      | 31/01/2017    |
| Digitos          | 16            |
| Con Terceros     |               |
| Tercero Inicial  |               |
| Tercero Final    | ZZ 💽          |
|                  |               |
|                  |               |
|                  |               |
| Imprimir         | X Cancelar >> |

**Cuenta Inicial:** Digite el Código Inicial Contable correspondiente al Plan de Cuentas con el cual se desea ver. Si desea desplegar las diferentes Cuentas de clic en el botón o presione BARRA ESPACIADORA y aparecerá la ventana del Plan Único de Cuentas.

**Cuenta Final:** Digite el Código final Contable correspondiente al Plan de Cuentas con el cual se desea ver. Si desea desplegar las diferentes Cuentas de clic en el botón o presione BARRA ESPACIADORA y aparecerá la ventana del Plan Único de Cuentas.

**Fecha Inicial:** Introduzca aquí la fecha de donde se iniciará el corte para listar el Detalle, tenga en cuenta la claridad de la información ya que es un dato muy importante.

**Fecha Final:** Introduzca aquí la fecha donde finaliza el corte para listar el Detalle, tenga en cuenta la claridad de la información ya que es un dato muy importante.

**Dígitos**: Escriba la cantidad de dígitos que desea ver en las cuentas del reporte, Ejemplo: para ver solo cuentas mayores escribas 6 o menos.

**Tercero Inicial:** Digite el código correspondiente al Tercero al cual está asociado a cada uno de los <u>doc</u>umentos contabilizados que desea listar. Si desea desplegar los diferentes Terceros de clic en el botón

s presione BARRA ESPACIADORA y aparecerá la ventana de Terceros. Si desea listar todos los Terceros deje el espacio en blanco.

Tercero Final: Digite el código correspondiente al Tercero al cual está asociado a cada uno de los documentos contabilizados que desea listar. Si desea desplegar los diferentes Terceros de clic en el botón

o presione BARRA ESPACIADORA y aparecerá la ventana de Terceros. Si desea listar todos los Terceros deje en el espacio ZZ.

Al oprimir el botón

me despliega adicionalmente la siguiente pantalla:

| – Filtrar por –                        |
|----------------------------------------|
|                                        |
| Sucursal Inicial                       |
|                                        |
| Sucursal Final ZZ                      |
| Áreas Administrativas                  |
| Área Admin. Inicial                    |
| Área Admin. Final 🛛 🛄                  |
| Centros de Costo                       |
| Centro C. Inicial                      |
| Centro C. Final ZZ                     |
| Opciones                               |
| Orden alfabético de Terceros           |
| Solo saldos diferentes a su naturaleza |
| Imprimir Auxiliares sin Movimiento     |
| Solo Terceros con saldo                |
| No Mostrar cuentas con Saldo cero      |
| Mostrar Centros de Costos              |
| Título                                 |

Filtrar por: SUCURSALES (En el caso de que maneje esa opción). Ver Archivos – Configuración - Generales

**Sucursal Inicial**: Digite el Código de la sucursal Inicial. Si desea desplegar los diferentes Tipos de Sucursales de clic en el botón 🔁 o presione BARRA ESPACIADORA y aparecerá la ventana de Sucursales.

**Sucursal Final**: Digite el Código de la sucursal Final. Si desea desplegar los diferentes Tipos de Sucursales de clic en el botón o presione BARRA ESPACIADORA y aparecerá la ventana de Sucursales.

Filtrar por: AREAS ADMINISTRATIVAS (En el caso de que maneje esa opción). Ver Archivos – Configuración – Generales.

**Área Admin. Inicial**: Digite el Código del Área Administrativa Inicial. Si desea desplegar los diferentes Tipos de Áreas Administrativas de clic en el botón o presione BARRA E de Áreas Administrativas.

**Área Admin. Final:** Digite el Código del Área Administrativa Final. Si desea desplegar los diferentes Tipos de Áreas Administrativas de clic en el botón ventana de Áreas Administrativas.

**Filtrar por: CENTRO DE COSTOS** (En el caso de que maneje esa opción). Ver Archivos – Configuración – Generales.

**Centro de Costos Inicial**: Digite el Código del Centro de Costos Inicial. Si desea desplegar los diferentes Tipos de Centros de Costos de clic en el botón o presione BARRA ESPACIADORA y aparecerá la ventana de Centros de Costos. Si desea ver todos los Centros de Costos deje el espacio en blanco.

**Centro de Costos Final**: Digite el Código del Centro de Costos Final. Si desea desplegar los diferentes Tipos de Centros de Costos de clic en el botón o presione RA ESPACIADORA

y aparecerá la ventana de Centros de Costos. Si desea ver todos los Centros de Costos deje ZZ ó 99.

Al dar clic sobre el botón Imprimir se muestra el siguiente Informe:

| EMPRE SA OFICIAL NIIF        |                                                          |                     | Paginas: 1 de 17<br>Fecha: 06/09/2017 - 04:50:39 p.m. |                  |                     |  |
|------------------------------|----------------------------------------------------------|---------------------|-------------------------------------------------------|------------------|---------------------|--|
|                              | BA                                                       | LANCE DE APERT      | URA NICSP                                             |                  |                     |  |
| Periodo: FEC<br>Area Admin.: | HA INICIAL 01/01/2017 - FECHA FINAL<br>TODAS             | 31/01/2017          | Sucursal: PRINCIPAI<br>Centros de Costo: TO           | DA S             |                     |  |
| CUENTA                       | NOMBRE                                                   | SAL DO ANTERIOR     | DEBITO                                                | CREDITO          | TOTAL               |  |
| 1                            | ACTIVOS                                                  | 30,393,383,474.28 D | 1,745,548,580.54                                      | 1,566,157,486.38 | 30,572,774,568.44 D |  |
| 11                           | EFECTIVO Y EQUIVALENTES AL<br>EFECTIVO                   | 959,238,765.84 D    | 913,051,868.00                                        | 856,505,230.00   | 1,015,785,403.84 D  |  |
| 1105                         | CAJA                                                     | 0.00 D              | 206,097,350.00                                        | 206,097,350.00   | 0.00 D              |  |
| 110501                       | CAJA PRINCIPAL                                           | 0.00 D              | 206,097,350.00                                        | 206,097,350.00   | 0.00 D              |  |
| 110501.01                    | Caja principal 1                                         | 0.00 D              | 49,923,460.00                                         | 49,923,460.00    | 0.00 D              |  |
| 110501.02                    | Caja principal 2                                         | 0.00 D              | 59,726,849.00                                         | 59,726,849.00    | 0.00 D              |  |
| 110501.03                    | Caja principal 3                                         | 0.00 D              | 96,447,041.00                                         | 96,447,041.00    | 0.00 D              |  |
| 1110                         | DEPÓSITOS EN INSTITUCIONES<br>FINANCIERAS                | 944,821,254.46 D    | 706,954,518.00                                        | 650,407,880.00   | 1,001,367,892.46 D  |  |
| 111005                       | CUENTA CORRIENTE                                         | 107,721,325.14 D    | 226,811,603.00                                        | 192,818,404.00   | 141,714,524.14 D    |  |
| 111005.01                    | Banco de Bogotá Cta Cte 462040957                        | 25,547,096.00 D     | 1,155,186.00                                          | 4,921,573.00     | 21,780,709.00 D     |  |
| 111005.12                    | Banco de Bogotá Cta Cte 462293150<br>Intres Social Valle | 0.03 D              | 0.00                                                  | 0.00             | 0.03 D              |  |

## Cómo Imprimir Balance de Comprobación NICSP

Este informe es muy útil para el usuario ya que se puede ver el Balance de Comprobación en forma Acumulada, pero por periodos completos, incluyendo los ajustes NICSP que se realizaron durante el periodo y en periodos anteriores a este, con sus respectivas cuentas y nombres de homologación.

Ingrese al menú Imprimir.

- 1. Selecciones la opción NICSP
- 2. Seleccione la opción **Balance de Comprobación NICSP** con solo darle clic en la pestaña.
- 3. A continuación, se desplegará la siguiente ventana

| Balance de Co   | mprobación NIIF          |
|-----------------|--------------------------|
| Rango a imprir  | nir                      |
| Cuenta Inicial  |                          |
| Cuenta Final    | ZZ 🔡                     |
| Periodo Inicial | INICIAL                  |
| Periodo Final   | INICIAL                  |
| Digitos         | 16                       |
| Con Terceros    |                          |
| Tercero Inicial |                          |
| Tercero Final   | ZZ 💽                     |
|                 |                          |
|                 | <u>Cancelar</u> <u>S</u> |

**Cuenta Inicial:** Digite el Código Inicial Contable correspondiente al Plan de Cuentas con el cual se desea ver el detalle. Si desea desplegar las diferentes Cuentas de clic en el botón in presione BARRA ESPACIADORA y aparecerá la ventana del Plan Único de Cuentas.

**Cuenta Final:** Digite el Código final Contable correspondiente al Plan de Cuentas con el cual se desea ver el detalle. Si desea desplegar las diferentes Cuentas de clic en el botón in o presione BARRA ESPACIADORA y aparecerá la ventana del Plan Único de Cuentas.

**Período Inicial:** Seleccione el Período Contable correspondiente al inicio de los Movimientos que desea consultar. Si desea desplegar los diferentes períodos de clic en el botón

**Período Final:** Seleccione el Período Contable correspondiente al corte de los Movimientos que desea consultar. Si desea desplegar los diferentes períodos de clic en el botón

**Dígitos**: Escriba la cantidad de dígitos que desea ver en las cuentas del reporte, Ejemplo: para ver solo cuentas mayores escriba 6 o menos, si desea ver cuentas auxiliares escriba 8 o más.

Tercero Inicial: Digite el código correspondiente al Tercero al cual está asociado a cada uno de los documentos contabilizados que desea listar. Si desea desplegar los diferentes Terceros de clic en el botón

s presione BARRA ESPACIADORA y aparecerá la ventana de Terceros. Si desea listar todos los Terceros deje el espacio en blanco.

Tercero Final: Digite el código correspondiente al Tercero al cual está asociado a cada uno de los documentos contabilizados que desea listar. Si desea desplegar los diferentes Terceros de clic en el botón

s o presione BARRA ESPACIADORA y aparecerá la ventana de Terceros. Si desea listar todos los Terceros deje en el espacio ZZ.

Al oprimir el botón

| > | me desplie | ega adicionalmente la siguiente pantalla:                                                                                                    |
|---|------------|----------------------------------------------------------------------------------------------------|
|   |            | Filtrar por         Sucursales         Sucursal Inicial         Sucursal Final         ZZ         Áreas Administrativas         Área Admin. Inicial         Área Admin. Final         ZZ         Centros de Costo         Centro C. Inicial         ZZ |
|   |            | Opciones Orden alfabético de Terceros Solo saldos diferentes a su naturaleza Imprimir Auxiliares sin Movimiento Solo Terceros con saldo No Mostrar cuentas con Saldo cero Mostrar Centros de Costos Titulo                                             |
|   |            | (TROP)                                                                                                    |

Filtrar por: SUCURSALES (En el caso de que maneje esa opción). Ver Archivos - Configuración - Generales

**Sucursal Inicial**: Digite el Código de la sucursal Inicial. Si desea desplegar los diferentes Tipos de Sucursales de clic en el botón a presione BARRA ESPACIADORA y aparecerá la ventana de Sucursales.

**Sucursal Final**: Digite el Código de la sucursal Final. Si desea desplegar los diferentes Tipos de Sucursales de clic en el botón a presione BARRA ESPACIADORA y aparecerá la ventana de Sucursales.

Filtrar por: AREAS ADMINISTRATIVAS (En el caso de que maneje esa opción). Ver Archivos – Configuración – Generales.

**Área Admin. Inicial**: Digite el Código del Área Administrativa Inicial. Si desea desplegar los diferentes Tipos de Áreas Administrativas de clic en el botón o presione BARRA E ADORA y aparecerá la ventana de Áreas Administrativas.

**Área Admin. Final:** Digite el Código del Área Administrativa Final. Si desea desplegar los diferentes Tipos de Áreas Administrativas de clic en el botón ventana de Áreas Administrativas.

**Filtrar por: CENTRO DE COSTOS** (En el caso de que maneje esa opción). Ver Archivos – Configuración – Generales.

**Centro de Costos Inicial**: Digite el Código del Centro de Costos Inicial. Si desea desplegar los diferentes Tipos de Centros de Costos de clic en el botón o presione BARRA ESPACIADORA y aparecerá la ventana de Centros de Costos. Si desea ver todos los Centros de Costos deje el espacio en blanco.

**Centro de Costos Final**: Digite el Código del Centro de Costos Final. Si desea desplegar los diferentes Tipos de Centros de Costos de clic en el botón o presione RAESPACIADORA

y aparecerá la ventana de Centros de Costos. Si desea ver todos los Centros de Costos deje ZZ ó 99.

Al dar clic sobre el botón Imprimir se muestra el siguiente Informe:

|              |                                                          | Paginas: 1 de 17<br>Fecha: 06/09/2017 - 05:20:15 p.m. |                      |                  |                     |  |
|--------------|----------------------------------------------------------|-------------------------------------------------------|----------------------|------------------|---------------------|--|
|              | BAL                                                      | ANCE DE COMPRO                                        | OBACIÓN NIIF         |                  |                     |  |
| Periodo: ENE | RO DE 2017                                               | S                                                     | Sucursal: PRINCIPAL  | -                |                     |  |
| Area Admin.: | TODAS                                                    | (                                                     | Centros de Costo: TO | DAS              |                     |  |
| CUENTA       | NOMBRE                                                   | SAL DO ANTERIOR                                       | DEBITO               | CREDITO          | TOTAL               |  |
| 1            | ACTIVOS                                                  | 30,393,383,474.28 D                                   | 1,745,548,580.54     | 1,566,157,486.38 | 30,572,774,568.44 D |  |
| 11           | EFECTIVO Y EQUIVALENTES AL<br>EFECTIVO                   | 959,238,765.84 D                                      | 913,051,868.00       | 856,505,230.00   | 1,015,785,403.84 D  |  |
| 1105         | CAJA                                                     | 0.00 D                                                | 206,097,350.00       | 206,097,350.00   | 0.00 D              |  |
| 110501       | CAJA PRINCIPAL                                           | 0.00 D                                                | 206,097,350.00       | 206,097,350.00   | 0.00 D              |  |
| 110501.01    | Caja principal 1                                         | 0.00 D                                                | 49,923,460.00        | 49,923,460.00    | 0.00 D              |  |
| 110501.02    | Caja principal 2                                         | 0.00 D                                                | 59,726,849.00        | 59,726,849.00    | 0.00 D              |  |
| 110501.03    | Caja principal 3                                         | 0.00 D                                                | 96,447,041.00        | 96,447,041.00    | 0.00 D              |  |
| 1110         | DEPÓSITOS EN INSTITUCIONES<br>FINANCIERAS                | 944,821,254.46 D                                      | 706,954,518.00       | 650,407,880.00   | 1,001,367,892.46 D  |  |
| 111005       | CUENTA CORRIENTE                                         | 107,721,325.14 D                                      | 226,811,603.00       | 192,818,404.00   | 141,714,524.14 D    |  |
| 111005.01    | Banco de Bogotá Cta Cte 462040957                        | 25,547,096.00 D                                       | 1,155,186.00         | 4,921,573.00     | 21,780,709.00 D     |  |
| 111005.12    | Banco de Bogotá Cta Cte 462293150<br>Intres Social Valle | 0.03 D                                                | 0.00                 | 0.00             | 0.03 D              |  |
| 111005.17    | Bancoomeva Cuenta Corriente No.<br>4900002778            | 5,854,809.03 D                                        | 98,650,000.00        | 75,803,953.00    | 28,700,856.03 D     |  |
| 111005.21    | Banco Popular Cta Cte 720030030                          | 5,250,356.00 D                                        | 117,576,842.00       | 112,092,878.00   | 10,734,320.00 D     |  |
| 111005.22    | Banco Popular Convenio Corponor                          | 1,640,983.00 D                                        | 0.00                 | 0.00             | 1,640,983.00 D      |  |

## Cómo Imprimir Balance de Comprobación entre Fechas NICSP

Este informe es muy útil para el usuario ya que se puede ver el Balance de Comprobación en forma Acumulada con cortes a fechas específicas, incluyendo los ajustes NICSP que se realizaron durante el periodo y en periodos anteriores a este, con sus respectivas cuentas y nombres de homologación.

- 1 Selecciones la opción NICSP
- 2. Seleccione la opción **Balance de Comprobación entre Fechas NICSP** con solo darle clic en la pestaña.
- 3. A continuación, se desplegará la siguiente ventana

| Balance de Co   | omprobacion NIC | SP X |
|-----------------|-----------------|------|
| 🗆 Rango a impri | mir             |      |
| Cuenta Inicial  |                 |      |
| Cuenta Final    | ZZ              |      |
| Fecha Inicial   | 01/01/2017      |      |
| Fecha Final     | 31/01/2017      |      |
| Digitos         | 16              |      |
| Con Terceros    |                 |      |
| Tercero Inicial |                 |      |
| Tercero Final   | ZZ              |      |
|                 |                 |      |
| Imprimir        | Cancelar        |      |

**Cuenta Inicial:** Digite el Código Inicial Contable correspondiente al Plan de Cuentas con el cual se desea ver el detalle. Si desea desplegar las diferentes Cuentas de clic en el botón barra de SPACIADORA y aparecerá la ventana del Plan Único de Cuentas.

**Cuenta Final:** Digite el Código final Contable correspondiente al Plan de Cuentas con el cual se desea ver el detalle. Si desea desplegar las diferentes Cuentas de clic en el botón de presione BARRA ESPACIADORAy aparecerá la ventana del Plan Único de Cuentas.

**Fecha Inicial:** Introduzca aquí la fecha de donde se iniciará el corte para listar el Detalle, tenga en cuenta la claridad de la información ya que es un dato muy importante.

**Fecha Final:** Introduzca aquí la fecha donde finaliza el corte para listar el Detalle, tenga en cuenta la claridad de la información ya que es un dato muy importante.

**Dígitos**: Escriba la cantidad de dígitos que desea ver en las cuentas del reporte, Ejemplo: para ver solo cuentas mayores escriba 6 o menos, si desea ver cuentas auxiliares escriba 8 o más.

**Tercero Inicial:** Digite el código correspondiente al Tercero al cual está asociado a cada uno de los <u>doc</u>umentos contabilizados que desea listar. Si desea desplegar los diferentes Terceros de clic en el botón

s presione BARRA ESPACIADORA y aparecerá la ventana de Terceros. Si desea listar todos los Terceros deje el espacio en blanco.

**Tercero Final:** Digite el código correspondiente al Tercero al cual está asociado a cada uno de los <u>doc</u>umentos contabilizados que desea listar. Si desea desplegar los diferentes Terceros de clic en el botón

s presione BARRA ESPACIADORA y aparecerá la ventana de Terceros. Si desea listar todos los Terceros deje en el espacio ZZ.

Al oprimir el botón

me despliega adicionalmente la siguiente pantalla:

| – Filtrar por                          |  |  |  |  |
|----------------------------------------|--|--|--|--|
| Sucursales                             |  |  |  |  |
| Sucursal Inicial                       |  |  |  |  |
| Sucursal Final                         |  |  |  |  |
| Áreas Administrativas                  |  |  |  |  |
| Área Admin. Inicial                    |  |  |  |  |
| Área Admin. Final ZZ                   |  |  |  |  |
| Centros de Costo                       |  |  |  |  |
| Centro C. Inicial                      |  |  |  |  |
| Centro C. Final                        |  |  |  |  |
| Opciones                               |  |  |  |  |
| Orden alfabético de Terceros           |  |  |  |  |
| Solo saldos diferentes a su naturaleza |  |  |  |  |
| Imprimir Auxiliares sin Movimiento     |  |  |  |  |
| Solo Terceros con saldo                |  |  |  |  |
| No Mostrar cuentas con Saldo cero      |  |  |  |  |
| Mostrar Centros de Costos              |  |  |  |  |
| Tîtulo                                 |  |  |  |  |

Filtrar por: SUCURSALES (En el caso de que maneje esa opción). Ver Archivos – Configuración - Generales

**Sucursal Inicial**: Digite el Código de la sucursal Inicial. Si desea desplegar los diferentes Tipos de Sucursales de clic en el botón 🔁 o presione BARRA ESPACIADORA y aparecerá la ventana de Sucursales.

**Sucursal Final**: Digite el Código de la sucursal Final. Si desea desplegar los diferentes Tipos de Sucursales de clic en el botón a presione BARRA ESPACIADORA y aparecerá la ventana de Sucursales.

Filtrar por: AREAS ADMINISTRATIVAS (En el caso de que maneje esa opción). Ver Archivos – Configuración – Generales.

**Área Admin. Inicial**: Digite el Código del Área Administrativa Inicial. Si desea desplegar los diferentes Tipos de Áreas Administrativas de clic en el botón o presione BARRA E de Áreas Administrativas.

**Área Admin. Final:** Digite el Código del Área Administrativa Final. Si desea desplegar los diferentes Tipos de Áreas Administrativas de clic en el botón ventana de Áreas Administrativas.

**Filtrar por: CENTRO DE COSTOS** (En el caso de que maneje esa opción). Ver Archivos – Configuración – Generales.

**Centro de Costos Inicial**: Digite el Código del Centro de Costos Inicial. Si desea desplegar los diferentes Tipos de Centros de Costos de clic en el botón o presione BARRA ESPACIADORA y aparecerá la ventana de Centros de Costos. Si desea ver todos los Centros de Costos deje el espacio en blanco.

**Centro de Costos Final**: Digite el Código del Centro de Costos Final. Si desea desplegar los diferentes Tipos de Centros de Costos de clic en el botón o presione RAESPACIADORA

y aparecerá la ventana de Centros de Costos. Si desea ver todos los Centros de Costos deje ZZ ó 99.

Al dar clic sobre el botón Imprimir se muestra el siguiente Informe:

| EMPRE SA OFI | CIAL NIIF                                                |                     | Pag<br>Feo           | jinas: 1 de 17<br>:ha: 06/09/2017 - 05: | :29:12 p.m.         |
|--------------|----------------------------------------------------------|---------------------|----------------------|-----------------------------------------|---------------------|
|              | BALA                                                     | NCE DE COMPROI      | BACION NICSP         |                                         |                     |
| Periodo: FEC | HA INICIAL 01/01/2017 - FECHA FINAL                      | 31/01/2017          | Sucursal: PRINCIPAI  | L                                       |                     |
| Area Admin.  | TODAS                                                    |                     | Centros de Costo: TO | DAS                                     |                     |
| CUENTA       | NOMBRE                                                   | SAL DO ANTERIOR     | DEBITO               | CREDITO                                 | TOTAL               |
| 1            | ACTIVOS                                                  | 30,393,383,474.28 D | 1,745,548,580.54     | 1,566,157,486.38                        | 30,572,774,568.44 D |
| 11           | EFECTIVO Y EQUIVALENTES AL<br>EFECTIVO                   | 959,238,765.84 D    | 913,051,868.00       | 856,505,230.00                          | 1,015,785,403.84 D  |
| 1105         | CAJA                                                     | 0.00 D              | 206,097,350.00       | 206,097,350.00                          | 0.00 D              |
| 110501       | CAJA PRINCIPAL                                           | 0.00 D              | 206,097,350.00       | 206,097,350.00                          | 0.00 D              |
| 110501.01    | Caja principal 1                                         | 0.00 D              | 49,923,460.00        | 49,923,460.00                           | 0.00 D              |
| 110501.02    | Caja principal 2                                         | 0.00 D              | 59,726,849.00        | 59,726,849.00                           | 0.00 D              |
| 110501.03    | Caja principal 3                                         | 0.00 D              | 96,447,041.00        | 96,447,041.00                           | 0.00 D              |
| 1110         | DEPÓSITOS EN INSTITUCIONES<br>FINANCIERAS                | 944,821,254.46 D    | 706,954,518.00       | 650,407,880.00                          | 1,001,367,892.46 D  |
| 111005       | CUENTA CORRIENTE                                         | 107,721,325.14 D    | 226,811,603.00       | 192,818,404.00                          | 141,714,524.14 D    |
| 111005.01    | Banco de Bogotá Cta Cte 462040957                        | 25,547,096.00 D     | 1,155,186.00         | 4,921,573.00                            | 21,780,709.00 D     |
| 111005.12    | Banco de Bogotá Cta Cte 462293150<br>Intres Social Valle | 0.03 D              | 0.00                 | 0.00                                    | 0.03 D              |
| 111005.17    | Bancoomeva Cuenta Corriente No.<br>4900002778            | 5,854,809.03 D      | 98,650,000.00        | 75,803,953.00                           | 28,700,856.03 D     |
| 111005.21    | Banco Popular Cta Cte 720030030                          | 5,250,356.00 D      | 117,576,842.00       | 112,092,878.00                          | 10,734,320.00 D     |
| 111005.22    | Banco Popular Convenio Corponor<br>Cta Cte 11072002122-9 | 1,640,983.00 D      | 0.00                 | 0.00                                    | 1,640,983.00 D      |

## Cómo Imprimir Balance de Ajustes entre Fechas NICSP

Este informe es específico ya que solo se puede ver el Balance de Comprobación en forma Acumulada de los ajustes NICSP que se realizaron durante el periodo y en periodos anteriores a este, con sus respectivas cuentas y nombres de homologación.

- 1. Selecciones la opción NICSP
- 2 Seleccione la opción **Balance de Ajustes entre Fechas NICSP** con solo darle clic en la pestaña.
- 3. A continuación, se desplegará la siguiente ventana

| 🦉 Balance de Aji | ustes entre Fechas N |
|------------------|----------------------|
| 🗆 Rango a imprir | mir                  |
| Cuenta Inicial   |                      |
| Cuenta Final     | ZZ 🔡                 |
| Fecha Inicial    | 01/01/2017           |
| Fecha Final      | 31/01/2017           |
| Digitos          | 16                   |
| Con Terceros     |                      |
| Tercero Inicial  |                      |
| Tercero Final    | ZZ 💽                 |
|                  |                      |
|                  |                      |
|                  | Cancelar 🔀 >>        |

**Cuenta Inicial:** Digite el Código Inicial Contable correspondiente al Plan de Cuentas con el cual se desea ver el detalle. Si desea desplegar las diferentes Cuentas de clic en el botón in o presione BARRA ESPACIADORA y aparecerá la ventana del Plan Único de Cuentas.

**Cuenta Final:** Digite el Código final Contable correspondiente al Plan de Cuentas con el cual se desea ver el detalle. Si desea desplegar las diferentes Cuentas de clic en el botón aparecerá la ventana del Plan Único de Cuentas.

**Fecha Inicial:** Introduzca aquí la fecha de donde se iniciará el corte para listar el Detalle, tenga en cuenta la claridad de la información ya que es un dato muy importante.

**Fecha Final:** Introduzca aquí la fecha donde finaliza el corte para listar el Detalle, tenga en cuenta la claridad de la información ya que es un dato muy importante.

**Dígitos**: Escriba la cantidad de dígitos que desea ver en las cuentas del reporte, Ejemplo: para ver solo cuentas mayores escriba 6 o menos, si desea ver cuentas auxiliares escriba 8 o más.

**Tercero Inicial:** Digite el código correspondiente al Tercero al cual está asociado a cada uno de los <u>doc</u>umentos contabilizados que desea listar. Si desea desplegar los diferentes Terceros de clic en el botón

s presione BARRA ESPACIADORA y aparecerá la ventana de Terceros. Si desea listar todos los Terceros deje el espacio en blanco.

Tercero Final: Digite el código correspondiente al Tercero al cual está asociado a cada uno de los documentos contabilizados que desea listar. Si desea desplegar los diferentes Terceros de clic en el botón

s presione BARRA ESPACIADORA y aparecerá la ventana de Terceros. Si desea listar todos los Terceros deje en el espacio ZZ.

## Al oprimir el botón

me despliega adicionalmente la siguiente pantalla:

| F.1.                 |                     |
|----------------------|---------------------|
| Filtrar por          |                     |
| - Sucursales         |                     |
| Sucursal Inicial     | É                   |
| Sucursal Final       | ZZ                  |
| Áreas Administrativ  | as                  |
| Área Admin. Inicial  |                     |
| Área Admin. Final    | ZZ                  |
| Centros de Costo     |                     |
| Centro C. Inicial    |                     |
| Centro C. Final      | ZZ                  |
| Opciones             |                     |
| Orden alfabético de  | e Terceros          |
| Solo saldos diferent | tes a su naturaleza |
| Imprimir Auxiliares  | sin Movimiento      |
| Solo Terceros con s  | aldo                |
| No Mostrar cuentas   | con Saldo cero      |
| Mostrar Centros de   | Costos              |
| Tîtulo               |                     |

Filtrar por: SUCURSALES (En el caso de que maneje esa opción). Ver Archivos – Configuración - Generales

**Sucursal Inicial**: Digite el Código de la sucursal Inicial. Si desea desplegar los diferentes Tipos de Sucursales de clic en el botón a presione BARRA ESPACIADORA y aparecerá la ventana de Sucursales.

**Sucursal Final**: Digite el Código de la sucursal Final. Si desea desplegar los diferentes Tipos de Sucursales de clic en el botón o presione BARRA ESPACIADORA y aparecerá la ventana de Sucursales.

Filtrar por: AREAS ADMINISTRATIVAS (En el caso de que maneje esa opción). Ver Archivos – Configuración – Generales.

**Área Admin. Inicial**: Digite el Código del Área Administrativa Inicial. Si desea desplegar los diferentes Tipos de Áreas Administrativas de clic en el botón o presione BARRA E de Áreas Administrativas.

**Área Admin. Final:** Digite el Código del Área Administrativa Final. Si desea desplegar los diferentes Tipos de Áreas Administrativas de clic en el botón ventana de Áreas Administrativas.

**Filtrar por: CENTRO DE COSTOS** (En el caso de que maneje esa opción). Ver Archivos – Configuración – Generales.

**Centro de Costos Inicial**: Digite el Código del Centro de Costos Inicial. Si desea desplegar los diferentes Tipos de Centros de Costos de clic en el botón o presione BARRA ESPACIADORA y aparecerá la ventana de Centros de Costos. Si desea ver todos los Centros de Costos deje el espacio en blanco.

**Centro de Costos Final**: Digite el Código del Centro de Costos Final. Si desea desplegar los diferentes Tipos de Centros de Costos de clic en el botón o presione RALESPACIADORA

y aparecerá la ventana de Centros de Costos. Si desea ver todos los Centros de Costos deje ZZ ó 99.

Al dar clic sobre el botón Imprimir se muestra el siguiente Informe:

| EMPRESA OFI                                                                    | CIAL NIIF                                                                        |                                   | Pagi   | inas: 1 de 7 |                     |  |  |  |  |
|--------------------------------------------------------------------------------|----------------------------------------------------------------------------------|-----------------------------------|--------|--------------|---------------------|--|--|--|--|
|                                                                                |                                                                                  | Fecha: 06/09/2017 - 05:35:12 p.m. |        |              |                     |  |  |  |  |
| BALANCE DE AJUSTES ENTRE FECHAS NICSP                                          |                                                                                  |                                   |        |              |                     |  |  |  |  |
| Periodo: FECHA INICIAL 01/01/2017 - FECHA FINAL 31/01/2017 Sucursal: PRINCIPAL |                                                                                  |                                   |        |              |                     |  |  |  |  |
| CUENTA                                                                         | NOMBRE                                                                           | SALDO ANTERIOR                    | DEBITO | CREDITO      | TOTAL               |  |  |  |  |
| 1                                                                              | ACTIVOS                                                                          | 19,252,130,823.33 D               | 0.00   | 0.00         | 19,252,130,823.33 [ |  |  |  |  |
| 11                                                                             | EFECTIVO Y EQUIVALENTES AL<br>EFECTIVO                                           | 0.00 D                            | 0.00   | 0.00         | 0.00 [              |  |  |  |  |
| 1110                                                                           | DEPÓSITOS EN INSTITUCIONES<br>FINANCIERAS                                        | 14,417,511.38 C                   | 0.00   | 0.00         | 14,417,511.38 (     |  |  |  |  |
| 111005                                                                         | CUENTA CORRIENTE                                                                 | 13,176,777.27 C                   | 0.00   | 0.00         | 13,176,777.27 (     |  |  |  |  |
| 111005.01                                                                      | Banco de Bogotá Cta Cte 462040957                                                | 978,417.98 C                      | 0.00   | 0.00         | 978,417.98 (        |  |  |  |  |
| 111005.02                                                                      | Banco de Bogotá Cta Cte<br>462048513 Planta de Tratamiento                       | 34,187.65 C                       | 0.00   | 0.00         | 34,187.65 (         |  |  |  |  |
| 111005.03                                                                      | Banco de Bogotá Cta Cte<br>462048620 Convenio<br>Inbteradministrativo calle real | 828.00 C                          | 0.00   | 0.00         | 828.00 (            |  |  |  |  |
| 111005.04                                                                      | Banco de Bogotá Cta Cte 462049131<br>Corponor Microcuencas                       | 632.00 C                          | 0.00   | 0.00         | 632.00 (            |  |  |  |  |
| 111005.05                                                                      | Banco de Bogota Cta Cte<br>462048935 Residuos Sólidos                            | 678.97 C                          | 0.00   | 0.00         | 678.97 (            |  |  |  |  |
| 111005.06                                                                      | Banco de Bogotá Cta Cte 462049602<br>Plan Maestro Alcantarillado                 | 219,355.08 C                      | 0.00   | 0.00         | 219,355.08 (        |  |  |  |  |
| 111005.07                                                                      | Banco de Bogotá Cta Cte 462267766<br>Conv. Carrera 6                             | 2,104.00 C                        | 0.00   | 0.00         | 2,104.00 (          |  |  |  |  |
| 111005.08                                                                      | Banco de Bogotá Cta Cte 462282138<br>Calle Tercera                               | 1,407.00 C                        | 0.00   | 0.00         | 1,407.00 (          |  |  |  |  |
| 111005.09                                                                      | Banco de Bogota Cta Cte 462273269<br>Subsidios                                   | 26,932.00 C                       | 0.00   | 0.00         | 26,932.00 (         |  |  |  |  |

# Cómo Imprimir Estados Financieros NICSP – Estado de Situación Financiera Consolidado

Este informe es muy útil ya que se puede ver el Estado de Situación Financiera en forma acumulada y consolidada a una fecha de corte específica incluyendo los ajustes NICSP que se realizaron durante el periodo y en periodos anteriores a este.

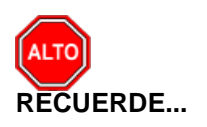

Para generar este reporte de forma correcta previamente debe haber configurado todo el plan de cuentas desde la cuenta 1 del activo hasta el último auxiliar de la cuenta 3 del patrimonio con su respectivo concepto NICSP. También debe haber configurado la ruta de la base de datos de la vigencia anterior en archivo, configuración, generales, pestañas informes.

Ingrese al menú Imprimir.

1. Selecciones la opción NICSP

2. Seleccione la opción Estados Financieros NICSP – Estado de Situación Financiera Consolidado con solo darle clic en la pestaña.

3. A continuación, se desplegará la siguiente ventana

| 🖉 Estado de Situacion Financi 💻 |  |  |  |
|---------------------------------|--|--|--|
| Rango a imprimir                |  |  |  |
| Fecha Corte 31/01/2017          |  |  |  |
| Sucursales                      |  |  |  |
| Sucursal Inicial                |  |  |  |
| Sucursal Final                  |  |  |  |
| Opciones                        |  |  |  |
| Mostrar Códigos de Cuentas      |  |  |  |
|                                 |  |  |  |
| Imprimir X Cancelar             |  |  |  |

Filtrar por: SUCURSALES (En el caso de que maneje esa opción). Ver Archivos – Configuración - Generales

Sucursal Inicial: Digite el Código de la sucursal Inicial. Si desea desplegar los diferentes Tipos de Sucursales de clic en el botón 🗟 o presione BARRA ESPACIADORA y aparecerá la ventana de Sucursales.

**Sucursal Final**: Digite el Código de la sucursal Final. Si desea desplegar los diferentes Tipos de Sucursales de clic en el botón a presione BARRA ESPACIADORA y aparecerá la ventana de Sucursales.

Al dar clic sobre el botón Imprimir se muestra el siguiente Informe:

| EMPRE SA OFICIAL NIIF            |                                             |                                |                  |  |  |
|----------------------------------|---------------------------------------------|--------------------------------|------------------|--|--|
| Estado de<br>de 01 de E          | situación financiera<br>Inero 2017 al 31 de | a consolidado<br>Enero de 2017 |                  |  |  |
|                                  | Notas                                       | 2017                           | 2016             |  |  |
| ΑCTIVO                           |                                             |                                |                  |  |  |
| ACTIVO CORRIENTE                 |                                             |                                |                  |  |  |
| Efectivo equivalente de efectivo | 99,                                         | 1,015,785,403.84               | 196,890,731.96   |  |  |
| Impuestos corrientes por pagar   |                                             | 387,230,674.00                 | 143,248,000.00   |  |  |
| Cuentas por cobrar               |                                             | 2,128,375,628.70               | 1,960,524,393.22 |  |  |
| Inventarios                      |                                             | 598,124,921.05                 | 295,679,380.94   |  |  |
| Activos intangibles              |                                             | 3,000,000.00                   | 0.00             |  |  |
| TOTAL ACTIVO CORRIENTE           |                                             | 4,132,516,627.59               | 2,596,342,506.12 |  |  |
| ACTIVO NO CORRIENTE              |                                             |                                |                  |  |  |
| Activos por impuestos diferidos  |                                             | 146,096,210.92                 | 134,050,091.38   |  |  |
| Cuentas por cobrar               |                                             | 0.00                           | 1,960,524,393.22 |  |  |
| Inventarios                      |                                             | 0.00                           | 295,679,380.94   |  |  |

## Cómo Imprimir Estados Financieros NICSP – Resultado Integral y Ganancias

Este informe es muy útil ya que se puede ver el Resultado integral y Ganancias en forma acumulada y consolidada a una fecha de corte específica incluyendo los ajustes NICSP que se realizaron durante el periodo y en periodos anteriores a este.

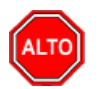

### **RECUERDE...**

Para generar este reporte de forma correcta previamente debe haber configurado todo el plan de cuentas desde la cuenta 4 de los ingresos hasta el último auxiliar de la cuenta 7 de los costos de producción o transformación con su respectivo concepto NICSP. También debe haber configurado la ruta de la base de datos de la vigencia anterior en archivo, configuración, generales, pestaña informes.

Ingrese al menú Imprimir.

1. Selecciones la opción NICSP

2. Seleccione la opción Estados Financieros NICSP – Resultado Integral y Ganancias con solo darle clic en la pestaña.

3. A continuación, se desplegará la siguiente ventana

| 🧟 Estado de Resultado Integral NIIF 🔜                                                                     |
|----------------------------------------------------------------------------------------------------|
| Rango a imprimir         Opciones         Fecha Corte       31/01/2017         Mostrar Códigos de Cuentas |
| Sucursal Inicial                                                                                          |
| Sucursal Final                                                                                            |
| Imprimir X Cancelar >>                                                                                    |

Filtrar por: SUCURSALES (En el caso de que maneje esa opción). Ver Archivos - Configuración - Generales

**Sucursal Inicial**: Digite el Código de la sucursal Inicial. Si desea desplegar los diferentes Tipos de Sucursales de clic en el botón a o presione BARRA ESPACIADORA y aparecerá la ventana de Sucursales.

**Sucursal Final**: Digite el Código de la sucursal Final. Si desea desplegar los diferentes Tipos de Sucursales de clic en el botón o presione BARRA ESPACIADORA y aparecerá la ventana de Sucursales.

#### EMPRE SA OFICIAL NIIF

#### Estado de resultado integral y ganancias acumuladas consolidado de 01 de Enero 2017 al 31 de Enero de 2017

|                                                                      | Notas | 2017           | 2016           |
|----------------------------------------------------------------------|-------|----------------|----------------|
| Ingresos de actividades ordinarias                                   |       | 617,425,364.60 | 485,484,614.00 |
| Otros ingresos                                                       |       | 12,412,031.00  | 1,073,328.00   |
| Variación en los inventarios de productos<br>terminados y en proceso |       |                |                |
| Consumos de materias primas y consumibles                            |       | 0.00           | 0.00           |
| Salarios y beneficios a empleados (costo)                            |       | 0.00           | 0.00           |
| Gastos por depreciación y amortización                               |       |                |                |
| Deterioro de propiedad planta y equipo                               |       |                |                |
|                                                                      |       | 0.00           | 0.00           |
| Otros gastos                                                         |       | (2,613,810.87) | (2,614,068.87) |
| Costos financieros                                                   |       | 0.00           | (602,200.00)   |
| Ganancias antes de impuestos                                         | -     | 627,223,584.73 | 483,341,673.13 |

# Cómo Imprimir Estados Financieros NICSP – Resultado Integral y Ganancias por Función

Este informe es muy útil ya que se puede ver el Resultado integral y Ganancias por función en forma acumulada y consolidada a una fecha de corte específica incluyendo los ajustes NICSP que se realizaron durante el periodo y en periodos anteriores a este.

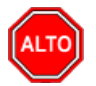

## **RECUERDE...**

Para generar este reporte de forma correcta previamente debe haber configurado todo el plan de cuentas desde la cuenta 4 de los ingresos hasta el último auxiliar de la cuenta 7 de los costos de producción o transformación con su respectivo concepto NICSP. También debe haber configurado la ruta de la base de datos de la vigencia anterior en archivo, configuración, generales, pestaña informes.

Ingrese al menú Imprimir.

1. Selecciones la opción NICSP

2. Seleccione la opción Estados Financieros NICSP – Resultado Integral y Ganancias por Función con solo darle clic en la pestaña.

3. A continuación, se desplegará la siguiente ventana

| 🔞 Estado de Res                | ultado Integr 💌 |  |  |  |
|--------------------------------|-----------------|--|--|--|
| Rango a imprimir               |                 |  |  |  |
| Fecha Corte                    | 1/01/2017       |  |  |  |
| Sucursales<br>Sucursal Inicial |                 |  |  |  |
| Sucursal Final                 | <u>E</u>        |  |  |  |
|                                | X Cancelar      |  |  |  |

Filtrar por: SUCURSALES (En el caso de que maneje esa opción). Ver Archivos – Configuración - Generales

**Sucursal Inicial**: Digite el Código de la sucursal Inicial. Si desea desplegar los diferentes Tipos de Sucursales de clic en el botón a presione BARRA ESPACIADORA y aparecerá la ventana de Sucursales.

**Sucursal Final**: Digite el Código de la sucursal Final. Si desea desplegar los diferentes Tipos de Sucursales de clic en el botón o presione BARRA ESPACIADORA y aparecerá la ventana de Sucursales.

Al dar clic sobre el botón Imprimir se muestra el siguiente Informe

#### EMPRE SA OFICIAL NIIF

#### Estado de situación financiera consolidado de 01 de Enero 2017 al 31 de Enero de 2017

|                                    | Notas | 2017            | 2016            |
|------------------------------------|-------|-----------------|-----------------|
| INGRESOS                           |       |                 |                 |
| Ingresos de actividades ordinarias |       | -617,425,364.60 | -485,484,614.00 |
| Otros ingresos                     |       | -12,412,031.00  | -1,073,328.00   |
| TOTAL INGRESOS                     |       | -629,837,395.60 | -486,557,942.00 |
| GASTOS                             |       |                 |                 |
| Gastos de administracion           |       | 99,062,773.84   | 205,410,383.80  |
| Otros gastos                       |       | 2,613,810.87    | 2,614,068.87    |
| TOTAL GASTOS                       |       | 101,676,584.71  | 208,024,452.67  |
| COSTOS DE VENTAS Y                 |       |                 |                 |
| Costos de ventas                   |       | 124,864,109.15  | 282,962,518.43  |
| TOTAL COSTOS DE VENTAS Y OPERACION |       | 124,864,109.15  | 282,962,518.43  |
| UTILIDAD DEL EJERCICIO             |       | 403,296,701.74  |                 |

# Cómo Imprimir Estados Financieros NICSP – Estado de Flujo de efectivo

Este informe es muy útil para el usuario ya que se puede ver el Estado de flujo de Efectivo en forma Acumulada, incluyendo los ajustes NICSP que se realizaron durante el periodo y en periodos anteriores a este.

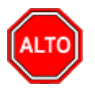

**RECUERDE...** 

Para generar este reporte de forma correcta previamente debe haber configurado las cuentas para el reporte en la pestaña sector oficial con el tipo de cuenta para el informe flujo de efectivo. También debe haber configurado la ruta de la base de datos de la vigencia anterior en archivo, configuración, generales, pestaña informes.

Ingrese al menú Imprimir.

1. Selecciones la opción NICSP

2. Seleccione la opción Estados Financieros NICSP – Estado de Flujo de efectivo con solo darle clic en la pestaña.

3. A continuación, se desplegará la siguiente ventana

| Gerna Flujos de Efectivo NI | CSP X                |
|-----------------------------|----------------------|
| Rango                       |                      |
| Periodo Actual              | CIERRE               |
| Periodo Anterior            | CIERRE               |
|                             | 🖌 Cifras en miles    |
|                             | Sólo Ctas Auxiliares |
|                             | Código Homologo      |
|                             | rimir X Cancelar     |

**Período Actual:** Seleccione el Período Contable correspondiente al inicio de los Movimientos que desea consultar. Si desea desplegar los diferentes períodos de clic en el botón

**Período Anterior:** Seleccione el Período Contable correspondiente al corte de los Movimientos que desea consultar. Si desea desplegar los diferentes períodos de clic en el botón

Al dar clic sobre el botón Imprimir se muestra el siguiente Informe

#### EMPRESA OFICIAL NIIF

PAG. : 1

#### E STADO DE FLUJOS DE EFECTIVO NICSP CIERRE / 2017 - ENERO / 2017 (Cifras en Miles de Pesos)

|                       | CONCEPTO                                               | Periodo<br>Actual | Período<br>Anterior |
|-----------------------|--------------------------------------------------------|-------------------|---------------------|
| EFECTIVO GI<br>ORIGEN | ENERADO EN ACTIVIDADES DE OPERACION                    |                   |                     |
| 110502.01             | Caja menor                                             | 0.00              | 0.00                |
| 140802.01             | Servicio de acueducto Suscriptores                     | 0.00              | 0.00                |
| 140803.01             | Servicio de alcantarillado Suscriptores                | 0.00              | 0.00                |
| 140803.02             | Servicio de alcantarillado Oficiales                   | 0.00              | 0.00                |
| 140804.01             | Servicio de aseo Suscriptores                          | 0.00              | 0.00                |
|                       |                                                        | 0.00              | 0.00                |
| Incremen              | to o Disminucion de Efectivo y Equivalentes a Efectivo | 0.00              | 0.00                |
| Efectivo y            | Equivalentes a Efectivo al inicio del Periodo          | 0.00              | 0.00                |
| Efectivo y            | Equivalentes a Efectivo al Fin del Periodo             | 0.00              | 0.00                |

## Cómo Imprimir Reporte de Notas NICSP

Este informe es muy útil para el usuario ya que se puede ver las notas NICSP (Revelaciones) con los conceptos NICSP asociados a ellas, y el contenido de cada una de estas.

Ingrese al menú Imprimir.

- 1. Selecciones la opción NICSP
- 2. Seleccione la opción Reporte de Notas NICSP con solo darle clic en la pestaña.
- 3. A continuación, se desplegará la siguiente ventana

| Impresión de | Reportes Not |
|--------------|--------------|
| Rango a impr | 'imir        |
| Reporte      |              |
|              | 🗶 Cancelar 📔 |

Seleccionamos el reporte

## Cómo Imprimir Libro Auxiliar NICSP

Esta opción le permite al usuario obtener un resumen detallado de los movimientos realizados entre un rango de fechas por Libro Auxiliar: DEBE – HABER – SALDO, incluyendo los ajustes NICSP que se realizaron durante el periodo y en periodos anteriores a este, con sus respectivas cuentas y nombres de homologación.

- 1. Selecciones la opción NICSP
- 2. Seleccione la opción Libro Auxiliar NICSP con solo darle clic en la pestaña.
- 3. A continuación, se desplegará la siguiente ventana

| 🦉 Libro Auxiliar | NICSP              | ×      |
|------------------|--------------------|--------|
| 🗆 Rango a impri  | mir                |        |
| Cuenta Inicial   | I                  |        |
| Cuenta Final     | ZZ                 | je.,   |
| Fecha Inicial    | 01/01/2017         |        |
| Fecha Final      | 31/01/2017         |        |
| Tipo Comp.       |                    |        |
| Prefijo          |                    |        |
| Asientos con Do  | ocumento           |        |
| Asientos con Te  | ercero             |        |
| Asientos con Te  | exto               |        |
| Cuentas qu       | e se dividen en Te | rceros |
| Tercero Inicial  |                    |        |
| Tercero Final    | ZZ                 |        |
| No. Identificaci | ón 🗌               |        |
| Generar Arc      | hivo plano csv     |        |
| Ruta Archivo CS  | v                  |        |
| C:\tempo\        |                    |        |
|                  | X Cancelar         | × ×    |

**Cuenta Inicial:** Digite el Código Inicial Contable correspondiente al Plan de Cuentas con el cual se desea ver el detalle. Si desea desplegar las diferentes Cuentas de clic en el botón er presione BARRA ESPACIADORA y aparecerá la ventana del Plan Único de Cuentas.

**Cuenta Final:** Digite el Código final Contable correspondiente al Plan de Cuentas con el cual se desea ver el detalle. Si desea desplegar las diferentes Cuentas de clic en el botón in o presione BARRA ESPACIADORAy aparecerá la ventana del Plan Único de Cuentas.

**Fecha Inicial:** Introduzca aquí la fecha de donde se iniciará el corte para listar el Detalle, tenga en cuenta la claridad de la información ya que es un dato muy importante.

**Fecha Final:** Introduzca aquí la fecha donde finaliza el corte para listar el Detalle, tenga en cuenta la claridad de la información ya que es un dato muy importante.

**Tipo Comprobante:** Digite el código correspondiente al tipo de Comprobante que va a listar. Si desea desplegar los diferentes Tipos de Comprobantes de clic en el botón correspondente la BARRA ESPACIADORA y aparecerá la ventana de Comprobantes. Ver *Cómo crear Documentos. Si desea todos los tipos deje el espacio en blanco.* 

**Código del Prefijo:** Digite el código correspondiente al Prefijo de los comprobantes si desea desplegar los diferentes Prefijos de clic en el botón o presione BARRA ESPACIADORA y aparecerá la ventana de Prefijos de Documentos. Ver *Cómo crear Prefijos. Si desea todos los tipos deje el ZZ ó 99.* 

**Tercero Inicial:** Digite el código correspondiente al Tercero al cual está asociado a cada uno de los documentos contabilizados que desea listar. Si desea desplegar los diferentes Terceros de clic en el botón

o presione BARRA ESPACIADORA y aparecerá la ventana de Terceros. Si desea listar todos los Terceros deje el espacio en blanco.

Tercero Final: Digite el código correspondiente al Tercero al cual está asociado a cada uno de los documentos contabilizados que desea listar. Si desea desplegar los diferentes Terceros de clic en el botón

IN o presione BARRA ESPACIADORA y aparecerá la ventana de Terceros. Si desea listar todos los Terceros deje en el espacio ZZ.

Al oprimir el botón

me despliega adicionalmente la siguiente pantalla:

| Filtrar por                         |   |
|-------------------------------------|---|
| Centro de Costos                    | 1 |
| C. de Costo Inicial                 |   |
| C. de Costo Final ZZ                |   |
| Áreas Administrativas               | _ |
| Área Admin. Inicial                 |   |
| Área Admin. Final 🛛 🔀               |   |
| Opciones                            |   |
| Orden alfabético de terceros        |   |
| Un Auxiliar por hoja                |   |
| Ordenar por documento               |   |
| M Imprimir Detalle                  |   |
| Imprimir como Comprobante de Diario |   |
| Imprimir Base en una Columna        |   |
| Incluir todas las sucursales        |   |
| Mostrar cuentas saldo cero          |   |
| Solo Ajustes NIIF                   |   |
| Documentos Importados               |   |
| Todos                               |   |
| Solo Importados                     |   |
| O No Importados                     |   |
|                                     |   |

**Filtrar por: CENTRO DE COSTOS** (En el caso de que maneje esa opción). Ver Archivos – Configuración – Generales.

**Centro de Costos Inicial**: Digite el Código del Centro de Costos Inicial. Si desea desplegar los diferentes Tipos de Centros de Costos de clic en el botón o presione BARRA ESPACIADORA y aparecerá la ventana de Centros de Costos. Si desea ver todos los Centros de Costos deje el espacio en blanco.

**Centro de Costos Final**: Digite el Código del Centro de Costos Final. Si desea desplegar los diferentes Tipos de Centros de Costos de clic en el botón o presione BARRA E () JADORA y aparecerá la ventana de Centros de Costos. Si desea ver todos los Centros de Costos deje ZZ ó 99.

Filtrar por: AREAS ADMINISTRATIVAS (En el caso de que maneje esa opción). Ver Archivos – Configuración – Generales.

**Área Admin. Inicial**: Digite el Código del Área Administrativa Inicial. Si desea desplegar los diferentes Tipos de Áreas Administrativas de clic en el botón o presione BARRA E de Áreas Administrativas.

**Área Admin. Final:** Digite el Código del Área Administrativa Final. Si desea desplegar los diferentes Tipos de Áreas Administrativas de clic en el botón ventana de Áreas Administrativas.

| EMPRE SA  | OFICIAL NIIF |           |                                  | PAG:<br>Fech          | 1<br>a: 07/09/2017 | 08:34:03 a.m. |   |
|-----------|--------------|-----------|----------------------------------|-----------------------|--------------------|---------------|---|
|           |              |           | LIBRO A UXILIAR                  |                       |                    |               |   |
| Sucursal: |              | PRINCIPAL | Rango de fechas:                 | Enero 1 de 2017- Dici | embre 31 de 20     | 17            |   |
| Centro de | Costos:      | TODOS     | Area Admin:                      | TODAS                 |                    |               |   |
| FECHA     | COMPROB.     | TIPO DCTO | CC TERCERO/DETALLE               | DEBE                  | HABER              | SALDO         |   |
|           | 326890.203   |           | OTROS IMPACTOS POR LA TRANSICION | 541.0                 |                    | 0.00          |   |
|           | 320090.203   |           |                                  | SALU                  | UANTERIOR          | 0.00          | U |
|           |              |           |                                  | 0.00                  | 0.00               | 0.00          | D |
|           |              |           | TOTAL MES                        | 0.00                  | 0.00               | 0.00          | D |
|           |              |           |                                  | 0.00                  | 0.00               | 0.00          | D |
|           |              |           |                                  | N                     | uevo Saldo         | 0.00          | D |

Al dar clic sobre el botón Imprimir se muestra el siguiente Informe:

## Cómo Imprimir Totales por Concepto NICSP

Este informe es muy útil para el usuario ya que se puede ver el total de los movimientos por conceptos NICSP asociados a las cuentas en forma Acumulada, incluyendo los ajustes NICSP que se realizaron durante el periodo.

Ingrese al menú **Imprimir**.

- 1. Selecciones la opción NICSP
- 2. Seleccione la opción Totales por Concepto NICSP con solo darle clic en la pestaña.
- 3. A continuación, se desplegará la siguiente ventana

| ¢ | Totales Por Concept 💷 💷 🔀 |
|---|---------------------------|
| F | Opciones                  |
|   | Fecha Inicial             |
|   | Fecha Final               |
|   | Concepto NICSP            |
|   | Detallar Cuentas          |
|   | Limprimir X Cancelar      |
|   |                           |

**Fecha Inicial:** Introduzca aquí la fecha de donde se iniciará el corte para listar el total de los movimientos por Concepto.

**Fecha Final:** Introduzca aquí la fecha donde finaliza el corte para listar para listar el total de los movimientos por Concepto.

Concepto NICSP: Introduzca aquí el concepto NICSP que desea listar.

Al dar clic sobre el botón Imprimir se muestra el siguiente Informe:

| EWIPKE SA UFICIAL N                                           | IIF PAG: 1                                                |                   |  |  |  |  |
|---------------------------------------------------------------|-----------------------------------------------------------|-------------------|--|--|--|--|
|                                                               | Fecha: 07/09/2017 08:40:5                                 | i6 a.m.           |  |  |  |  |
| RESUMEN TOTALES POR CONCEPTO NIIF                             |                                                           |                   |  |  |  |  |
| Sucursal: PRINCIPAL Rango de Fechas : 01/01/2017 - 31/12/2017 |                                                           |                   |  |  |  |  |
| Cod. Concepto NIIF                                            | CONCEPTO NIIF                                             | TOTAL             |  |  |  |  |
| 00                                                            | SIN CONCEPTO                                              |                   |  |  |  |  |
| 1                                                             | EFECTIVO EQUIVALENTE DE EFECTIVO                          | 347,593,077.22    |  |  |  |  |
| 10                                                            | ACTIVOS POR IMPUESTOS DIFERIDOS                           | 146,096,210.92    |  |  |  |  |
| 12                                                            | OBLIGACIONES FINANCIERAS                                  | -838,449,347.01   |  |  |  |  |
| 13                                                            | SOBREGIROS BANCARIOS                                      | -6,275,058,720.13 |  |  |  |  |
| 14                                                            | ACREEDORES COMERCIALES                                    | -2,911,601,250.93 |  |  |  |  |
| 16                                                            | IMPUESTOS CORRIENTES POR PAGAR                            | 373,701,674.00    |  |  |  |  |
| 17                                                            | PROVISION PARA OBLIGACIONES POR GARANTIAS                 | -187,982,519.73   |  |  |  |  |
| 18                                                            | OBLIGACIONES A CORTO PLAZO POR BENEFICIOS A EMPLEADOS     | -262,046,471.61   |  |  |  |  |
| 21                                                            | OBLIGACIONES A LARGO PLAZO POR BENEFICIOS A LOS EMPLEADOS | -579,841,897.00   |  |  |  |  |
| 23                                                            | CAPITAL EN ACCIONES                                       | -100,000,000.00   |  |  |  |  |
| 25                                                            | DESEDV/AS                                                 | 1 872 626 422 05  |  |  |  |  |

## Cómo Generar Informe ESFA

Este informe es muy útil ya que puede generar en el formato de la Contaduría General de la Nación para el informe Estado de Situación Financiera de Apertura Convergencia para su posterior validación y cargue al aplicativo CHIP.

La indicación del proceso completo de acuerdo con la resolución 414/2014 o 533/2015 dependiendo a cual aplique la entidad, se explica en las operaciones no rutinarias

- 1. Selecciones la opción NICSP
- 2. Seleccione la opción Generar Informe ESFA con solo darle clic en la pestaña.
- 3. A continuación, se desplegará la siguiente ventana

| Rango a imprimir | 2.2.3 |
|------------------|-------|
| Cuenta Inicial   |       |
| Cuenta Final ZZ  |       |
| Periodo Inicial  | \$    |
| Periodo Inicial  |       |

**Cuenta Inicial:** Digite el Código Inicial Contable correspondiente al Plan de Cuentas con el cual se desea ver el detalle. Si desea desplegar las diferentes Cuentas de clic en el botón in o presione BARRA ESPACIADORA y aparecerá la ventana del Plan Único de Cuentas.

**Cuenta Final:** Digite el Código final Contable correspondiente al Plan de Cuentas con el cual se desea ver el detalle. Si desea desplegar las diferentes Cuentas de clic en el botón de presione BARRA ESPACIADORAy aparecerá la ventana del Plan Único de Cuentas.

**Período Inicial:** Digite el Período Contable donde realizó los comprobantes para apertura, pueden ser Inicial o Cierre. Si desea desplegar los diferentes períodos de clic en el botón

Al dar clic sobre el botón Imprimir se muestra el siguiente Informe en un libro de Excel

| EMPRESA OFICIAL NIIF |         |                    |         |                         | FECHA   | 07/09/2017                       |         |          |           |           |
|----------------------|---------|--------------------|---------|-------------------------|---------|----------------------------------|---------|----------|-----------|-----------|
| NIT:                 |         |                    |         |                         |         |                                  |         |          |           |           |
|                      |         |                    |         |                         |         |                                  |         |          |           |           |
|                      |         |                    |         |                         |         |                                  |         |          |           |           |
| CODIGO DE LA         | SALDO   | AJUSTE POR ERRORES |         | AJUSTE POR CONVERGENCIA |         | RECLASIFICACION POR CONVERGENCIA |         | SALDO    | SALDO     | SALDO NO  |
| SUBCUENTA            | INICIAL | DEBITO             | CREDITO | DEBITO                  | CREDITO | DEBITO                           | CREDITO | AJUSTADO | CORRIENTE | CORRIENTE |
|                      |         |                    |         |                         |         |                                  |         |          |           |           |
|                      |         |                    |         |                         |         |                                  |         |          |           |           |

## Cómo Imprimir Balance General NICSP

Esta opción le permite al usuario obtener el Balance General, el cual es un estado contable básico que presenta en forma clasificada, resumida y consistente, la situación financiera, económica, social y ambiental de la entidad pública este informe es indispensable para la toma de decisiones, de acuerdo con la información registrada, incluyendo los ajustes NICSP que se realizaron durante el periodo y en periodos anteriores a este, con sus respectivas cuentas y nombres de homologación.

- 1. Selecciones la opción NICSP
- 2. Seleccione la opción Imprimir Balance General NICSP con solo darle clic en la pestaña.
- 3. A continuación, se desplegará la siguiente ventana

| 🗟 Balance General NICSP    |  |  |  |  |  |
|----------------------------|--|--|--|--|--|
| Rango a imprimir           |  |  |  |  |  |
| Periodo FEBRERO            |  |  |  |  |  |
| Centro de Costos           |  |  |  |  |  |
| Centro de costo Inicial    |  |  |  |  |  |
| Centro de costo Final ZZ   |  |  |  |  |  |
| Sucursales                 |  |  |  |  |  |
| Sucursal Inicial           |  |  |  |  |  |
| Sucursal Final             |  |  |  |  |  |
| Áreas Administrativas      |  |  |  |  |  |
| Área Admin. Inicial        |  |  |  |  |  |
| Área Admin. Final ZZ       |  |  |  |  |  |
| 🗌 Incluir Cuentas de Orden |  |  |  |  |  |
| Mostrar Códigos de Cuentas |  |  |  |  |  |
| Con Centro de Costos       |  |  |  |  |  |
| Imprimir Formato CGN       |  |  |  |  |  |
| Cifras en miles            |  |  |  |  |  |
| Número de Digitos 2        |  |  |  |  |  |
| Imprimir X Cancelar        |  |  |  |  |  |

**Periodo:** Digite el Período Contable donde realizó los comprobantes, pueden ser Inicial o Cierre. Si desea desplegar los diferentes períodos de clic en el botón

Filtrar por: CENTRO DE COSTOS (En el caso de que maneje esa opción). Ver Archivos – Configuración – Generales.

**Centro de Costos Inicial**: Digite el Código del Centro de Costos Inicial. Si desea desplegar los diferentes Tipos de Centros de Costos de clic en el botón ventana de Centros de Costos. Si desea ver todos los Centros de Costos deje el espacio en blanco.

**Centro de Costos Final**: Digite el Código del Centro de Costos Final. Si desea desplegar los diferentes Tipos de Centros de Costos de clic en el botón o presione BARRA ESPACIADORA y aparecerá la ventana de Centros de Costos. Si desea ver todos los Centros de Costos deje ZZ ó 99.

Filtrar por: SUCURSALES (En el caso de que maneje esa opción). Ver Archivos – Configuración - Generales

**Sucursal Inicial**: Digite el Código de la sucursal Inicial. Si desea desplegar los diferentes Tipos de Sucursales de clic en el botón a presione BARRA ESPACIADORA y aparecerá la ventana de Sucursales.

**Sucursal Final**: Digite el Código de la sucursal Final. Si desea desplegar los diferentes Tipos de Sucursales de clic en el botón o presione BARRA ESPACIADORA y aparecerá la ventana de Sucursales.

Filtrar por: AREAS ADMINISTRATIVAS (En el caso de que maneje esa opción). Ver Archivos – Configuración – Generales.

**Área Admin. Inicial**: Digite el Código del Área Administrativa Inicial. Si desea desplegar los diferentes Tipos de Áreas Administrativas de clic en el botó o presione BARRA ESPACIADORA y aparecerá la ventana de Áreas Administrativas.

**Área Admin. Final:** Digite el Código del Área Administrativa Final. Si desea desplegar los diferentes Tipos de Áreas Administrativas de clic en el botón o presione BARRA ESPACIADORA y aparecerá la ventana de Áreas Administrativas.

Al dar clic sobre el botón Imprimir se muestra el siguiente Informe:

| EMPRESA OFICIAL NIIF                      | Pagina: 1 de 3<br>Fecha: 07/09/2017 08:51:40 a.m. |                 |  |  |
|-------------------------------------------|---------------------------------------------------|-----------------|--|--|
| BALANCE GENERAL A FEBRERO 28 DE 2017      |                                                   |                 |  |  |
| Sucursal: PRINCIPAL                       | Area Administrativa: TODAS                        |                 |  |  |
| ACTIVOS                                   | 30,765,741,662.60                                 |                 |  |  |
| EFECTIVO Y EQUIVALENTES AL EFECTIVO       | 994,816,570.42                                    | 994,816,570.4   |  |  |
| TOTAL EFECTIVO Y EQUIVALENTES AL EFECTIVO |                                                   | 994,816,570.4   |  |  |
| CUENTAS POR COBRAR                        | 2,347,804,048.13                                  | 2,347,804,048.  |  |  |
| TOTAL CUENTA S POR COBRAR                 |                                                   | 2,347,804,048.  |  |  |
| INVENTARIOS                               | 582,954,944.19                                    | 582,954,944.    |  |  |
| TOTAL INVENTARIOS                         |                                                   | 582,954,944.    |  |  |
| PROPIEDADES, PLANTA Y EQUIPO              | 26,278,275,214.94                                 | 26,278,275,214. |  |  |
| TOTAL PROPIEDADES, PLANTA Y EQUIPO        |                                                   | 26,278,275,214. |  |  |
| OTROS ACTIVOS                             | 561,890,884.92                                    | 561,890,884.    |  |  |
|                                           |                                                   | 561 890 884     |  |  |

## Cómo Imprimir Ganancias y Pérdidas NICSP

Esta opción le permite al usuario obtener el Estado de Ganancias y Pérdidas, el cual es un estado contable básico que presenta en forma clasificada, resumida y consistente, la situación financiera, económica, social y ambiental de la entidad pública este informe es indispensable para la toma de decisiones de acuerdo con la información registrada, incluyendo los ajustes NICSP que se realizaron durante el periodo y en periodos anteriores a este, con sus respectivas cuentas y nombres de homologación.

- 1. Selecciones la opción NICSP
- 2. Seleccione la opción Ganancias y Pérdidas NICSP con solo darle clic en la pestaña.
- 3. A continuación, se desplegará la siguiente ventana

| Ganancias y Pérdidas NICSP |  |  |  |  |  |
|----------------------------|--|--|--|--|--|
| Periodo a imprimir         |  |  |  |  |  |
| Periodo FEBRERO \$         |  |  |  |  |  |
| G y P Acumulado            |  |  |  |  |  |
| Detalle de Auxiliares      |  |  |  |  |  |
| Sucursales                 |  |  |  |  |  |
| Sucursal Inicial           |  |  |  |  |  |
| Sucursal Final             |  |  |  |  |  |
| Imprimir X Cancelar >>     |  |  |  |  |  |

**Periodo:** Digite el Período Contable donde realizó los comprobantes, pueden ser Inicial o Cierre. Si desea desplegar los diferentes períodos de clic en el botón

Filtrar por: SUCURSALES (En el caso de que maneje esa opción). Ver Archivos – Configuración - Generales

**Sucursal Inicial**: Digite el Código de la sucursal Inicial. Si desea desplegar los diferentes Tipos de Sucursales de clic en el botón a o presione BARRA ESPACIADORA y aparecerá la ventana de Sucursales.

**Sucursal Final**: Digite el Código de la sucursal Final. Si desea desplegar los diferentes Tipos de Sucursales de clic en el botón o presione BARRA ESPACIADORA y aparecerá la ventana de Sucursales.

Al oprimir el botón 🚬 me despliega adicionalmente la siguiente pantalla

| Filtrar por             |      |
|-------------------------|------|
| Centro de Costos        |      |
| Centro de costo Inicial |      |
| Centro de costo Final   | ZZ   |
| Áreas Administrativas-  |      |
| Área Admin. Inicial     |      |
| Área Admin. Final       | ZZ 🛄 |
|                         |      |
|                         |      |

Filtrar por: CENTRO DE COSTOS (En el caso de que maneje esa opción). Ver Archivos – Configuración – Generales.

**Centro de Costos Inicial**: Digite el Código del Centro de Costos Inicial. Si desea desplegar los diferentes Tipos de Centros de Costos de clic en el botón () o presione la BARRA ESPACIADORA y aparecerá la ventana de Centros de Costos. Si desea ver todos los Centros de Costos deje el espacio en blanco. **Centro de Costos Final**: Digite el Código del Centro de Costos Final. Si desea desplegar los diferentes Tipos de Centros de Costos de clic en el botón () o presione BARRA ESPACIADORA

y aparecerá la ventana de Centros de Costos. Si desea ver todos los Centros de Costos deje ZZ ó 99.

Filtrar por: AREAS ADMINISTRATIVAS (En el caso de que maneje esa opción). Ver Archivos – Configuración – Generales.

**Área Admin. Inicial**: Digite el Código del Área Administrativa Inicial. Si desea desplegar los diferentes Tipos de Áreas Administrativas de clic en el botón o presione BARRA E de Áreas Administrativas.

**Área Admin. Final:** Digite el Código del Área Administrativa Final. Si desea desplegar los diferentes Tipos de Áreas Administrativas de clic en el botón ventana de Áreas Administrativas.

EMPRESA OFICIAL NIIF PAG. : 1 NIT ESTADO DE RESULTADOS DE FEBRERO 28 DE 2017 Periodo: FEBRERO DE 2017 Centros de Costo: TODOS Area Admin: TODOS NOMBRE SALDO INGRESOS VENTA DE SERVICIOS SERVICIO 1 411,313,670.60 COMERCIALIZACION 411.313.670.60 SERVICIO 2 116,120,680.20 COMERCIALIZACION 116.120.680.20 SERVICIO 3 223,999,289.80 1,193,952.80 MINI SERVICIOS 22.095,755.00 DISPOSICION FINAL OTROS SERVICIOS 200,708,582.00 COMERCIALIZACION 1 000 00 DEVOLUCIONES, REBAJAS Y DESCUENTOS EN -82,881,585.00 SERVICIO 1, 2 Y 3 -82,881,585.00 VENTA DE SERVICIOS 668.552.055.60

Al dar clic sobre el botón Imprimir se muestra el siguiente Informe
# **OPERACIONES NO RUTINARIAS**

## Cómo Configurar los Parámetros

Esta opción le permite al usuario configurar los parámetros usados en el módulo de Contabilidad.

#### Ingrese al menú Archivos.

- 1. Seleccione la opción Configuración- Generales con solo darle un clic en la pestaña.
- 2. A continuación, se desplegará la siguiente ventana:

Se compone de tres pestañas:

#### GENERALES:

| Configuración General                                                     | × |  |  |  |  |  |
|---------------------------------------------------------------------------|---|--|--|--|--|--|
| Generales Reportes Informes Eventos Exógenas                              |   |  |  |  |  |  |
| Contabilidad Local es NICSP                                               |   |  |  |  |  |  |
| Maneja Áreas Administrativas                                              |   |  |  |  |  |  |
| Maneja Centros de Costo                                                   |   |  |  |  |  |  |
| Control de Consecutivos de otros Módulos                                  |   |  |  |  |  |  |
| Consecutivos solo por Tipo de Comprobante                                 |   |  |  |  |  |  |
| Generar consecutivo de Cuenta Auxiliar a partir de la cuenta seleccionada |   |  |  |  |  |  |
| Nombre Tributario de Terceros Divididos en Nombres y Apellidos            |   |  |  |  |  |  |
| Primero Apellidos                                                         |   |  |  |  |  |  |
| Valida Dígito de Verificación del Tercero                                 |   |  |  |  |  |  |
| Terceros de Uso General                                                   |   |  |  |  |  |  |
| Tercero DIAN 800197268-4                                                  |   |  |  |  |  |  |
| Tercero Alcaldía (I.C.A.) 890501434-2                                     |   |  |  |  |  |  |
| Tercero Empresa                                                           |   |  |  |  |  |  |
| Consecutivo Nota Interna                                                  |   |  |  |  |  |  |
| Nombre de Moneda Local                                                    |   |  |  |  |  |  |
|                                                                           |   |  |  |  |  |  |
|                                                                           |   |  |  |  |  |  |
|                                                                           |   |  |  |  |  |  |
| Aceptar Cancelar                                                          |   |  |  |  |  |  |

**Maneja Áreas Administrativas**: Esta opción al seleccionarla le permite trabajar con Áreas Administrativas en el módulo, permitiendo listar informes de cada una de las áreas o en forma consolidada.

**Maneja Centros de Costos**: Esta opción al seleccionarla le permite trabajar con Centros de Costos en el módulo, permitiendo listar informes de cada uno de los centros o en forma consolidada.

**Control de Consecutivos de otros Módulos**: Esta opción al seleccionarla le permite al usuario tener control de los consecutivos en el módulo de Contabilidad, cuando trabaja con los módulos operativos.

**Consecutivos solo por tipo de Comprobantes**: al seleccionar esta opción el usuario puede controlar el consecutivo solo por tipo de comprobantes.

Terceros de Uso General

**Tercero DIAN:** Digite el código correspondiente al Tercero creado como DIAN "Dirección de Impuestos y Aduanas Nacionales" cuando se hacen los pagos de impuestos asignando ese tercero, permitiendo así que no se refleje el movimiento <u>Débi</u>to al expedir los Certificados de Retención. Si desea desplegar los diferentes

Terceros de clic en el botón 🔊 o presione BARRA ESPACIADORA y aparecerá la ventana de Terceros.

**Tercero Alcaldía (I.C.A):** Digite el código correspondiente al Tercero creado como Alcaldía "Secretaría de Hacienda cuando se hacen los pagos de impuestos Retención I.C.A asignando ese tercero, permitiendo así que no se refleje el movimiento Débito al expedir los Certificados de Retención. Si desea desplegar los

diferentes Terceros de clic en el botón 🔝 o presione BARRA ESPACIADORA y aparecerá la ventana de Terceros.

Tercero Empresa: Digite el código correspondiente al Tercero creado como Empresa, es fundamental para

efectuar el Cierre de año fiscal. Si desea desplegar los diferentes Terceros de clic en el botón 🔊 o presione la BARRA ESPACIADORA y aparecerá la ventana de Terceros.

**Consecutivo Nota Interna:** Esta opción le permite verificar el consecutivo de las Notas Internas registradas en el módulo o modificarlo en caso de que lo requiera.

**Nombre de Moneda Local:** Mediante esta opción el usuario del Módulo de Contabilidad puede colocar el nombre de la moneda usada para las respectivas transacciones, en el caso de Colombia es PESOS y en el caso de Venezuela es BOLIVARES.

**REPORTES**:

| Gen | erales Reportes Informes Eventos Exogenas                          |
|-----|--------------------------------------------------------------------|
|     | Comprobante de Egreso                                              |
|     | Tipo Estandar - Gráfico 🖨 🗹 Imprimir Cheque Configurar             |
|     | No Validar Cuenta del Banco                                        |
|     | Recibo de Caja                                                     |
|     | Tipo Estandar - Gráfico 🗢 Co <u>n</u> figuar                       |
|     | Número de Formato Específico                                       |
|     | Firmas de los Estados Financieros                                  |
|     | Firma 1                                                            |
|     | Cargo 1                                                            |
|     | Firma 2                                                            |
|     | Carro 2                                                            |
|     | Error 2                                                            |
|     |                                                                    |
|     | Cargo 3                                                            |
|     | Firma 4                                                            |
|     | Cargo 4                                                            |
|     | Long. Comp. Contabilidad Texto 66 Long. Nota Contabilidad Texto 66 |

**Tipo de Formato de Comprobante de Egreso:** Debe seleccionar el tipo de Formato del Comprobante de Egreso que desea que se configure como predeterminado. Si desea desplegar los diferentes tipos de Formato de Comprobante de Egreso de clic en el botón y aparecerá el listado de las opciones que puedes escoger, en este caso están: Ninguno, Diseñado Gráfico, Estándar Texto, Estándar Gráfico.

Si quiere imprimir Cheque\_\_\_Seleccione la opción.

**Tipo de Formato de Recibo de Caja**: Debe seleccionar el tipo de Formato del Recibo de Caja que desea que se configure como predeterminado. Si desea desplegar los diferentes tipos de Formatos de Recibo de Caja de clic en el botón y aparecerá el listado de las opciones que puedes escoger, en este caso están: Ninguno, Diseñado Gráfico, Estándar Texto, Estándar Gráfico.

**Firmas de los Estados Financieros:** en estos campos Firma 1,2,3,4 el usuario debe digitar en el pie de página de los Estados Financieros la firma de los responsables de esos estados financieros: Contador – Revisor Fiscal o Representante Legal.

**Longitud Comprobante Contabilidad Texto**: <u>66</u> (Tamaño carta) permite asignar la longitud del Comprobante de Contabilidad en Formato Texto.

Longitud Nota de Contabilidad Texto: <u>66</u> (Tamaño carta) permite asignar la longitud de la Nota de Contabilidad en Formato Texto.

**INFORMES**:

| Firmas e                        | n Informes                                                                                                    |
|---------------------------------|----------------------------------------------------------------------------------------------------|
| Firma 1                         |                                                                                                    |
| Cargo                           |                                                                                                    |
| Firma 2                         |                                                                                                    |
| Cargo                           |                                                                                                    |
| Firma 3                         |                                                                                                    |
| Cargo                           |                                                                                                    |
| Imprim                          | ir Firmas en Informes de Contabilidad                                                                                                    |
| M Imprim<br>M Imprim<br>Ruta de | ir Firmas en Informes de Contabilidad<br>ir Fecha y Hora en Informes de Contabilidad<br>Vigencia anterior C:\DATOS TNS\ALCALDIA 2016.GDB |
| M Imprim<br>M Imprim<br>Ruta de | ir Firmas en Informes de Contabilidad<br>ir Fecha y Hora en Informes de Contabilidad<br>Vigencia anterior C:\DATOS TNS\ALCALDIA 2016.GDB |

Firmas en Informes:

El sistema tiene para que la empresa oficial puede configurar tres firmas con su respectivo cargo

Igualmente se puede seleccionar la opción de Imprimir firmas en Informes de contabilidad e Imprimir fecha y Hora en Informes de Contabilidad.

Debe configurar la ruta de la empresa de la vigencia anterior para la generación de informes comparativos.

# Cómo Configurar Parámetros del Usuario

Esta opción le permite al usuario configurar la ruta para la impresión de archivos texto y configurar la ruta para los archivos temporales

Ingrese al menú Archivos.

- 1. Seleccione la opción <u>Configuración Parámetros del Usuario</u> con solo darle un clic en la pestaña.
- 2. A continuación, se desplegará la siguiente ventana:

| Parámetros de Usuario                |  |
|--------------------------------------|--|
| General Correo Electrónico           |  |
| Ruta del Puerto para Impresión Texto |  |
| Puta Archèves Temperales             |  |
| C:\TEMPO\                            |  |
|                                      |  |
|                                      |  |
|                                      |  |
|                                      |  |
|                                      |  |
|                                      |  |
| Aceptar Cancelar                     |  |

### Cómo Bloquear Periodos

Esta opción le permite al usuario bloquear y desbloquear el módulo de contabilidad, sin embargo, este bloqueo es temporalmente en el equipo que se está realizando.

#### Ingrese al menú <u>Archivos</u>.

- 1. Seleccione la opción <u>Configuración– Bloqueo de Periodos</u> con solo darle un clic en la pestaña.
- 2. A continuación, se desplegará la siguiente ventana:

| Bloque  | o de Periodos |
|---------|---------------|
| Bloquea | r Hasta       |
| Periodo | SEPTIEMBRE    |
|         | Aceptar       |

**Periodo**: Seleccione el periodo que desea que este bloqueado, para que ningún usuario del sistema pueda realizar una modificación que afecte el movimiento.

### Cómo Crear Consecutivos

Esta opción le permite al usuario configurar: crear o modificar los consecutivos de los documentos los cuales son muy importantes para la organización y control de dichos documentos.

#### Ingrese al menú Archivos.

- 1. Seleccione la opción **Configuración– Consecutivos** con solo darle un clic en la pestaña.
- 2. A continuación, se desplegará la siguiente ventana:

|   | Consecutivos  |             |             |
|---|---------------|-------------|-------------|
|   | K < ► H +     | 5           | ି ୯ 📰 🖒 🔟   |
|   |               |             | Mod         |
| L | Tipo Comproba | nte Prefijo | Consecutivo |
| L | MI            | 00          | 001         |
| I | PI            | 00          | 010.        |
|   | ME            | 00          | 002         |
|   | CE            | 00          | E008194     |
| Γ | PE            | 00          | 003         |
| ľ | CE            | 01          | NEB01006    |
| ľ | PE            | 01          | 006         |
| F | NI            | 01          | 000         |
| r | SA            | 01          | CS0017      |
| r | TR            | 02          | TE020008    |
| Ľ | FC            | 01          | DE0001      |

**Tipo de Comprobante:** Digite el tipo de comprobante al cual desea crearle su respectivo consecutivo y así tener un mejor manejo del documento.

**Prefijo**: Introduzca el prefijo del respectivo documento al cual se le creara el consecutivo y este será parte de la identificación del mismo.

**Consecutivo**: Digite el número con el cual se iniciará la identificación del respectivo documento, que quiere asignarle el correspondiente consecutivo.

### Cómo Crear Pensamientos

Mediante esta opción el usuario del sistema podrá agregar textos o frases que desea que aparezcan en la ventana de bienvenida al momento de ingresar al módulo.

Ingrese al menú Archivos.

- 1. Seleccione la opción **Configuración Pensamientos** con solo darle un clic en la pestaña.
- 2. A continuación, se desplegará la siguiente ventana:

| Ç | Pensar | nientos                     | ×              |
|---|--------|-----------------------------|----------------|
|   | • • •  | - 🛏 🕂 🗕 🔺 🖉 🥲 🖬 🖬 Filtrar 🗾 | Por Código 🔶 敏 |
|   |        | Modo Filtrado               |                |
|   | Código | Autor                       |                |
| D | 000001 | ANONIMO                     |                |
| L | 000036 | ANONIMO                     |                |
| L | 000003 | ARISTOTELES                 |                |
| L | 000022 | C.W. METCALF                |                |
| L | 000051 | CARDENAL JOHN HENRY NEWMAN  |                |
| L | 000015 | CARL. SANDBURG              |                |
| L | 000043 | CHRISTOPHER MATTHEWS        |                |
| L | 000056 | CONFUSIO                    |                |
| L | 000060 | DANIEL KON                  |                |
| L | 000025 | EDWIN MARKHAM               |                |
| Ŀ | 000054 | ELIE WIESEL                 | <u> </u>       |
|   | 000057 | ELIZABETH FOLEY             | -              |

**Código:** Digite el número consecutivo con el cual se ira a identificar en la base de datos el respectivo pensamiento que está insertando.

Autor: Introduzca el nombre completo del autor que creo el pensamiento que desea insertar en la base de datos.

**Descripción:** Digite la frase que desea que aparezca en la ventana de entrada al módulo, de una manera correcta.

### Cómo Modificar Informes

Mediante esta opción el usuario del sistema podrá modificar sus informes y agregar las opciones que desea que aparezcan impresas al momento de generar dicho informe.

Ingrese al menú Archivos.

- 1. Seleccione la opción <u>Configuración– Diseño de Informes</u>, archivo a abrir, dar el nombre del archivo a modificar.
- 2. A continuación, se desplegará la siguiente ventana:

| Типотел        | וסו              |                 | 7            |                | PAG: TPAGE#I  | ٦                    |
|----------------|------------------|-----------------|--------------|----------------|---------------|----------------------|
| i<br>[enitemp] |                  | ]               | L.           |                | Fecha: [DATE] | <sup>-]</sup> Тме,1, |
| [              |                  |                 | ידודן        | ULO]           |               |                      |
| CUENTA :       | ] [vcuenta]      |                 |              | ] [FECHA : ][v | fecha]        | ]                    |
|                |                  |                 |              |                |               |                      |
| ump header     |                  |                 |              |                |               |                      |
| FECHA          | COMPROB.         | ] [DOCUMENTO]   | [TERCER0]    | [c.costo]      | [ [vldebitu   | 11                   |
| sterdata       |                  |                 |              |                |               |                      |
| htp."fecha"    | ], nento."numero | "] [vcocumento] | inento."nt"] | ["nto"]        | ېر<br>vdebito | ւրերություն<br>Մեր   |
|                |                  |                 |              |                |               |                      |

Si desea que los cambios que hizo permanezcan cuando actualicen el programa debe guardarlo como con el mismo nombre en la carpeta de específicos.

# Cómo Ejecutar Comandos

Esta opción le permite al usuario del módulo de Contabilidad ejecutar procedimientos que corregirá o modificará su información de una manera correcta y eficiente.

#### Ingrese al menú Archivos.

- 1. Seleccione la opción **Configuración- Ejecutar** con solo darle un clic en la pestaña.
- 2. A continuación, se desplegará la siguiente ventana:

| 🗟 Ejecutar Comando | ? ×       |
|--------------------|-----------|
| Digite un Comando  |           |
| <u>  </u>          |           |
|                    | OK Cancel |

### Ejecutar Eventos Personalizado:

Esta opción le permite al usuario del módulo de Contabilidad ejecutar procedimientos que corregirá o modificará su información de una manera correcta y eficiente.

Ingrese al menú Archivos.

- 1. Seleccione la opción <u>Configuración– Ejecutar evento personalizado</u> con solo darle un clic en la pestaña.
- 2. A continuación, se desplegará la siguiente ventana:

| Ejecutar Script             |       |
|-----------------------------|-------|
| Datos del Script a Ejecutar |       |
| Nombre del Archivo          | 6     |
| Parámetro 1                 |       |
| Parámetro 2                 |       |
| Parámetro 3                 |       |
| Parámetro 4                 |       |
| Parámetro 5                 |       |
| <u>Ejecutar</u>             | telar |

# MANEJO DE NICSP SEGÚN RESOLUCIÓN 414 DE 2014:

La Contaduría General de la Nación (CGN) expidió la Resolución No. 414 de 2014 y sus modificaciones, mediante la cual se incorpora como parte integrante de Régimen de Contabilidad Pública, el Marco Conceptual para la Preparación y Presentación de la Información Financiera y las Normas para el Reconocimiento, Medición, Revelación y Presentación de los Hechos Económicos aplicable a las empresas definidas en el artículo segundo de dicha resolución, que cumplan las siguientes características:

1. Empresas que no coticen en el mercado de valores,

2. Empresas que no capten ni administren ahorro del público, y

3. Empresas que hayan sido clasificadas como tales por el Comité Interinstitucional de la Comisión de Estadísticas de Finanzas Públicas según los criterios establecidos en el Manual de Estadísticas de las Finanzas Públicas.

NO aplica para las entidades de Gobierno, como Alcaldías y Gobernaciones.

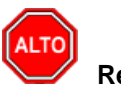

Recuerde:

El presente instructivo tiene como finalidad guiar dentro del sistema al usuario de Visual TNS en el manejo del proceso de convergencia y aplicación de las normas internacionales de contabilidad para entidades del sector público (NICSP) y facilitar el entendimiento de las herramientas que el mismo sistema le brinda.

Las siglas NICSP (Normas Internacionales de Contabilidad Sector Público) y NIIF (Normas Internacionales de Información Financiera) en el caso preciso de este instructivo se referirá de igual forma la una a la otra sigla.

Pasos a seguir:

# 1. Procedimiento para Generar Informes ESFA a 31 de Diciembre de 2014:

Teniendo en cuenta que el Estado de Situación Financiera de Apertura "ESFA" se debe realizar solo una vez, al inicio de la transición a Norma Internacional. Para generar el informe ESFA desde el Sistema Visual TNS; con una copia de la base de datos 2014 se debe crear una Empresa ESFA 2014, y en el periodo de cierres insertar las Notas tipo NF (comprobantes NIIF) con fecha diciembre 31 de 2014, con PUC norma localy las cuentas NIIF que soportan el impacto de la transición y así generar el archivo Excel del informe ESFA para su respectiva validación y cargue al sistema CHIP de la Contaduría.

Paso a paso para generar Informe ESFA:

En el disco C o D respectivamente de acuerdo con la entidad – en la carpeta de Datos TNS – Copiar la empresa GDB como COPIAESFA2014.

|           | Dat         | os TNS |                                                                                  |                                     |
|-----------|-------------|--------|----------------------------------------------------------------------------------|-------------------------------------|
| Datos TNS |             |        |                                                                                  |                                     |
|           | Nombre      |        | Fecha de modifica<br>11/11/2015 2:21 p<br>11/11/2015 2:21 p<br>11/11/2015 2:21 p | Tipo<br>Docume<br>Archivo<br>Docume |
|           | TNS2014.GDB | ø      | Norton Security with Backup                                                      | •                                   |
|           |             | -      | TortoiseSVN                                                                      | •                                   |
|           |             |        | WinRAR                                                                           | •                                   |
|           |             |        | Enviar a                                                                         |                                     |
|           | i           |        | Cortar                                                                           |                                     |
|           |             |        | Copiar                                                                           |                                     |
|           |             |        | Crear acceso directo                                                             |                                     |
|           |             |        | Eliminar<br>Cambiar nombre                                                       |                                     |
|           |             |        | Propiedades                                                                      |                                     |

|   | Datos TN:    | 5                 |                  |      |
|---|--------------|-------------------|------------------|------|
| ^ | Nombre       | Escha de modifica | Tino             | Tam  |
|   | Nondre       | recha de modifica | Tipo             | rann |
|   | TNS2015.LOG  | 11/11/2015 2:21 p | Documento de tex | 11   |
|   | TNS2015.GDB  | 11/11/2015 2:21 p | Archivo GDB      | 43   |
|   | TNSESFA.LOG  | 11/11/2015 2:21 p | Documento de tex | 11   |
|   | TNS:ESFA.GDB | 11/11/2015 2:21 p | Archivo GD8      | 4    |
|   | TNS2014.LOG  | 11/11/2015 2:21 p | Documento de tex | 11   |
|   | TNS2014.GDB  | 11/11/2015 2:21 p | Archivo GDB      | 43   |

Por el Módulo de Administración crear empresa nueva llamada ESFA

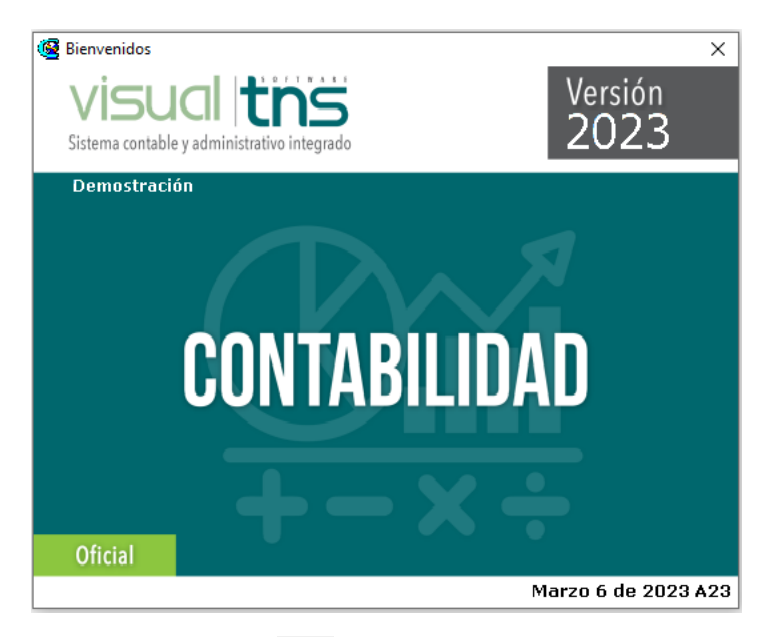

En la Ruta de Archivo, en la carpeta amarilla Como ESFA

| TNS          |                                                                                                    |  |
|--------------|----------------------------------------------------------------------------------------------------|--|
| ▲ ► ► = △    | 🗸 🗙 🕅 📴 Filtrar 🛛 Por Código 🗦 🗐                                                                                                    |  |
|              | Empresas                                                                                                    |  |
| Código       | 1111                                                                                                    |  |
| Razón Social | TNS ESFA                                                                                                    |  |
| Nit          |                                                                                                    |  |
| Rep. Legal   |                                                                                                    |  |
| Año Fiscal   | 2014                                                                                                    |  |
| Ruta Archivo | C:\DATOS TNS\TNS\TNSESFALGDB                                                                                                    |  |
|              | Copias de Seguridad          Image: Copia Solo una Copia Mensual       01 Image: Copia Mensual         Image: Copia Solo Una Copia Mensual       01 Image: Copia Mensual         Hora Primer Backup       13:00         Hora Segundo Backup       Image: Copia Mensual         Hora Tercer Backup       Image: Copia Mensual |  |
|              | Crear Empresa para Nuevo Año                                                                                                    |  |

| 0001 TNS C:\D/TOS TNS\TN | ARCHIVO      | Año  |
|--------------------------|--------------|------|
| 2002 THE FSTA            | IS\TNS.GDB   | 2014 |
| MAZ THE ESTA COUNTREAT   | e/nacennieus | 2014 |

Ejecutar el Módulo de Contabilidad, en el periodo de cierre

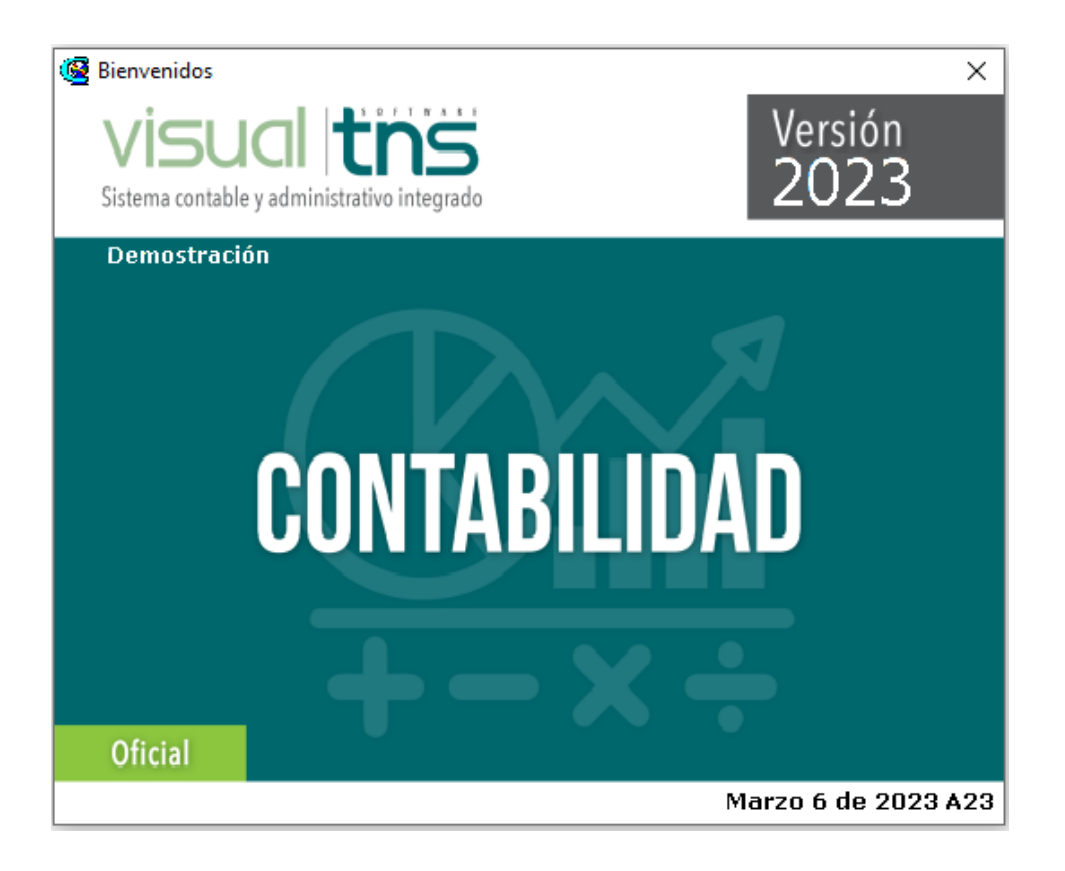

| Ge Seleccion de Empresa         |
|---------------------------------|
| TNS ESFA                        |
| Nit                             |
| Rep. Legal                      |
| Año Fiscal 2014                 |
| Archivo C:\DATOS TNS\TNSSFA.GDB |
| Servidor LOCALHOST              |
| Abrir Listado de Empresas       |
| Sucursal - Periodo              |
| Seleccione Sucursal y Periodo   |
|                                 |
|                                 |
| Aceptar                         |

En el plan de cuentas, en el campo "concepto NICSP", se debe asignar el concepto para los informes de los Estados de Situación Financiera; el concepto hace referencia al grupo o rubro mayor en el cual se verá Manual de Usuario Visual TNS Sector Oficial - Contabilidad 2023 agrupado y reflejado el saldo de cada cuenta respectiva.

En la parte media de la tabla se observa la pestaña "Sector Oficial", y en ella se observa la opción "Condición ESFA NICSP" la cual nos despliega un menú con las condiciones de la cuenta contable en el proceso de transición, se debe asignar a criterio de la persona quien realice el proceso la condición para cada cuenta (recuerde que el Informe ESFA afecta solo las cuentas el balance y que cada cuenta puede ser un caso en particular).

|                                      | Plan Ur                              | nico de Cuentas |                        |             |
|--------------------------------------|--------------------------------------|-----------------|------------------------|-------------|
| 4 F FI 4                             | - / / X C 🔳 🐚 🔣 Fil                  | trar            | Por Código             | ÷ 🗐         |
|                                      | Modo Filt                            | rado: CODIGO=14 |                        |             |
| Código                               | 140802.02                            |                 |                        |             |
| Nombre                               | Servicio                             |                 |                        |             |
| Nombre NICSP                         | Servicio                             |                 |                        |             |
| Cód. homólogo                        |                                      |                 |                        |             |
| Nom. homólogo                        |                                      |                 |                        |             |
| Cuenta Mayor                         | SERVICIO                             |                 |                        |             |
| Homólogo SUI                         |                                      |                 |                        |             |
| Cuenta se                            | subdivide en Terceros 🔲 No Deducible |                 |                        |             |
| Concepto NICS                        | P 003 DEUDORES COM                   | RCIALES         |                        |             |
| Depreciación/A                       | mortización Otros Sector Oficial     | ΣJ              |                        |             |
| Sector Of                            | cial                                 |                 |                        |             |
| Tercero C                            | ta Reciproca                         |                 |                        |             |
| Tipo de Si                           | ido Corriente                        | 🗘 🗌 Cuenta d    | ie Movim No Transaccio | nal (Sidef) |
|                                      |                                      |                 |                        |             |
| Tipo de Ci<br>Flujos de              | a Informe Ninguno                    | •               |                        |             |
| Tipo de Ci<br>Flujos de<br>Condicion | ESFA NICSP                           | •               |                        |             |
| Tipo de Cl<br>Flujos de<br>Condicion | ESFA NICSP                           | +               |                        |             |

Por ejemplo: la cuenta deudores en norma local identificada con el código 14, para NIIF se identifica con la cuenta 13. Para este caso particular la cuenta 140802.02 de norma local se podría asignar la condición "eliminada" y la cuenta 131802.01 la condición "nueva".

Para algunas cuentas que mantienen su código y nombre se puede asignar la condición "se mantiene" y las que mantiene su código, pero cambian de nombre la condición "renombrada".

En comprobantes, crear un documento con Prefijo NF, donde se realizarán las movimientos de reclasificación y de ajustes ya sea por convergencia o por errores, según Resolución No 139 (Entidades Sujetas al ámbito de Régimen Contabilidad Pública) y Resolución No 117 (Entidades del Gobierno), de acuerdo conl catálogo General de Cuentas con el fin de presentar el Estado de Situación Financiera de apertura-ESFA indicado en la Resolución 437 del 12 de Agosto de 2015 y con prorroga Según Resolución 537 del 13 de Octubre de 2015. Se debe realizar un comprobante NF para los movimientos de reclasificación y otro(s) comprobante(s) NF para los movimientos de ajustes por convergencia o por errores y en ellos colocar en cada asiento el tipo de movimiento según sea el caso: "Errores, Convergencia, Reclasificación" como se ilustra en la siguiente imagen.

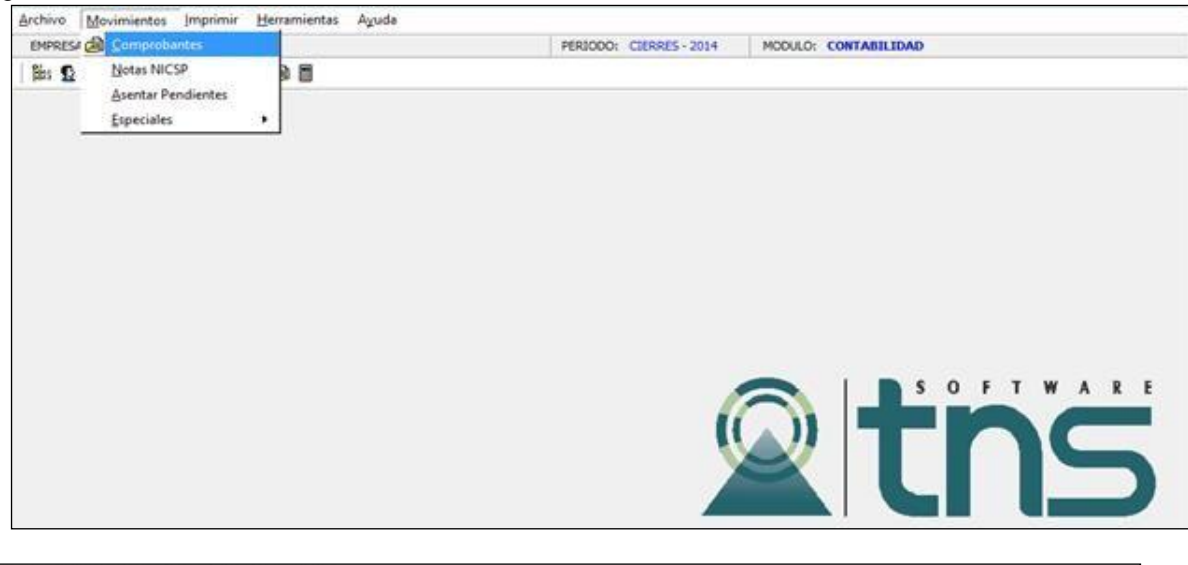

| KEDK: IND EDDA 2014                                                                                                    | PERIODO: CIERRES - 2014 MODULO: CONTABILIDAD                                                                                                    |  |
|----------------------------------------------------------------------------------------------------|----------------------------------------------------------------------------------------------------|--|
| 2 🛛 😫 🕰 🛄 🖬 🗳 🖉 🛢                                                                                                    |                                                                                                    |  |
| • • • • • - • - × · · × • • • • •                                                                                                    | Por Too+Pref+Num 0                                                                                                    |  |
|                                                                                                    | Comproleantes de Sou addition                                                                                                    |  |
|                                                                                                    |                                                                                                    |  |
| Nimera 00 P3 F5F803 Eachs 31/12/                                                                                                    | 10014                                                                                                    |  |
|                                                                                                    |                                                                                                    |  |
| Concepto Recorder Town Theorem Contrained                                                                                                    | Letters Cherchers                                                                                                    |  |
| AL CATALOGO BAJO NIIF                                                                                                    |                                                                                                    |  |
| Total Débito 5,180,528,124.98 Total Créd                                                                                                    | dto Local 5,180,528,124.98 Diferencia Local 0.00                                                                                                    |  |
| Total Debto NICSP .00 Total Cold                                                                                                    | Ale BUCCD 00 Diferencia BUCCD 0.00                                                                                                    |  |
|                                                                                                    |                                                                                                    |  |
| Asientos Contables                                                                                                    | and these and stage forces were                                                                                                    |  |
| Asientos Contables  <br>I4 4 F FI + - < ✓ X C III Buscar                                                                                                    | Por Código 🔄 🗐 🕫 😰                                                                                                    |  |
| Asientos Contables  <br>I I I I I I I I I I I I I I I I I I I                                                                                                     | Por Códipo 🕴 💭 🕫 🕞                                                                                                    |  |
| Asientos Contables  <br>III III IIII IIII IIIIIIIIIIIIIIIIII                                                                                                    | Por Códipo 🔄 💭 <table-cell> 😰</table-cell>                                                                                                    |  |
| Asientos Contables  <br>III III IIII IIIIIIIIIIIIIIIIIIIIIII                                                                                                    | Por Código C C Color                                                                                                    |  |
| Asientos Contables  <br>III I I I I I I I I I I I I I I I I I                                                                                                     | Por Código 🗢 💭 <table-cell> 🖉</table-cell>                                                                                                    |  |
| Asientos Contables         Id. 4         Image: Height and the second second se | Por Código 🗢 💭 <table-cell> 🕼</table-cell>                                                                                                    |  |
| Asientos Contables<br>I                                                                                                    | Por Código C C Código C C C C C C C C C C C C C C C C C C C                                                                                                    |  |
| Asientos Contables                                                                                                    | Por Código C C C C C C C C C C C C C C C C C C C                                                                                                    |  |
| Asientos Contables                                                                                                    | Por Código     Por Código     P     |  |
| Adientos Contables                                                                                                    | Por Código Por Código |  |

Luego de tener nuestro(s) comprobante(s), los asentamos y procedemos a generar.

En la opción Imprimir- NICSP – generar informe ESFA se generará el informe en mención

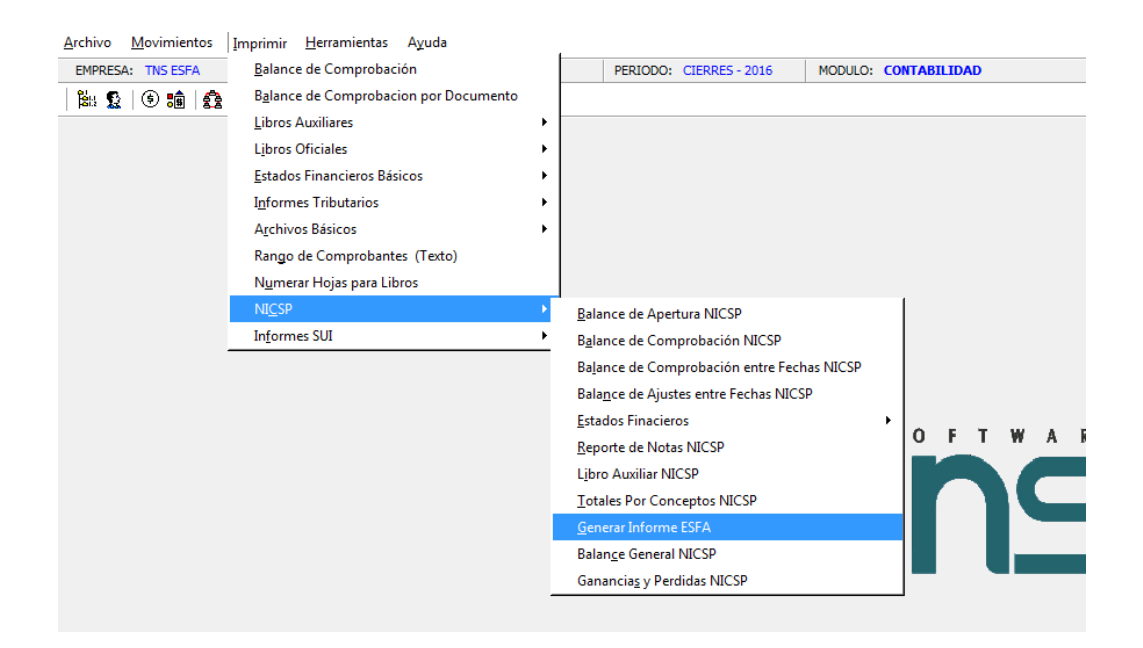

Seleccionar Periodo Cierre - Clic en imprimir

| - | 🞯 Informe ESFA  | ×                 |
|---|-----------------|-------------------|
|   | Rango a imprin  | nir               |
|   | Cuenta Inicial  |                   |
|   | Cuenta Final    | ZZ 🔡              |
|   | Periodo Inicial |                   |
|   |                 | vrimir X Cancelar |

En Excel se generará la siguiente estructura, sujeta a verificación y validación para el cargue a la plataforma CHIP de la Contaduría General de la Nación

| 6    | 19.0.2):            |                     |             |              |                | Lites                | ot - Microsoft Exc      | ś.               |                  |                     |                    |            |
|------|---------------------|---------------------|-------------|--------------|----------------|----------------------|-------------------------|------------------|------------------|---------------------|--------------------|------------|
| 9    | inico intertar Dise | ño de página — Tá n | mulas Endes | Enviar ileta |                |                      |                         |                  |                  |                     |                    |            |
| Ē    | A Cartar Calibei    | A                   |             | ₹- <u>-</u>  | rto            | Personalizada        |                         | Normal           | Buena            |                     | I Adount - A       | 7 #        |
| her  | Japarlando N.E      | 4 · 🛛 · 🍐 ·         | 4- ===      | ₩# Icant     | irary sector + | \$ - 5 10 123        | Female Dari             | Senato Incorrect | e Meutral        | Insetar Eliminar Po | the "rest to can   | lenar Buos |
|      | Perlapicedes 0      | fuerz               | 5           | Alexande     | 5              | 1.000                | -                       | ECRI             |                  | Celos               | Mach               | ka         |
|      | F11 • (*            | £ 25657.935         | 111         |              |                |                      |                         |                  |                  |                     |                    |            |
| 1    | Å                   | 3                   | c           | 0            | E              | F                    | G                       | #                |                  | 1                   | 1                  | L          |
| 1 1  | 15                  |                     |             |              |                | FEONA                | 01/11/2015              |                  |                  |                     |                    |            |
| 2 1  | <b>n:</b>           |                     |             |              |                |                      |                         |                  |                  |                     |                    |            |
| 3    |                     |                     |             |              |                |                      |                         |                  |                  |                     |                    |            |
| 4    |                     |                     |             |              |                |                      |                         |                  |                  |                     |                    |            |
| 5    | WHEN BEING BEING    | SUIV BOOM           | AUSTEPOR    | BRORES       | AJUSTEPOR      | CONVERGENCIA         | <b>CLASE ICACION IN</b> | DRICONVERGENC    | CHINA SHIELING   | SAINAZINERSIS       | CHINA MALTINESSITE |            |
| 5    | NVIDU EC DEDREVENIA | Serve micros        | CENTO       | CREDITIO     | DEBITO         | ONEDITO              | DEBITO                  | CREDITO          | SHERE FOR STREET | antevisivalente     | SHEW IN CONSIDER   |            |
| 71   | 8.                  | 5,212,437.99        | 300,000,000 | 10,000.00    | 1,365.         | 5,121,228,43         | 1 SK, 190.00            | 16,229.51        | 434,985.56       |                     |                    |            |
| 51   | 1                   | 0.00                | 0.00        | 0.00         | a              | 00 0.00              | 1 0.0X                  | 0.00             | 0.00             | 0.00                | 0.00               |            |
| 9 1  | 105                 | 0.00                | 0.00        | (0.00        | a              | 00 0.00              | 0.00                    | 0.00             | 0.00             | 0.00                | 610                |            |
| 10 1 | 105.01              | 0.00                | 6.00        | 0.00         | a              | 00 0.00              | 0.00                    | 0.00             | 0.00             | 0.00                | 0.0                |            |
| 11   | 2                   | 2,923,658.55        | 300,000.00  | 10,000.00    | 1,165.         | 50 26,867.94         | 53,890.00               | 9,195.01         | 1.202,601.11     | 3,242,501.11        | 0.0                |            |
| 12 1 | 2.02                | 2,473,658.55        | 300,000,000 | 10,000.00    | 1,365.         | 50 26,857.94         | 10,090,92               | 9,195.01         | 2,792,601.11     | 2,792,901.11        | 0.00               |            |
| 13 1 | 2.02.04             | 2,478,658.55        | 300,000.00  | 10,000.00    | 1,265.         | 50 <b>26,867.9</b> 4 | 10.081,52               | 9,195.01         | 2,792,689,31     | 2,792,501.11        | 0.00               |            |
| 44.4 | ***                 | AP 5, 1955 (18      |             |              |                |                      |                         |                  |                  |                     | 1.05               |            |

# 2. Procedimiento para Actualizar Plan Cuentas con Campo Homologo

Teniendo en cuenta que el software TNS permite registrar en una misma base de datos los hechos económicos e imprimir reportes bajo dos normatividades diferentes (local y NICSP) distinguiendo la información de cada una, todo esto gracias a un sistema multi-libro donde saldos NICSP es igual a valor del movimiento o saldo en normal más el valor de los ajustes NICSP (saldo NICSP = norma local + ajustes NICSP); el usuario encontrará en la tabla plan de cuentas (archivo – plan de cuentas) dos campos adicionales relacionados con la información NICSP como se muestra a continuación

| ódigo                        | 140802.02 |  |
|------------------------------|-----------|--|
| Vombre                       | Servicio  |  |
| Nombre NICSP                 |           |  |
| Cód. homólogo                |           |  |
| vom. homólogo                | 5         |  |
| Cuenta Mayor<br>Homólogo SUI | SERVICIO  |  |

Estos campos me permiten asignar a la cuenta de norma local su código homologo y nombre homologo respectivo. Entiéndase por código homologo y nombre homologo el código y nombre NIIF relacionado para

la cuenta existente, según el nuevo marco normativo de la Contaduría General de la Nación (ver resolución 414 de 2014 y 139 de 2015 y anexos).

Asignando un código y nombre homologo (NIIF) cuando se impriman reportes NICSP el sistema distingue estos datos y los visualiza en ellos, además del valor NICSP ajustado. (Ver cómo realizar ajustes NICSP en este instructivo).

Para el procedimiento de homologación NICSP se recomienda crear una empresa NICSP 2015 con una copia de la base de datos GDB del año en mención, para esto repetimos con la base de datos 2015 los pasos descritos en los puntos 1.1 al 1.3 de este instructivo y continuamos como se describe a continuación.

Paso a paso para actualizar plan de cuentas con campo homologo:

Ingresar al módulo de Contabilidad en la empresa NICSP creada de la COPIA

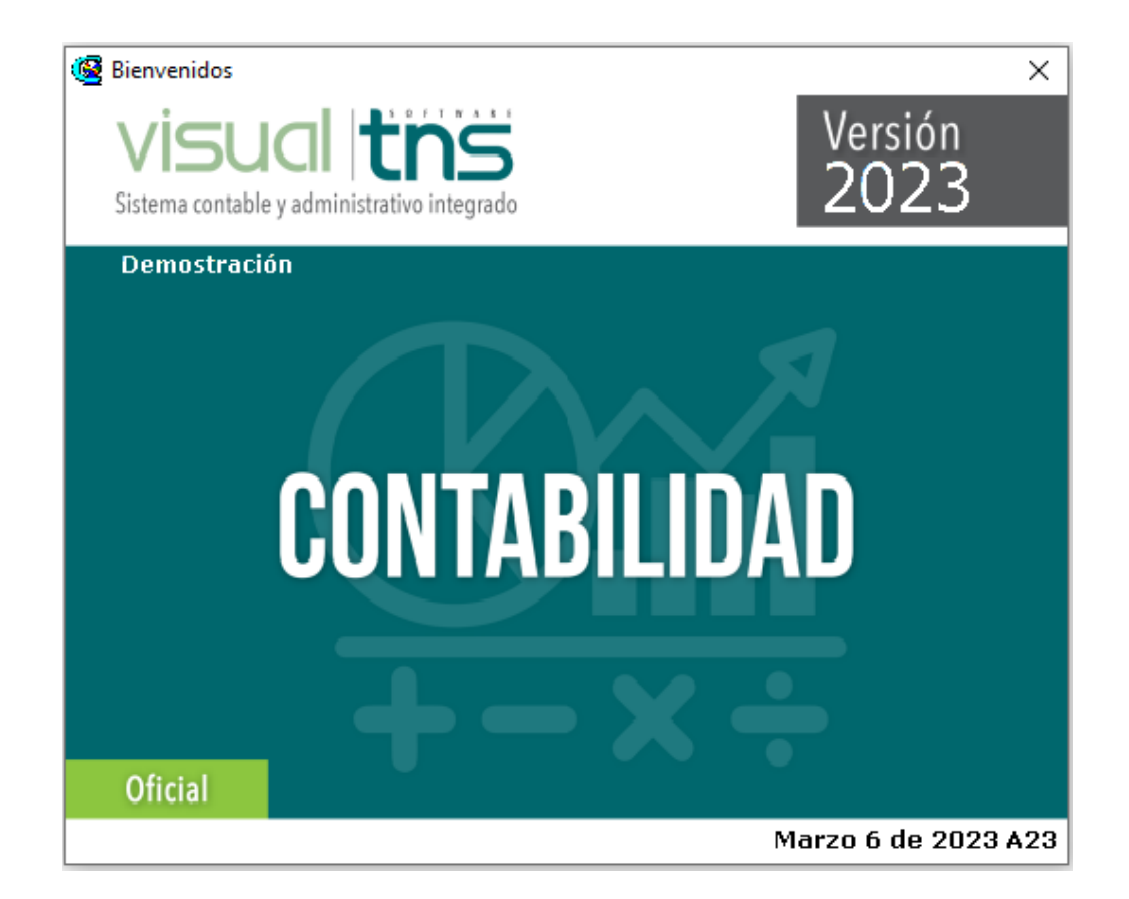

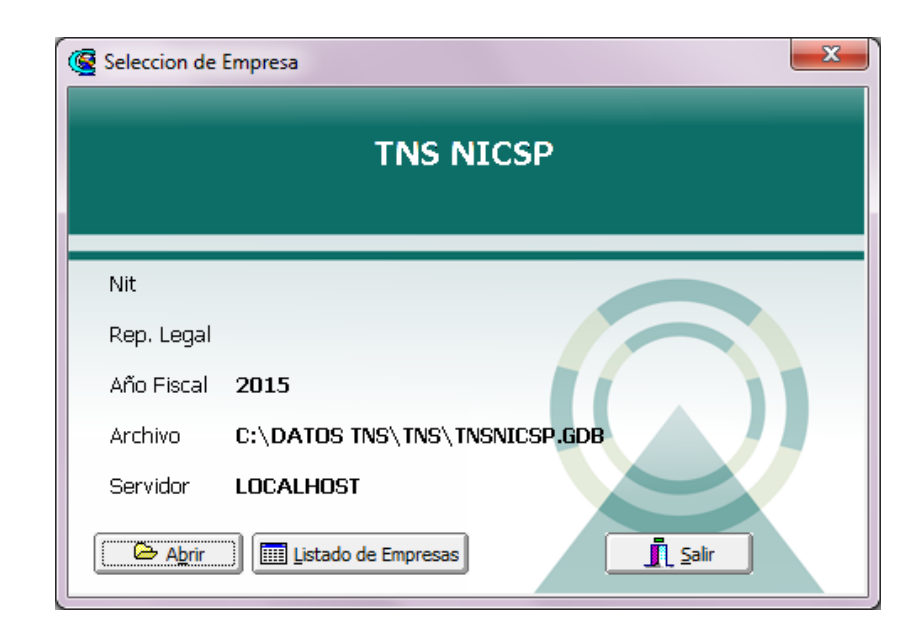

En el módulo de administración, log y configuración, configuración debe marcar empresa del estado.

| A Configuración                                                                                                    |
|----------------------------------------------------------------------------------------------------|
| Integración entre Módulos Bloqueo de Períodos Generales Copias Automáticas                                                                                                    |
| Generales                                                                                                    |
| Grabar Log de Consultas                                                                                                    |
| Ruta Archivos Temporales                                                                                                    |
| C:\tempo\                                                                                                    |
| Cierre Automático Cada 20 dias del mes Posterior                                                                                                    |
| <ul> <li>Activar Fondo para Fiducia</li> <li>Restringir Consecutivos en Movimientos</li> <li>Restringir Reversar Egresos con Rubros No aforados</li> <li>Empresa Consolidadora de Ejecución Presupuestal</li> <li>Asentar Contabilidad con Procedimientos Almacenados</li> <li>Situación de Fondos por Detalle documento</li> <li>Maneja Centros de Costo en cuentas de Balance</li> <li>Maneja Revisado en Definitivas</li> <li>Visualización Rápida de Terceros en Documentos y Reportes</li> <li>Empresa del Estado</li> <li>Exigir Código Homologo en Cuentas y al Asentar Documentos</li> <li>Maneja Prefijo en Plan de Cuentas</li> <li>Maneja Prefijo en Plan de Cuentas</li> <li>Maneja Cartificado de Recursos de Bancos</li> <li>Maneja Cartificado de Recursos de Bancos</li> <li>Maneja Conceptos Auxiliares por rubro</li> <li>Empresa Patrimonio Autónomo de Remanantes</li> <li>Control de Fechas en Documentos</li> <li>Maneja Especial de Presupuesto</li> <li>Maneja Compras de Almacén en Movimientos de Presupuesto</li> <li>Generar Documentos a Contabilidad Revisados</li> <li>Conciliar con un Saldo Contable a Contabilidad</li> <li>Validar Concepto Tipo Ingreso en Comprobantes de Egreso</li> </ul> |
| Aceptar X Cancelar                                                                                                    |

En el Módulo de Contabilidad – Herramientas- Actualizar Plan cuentas con Campo Homologo

| Archivo | Movimient   | os (mprimi             | r Herramientas Aguda                                                                                                    |         |              |                      |          |
|---------|-------------|------------------------|----------------------------------------------------------------------------------------------------|---------|--------------|----------------------|----------|
| EMPRES  | A: THS NOCS | P 2015                 | Importar Datos Visual TNS                                                                                                    |         | OCDAL - 2015 | MODULO: CONTABILIDAD |          |
| pes 12  |             |                        | Unificar Terceros<br>Unificar Código Contables<br>Archivo Plano Información Exógena<br>Actualizar Cuentas<br>Actualizar Plan Cuentas NICSP<br>Actualizar Plan Cuentas con Campo Homologo | •       |              |                      |          |
|         |             |                        | Calculagora                                                                                                    | Ctrl+L  |              |                      |          |
|         |             |                        |                                                                                                    |         | 5            |                      | 15       |
|         |             | 🧕 Actu                 | alizar Plan de Cuentas NICSP de                                                                                                    | esde Ex | cel          |                      | ×        |
|         |             | - <b>Opcio</b><br>Ruta | Archivo Excel                                                                                                    |         |              |                      | <u>e</u> |
|         |             |                        | Ctuali                                                                                                    | zar     | X Cano       | elar X               | ?        |

Click en el botón Excel lo cual genera el siguiente archivo:

|    |             | (ч ~ ) ⇒                                                | Libro3 - Micro       | osoft Excel     |                                           |                      |
|----|-------------|---------------------------------------------------------|----------------------|-----------------|-------------------------------------------|----------------------|
| C  | Inicio      | Insertar Diseño de página Fórmulas Datos Revisar Vista  |                      |                 |                                           |                      |
|    | Cortai      | Calibri • 11 • A A ) = = = > Ajustar texto              | General              | -               |                                           |                      |
| Pe | gar 🛷 Copia | formato 🛛 🕺 🖉 🖕 🔛 🖉 🏧 🖕 🖉 🚍 🐨 🛱 🖾 Combinar y cer        | ntrar • \$ • % 000 * | Formato Dar fo  | rmato Estilos de Inserta<br>tabla - celda | r Eliminar Formato   |
|    | Portapapele | 🕫 Fuente 🚱 Alineación                                   | S Número             | 5 Estilo        | 05                                        | Celdas               |
|    | B32         | $\checkmark \bigcirc \land \checkmark \checkmark f_{x}$ |                      |                 |                                           |                      |
|    | А           | В                                                       | С                    | D               | E                                         | F                    |
| 1  | CODIGO      | NOMBRE                                                  | CODIGO HOMOLOGO      | NOMBRE HOMOLOGO | CONCEPTO NICSP                            | <b>TIPO DE SALDO</b> |
| 2  | 1           | ACTIVO                                                  |                      |                 |                                           | N                    |
| 3  | 11          | EFECTIVO                                                |                      |                 |                                           | С                    |
| 4  | 1105        | CAJA                                                    |                      |                 |                                           | N                    |
| 5  | 110501      | CAJA PRINCIPAL                                          |                      |                 |                                           | С                    |
| 6  | 110501.01   | Caja principal 1                                        |                      |                 |                                           | C                    |
| 7  | 110501.02   | Caja principal 2                                        |                      |                 |                                           | C                    |
| 8  | 110501.03   | Caja principal 3                                        |                      |                 |                                           | C                    |
| 9  | 110502      | CAJA MENOR                                              |                      |                 |                                           | N<br>C               |
| 11 | 1110502.01  |                                                         |                      |                 |                                           | c c                  |
| 12 | 111005      | CLIENTAS CORRIENTES                                     |                      |                 |                                           | c                    |
| 12 | 111005 01   | Ranco de Bogotá Cta Cta                                 |                      |                 |                                           | c                    |
| 14 | 111005.02   | Banco de Bogotá Cta Cte                                 |                      |                 |                                           | c                    |
| 15 | 111005.03   | Banco de Bogotá Cta Cte                                 |                      |                 |                                           | c                    |
| 16 | 111005.04   | Banco de Bogotá Cta Cte                                 |                      |                 |                                           | С                    |
| 17 | 111005.05   | Banco de Bogotá Cta Cte                                 |                      |                 |                                           | С                    |
| 18 | 111005.06   | Banco de Bogotá Cta Cte                                 |                      |                 |                                           | с                    |
| 19 | 111005.07   | Banco de Bogotá Cta Cte                                 |                      |                 |                                           | С                    |
| 20 | 111005.08   | Banco de Bogotá Cta Cte                                 |                      |                 |                                           | С                    |
| 21 | 111005.09   | Banco de Bogotá Cta Cte                                 |                      |                 |                                           | С                    |
| 22 | 111005.10   | Banco de Bogotá Cta Cte                                 |                      |                 |                                           | с                    |
| 23 | 111005.11   | Banco de Bogotá Cta Cte                                 |                      |                 |                                           | С                    |
| 24 | 111005.12   | Banco de Bogotá Cta Cte                                 |                      |                 |                                           | С                    |

Debe diligenciar las casillas código homologo, nombre homologo, concepto NICSP y tipo de saldo, de acuerdo con el nuevo plan cuentas, teniendo en cuenta que las cuentas de nivel auxiliar no se deben repetir, como se muestra a continuación:

|                               | ) 🖬 🤊 -              | (ч - ) =       |                      |                      |            | -          | -               | Statement Print Print |                               | Libro3                | 8 - Micro | soft E                   | xcel             |                       | time in a                      | -       |               | _             |  |
|-------------------------------|----------------------|----------------|----------------------|----------------------|------------|------------|-----------------|-----------------------|-------------------------------|-----------------------|-----------|--------------------------|------------------|-----------------------|--------------------------------|---------|---------------|---------------|--|
| U                             | Inicio               | Insertar       | Diseñ                | io de página         | Fórmulas   | Datos      | Revisar         | Vista                 |                               |                       |           |                          |                  |                       |                                |         |               |               |  |
| Pe                            | Gortar<br>Gar<br>Gar | r<br>r formato | Calibri<br>N K       | • 11<br><u>S</u> • • | • A • •    |            | . ≫-<br>  := := | Justar texto          | entrar +                      | Texto<br>\$ - %       | 000 508   | ▼<br>00<br>>0            | Formato          | Dar forma<br>como tab | ato Estilos de<br>la * celda * | inserta | Eliminar<br>• | Formato       |  |
|                               | Portapapeles 🕞 Fuent |                |                      | Fuente               | R.         | Alineación |                 |                       | Gi.                           | S Número              |           |                          |                  | Estilos               | ilos                           |         |               |               |  |
| E19 • <i>f</i> <sub>x</sub> 1 |                      |                |                      |                      |            |            |                 |                       |                               |                       |           |                          |                  |                       |                                |         |               |               |  |
|                               | А                    |                |                      |                      | В          |            |                 |                       |                               | С                     |           |                          | D                |                       | E                              |         |               | F             |  |
| 1                             | CODIGO               |                |                      |                      | NOME       | BRE        |                 |                       | CODI                          | <mark>бо ном</mark> о | LOGO      | NON                      | <b>IBRE HOMO</b> | LOGO                  | O CONCEPTO NICSP               |         |               | TIPO DE SALDO |  |
| 2                             | 1                    | ACTIVO         |                      |                      |            |            |                 |                       | 1                             |                       |           | ACTIVO                   |                  |                       | 1 N                            |         |               |               |  |
| 3                             | 11                   | EFECTIV        | 0                    |                      |            |            |                 |                       | 11                            |                       |           | EFECTIVO                 |                  |                       | 1 C                            |         |               |               |  |
| 4                             | 1105                 | CAJA           |                      |                      |            |            |                 |                       | 1105                          |                       |           | CAJA                     |                  |                       | 1 N                            |         |               |               |  |
| 5                             | 110501               | CAJA PR        | INCIPAL              |                      |            |            |                 |                       | 110501                        |                       |           | CAJA PRINCIPAL           |                  |                       | 1 C                            |         |               |               |  |
| 6                             | 110501.01            | Caja prir      | ncipal 1             |                      |            |            |                 |                       | 110501.01                     |                       |           | Caja principal 1         |                  |                       | 1 C                            |         |               |               |  |
| 7                             | 110501.02            | Caja prir      | ncipal 2             |                      |            |            |                 |                       | 110501.02                     |                       |           | Caja principal 2         |                  |                       | 1 C                            |         |               |               |  |
| 8                             | 110501.03            | Caja prir      | ncipal 3             |                      |            |            |                 |                       | 110501.03 Caja principal 3    |                       |           | 1                        | 1 C              |                       |                                |         |               |               |  |
| 9                             | 110502               | CAJA ME        | ENOR                 |                      |            |            |                 |                       | 110502 C                      |                       |           | CAJA MENOR 1             |                  |                       | N                              |         |               |               |  |
| 10                            | 110502.01            | Caja me        | nor                  |                      |            |            |                 |                       | 110502.01 Caja menor          |                       |           | menor                    | 1                |                       |                                | С       |               |               |  |
| 11                            | 1110                 | DEPOSIT        | TOS EN IN            | ISTITUCIONE          | S FINACIER | AS         |                 |                       | 1110                          |                       |           | DEPC                     | DSITOS EN IN     | ISTITU(1              | J(1 C                          |         | С             |               |  |
| 12                            | 111005               | CUENTA         | S CORRIE             | INTES                |            |            |                 |                       | 111005 CUENT                  |                       |           | NTAS CORRI               | ENTES 1          |                       | C                              |         |               |               |  |
| 13                            | 111005.01            | Banco d        | e Bogotá             | Cta Cte              |            |            |                 |                       | 111005.01 Banco de Bo         |                       |           | o de Bogotá              | Cta Ct 1         |                       |                                | C       |               |               |  |
| 14                            | 111005.02            | Banco d        | e Bogota             | Cta Cte              |            |            |                 |                       | 111005.02                     |                       |           | Banco de Bogotá Cta Ct   |                  |                       | Ct 1                           |         | C             |               |  |
| 15                            | 111005.03            | Banco d        | e Bogota             | Cta Cte              |            |            |                 |                       | 11100                         | 5.03                  |           | Banco de Bogota Cta Ct   |                  |                       |                                |         | С             |               |  |
| 10                            | 111005.04            | Banco di       | e Bogola<br>- Degetá | Cta Cta              |            |            |                 |                       | 11100                         | 5.04                  |           | Banco de Bogotá Cta Ct   |                  |                       | Ct 1 (                         |         | с<br>с        |               |  |
| 10                            | 111005.05            | Banco di       | e Bogola<br>o Rogotá | Cta Cta              |            |            |                 |                       | 11100                         | 5.05                  |           | Banc                     | o de Bogola      | Cta Ct 1              |                                |         | c<br>c        |               |  |
| 10                            | 111005.00            | Banco di       | e Bogola<br>o Rogotá | Cta Cta              |            |            |                 |                       | 11100                         | 5.00                  |           | Pane                     | o do Bogotá      |                       |                                |         | c<br>c        |               |  |
| 20                            | 111005.07            | Banco di       | e Bogotá             | Cta Cte              |            |            |                 |                       | 11100                         | 5.08                  |           | Banc                     | o de Bogotá      | Cta Ct 1              |                                |         | C C           |               |  |
| 21                            | 111005.09            | Banco de       | e Bogotá             | Cta Cte              |            |            |                 |                       | 11100                         | 5.09                  |           | Banc                     | o de Bogotá      | Cta Ct 1              |                                |         | c             |               |  |
| 22                            | 111005.10            | Banco d        | e Bogotá             | Cta Cte              |            |            |                 |                       | 111005.05 Banco de Bogotá Cta |                       |           | Cta Ct 1                 | ct1 C            |                       |                                |         |               |               |  |
| 23                            | 111005.11            | Banco d        | e Bogotá             | Cta Cte              |            |            |                 |                       | 11100                         | 5.11                  |           | Banco de Bogotá Cta Ct 1 |                  |                       | c                              |         |               |               |  |
| 24                            | 111005.12            | Banco de       | e Bogotá             | Cta Cte              |            |            |                 |                       | 111005.12                     |                       |           | Banco de Bogotá Cta Ct 1 |                  |                       |                                | С       |               |               |  |
|                               | _                    |                |                      |                      |            |            |                 |                       | -                             |                       |           |                          |                  | _                     |                                |         |               |               |  |

Para cargar el archivo. Módulo de Contabilidad – Herramientas- Actualizar Plan cuentas con Campo

### Homologo

| Archivo | Movimie  | entos | ]mpr | imir | Herramier                           | ntas Aguda<br>das Datas Visual TMS                                                                              |                 | in the second | MOOISO   | CONTARTINAN     |
|---------|----------|-------|------|------|-------------------------------------|----------------------------------------------------------------------------------------------------|-----------------|---------------|----------|-----------------|
| Bite C  | () 10 11 | 6     | E    | i a  | Impor                               | rtar/Exportar Archivo Plano                                                                                     |                 | HLIAL * 2015  | PLUGGEDS | CONTRACTIONS    |
|         |          |       |      |      | Unific<br>Ugfici<br>Archiv<br>Açtua | ar Terceros<br>ar Código Contables<br>vo Plano Información Exógena<br>Aizar Cuentas<br>Aizar Plan Cuentas NICSP | ,               |               |          |                 |
|         |          |       |      |      | Actua<br>Calcu                      | ficar Plán Cuentas con Campo Hom<br>lagora                                                                      | ologo<br>Ctrl+L |               |          |                 |
|         |          |       |      |      |                                     |                                                                                                    |                 |               |          | S O F T W A R E |
|         |          |       |      |      |                                     |                                                                                                    |                 |               |          |                 |

| Actualizar Plan de Cuentas NICSP desde Excel     Actualizar Plan de Cuentas NICSP desde Excel     Actualizar Plan desde Excel     Actualizar Plan desde Excel     Actualizar Plan desde Excel     Actualizar Plan desde Excel     Actualizar Plan desde Excel     Actualizar Plan desde Excel     Actualizar Plan desde Excel     A | × |
|----------------------------------------------------------------------------------------------------|---|
| Opciones           Ruta Archivo Excel                                                                                                    |   |
| Cancelar Schwarz                                                                                                    | ? |

Dar clic en la carpeta amarilla Seleccionar el archivo Excel diligenciado anteriormente

| ENGRESA: THS NICSP 2015                                        | PERSODO: INICIAL - 2015 | MODULO:          | CONTABILIDAD           |                     |          |
|----------------------------------------------------------------|-------------------------|------------------|------------------------|---------------------|----------|
| ≝ <u>0</u> : € : <b>0</b> : 10 : 10 : 10 : 10 : 10 : 10 : 10 : |                         |                  |                        |                     |          |
|                                                                | Q                       | Actualizar Plan  | de Cuentas NICSP desde | Excel               |          |
|                                                                | 8                       |                  | Open                   |                     |          |
|                                                                | Buscar en               | 📕 tempo          | •                      | + 🗈 🗗 🗊 -           |          |
|                                                                | C:                      | Nombre           | *                      | Fecha de modifica.  | Tipo /   |
|                                                                | ~>                      | (ActNICSP4.x)    | 5                      | 17/05/2016 11:20 a. | Hoja d   |
|                                                                | Joos recertes           | advertencias     | log                    | 10/06/2016 4:58 p   | Docun    |
|                                                                |                         | 🔁 co3301.pdf     |                        | 15/11/2011 1:27 p   | . Adobe  |
|                                                                | Eacritorio              | Copia (2) de     | RepF_Cotizacion.fr3    | 13/04/2012 4:48 p   | . Archiv |
|                                                                | 140                     | Copia (2) de     | RepF_FactVenEst2.fr3   | 13/08/2013 2:59 p   | . Archiv |
|                                                                | 100 C                   | Copia (2) de     | RepF_TrasladoBod.frf   | 03/10/2014 3:50 p   | . Archiv |
|                                                                | Bblotecas               | Copia (3) de     | RepF_Cotizacion.fr3    | 02/10/2014 3:30 p   | Archiv   |
|                                                                |                         | Copia (4) de     | RepF_Cotizacion.fr3    | 02/10/2014 3:30 p   | . Archiv |
|                                                                | Edu ana inte            | Copia de Rep     | F_Cotizacion.fr3       | 13/04/2012 3:19 p   | . Archiv |
|                                                                |                         | Copia de Rep     | F_Cotizacion.zip       | 02/09/2014 11:13 a. | Carpet   |
|                                                                |                         | Copia de Rep     | F_FactVenEst2.fr3      | 01/10/2014 9:00 a   | . Archiv |
|                                                                | Red                     | Copia de Rep     | F_TrasladoBod.frf      | 02/10/2014 4:40 p   | Archiv   |
|                                                                |                         | Copy of Repl     | FactVenEst2.fr3        | 01/10/2014 9:02 a   | Archiv   |
|                                                                |                         | Nombre del Activ | ICSP4.xla              | •                   | Abrir    |
|                                                                |                         | Objetos da       |                        |                     | Cancelar |

#### Dar clic en actualizar

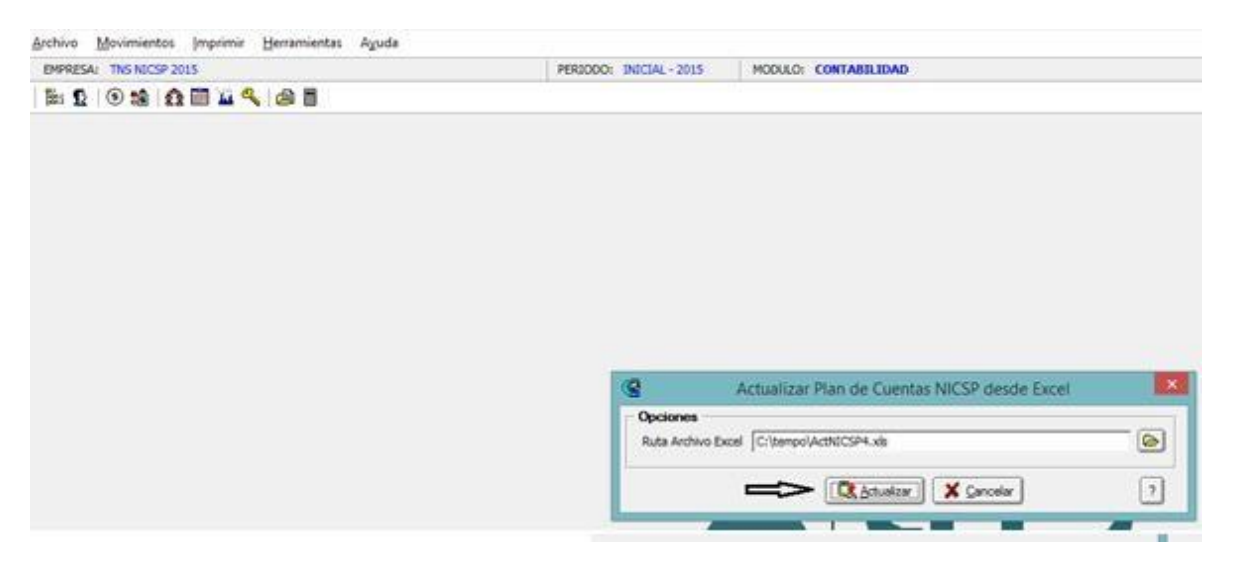

| <u>A</u> rchivo <u>M</u> ovimientos <u>I</u> mprimir <u>H</u> erramientas Ayuda |                                                                                                    |                      |
|---------------------------------------------------------------------------------|----------------------------------------------------------------------------------------------------|----------------------|
| EMPRESA: TNS ESFA                                                               | PERIODO: CIERRES - 2016                                                                                          | MODULO: CONTABILIDAD |
| 🕍 🕵   🟵 💼   🚓 🧱 🔛 🔍   🖨 🗐                                                       |                                                                                                    |                      |
|                                                                                 | tualizar Plan de Cuentas NICSP o<br>ciones<br>ta Archivo Excel C: (Visual TNS Ofi<br>CR Actu<br>Sistema Contable | desde Excel          |

Si el proceso de actualización produce advertencias se deben atender y solucionar. El plan de cuentas debe quedar como se muestra a continuación:

|                |                   |                 |              |          | and the second second second |         |
|----------------|-------------------|-----------------|--------------|----------|------------------------------|---------|
|                |                   | Mo              | do Filtrado: | COD160=  | 14                           |         |
| idigo          | 140802.02         | _               |              |          |                              |         |
| mbre           | Servicio          |                 |              |          |                              |         |
| mbre NICSP     | Servicio          |                 |              |          |                              |         |
| id. homólogo   |                   |                 |              |          |                              |         |
| am, homólogo   |                   |                 |              |          |                              |         |
| venta Mayor    | SERVICIO          | 20.TB           |              |          |                              |         |
| IU2 ogolòmo    | (                 | 1               |              |          |                              |         |
| ] Cuenta se si | ubdivide en Terce | nos 🗌 No De     | educible     |          |                              |         |
| oncepto NICSP  | 003               | DEUDORE         | S COMERCIA   | LES      |                              |         |
| ipo de Cuent   | a                 | 1881 D. GL CONG |              | 125      |                              |         |
| ipo de Retenci | ón Ningun         | a               | Po           | rcentaje | Base Minima                  |         |
| Te             | rcero Pago Reter  | ción            | 2            |          |                              |         |
| oreciación/Am  | ortización I Otro | s   Sector Ofic | all          |          |                              |         |
|                | 000               |                 | -1           |          |                              |         |
| Cuentas de     | e Depreciación,   | Amortizacion    | ,            |          |                              |         |
| Debite a       | 1                 |                 |              |          | Vida Útil Local              | en años |
| C.Costo        | ۲                 |                 |              |          | V. Salvamento Local          |         |
| Acredite a     |                   | 121             |              |          | Vida Útil NBCSP              | en años |
| C.Costo        | ۲                 |                 |              |          | V. Salvamento NICSP          |         |
| CD MICCD       |                   | E.              |              |          |                              |         |

Antes:

Después:

|                                                          |                           | Plan Unico de      | Cuentas                                                       |         |
|----------------------------------------------------------|---------------------------|--------------------|---------------------------------------------------------------|---------|
| <pre>+ + +</pre>                                         | - / / × @ 🗆               | 1 🕒 🔀 Fibrar       | Por Código                                                    | ÷ 🗐     |
|                                                          |                           | Modo Filtrado: C   | 0DIG0=14                                                      |         |
| ódigo                                                    | 140802.02                 |                    |                                                               |         |
| iombre                                                   | Servicio c                |                    |                                                               |         |
| iombre NICSP                                             | Servicio                  |                    |                                                               |         |
| ód. homólogo                                             | 131802.01                 |                    |                                                               |         |
| iom. homólogo                                            | Servicia                  |                    |                                                               |         |
| uenta Mayor                                              | SERVICIO DE ACUEDO        | исто               |                                                               |         |
| tomólogo SUI                                             |                           |                    |                                                               |         |
| Cuenta se                                                | subdivide en Terceros     | No Deducible       |                                                               |         |
| Concepto NICS                                            | P 003 💽 DE                | UDORES COMERCIALES |                                                               |         |
| lipo de Cuen                                             | ta                        |                    |                                                               |         |
| Tipo de Reten                                            | ción Ninguna              | Porce              | ntaje Base Mínima                                             |         |
| 10                                                       | lercero Pago Retención    | Ω                  |                                                               |         |
| eoreciación/Ar                                           | nortización   Otros   Ser | tor Oficial        |                                                               |         |
|                                                          |                           |                    |                                                               |         |
| Cuentas                                                  | Se Depreciación/Amor      | lización           |                                                               |         |
|                                                          | Berl                      |                    | Vida Útil Local                                               | en años |
| Debite a                                                 |                           |                    |                                                               |         |
| Debite a<br>C.Costo                                      | 0                         |                    | V. Salvamento Local                                           |         |
| Debite a<br>C.Costo<br>Acredite a                        |                           |                    | V. Salvamento Local<br>Vida Útil NICSP                        | en años |
| Debite a<br>C.Costo<br>Acredite a<br>C.Costo             |                           |                    | V. Salvamento Local<br>Vida Ütil NICSP<br>V. Salvamento NICSP | en años |
| Debite a<br>C.Costo<br>Acredite a<br>C.Costo<br>CR NICSP |                           |                    | V. Salvamento Local<br>Vida Ütil NICSP<br>V. Salvamento NICSP | en años |

# 3. Procedimiento para Trasladar Ajustes NICSP Año Anterior

Para trasladar los ajustes NICSP realizados en la empresa ESFA 2014 debemos tener en cuenta las siguientes indicaciones:

Los comprobantes de ajustes realizados deben ser tipo CC (Comprobante de Contabilidad), por lo tanto, como nuestros comprobantes del ESFA fueron tipo NF (Comprobantes NIIF) debemos editar los comprobantes y cambiar el tipo NF a CC, así; en la empresa ESFA 2014 ubicamos los comprobantes NF y realizamos el siguiente procedimiento:

Antes:

| ESA: TNS ESFA 201                                                                                                    | 14                                                                                                    |                                                                                                    | PERSODO: CIER                                                                                                    | RES - 2014                                                                                 | MODULO: CONTAB                              | ILIDAD                                                                                                    |                                                                                                    |                                                               |
|----------------------------------------------------------------------------------------------------|----------------------------------------------------------------------------------------------------|----------------------------------------------------------------------------------------------------|----------------------------------------------------------------------------------------------------|--------------------------------------------------------------------------------------------|---------------------------------------------|----------------------------------------------------------------------------------------------------|----------------------------------------------------------------------------------------------------|---------------------------------------------------------------|
|                                                                                                    |                                                                                                    |                                                                                                    | Por Timo + Prof + Nilm                                                                                                    |                                                                                            |                                             |                                                                                                    |                                                                                                    |                                                               |
|                                                                                                    |                                                                                                    |                                                                                                    |                                                                                                    |                                                                                            | Comprob                                     | antes de O                                                                                                    | Contabilidad                                                                                                    |                                                               |
| Tipo<br>Númer<br>Concer                                                                                                    | COMPROBATES I<br>CO CO ESFAIO Pe<br>PROVISION DE CARTERA Y IN<br>NORMATIVO                                                                                                    | NEEP<br>cha 31/12/2014<br>ROVISION PARA DEUDORES<br>JASLADAR A IMPACTOS POR                                                                                                    | S A DICIEMBRE 31 2014<br>R LA TRANSICION AL N                                                                                                    | I SEGUN REPO<br>UEVO MARCO                                                                 | RTE DE                                      | -                                                                                                    |                                                                                                    |                                                               |
| Total C<br>Total C<br>Asientos Contables                                                                                                    | ebito 3,069,833,782.79<br>ebito NICSP .00                                                                                                    | Total Crédito Local 3<br>Total Crédito NICSP                                                                                                    | 1069,833,782.79 Dr                                                                                                    | erencia Local<br>lerencia NOCSP                                                            | 0.00                                        |                                                                                                    |                                                                                                    |                                                               |
| Total C<br>Total C<br>Asientos Contables<br>(* -* -> -> -> -> -> -> -> -> -> -> -> -> ->                                                                                                    | Abbto         3,069,833,782.79           Abbto MICSP         .00           I                                                                                                    | Total Orédito Local 3<br>Total Orédito NICSP                                                                                                    | 00 Df                                                                                                    | erencia Local<br>lerencia NICSP                                                            | 0.00<br>0.00<br>0.00                        | Teel                                                                                                    | Documento IVA                                                                                                    | Rase sin IV                                                   |
| Total [<br>Total [<br>Asientos Contables<br>[/ /                                                                                                    |                                                                                                    | Total Crédito Local 3<br>Total Crédito NICSP                                                                                                    | 00 Df<br>00 Df<br>Por Código<br>Ajuste NICSP D/                                                                                                    | erencia Local<br>lerencia NBCSP                                                            | 0.00<br>0.00<br>Tercero                     | TipD                                                                                                    | Documento IVA                                                                                                    | Base sin IV                                                   |
| Total (<br>Total (<br>Asientos Contables<br>Código<br>148020.01<br>326803.01                                                                                                    | Webto         3,069,833,782,79           Webto NICSP         .00           +         -         .00           +         -         .00         .00           Bomber Cuenta         Servico          .00         .00           Cuenta por Cobrar         Cuenta         .00         .00                                                                                                    | Total Crédito Local 3<br>Total Crédito NICSP<br>USCER<br>1,340,148,481.06<br>1,340,148,481.06                                                                                                    | 005,833,782.79 Dr<br>00 Dr<br>Por Códgo<br>Ajuste NICSP D/<br>00 D                                                                                                    | erencia Local<br>erencia NICSP<br>C<br>VARIOS<br>VARIOS                                    | 0.00<br>0.00<br>Tercero                     | Tip0                                                                                                    | Documento IVA<br>00ESFA10<br>00ESFA10                                                                                                    | Base sin IV<br>N                                              |
| Total [<br>Total [<br>Asientos Contables<br>[                                                                                                    | Webto         3,069,833,782,79           Webto NICSP         .00           I         +         -         .00           I         +         -         .00         .00           I         +         -         .00         .00           Servico          .00         .00         .00           Servico          .00         .00         .00           Servico          .00         .00         .00           Servico          .00         .00         .00                                                                                                    | Total Crédito Local         3           Total Crédito NICSP         1,340,148,481.06           1,340,148,481.06         630,488,108,106                                                                                                    | 0059,833,782.79 Dr<br>00 Dr<br>Por Código<br>Ajuste NICSP D/<br>00 D<br>00 C                                                                                                    | erencia Local<br>erencia NIICSP<br>C<br>VARIOS<br>VARIOS<br>VARIOS                         | 0.00<br>0.00<br>Tercero                     | Tip0<br>NF<br>NF<br>NF                                                                                                    | Documento IVA<br>00ESFA10<br>00ESFA10<br>00ESFA10                                                                                                    | Base sin TV<br>N<br>N<br>N                                    |
| Total [<br>Total [<br>Asientos Contable:<br>Código<br>148020.01<br>326803.01<br>326803.01                                                                                                    | Abbo 3,069,833,782,79 Abbo MICSP .00 Abbo MICSP .00                                                                                                    | Total Crédito Local 3<br>Total Crédito NICSP<br>1,340,148,481.06<br>1,340,148,481.06<br>630,658,108,73<br>630,658,108,73                                                                                                    | 000 pt<br>00 pt<br>0                                                                                      | erencia NICSP<br>erencia NICSP<br>VARIOS<br>VARIOS<br>VARIOS<br>VARIOS                     | 0.00<br>0.00<br>Tercero                     | 17400<br>NF<br>NF<br>NF<br>NF                                                                                                    | Documento IVA<br>00ESFA10<br>00ESFA10<br>00ESFA10<br>00ESFA10<br>00ESFA10                                                                                                    | Base sin IV<br>N<br>N<br>N<br>N                               |
| Total [<br>Total [<br>Asientos Contabler<br>( ► ►)<br>Código<br>► 148020.01<br>326803.01<br>148021.01<br>326803.01<br>326803.01                                                                                                    | Abbito MICSP .00<br>Abbito MICSP .00<br>.00<br>.00<br>.00<br>.00<br>.00<br>.00<br>.00                                                                                                    | Total Crédito Local 3<br>Total Crédito NICSP<br>USCER<br>1,340,148,481.06<br>630,658,108.73<br>630,658,108.73<br>36,000,000.00                                                                                                    | Ajuste NICSP 0/<br>.00 D/<br>Por Código<br>Ajuste NICSP 0/<br>.00 D<br>.00 C<br>.00 D<br>.00 C<br>.00 D                                                                                                    | erencia Local<br>erencia NUCSP<br>VARIDS<br>VARIDS<br>VARIDS<br>VARIDS<br>VARIDS           | 0.00<br>0.00<br>Tercero                     | 174p0<br>NF<br>NF<br>NF<br>NF<br>NF                                                                                                    | Documento IVA<br>0055FA10<br>0055FA10<br>0055FA10<br>0055FA10<br>0055FA10                                                                                                    | Base sin TV<br>N<br>N<br>N<br>N<br>N                          |
| Código           148020.01           326803.01           148021.01           326803.01           148021.01           125803.01           148021.01           126803.01           148021.01                                                                                                    | Abbito MICSP .00<br>Abbito MICSP .00<br>.00<br>.00<br>.00<br>.00<br>.00<br>.00<br>.00                                                                                                    | Valor         Valor           1,340,148,481.06         1,340,148,481.06           1,340,148,481.06         630,658,108.73           630,658,108.73         36,000,000.00           36,000,000.00         36,000,000.00                                                                                                  | 0069,833,782.79 01<br>000 D/<br>Por Código<br>Ajuste NICSP 0/<br>.00 D<br>.00 C<br>.00 D<br>.00 C<br>.00 C<br>.00 C                                                                                                    | erencia Local<br>erencia NUCSP<br>VARIDS<br>VARIDS<br>VARIDS<br>VARIDS<br>VARIDS<br>VARIDS | 0.00                                        | TipD<br>NF<br>NF<br>NF<br>NF<br>NF                                                                                                    | Documento         TVA           00ESFA10         00ESFA10           00ESFA10         00ESFA10           00ESFA10         00ESFA10                                                                                                    | Base sin TV<br>N<br>N<br>N<br>N<br>N<br>N                     |
| Total C<br>Total C<br>Asientos Contables<br>Código<br>148023.01<br>326803.01<br>326803.01<br>326803.01<br>148021.01<br>148021.01<br>148020.02                                                                                                    | Abbito 3,069,833,782,79<br>Abbito NIICSP .00<br>Abbito NIICSP .00<br>Abbito              | Valor         Valor           1,340,148,481.06         1,340,148,481.06           1,340,148,481.06         630,658,108.73           630,658,108.73         36,000,000.00           36,000,000.00         645,972,077.00                                                                                                 | 000 0 0 0 0 0 0 0 0 0 0 0 0 0 0 0 0 0                                                                                                     | erencia Local<br>erencia NUCSP<br>VARIOS<br>VARIOS<br>VARIOS<br>VARIOS<br>VARIOS<br>VARIOS | 0.00                                        | TipD<br>NF<br>NF<br>NF<br>NF<br>NF<br>NF<br>NF                                                                                                    | Documento IVA<br>00E5FA10<br>00E5FA10<br>00E5FA10<br>00E5FA10<br>00E5FA10<br>00E5FA10<br>00E5FA10                                                                                                    | Base sin IV<br>N<br>N<br>N<br>N<br>N<br>N<br>N                |
| Total (           Total (           Total (           Total (           1           1           1           2           1           2           1           2           1           2           1           2           1           2           1           2           1           2           2           2           2           2           2           2           2           2           2           2           2           2           2           2           2           2           2           2           2           2           2           2           2           2           2           2           2           2           2           2           2      < | Abbito MICSP .00<br>Abbito MICSP .00<br>Abbito MICSP | Valor         Valor           1,340,148,481.06         1,340,148,481.06           630,658,108,73         36,000,000.00           36,000,000.00         36,000,000.00           645,972,077.00         645,972,077.00                                                                                                    | Ajuste NICSP 0/<br>Ajuste NICSP 0/<br>Ajuste NICSP 0/<br>Ajuste 0.00 0<br>.00 0<br>.00 0<br>.00 0<br>.00 0<br>.00 0<br>.00 0<br>.00 0<br>.00 0<br>.00 0                                                                                                    | VARDOS<br>VARDOS<br>VARDOS<br>VARDOS<br>VARDOS<br>VARDOS<br>VARDOS<br>VARDOS<br>VARDOS     | 0.00<br>0.00<br>1<br>Tercero                | Tip0<br>NF<br>NF<br>NF<br>NF<br>NF<br>NF<br>NF<br>NF<br>NF                                                                                           | Documento         IVA           00ESFA10         00ESFA10           00ESFA10         00ESFA10           00ESFA10         00ESFA10           00ESFA10         00ESFA10           00ESFA10         00ESFA10                                                                         | Base sin IV<br>N<br>N<br>N<br>N<br>N<br>N<br>N<br>N           |
| Total C<br>Total C<br>Total C<br>Assentos Contable<br>148020.01<br>326803.01<br>148020.02<br>326803.01<br>148020.02<br>326803.01<br>148020.02<br>326803.01<br>148020.02<br>326803.01<br>148020.02<br>326803.01                                                                                                    | Abbito MICSP 3,069,833,782,79<br>Abbito MICSP .00<br>.00<br>.00<br>.00<br>.00<br>.00<br>.00<br>.00                                                                                                    | Valor         Valor           1,340,148,481.06         1,340,148,481.06           1,340,148,481.06         630,658,108.73           630,658,100.73         630,658,100.73           630,658,100.70         36,000,000.00           45,972,077.00         645,972,077.00           412,055,115.00         142,055,116.00 | Ajuste NICSP 0/<br>Ajuste NICSP 0/<br>Ajuste Office 0/<br>00 0<br>00 0<br>0 | VARDOS<br>VARDOS<br>VARDOS<br>VARDOS<br>VARDOS<br>VARDOS<br>VARDOS<br>VARDOS               | ৩০০<br>৫০০<br>১৯০<br>বিন্দ্রাস্ট<br>Tercero | 1400<br>N <sup>2</sup><br>N <sup>2</sup><br>N <sup>2</sup><br>N <sup>2</sup><br>N <sup>2</sup><br>N <sup>2</sup><br>N <sup>2</sup><br>N <sup>2</sup> | Documento         IVA           00ESFA10         00ESFA10           00ESFA10         00ESFA10           00ESFA10         00ESFA10           00ESFA10         00ESFA10           00ESFA10         00ESFA10           00ESFA10         00ESFA10           00ESFA10         00ESFA10 | Base sin IV<br>N<br>N<br>N<br>N<br>N<br>N<br>N<br>N<br>N<br>N |

#### Después:

| ESA: TNS ESF                                                                                                    | A 2014                                                                                                    |                                                                                                    |                                    |                                                                                                    | PERIODO: C                                                                                                    | IERRI                                                                                             | 5 - 2014                                                                                                    | MODULO:                | CONTABILI    | DAD                                                                                                    |                                                                                                    |                                                                   |
|----------------------------------------------------------------------------------------------------|----------------------------------------------------------------------------------------------------|----------------------------------------------------------------------------------------------------|------------------------------------|----------------------------------------------------------------------------------------------------|----------------------------------------------------------------------------------------------------|---------------------------------------------------------------------------------------------------|----------------------------------------------------------------------------------------------------|------------------------|--------------|----------------------------------------------------------------------------------------------------|----------------------------------------------------------------------------------------------------|-------------------------------------------------------------------|
|                                                                                                    | 00                                                                                                    | 400                                                                                                    |                                    |                                                                                                    |                                                                                                    |                                                                                                   |                                                                                                    |                        |              |                                                                                                    |                                                                                                    |                                                                   |
| + + + -                                                                                                    | >                                                                                                    | x c II                                                                                                    | Filtrar                            |                                                                                                    | Por Too+Pref+M                                                                                                    | m 4                                                                                               |                                                                                                    |                        |              |                                                                                                    |                                                                                                    |                                                                   |
|                                                                                                    |                                                                                                    |                                                                                                    |                                    |                                                                                                    |                                                                                                    |                                                                                                   |                                                                                                    |                        | omprobant    | tes de C                                                                                                    | ontabilidad                                                                                                    |                                                                   |
|                                                                                                    | . 1                                                                                                    | The source                                                                                                    |                                    |                                                                                                    |                                                                                                    |                                                                                                   |                                                                                                    |                        |              |                                                                                                    |                                                                                                    |                                                                   |
| 14                                                                                                    | po                                                                                                    | сомы                                                                                                    | ROBANTE DE CON                     | TABILIDAD                                                                                                    |                                                                                                    |                                                                                                   |                                                                                                    |                        |              |                                                                                                    |                                                                                                    |                                                                   |
| No.                                                                                                    | úmero                                                                                                    | 00 ESFAI                                                                                                    | 0 Fecha 3                          | 1/12/2014                                                                                                    |                                                                                                    |                                                                                                   |                                                                                                    |                        |              |                                                                                                    |                                                                                                    |                                                                   |
| 0                                                                                                    | oncepto (                                                                                                    | AJUSTE 01 NDF, 8                                                                                                    | REVERSAR PROVIS                    | ION PARA DEUDORES                                                                                                    | 5 A DICIEMBRE 31                                                                                                    | 1014                                                                                              | SEGUN REPOR                                                                                                    | TE DE                  |              |                                                                                                    |                                                                                                    |                                                                   |
|                                                                                                    | 100                                                                                                    | PROVISION DE CA                                                                                                    | URTERA Y TRASLAC                   | AR A IMPACTOS POR                                                                                                    | R LA TRANSICION A                                                                                                    | L NU                                                                                              | EVO MARCO                                                                                                    |                        |              |                                                                                                    |                                                                                                    |                                                                   |
|                                                                                                    |                                                                                                    | NORMATIVO                                                                                                    |                                    |                                                                                                    |                                                                                                    |                                                                                                   |                                                                                                    |                        |              |                                                                                                    |                                                                                                    |                                                                   |
| 1                                                                                                    |                                                                                                    |                                                                                                    |                                    |                                                                                                    |                                                                                                    |                                                                                                   |                                                                                                    |                        |              |                                                                                                    |                                                                                                    |                                                                   |
| TO                                                                                                    | otal Débito                                                                                                    | 3,069,8                                                                                                    | 33,782.79 Total                    | Crédito Local                                                                                                    | 3,069,833,782.79                                                                                                    | Dife                                                                                              | rencia Local                                                                                                    |                        | 0.00         |                                                                                                    |                                                                                                    |                                                                   |
| To                                                                                                    | otal Débito<br>otal Débito N                                                                                                    | 3,069,8<br>0CSP                                                                                                    | .00 Tota                           | Crédito Local 3<br>Crédito NICSP                                                                                                    | 3,069,833,782.79<br>.00                                                                                                 | Dife                                                                                              | rencia Local<br>rencia NICSP                                                                                          |                        | 0.00         |                                                                                                    |                                                                                                    |                                                                   |
| To<br>To<br>Asientos Conto                                                                                                    | otal Débito<br>otal Débito N<br>otbies                                                                                                    | 3,069,8<br>0CSP                                                                                                    | .00 Total                          | Crédito Local 3<br>Crédito NICSP                                                                                                    | 3,069,833,782.79<br>.00                                                                                                 | Dife                                                                                              | rencia Local<br>rencia NICSP                                                                                          |                        | 0.00         |                                                                                                    |                                                                                                    |                                                                   |
| Asientos Conti                                                                                                    | otal Débito<br>otal Débito N<br>sibles                                                                                                    | 3,069,8<br>0CSP                                                                                                    | .00 Total                          | Crédito Local 3<br>Crédito NICSP                                                                                                    | 3,069,833,782.79                                                                                                    | Dife                                                                                              | rencia Local<br>rencia NICSP                                                                                          | ล                      | 0.00         |                                                                                                    |                                                                                                    |                                                                   |
| Asientos Conti                                                                                                    | otal Debito<br>otal Debito N<br>obies  <br>►I +                                                                                                    | 3,069,8<br>0CSP<br>                                                                                                    | 03,782.79 Tota<br>.00 Tota         | Crédito Local 3<br>Crédito NICSP                                                                                                    | 3,069,833,782.79<br>.00<br>Per                                                                                          | Dife                                                                                              | rencia Local<br>rencia NICSP                                                                                          | a 10 (a                | 0.00<br>0.00 |                                                                                                    |                                                                                                    |                                                                   |
| Asientos Conto                                                                                                    | otal Debito<br>otal Debito N<br>otbles<br>PI +<br>go                                                                                                    | 3,069,8<br>0CSP<br>                                                                                                    | Cuenta                             | Crédito Local 3<br>Crédito NICSP                                                                                                    | 3,069,833,782.79<br>.00<br>Per Coo<br>Ajuste NDCSP                                                                      | Dife<br>Dife<br>00                                                                                | rencia Local<br>rencia NICSP                                                                                          | a) da po<br>Tercero    | 0.00         | TipD                                                                                                    | Documento IVA                                                                                                    | Base sin I                                                        |
| Assentos Conto<br>1                                                                                                    | otal Debito<br>otal Debito N<br>otales<br>PI +<br>go<br>I Ser                                                                                                    | 3,069,8<br>acsp<br>= ~ %<br>Nombre (                                                                                                    | Cuenta                             | Crédito Local 3<br>Crédito NICSP<br>Valor<br>1,340,148,481.06                                                                                                    | 3,069,833,782.79<br>.00<br>Per Coo<br>Ajuste NDCSP<br>.00                                                               | Dife<br>Dife<br>00<br>D                                                                           | encia NICSP                                                                                                    | a) 🛛 🗈<br>Tercero      | 0.00         | Tip0                                                                                                    | Documento IVA<br>00ESFA10                                                                                                 | Base sin T                                                        |
| Assentos Conto<br>1                                                                                                    | otal Debito<br>otal Debito N<br>xibies<br>PI +<br>go<br>L Ser<br>L Cus                                                                                                    | 3,069,8<br>ICSP<br>- · ··································                                                                                                    | Cuenta                             | Crédito Local 2<br>Crédito NICSP<br>Valor<br>1,340,148,481.06<br>1,340,148,481.06                                                                                     | 3,069,833,782.79<br>.00<br>Per Coo<br>Ajuste NICSP<br>.00                                                               | Dife<br>Dife<br>Dife<br>D<br>C                                                                    | encia Local<br>rencia NICSP<br>(<br>VARIOS<br>VARIOS                                                                  | N CI ID<br>Tercero     | 0.00<br>0.00 | TipD<br>N <sup>E</sup>                                                                                                    | Documento IVA<br>00ESFA10<br>00ESFA10                                                                                     | Base sin I<br>N<br>N                                              |
| Te<br>Te<br>Asientos Conto<br>1                                                                                                    | otal Debito<br>otal Debito N<br>athies<br>PI +<br>Ser<br>L Cus<br>L Ser                                                                                                    | 3,069,8<br>ICSP<br>Nombre (<br>Vicio<br>Intas por Cobrar<br>Vicio d                                                                                                    | C C Roscar<br>Cuenta               | Crédito Local 2<br>Crédito NICSP<br>Valor<br>1,340,148,481.06<br>1,340,148,481.06<br>630,658,108.73                                                                   | 3,069,833,782.79<br>.00<br>Per Coo<br>Ajuste NICSP<br>.00<br>.00                                                        | Dife<br>Dife<br>00<br>D<br>C<br>D                                                                 | encia Local<br>rencia NICSP<br>(<br>VARIOS<br>VARIOS<br>VARIOS                                                        | ब्रे य P<br>Tercers    | 0.00<br>0.00 | TipD<br>N <sup>E</sup><br>N <sup>E</sup>                                                                                                    | Documento TVA<br>00ESFA10<br>00ESFA10<br>00ESFA10                                                                         | Base sin T<br>N<br>N<br>N                                         |
| 16<br>76<br>Asientos Conto<br>1 ►<br>Códig<br>▶ 148020.01<br>326803.01<br>148021.01<br>326803.01                                          | ptal Debito<br>otal Debito N<br>athies<br>PI +<br>Ser<br>L Cus<br>L Ser<br>L Cus                                                                                                    | 3,069,8<br>ACSP<br>Nombre (<br>vico<br>mtas por Cobrar<br>vicio d<br>mtas por Cobrar                                                                                                    | Cuenta                             | Crédito Local 2<br>Crédito NICSP<br>Valor<br>1,340,148,481.06<br>630,658,108.73<br>630,658,108.73                                                                     | 9cr Cod<br>Por Cod<br>Ajuste NICSP<br>.00<br>.00<br>.00<br>.00                                                          |                                                                                                   | Pencia Local<br>rencia NICSP<br>VARIOS<br>VARIOS<br>VARIOS<br>VARIOS<br>VARIOS                                        | ब्रे या D<br>Tercero   | 4.00         | TipD<br>N <sup>E</sup><br>N <sup>E</sup><br>N <sup>E</sup>                                                                                                    | Documento IVA<br>00ESFA10<br>00ESFA10<br>00ESFA10<br>00ESFA10                                                             | Base sin J<br>N<br>N<br>N<br>N                                    |
| 16<br>76<br>76<br>77<br>77<br>77<br>77<br>77<br>77<br>77<br>7                                                                             | ptal Debito<br>otal Debito N<br>athins<br>PI +<br>go<br>L Ser<br>L Cut<br>L Cut<br>L Cut                                                                                                    | 3,069,8<br>CSP<br>Nombre (<br>VCO<br>Nos por Cobrar<br>velo d<br>ntas por Cobrar<br>etas por Cobrar                                                                                                    | Cuenta                             | Crédito Local 2<br>Crédito NICSP<br>1,340,148,481.06<br>1,340,148,481.06<br>630,658,108.73<br>630,658,108.73<br>36,000,000.00                                         | 3,069,833,782.79<br>Per Cod<br>Ajuste NICSP<br>.00<br>.00<br>.00<br>.00<br>.00<br>.00<br>.00<br>.0                      |                                                                                                   | encia Local<br>rencia NICSP<br>VARIOS<br>VARIOS<br>VARIOS<br>VARIOS<br>VARIOS                                         | ब्रे या D<br>Tercero   | 0.00         | TipD<br>N <sup>P</sup><br>N <sup>P</sup><br>N <sup>P</sup><br>N <sup>P</sup>                                                                                                    | Documento IVA<br>00ESPA30<br>00ESPA30<br>00ESPA30<br>00ESPA30<br>00ESPA30<br>00ESPA30                                     | Base sin I<br>N<br>N<br>N<br>N<br>N<br>N                          |
| 16<br>76<br>Asientos Conto<br>1 ← ← ←<br>148020.01<br>325603.01<br>326003.01<br>326003.01<br>148090.01                                    | ptal Debito<br>otal Debito N<br>athins<br>PI +<br>go<br>L Ser<br>L Cur<br>L Cur<br>L Cur<br>L Cur                                                                                                    | 3,069,8<br>BCSP<br>Mombre (<br>vicio<br>intas por Cobrar<br>vicio d<br>intas por Cobrar<br>tras por Cobrar<br>tras por Cobrar<br>tras por Cobrar<br>tras por Cobrar                                                                                                    | C C Rescar                         | Crédito Local :<br>Crédito NICSP<br>1,340,148,481.06<br>630,658,108.73<br>36,000,000.00<br>36,000,000.00                                                              | 3,069,833,782.79<br>00<br>Ajuste NICSP<br>00<br>.00<br>.00<br>.00<br>.00<br>.00<br>.00<br>.00<br>.00<br>.00             |                                                                                                   | VARIOS<br>VARIOS<br>VARIOS<br>VARIOS<br>VARIOS<br>VARIOS<br>VARIOS<br>VARIOS                                          | ि व व<br>Tercero       | 0.00         | TipD           N <sup>g</sup> N <sup>g</sup> N <sup>g</sup> N <sup>g</sup> N <sup>g</sup> N <sup>g</sup> N <sup>g</sup> N <sup>g</sup>                                                                                            | Documento IVA<br>00ESPA10<br>00ESPA10<br>00ESPA10<br>00ESPA10<br>00ESPA10<br>00ESPA10                                     | Base sin I<br>N<br>N<br>N<br>N<br>N<br>N                          |
| 16<br>76<br>76<br>76<br>76<br>76<br>76<br>76<br>76<br>76<br>7                                                                             | production     production     p                                                                                                    | 3,069,8<br>BCSP<br>Mombre 4<br>Nombre 4<br>Nombre 4<br>Nombre 6<br>mtas por Cobrar<br>vice 6<br>mtas por Cobrar<br>vice 6<br>mtas por Cobrar<br>vice 6<br>mtas por Cobrar<br>vice 6<br>mtas por Cobrar<br>vice 6<br>mtas por Cobrar                                                                                                    | C C Realized Street                | Crédito Local 3<br>Crédito NICSP<br>1,340,148,481.06<br>630,658,108.73<br>630,658,108.73<br>36,000,000.00<br>36,000,000.00                                            | 3,069,833,782.79<br>.00<br>Per Cod<br>Ajuste NICSP<br>.00<br>.00<br>.00<br>.00<br>.00<br>.00<br>.00<br>.00<br>.00<br>.0 | Dife<br>Dife<br>D<br>D<br>C<br>D<br>C<br>D<br>C<br>D<br>D<br>C<br>D<br>D<br>C<br>D<br>D<br>D<br>D | encia Local-<br>rencia NICSP<br>VARIOS<br>VARIOS<br>VARIOS<br>VARIOS<br>VARIOS<br>VARIOS<br>VARIOS                    | ब्रे<br>Tercero        | 0.00         | 11pD<br>N <sup>2</sup><br>N <sup>2</sup><br>N <sup>2</sup><br>N <sup>2</sup><br>N <sup>2</sup><br>N <sup>2</sup><br>N <sup>2</sup>                                                                                                | Documento IVA<br>00ESFA10<br>00ESFA10<br>00ESFA10<br>00ESFA10<br>00ESFA10<br>00ESFA10<br>00ESFA10                         | Base sin J<br>N<br>N<br>N<br>N<br>N<br>N<br>N<br>N                |
| Adientos Conto<br>Adientos Conto<br>1 48020.01<br>326803.01<br>326803.01<br>326803.01<br>148090.01<br>148090.01<br>148090.01<br>326803.02 | PI + + Pi + Pi + Pi + Pi + Pi + Pi + Pi +                                                                                                    | 3,069,8<br>BCSP<br>Mombre (<br>Non<br>Nombre (<br>Non<br>Nombre (<br>Non<br>Nombre (<br>Non<br>Nombre (<br>Nombre (<br>No | C D Roscar<br>C D Roscar<br>Cuenta | Crédito Local<br>Crédito NICSP<br>1,340,148,481.06<br>630,658,108.73<br>630,658,108.73<br>36,000,000.00<br>645,972,077.00<br>645,972,077.00                           | 3,069,833,782,79<br>00<br>Ajuste NICSP<br>00<br>00<br>00<br>00<br>00<br>00<br>00<br>00<br>00<br>00<br>00<br>00<br>00    |                                                                                                   | Allos     VARIOS     VARIOS     VARIOS     VARIOS     VARIOS     VARIOS     VARIOS     VARIOS     VARIOS     VARIOS   | Tercers                | 0.00         | 11pD<br>N <sup>2</sup><br>N <sup>2</sup><br>N <sup>2</sup><br>N <sup>2</sup><br>N <sup>2</sup><br>N <sup>2</sup><br>N <sup>2</sup>                                                                                                | Documento IVA<br>00ESFA10<br>00ESFA10<br>00ESFA10<br>00ESFA10<br>00ESFA10<br>00ESFA10<br>00ESFA10<br>00ESFA10             | Base sin 7<br>N<br>N<br>N<br>N<br>N<br>N<br>N<br>N<br>N<br>N      |
| 16<br>76<br>76<br>76<br>76<br>76<br>76<br>76<br>76<br>76<br>7                                                                             | otal Debito<br>otal Debito N<br>ables<br>geo<br>L Ser<br>L Cue<br>L Cue<br>L Cu | 3,069,8<br>BCSP<br>Nombre 1<br>Wolo<br>Intas por Cobrar<br>velo d<br>Intas por Cobrar<br>velo d<br>Intas por Cobrar<br>so Deudores - T<br>velo A<br>Intas por Cobrar<br>velo A<br>Intas por Cobrar<br>velo A                                                                                                    | C Roscar<br>Cuenta                 | Crédito Local<br>Crédito NICSP<br>Valor<br>1,340,148,481.06<br>630,658,108.73<br>630,658,108.73<br>36,000,000.00<br>36,000,000.00<br>645,972,077.00<br>645,972,077.00 | 3,069,833,782.79<br>.00<br>Ajuste NICSP<br>.00<br>.00<br>.00<br>.00<br>.00<br>.00<br>.00<br>.00<br>.00<br>.0            |                                                                                                   | encia Local<br>rencia NICSP<br>VARIOS<br>VARIOS<br>VARIOS<br>VARIOS<br>VARIOS<br>VARIOS<br>VARIOS<br>VARIOS<br>VARIOS | ब्रे या व्य<br>Tercers | 0.00<br>0.00 | Tip0           NF           NF           NF           NF           NF           NF           NF           NF           NF           NF           NF           NF           NF           NF           NF           NF           NF | Documento IVA<br>00ESFA10<br>00ESFA10<br>00ESFA10<br>00ESFA10<br>00ESFA10<br>00ESFA10<br>00ESFA10<br>00ESFA10<br>00ESFA10 | Base sin T<br>N<br>N<br>N<br>N<br>N<br>N<br>N<br>N<br>N<br>N<br>N |

Y debemos mover los valores registrados en el campo "Valor" al campo "Ajuste NICSP", como se muestra a continuación:

Sobre el comprobante, click derecho, copiar comprobante como, marca la opción Copiar como valor ajuste NICSP, y damos aceptar.

| Copiar Comp      | robante 🛛 📉                                                |
|------------------|------------------------------------------------------------|
| Copiar como -    |                                                            |
| Тіро             | <u> 20</u>                                                 |
| Número           | 00 🛃 ESFA10                                                |
| Fecha            | 31/12/2014                                                 |
| Concepto         |                                                            |
|                  |                                                            |
| Copiar<br>Copiar | Concepto en Detalle de Asientos<br>como valor Ajuste NICSP |
|                  | Aceptar Cancelar                                           |

### Antes:

| Image: Second Second                                | RESA: TNS ESFA 201                                                            | 14          |                                                                                                    | PERIODO: CIERRES - 2014                      | MODULO: CONTABILIDA |
|----------------------------------------------------------------------------------------------------|-------------------------------------------------------------------------------|-------------|----------------------------------------------------------------------------------------------------|----------------------------------------------|---------------------|
| Image: Servicio       Periodes de la base No incluye IVA         Image: Servicio       Aluste NICSP         Image: Servicio       Aluste NICSP         Image: Servicio       Image: Servicio         Image: Servicio       Image: Servicio         Image: Servicio       Image: Servicio         Image: Servicio       Image: Servicio         Image: Servicio                                                                                                    | 0 0 1 0                                                                       | 🕅 🔟 🔍 (d    |                                                                                                    |                                              |                     |
| Tipo       CC Providente DE CONTABILIDAD         Número       PO Precha 31/12/2014         Concepto       ADUSTE 01 NUEP, REVERSAR PROVISION PARA DEUDORES A DECIEMBRE 31 2014 SEGUN REPORTE DE PROVISION DE CARTERA Y TRASLADAR A IMPACTOS POR LA TRANSICION AL NUEVO MARCO         Total Débito       3,069,833,782.79         Total Débito       3,069,833,782.79         Total Débito       3,069,833,782.79         Total Débito       3,069,833,782.79         Total Débito       00         Total Débito       00         Total Débito       00         Total Débito       00         Cuenta       148020.01         Pervision       De Ajuste NICSP         Ouerta       148020.01         Servicio       00         Valor       Ajuste NICSP         O       VARIOS         Concepto       AJUSTE 01 NUEF, REVERSAR PROVISION PARA DEUDORES A DICIEMBRE 31 2014 SEGUN REPORTE DE PROVISION DE CARTERA Y TRASLADAR A IMPACTOS POR LA TRANSICION AL NUEVO MARCO         NORMATIVO       Valor         Valor       AJUSTE 01 NUEF, REVERSAR PROVISION PARA DEUDORES A DICIEMBRE 31 2014 SEGUN REPORTE DE PROVISION DE CARTERA Y TRASLADAR A IMPACTOS POR LA TRANSICION AL NUEVO MARCO         NORMATIVO       Concepto DIAN IVA       Valor de la base No incluye IVA         Valor de Gasto       Conce                                                                                                    |                                                                               | ~× c m      | Fibrar                                                                                                    | Por Tpo+Pref+Nim 2                           |                     |
| Tipo       CC C OMPROBANTE DE CONTABILIDAD         Número       00 ESFA10       Fachis 31/12/2014         Concepto       ANUSTE OL NUER, REVERSAR PROVISION PARA DEUDORES A DECEMBRE 31 2014 SEGUN REPORTE DE<br>PROVISION DE CARTERA Y TRASLADAR A IMPACTOS POR LA TRANSICION AL NUEVO MARCO         Total Débito       3,069,833,782.79       Total Crédito Local       3,069,833,782.79       Dérencia Local       0.00         Total Débito       3,069,833,782.79       Total Crédito NICSP       .00       Dérencia NICSP       0.00         Asientos Contables       Importante de la bascar       Por Códgo       Importante de la bascar       Por Códgo       Importante de la bascar         Cuenta       148020.01       Servicio       .00       Ajuste NICSP       .00         Valor       Importante de la bascar       Por Códgo       Importante       Importante         Valor       Importante de Artos       .00       Ajuste NICSP       .00         Cuenta       148020.01       Servicio       .00       .00       Importante         Valor       Importante de Artos       .00       .00       Importante       .00         Cuenta       148020.01       Servicio       .00       .00       Importante       .00         Valor       Aluste NICSP       .00       .00 </td <td>-</td> <td></td> <td></td> <td></td> <td>Somprolamta</td>                                                                                                    | -                                                                             |             |                                                                                                    |                                              | Somprolamta         |
| Numero       CO       ESFA10       Fechs       31/12/2014         Concepto       ADUSTE 01 NUEP, REVERSAR PROVISION PARA DEUDORES A DICLEMBRE 31 2014 SEGUN REPORTE DE PROVISION DE CARTERA Y TRASLADAR A IMPACTOS POR LA TRANSICION AL NUEVO MARCO       0.00         Total Débito       3,069,833,782.79       Total Crédito Local       3,069,833,782.79       0/ferencia Local       0.00         Asientos Contables       .00       Total Débito NECSP       .00       Total Crédito NECSP       .00       Diferencia NECSP       0.00         Asientos Contables       .00       Total Crédito NECSP       .00       Diferencia NECSP       0.00         Cuenta       148020.01       Servicio       .00       .00       Cuenta       148020.01       Servicio         Valor       Isioi Asista Contables       D       Ajuste NICSP       .00       .00       Concepto       .00       Cuenta       Cuenta       Servicio       .00       .00       Cuenta       .00       .00       .00       .00       .00       .00       .00       .00       .00       .00       .00       .00       .00       .00       .00       .00       .00       .00       .00       .00       .00       .00       .00       .00       .00       .00       .00       .00                                                                                                    | Teo                                                                           | CC 💽 0      | OMPROBANTE DE CONTABILIDA                                                                                                    | D                                            |                     |
| Concepto ADUSTE 01 NUEP, REVERSAR PROVISION PARA DEUDORES A DICIEMBRE 31 2014 SEGUN REPORTE DE PROVISION DE CARTERA Y TRASLADAR A DIMPACTOS POR LA TRANSICION AL NUEVO MARCO Total Débito 3,069,833,782.79 Total Crédito NICSP .00 Diferencia NICSP .00 Diferencia NICSP .00 Diferencia NICSP .00 Diferencia NICSP .00 Diferencia NICSP .00 Cuenta 148020.01 Servicio Quenta 148020.01 Servicio Quenta 148020.01 Servicio Quenta 148020.01 Cuenta 148020.01 Cuen | Nimm                                                                          |             | ESFA10 Feedra 31/12/2014                                                                                                    | -                                            |                     |
| Concepto       PROVISION DE CARTERA Y TRASLADAR A DIPACTOS POR LA TRANSICION AL NUEVO MARCO         Total Débito       3,069,833,782.79       Total Crédito Local       3,069,833,782.79       Diferencia Local       0.00         Asientos Contables       .00       Total Crédito NICSP       .00       Diferencia NICSP       0.00         Asientos Contables       .01       .02       .02       .03       .04       .04         Cuenta       148020.01       .03       Servicio       .00       .00       .00         Valor       148020.01       Servicio       .00       .00       .00       .00         Valor       148020.01       Servicio       .00       .00       .00       .00         Concepto       AJUSTE 01 NIE, REVERSAR PROVISION PARA DEUDORES A DICIEMBRE 31 2014 SEGUN REPORTE DE PROVISION DE CARTERA Y TRASLADAR A IMPACTOS POR LA TRANSICION AL NUEVO MARCO         NORMATIVO       .00       .00       .00       .00         Iva del Gasto       Concepto DIAN IVA       .00       .00       .00         Iva del Gasto       Concepto DIAN IVA       .00       .00       .00       .00                                                                                                    |                                                                               | AND THE OLD | HTTE DEVEDCAD DOCUTCION DADA D                                                                                                    | IN INCORE & RECEIPTINEDE 31 2014 SEC IN DEDI | OPTEDE              |
| Total Débito       3,069,833,782.79       Total Crédito Local       3,069,833,782.79       Diferencia Local       0.00         Total Débito NECSP       .00       Total Crédito NECSP       .00       Diferencia NECSP       0.00         Asientos Contables       Image: Contables       Image: Contables       Image                                                                                                    | Concep                                                                        | PROVISION   | DE CARTERA Y TRASLADAR A IMPA                                                                                                    | CTOS POR LA TRANSICION AL NUEVO MARCO        | 3                   |
| Total Débito       3,069,833,782.79       Total Crédito Local       3,069,833,782.79       Diferencia Local       0.00         Total Débito NECSP       .00       Total Crédito NECSP       .00       Total Crédito NECSP       0.00         Asientos Contables       Image: Contables       Image: Contables       Image: Contables       Image: Contables         Image: Contables       Image: Contables       Image: Contables       Image: Contables       Image: Contables         Image: Contables       Image: Contables       Image: Contables       Image: Contables       Image: Contables         Image: Contables       Image: Contables       Image: Contables       Image: Contables       Image: Contables         Image: Contables       Image: Contables       Image: Contables       Image: Contables       Image: Contables         Image: Contables       Image: Contables       Image: Contables       Image: Contables       Image: Contables         Valor       Image: Contables       Image: Contables       Image: Contables       Image: Contables       Image: Contables         Valor       Image: Contables       Image: Contables       Image: Contables       Image: Contables       Image: Contables         Valor       Image: Contables       Image: Contables       Image: Contables       Image: Contables       Image: Cont                                                                                                    |                                                                               | INCREMATIVO | )                                                                                                    |                                              |                     |
| Total Débito NECSP       .00       Total Crédito NECSP       .00       Diferencia NECSP       0.00         Asientos Contables       Image: Contables       Image: Cont                                                                                                    | Total D                                                                       | ébto 3,     | 069,833,782.79 Total Crédito Los                                                                                                    | al 3,069,833,782.79 Diferencia Local         | 0.00                |
| Asientos Contables          Asientos Contables         I < + + + - < × X C Buscar                                                                                                    | Total C                                                                       | White NECSP | .00 Total Crédito Nil                                                                                                    | CSP                                          | 0.00                |
| Image: Concepto       Aluste NICSP       .00         Cuenta       148020.01       Servicio         Valor       1380145451.00       D <ul> <li>Aluste NICSP</li> <li>.00</li> <li>Tercero</li> <li>Concepto</li> <li>Aluste ON NEF, REVERSAR PROVISION PARA DEUDORES A DICIEMBRE 31 2014 SEGUN REPORTE DE PROVISION DE CARTERA Y TRASLADAR A IMPACTOS POR LA TRANSICION AL NUEVO MARCO</li> <li>Iva del Gasto</li> <li>Concepto DIAN IVA</li> <li>Concepto DIAN CREE</li> <li>Concepto DIAN CREE</li></ul>                                                                                                    | a second second                                                               | 1           |                                                                                                    |                                              |                     |
| Cuenta       148020.01       Servicio         Valor       1480245451.05       D       Ajuste NICSP         Tercero       00       VARIOS         Concepto       AJUSTE 01 NEIF, REVERSAR PROVISION PARA DEUDORES A DICIEMBRE 31 2014 SEGUN REPORTE DE<br>PROVISION DE CARTERA Y TRASLADAR A IMPACTOS POR LA TRANSICION AL NUEVO MARCO         Iva del Gasto       Concepto DIAN IVA       Valor de la base No incluye IVA         Concep Dian CREE       D       Concepto                                                                                                    | Asientos Contables                                                            | 1           |                                                                                                    |                                              |                     |
| Cuenta       148020.01       Servicio         Valor       1340148451.05       D • Ajuste NICSP .00         Tercero       00       VARIOS         Concepto       AJUSTE 01 NIEF, REVERSAR PROVISION PARA DEUDORES A DICIEMBRE 31 2014 SEGUN REPORTE DE NORMATIVO         Iva del Gasto       Concepto DIAN IVA         Iva del Gasto       Concepto DIAN IVA                                                                                                    | Asientos Contables                                                            | + - ~ ~     | X 연 🕅 Buscar                                                                                                    | Por Códgo 🔷                                  | a p 🗐               |
| Valor       1340148461.00       D <ul> <li>Ajuste NICSP</li> <li>Concepto</li> <li>AJUSTE 01 NIF, REVERSAR PROVISION PARA DEUDORES A DICIEMBRE 31 2014 SEGUN REPORTE DE PROVISION DE CARTERA Y TRASLADAR A IMPACTOS POR LA TRANSICION AL NUEVO MARCO</li> <li>Iva del Gasto</li> <li>Concepto DIAN IVA</li> <li>Valor de la base No incluye IVA</li> <li>Conception CREE</li> </ul>                                                                                                    | Asientos Contables                                                            | <br> +      | X (* 🗐 Buscar                                                                                                    | Por Códgo 🕴                                  | a 12 🗐              |
| Tercero O VARIOS Concepto AJUSTE 01 NIJF, REVERSAR PROVISION PARA DEUDORES A DICIEMBRE 31 2014 SEGUN REPORTE DE PROVISION DE CARTERA Y TRASLADAR A IMPACTOS POR LA TRANSICION AL NUEVO MARCO NORMATIVO Iva del Gasto Concept DIAN IVA D Valor de la base No incluye IVA Concept Dian CREE                                                                                                    | Asientos Contables                                                            | + - ~ ~     | X C* 🔄 Buscar                                                                                                    | Por Códgo 🛛 🗘                                | a r 🗐               |
| Concepto     AJUSTE 01 NIJF, REVERSAR PROVISION PARA DEUDORES A DICIEMBRE 31 2014 SEGUN REPORTE DE     ROVISION DE CARTERA Y TRASLADAR A IMPACTOS POR LA TRANSICION AL NUEVO MARCO     NORMATIVO     Iva del Gasto     Concepto DIAN IVA     D     Valor de la base No incluye IVA     Concepto Dian CREE                                                                                                    | Asientos Contables                                                            | +           | X C Buscar                                                                                                    | Por Códgo 🔤                                  | <b>a p</b>          |
| Concepto AJUSTE OI NIIF, REVERSAR PROVISION PARA DEUDORES A DICIEMERE 31 2014 SEGUN REPORTE DE PROVISION DE CARTERA Y TRASLADAR A IMPACTOS POR LA TRANSICION AL NUEVO MARCO NORMATIVO IVA del Gasto Concepto DIAN IVA Da Valor de la base No incluye IVA Concepto Dian CREE                                                                                                    | Asientos Contables                                                            | +           | X C Buscar                                                                                                    | Por Códgo (\$                                | <b>a p</b>          |
| Iva del Gasto Concepto DIAN IVA Dalor de la base No incluye IVA Concep Dian CREE                                                                                                    | Asientos Contables                                                            | + - ~ ~     | X C Buscar<br>Servicio<br>D C Ajuste NICSP<br>VARIOS                                                                                                    | Por Códgo 🔅                                  |                     |
| Concep Dan CREE                                                                                                    | Asientos Contables                                                            | + - ~ ~     | X C Buscar<br>Servicio<br>0 C Ajuste NICSP<br>VARIOS<br>REVERSAR PROVISION PARA DEUD<br>CARTERA Y TRASLADAR A IMPACTO                                     | Por Código +                                 |                     |
|                                                                                                    | Asientos Contables<br>Cuenta<br>Valor<br>Tercero<br>Concepto<br>Iva del Gasto | + - ~ ~     | X C Buscar      Servicio      O      Ajuste NICSP      VARIOS      REVERSAR PROVISION PARA DEUD      ARTERA Y TRASLADAR A IMPACTO:      Concepto DIAN IVA | Por Código +                                 | E DE                |

### Después:

| MPRESA: TNS                                                    | ESFA 2014                           |                                                                                                    |                                                                                                |                                                                                                    |                                                                                                    | PERIOD                                                                                                    | O: CIERRES - 2014                                      | MODULO:                                                                                                    | CONTABILIDA  |
|----------------------------------------------------------------|-------------------------------------|----------------------------------------------------------------------------------------------------|------------------------------------------------------------------------------------------------|----------------------------------------------------------------------------------------------------|----------------------------------------------------------------------------------------------------|----------------------------------------------------------------------------------------------------|--------------------------------------------------------|----------------------------------------------------------------------------------------------------|--------------|
| B D .                                                          | 1 2 1                               |                                                                                                    | 0                                                                                              |                                                                                                    |                                                                                                    |                                                                                                    |                                                        |                                                                                                    |              |
|                                                                | + - +                               | ·× e I                                                                                                    |                                                                                                | Filtrar                                                                                                    |                                                                                                    | Por Tipo+Pr                                                                                                    | ef+Núm 🛊 敏                                             |                                                                                                    |              |
|                                                                |                                     |                                                                                                    |                                                                                                | 10                                                                                                    |                                                                                                    |                                                                                                    |                                                        |                                                                                                    | Comprobente  |
| 3                                                              | Tipo                                | CC (                                                                                                    | COMP                                                                                           | ROBANTE                                                                                                    | DE CONTABILIDAD                                                                                                    |                                                                                                    | T                                                      |                                                                                                    |              |
| 2                                                              | Número                              | 00                                                                                                    | ESFA1                                                                                          | 0 F                                                                                                    | echa 31/12/2014                                                                                                    |                                                                                                    |                                                        |                                                                                                    |              |
| 1                                                              | Concepto                            | AJUSTE                                                                                                    | 01 NIIF, F                                                                                     | REVERSAR P                                                                                                    | PROVISION PARA DEU                                                                                                  | ORES A DICIEMBR                                                                                                | E 31 2014 SEGUN RE                                     | PORTE DE                                                                                                    |              |
| a                                                              |                                     | PROVISI<br>NORMA                                                                                                    | ION DE CA<br>TIVO                                                                              | URTERA Y TI                                                                                                    | RASLADAR A IMPACTO                                                                                                  | S POR LA TRANSIC                                                                                               | TON AL NUEVO MARC                                      | 00                                                                                                    |              |
| ย                                                              | -                                   |                                                                                                    | - Sector                                                                                       |                                                                                                    |                                                                                                    |                                                                                                    |                                                        |                                                                                                    |              |
|                                                                | Total Det                           | ote                                                                                                    | 1,729,6                                                                                        | 85,301.73                                                                                                    | 3 Total Crédito Local                                                                                               | 1,729,685,30                                                                                                   | 1.73 Deerencia Loc                                     | 181                                                                                                    | 0.00         |
| ล                                                              | Total Del<br>Total Del              | xto<br>xto NICSP                                                                                                    | 1,729,6                                                                                        | 85,301.73<br>48,481.06                                                                                                    | <ol> <li>Total Crédito Local</li> <li>Total Crédito NICSP</li> </ol>                                                | 1,729,685,30                                                                                                   | 1.73 Offerencia Loc<br>81.06 Diferencia NIC            | an<br>ISP                                                                                                    | 0.00         |
| Asientos                                                       | Total Del<br>Total Del<br>Contables | sto<br>sto NICSP                                                                                                    | 1,729,6<br>1,340,1                                                                             | 85,301.73<br>48,481.06                                                                                                    | <ol> <li>Total Crédito Local</li> <li>Total Crédito NICSP</li> </ol>                                                | 1,729,685,30<br>1,340,148,48                                                                                   | 31.06 Diferencia NIC                                   | ai<br>ISP                                                                                                    | 0.00         |
| Asientos                                                       | Total Del<br>Total Del<br>Contables | sto<br>sto NICSP                                                                                                    | 1,729,6<br>1,340,1                                                                             | 85,301.73<br>48,481.06                                                                                                    | Total Crédito Local     Total Crédito NICSP                                                                         | 1,729,685,34<br>1,340,148,48                                                                                   | 11.73 Derencia Loc<br>11.06 Diferencia NIC             |                                                                                                    | 0.00         |
| Asientos                                                       | Total Del<br>Total Del<br>Contables | sto<br>sto NICSP                                                                                                    | 1,729,6<br>1,340,1                                                                             | 85,301.73<br>48,481.06                                                                                                    | Total Crédito Local     Total Crédito NICSP Buscar                                                                  | 1,729,685,34<br>1,340,148,48<br>Por                                                                            | 11.73 Derencia Loc<br>11.06 Diferencia NIC<br>Código   | a 10 🔟 🤇                                                                                                    | 0.00         |
| Asientos                                                       | Total Det<br>Total Det<br>Contables | sto<br>9to NECSP<br>+ - /                                                                                                    | 1,729,6<br>1,340,1                                                                             | es,301.73<br>48,481.06<br>C ()                                                                                                    | 8 Total Crédito Local<br>6 Total Crédito NICSP<br>Buscar                                                            | 1,729,685,34<br>1,340,148,44<br>Por                                                                            | 11.73 Derencia Loc<br>31.06 Diferencia NIC<br>Código   | a 10 🗐 🤇                                                                                                    | 0.00         |
| Asientos                                                       | Total Deg<br>Total Deg<br>Contables | sto<br>sto NICSP<br>+ - /                                                                                                    | 1,729,6<br>1,340,1                                                                             | e5,301.73<br>48,481.06<br>C III 1<br>Servicio                                                                                                    | Total Crédito Local     Total Crédito NICSP Buscar Auste NICSP 13401                                                | 1,729,685,34<br>1,340,148,48<br>Por<br>49401.05                                                                | 11.73 Decencia Loc<br>S1.06 Diferencia NIC<br>Código 4 |                                                                                                    | 0.00         |
| Asientos<br>Asientos<br>I d d<br>Cuenta<br>Valor<br>Tercero    | Total Deg<br>Total Deg<br>Contables | sto<br>sto NICSP<br>+ - /<br>149020.01<br>00                                                                                                    | 1,729,6<br>1,340,1                                                                             | 65,301.73<br>(48,481.06)           C         III           Servicio         IIII           D         IIIII           VARIOS         IIIIIIIIIIIIIIIIIIIIIIIIIIIIIIIIIIII | Total Crédito Local     Total Crédito NICSP Buscar Ajuste NICSP 13401                                               | 1,729,685,34<br>1,340,148,48<br>Por<br>48481.02                                                                | 11.73 Décenda Loc<br>S1.06 Décenda NIC<br>Código       | °<br>₽<br>•<br>•<br>•                                                                                                    | 0.00         |
| Asientos<br>Asientos<br>Le I I I<br>Cuenta<br>Valor<br>Tercero | Total Del<br>Total Del<br>Contables | <ul> <li>sto NICSP</li> <li>+ - /</li> <li>148020.01</li> <li>00</li> <li>AJUSTE 01 N</li> </ul>                                                                                                    | 1,729,6<br>1,340,1<br>• X<br>.00                                                               | 85,301.73<br>(48,481.06)           C*         □           Servicio         □           Ø         ●           VARIOS         BSAR PROV                                    | Total Crédito Local     Total Crédito NICSP Buscar Ajuste NICSP 1340                                                | 1,729,685,36<br>1,340,148,48<br>Por<br>49401.09                                                                | 2014 SPGUN REPOR                                       | ™<br>SP<br>] ((()) <0 (())<br>(()) <0 (())<br>(()) <0 (()))<br>(()) <0 (()))<br>(()) <0 (()))<br>(()) <0 (()))<br>(()) <0 (()))<br>(()) <0 (()))<br>(()) <0 (()))<br>(()) <0 (()))<br>(()) <0 (()))<br>(()))<br>(()) <0 (()))<br>(()) <0 (()))<br>(()))<br>(())))<br>(())))<br>(())))<br>(())))(()))<br>(())))(())))(()))(()))(()))(()))(()))(()))(()))(()))(()))(()))(()))(()))(()))(()))(()))(()))(()))(()))(()))(()))(()))(()))(()))(()))(()))(()))(()))(()))(()) | 0.00         |
| Asientos<br>Asientos<br>Cuenta<br>Valor<br>Tercero<br>Concept  | Total Del<br>Total Del<br>Contables | ato NICSP<br>to NICSP<br>4 – /<br>149020.01<br>00<br>AJUSTE 01 N<br>NORMATIVO                                                                                                    | 1,729,6<br>1,340,1<br>• ×<br>.00                                                               | 85,301.73         48,481.06           C*                                                                                                    | Total Crédito Local     Total Crédito NICSP Buscar Ajuste NICSP 1340  VISION PARA DEUDORI LADAR A IMPACTOS PC       | 1,729,685,34<br>1,340,148,48<br>Por<br>40401.05<br>IS A DICIEMBRE 31<br>IR LA TRANSICION                       | 2014 SEGUN REPOR<br>AL NUEVO MARCO                     | 7E DE                                                                                                    | 0.00         |
| Asientos<br>Asientos<br>Cuenta<br>Valor<br>Tercero<br>Concep   | Total Del<br>Total Del<br>Contables | <ul> <li>to NECSP</li> <li>+ - /</li> <li>148020.01</li> <li>148020.01</li> <li>AJUSTE 01 N</li> <li>PROVISION I</li> <li>NORMATIVO</li> </ul>                                                                                                    | 1,729,6<br>1,340,1<br>• ×<br>.00                                                               |                                                                                                    | Total Crédito Local     Total Crédito NICSP Buscar Ajuste NICSP 1340 //SION PARA DEUDORI JADAR A IMPACTOS PC NI IVA | 1,729,685,34<br>1,340,148,48<br>Por<br>40401.00<br>IS A DICLEMBRE 31<br>IS A DICLEMBRE 31<br>IS I A TRANSICION | 2014 SEGUN REPOR<br>AL NUEVO MARCO                     | TE DE                                                                                                    | 0.00<br>0.00 |
| Asientos<br>Cuenta<br>Valor<br>Tercero<br>Concep               | Total Del<br>Total Del<br>Contables | <ul> <li>Abo NECSP</li> <li>Abo NECSP</li> <li>Alego And Abo NECSP</li> <li>Abo NECSP</li> <li>Abo NECSP</li> <li< td=""><td>1,729,6<br/>1,340,1<br/>• ×<br/>.00<br/>.00<br/>.00<br/>.00<br/>.00<br/>.00<br/>.00<br/>.00<br/>.00<br/>.0</td><td>85,301.73<br/>48,481.06<br/>Servicio<br/>D =<br/>VARIOS<br/>RSAR PROV<br/>KARIOS</td><td>Total Crédito Local     Total Crédito NICSP Buscar Ajuste NICSP 1340 VISION PARA DEUDORI LADAR A IMPACTOS PC IN IVA</td><td>1,729,685,34<br/>1,340,148,48<br/>Por<br/>49491.09<br/>IS A DICIEMBRE 31<br/>IR LA TRANSICION</td><td>2014 SEGUN REPOR</td><td>TE DE</td><td>0.00</td></li<></ul> | 1,729,6<br>1,340,1<br>• ×<br>.00<br>.00<br>.00<br>.00<br>.00<br>.00<br>.00<br>.00<br>.00<br>.0 | 85,301.73<br>48,481.06<br>Servicio<br>D =<br>VARIOS<br>RSAR PROV<br>KARIOS                                                                                               | Total Crédito Local     Total Crédito NICSP Buscar Ajuste NICSP 1340 VISION PARA DEUDORI LADAR A IMPACTOS PC IN IVA | 1,729,685,34<br>1,340,148,48<br>Por<br>49491.09<br>IS A DICIEMBRE 31<br>IR LA TRANSICION                       | 2014 SEGUN REPOR                                       | TE DE                                                                                                    | 0.00         |

De tal forma que se visualice así: Antes:

| ISA: THE DEFA 20                                                                                                    | C4                                                                                                    |                                                                                                    | PERIODO: CIERR                                                                                                    | 85-2014                                                                                                    | MODULD: C              | ONTREETING                                                                              |                                                                                                    |                                                                                              |
|----------------------------------------------------------------------------------------------------|----------------------------------------------------------------------------------------------------|----------------------------------------------------------------------------------------------------|----------------------------------------------------------------------------------------------------|----------------------------------------------------------------------------------------------------|------------------------|-----------------------------------------------------------------------------------------|----------------------------------------------------------------------------------------------------|----------------------------------------------------------------------------------------------|
| 0 0 10 10                                                                                                    | 0 0 4 4 0 0                                                                                                    |                                                                                                    |                                                                                                    |                                                                                                    |                        |                                                                                         |                                                                                                    |                                                                                              |
|                                                                                                    | XXC III R PAR                                                                                                    |                                                                                                    | Bar Town tool etailed                                                                                                    |                                                                                                    |                        |                                                                                         |                                                                                                    |                                                                                              |
|                                                                                                    |                                                                                                    |                                                                                                    | 10                                                                                                    | 10                                                                                                    | Ca                     | nurabantes de                                                                           | Contabilitiad                                                                                                    | _                                                                                            |
| 1000                                                                                                    | IN IN CONTRACTOR                                                                                                    |                                                                                                    |                                                                                                    | -                                                                                                    |                        |                                                                                         |                                                                                                    |                                                                                              |
| 100                                                                                                    | COMPROBATE DE C                                                                                                    | ONTABILIDAD                                                                                                    |                                                                                                    |                                                                                                    |                        |                                                                                         |                                                                                                    |                                                                                              |
| Nine                                                                                                    | e DO DE ESPAIO Pech                                                                                                    | 6 31/12/2014                                                                                                    |                                                                                                    |                                                                                                    |                        |                                                                                         |                                                                                                    |                                                                                              |
| Conce                                                                                                    | ato AJUSTE OJ MIP, REVERSAR PRO                                                                                                    | VISION PARA DELEORES                                                                                                    | A DICIEMBRE 31 2014                                                                                                    | 525UN REPO                                                                                                    | ATE DE                 |                                                                                         |                                                                                                    |                                                                                              |
|                                                                                                    | PROVISION DE CARTERA Y TRAS                                                                                                    | CADAR & IMPACTOS FOR                                                                                                    | LA TRANSICION AL NU                                                                                                    | SAD WIRED                                                                                                    |                        |                                                                                         |                                                                                                    |                                                                                              |
| 1000                                                                                                    | Instantia                                                                                                    |                                                                                                    | 20.72-0 - 00 T 0 T 0 T 0 T                                                                                                    |                                                                                                    |                        | 10000                                                                                   |                                                                                                    |                                                                                              |
|                                                                                                    |                                                                                                    |                                                                                                    |                                                                                                    |                                                                                                    |                        |                                                                                         |                                                                                                    |                                                                                              |
| Total                                                                                                    | Debito 3,869,833,792.79 T                                                                                                    | otal Chidto Local                                                                                                    | CREATING SALES OF                                                                                                    | erencia Local                                                                                                    |                        | 00.9                                                                                    |                                                                                                    |                                                                                              |
| Tutal                                                                                                    | Debto 3,449,403,762,79 T<br>Debto NICSP                                                                                                    | otal Childto Local 3<br>otal Childto NDCSP                                                                                                    | AD 64,284,200,000,000,000,000                                                                                                    | erencia Local<br>erencia NOCSP                                                                                                    |                        | 6.00                                                                                    |                                                                                                    |                                                                                              |
| Total<br>Total                                                                                                    | Debito 3,469,633,762,79 T<br>Debito NICSP .00 T                                                                                                    | otal Childto Local 3<br>otal Childto NDCSP                                                                                                    | .00 DA                                                                                                    | erencia Local<br>erencia NJCSP                                                                                                    |                        | 6.00                                                                                    |                                                                                                    |                                                                                              |
| Total<br>Total<br>Asientos Contable                                                                                                  | 1 0 2 2 2 2 2 2 2 2 2 2 2 2 2 2 2 2 2 2                                                                                                    | otal Oxidito Local 3<br>otal Oxidito NDCSP                                                                                                    | .00 DN                                                                                                    | erencia Local<br>erencia NOCSP                                                                                                    | a •                    | 6,00                                                                                    |                                                                                                    |                                                                                              |
| Total<br>Total<br>Asientos Contable<br>1º                                                                                            | Dobo         3,000,033,702,79 T           Dobo MCSP         .00 T           1         +         -         .00 T           5         .00 T         .00 T         .00 T           4         +         -         .00 T         .00 T           5         .00 T         .00 T         .00 T         .00 T           4         +         -         .00 T         .00 T         .00 T                                                                                                    | otal Childto Local 3<br>otal Childto NDCSP                                                                                                    | Alexiste KICSP   D/C                                                                                                    | inincia Local<br>inincia NICSP                                                                                                    | ब्रे या इन्<br>Tercers | 8.00<br>1.00                                                                            | Ø Documento IVA                                                                                                    | Base sin IVA                                                                                 |
| Total<br>Total<br>Assession Constable<br>(Código<br>() 148020.01                                                                     | Debo         1,444,823,742,79           Debo         0,017           I         -           I         +           Servet         Servet                                                                                                    | celi Chideo KOCSP<br>celi Chideo KOCSP<br>celi Vialeor<br>1,340,148,451,06                                                                                                    | Agent all charge of a constraint of a constraint of a constrai                                                                                                    | Inincia Local<br>Inincia MCSP                                                                                                    | ब्रे रव इन्<br>Tercers | 5.00<br>5.00                                                                            | D Documento IVA.                                                                                                    | Base sin DW                                                                                  |
| Total<br>Total<br>Asiestin Contable<br>Production<br>149020.01<br>206803.01                                                          | Debto         J_0608_003_1N02.79         T           Debto NUCCP         .00         T           1         +         -         .00           1         +         -         .00         T           5         •         C         Em         Dom           Service         -         .00         T         Dom           Curring participants         C         Em         Dom         Dom                                                                                                    | Cel Childs Local 3<br>otal Childta NDCSP<br>Vallar<br>1,340,148,451,06<br>1,340,148,481,06                                                                                                    | Agent, ADS, FIZ. 74 DM<br>.00 DM<br>For Cadoo<br>Agente NICSP D/C<br>.00 D<br>.00 C                                                                                                    | VARJOS                                                                                                    | ह्ये 🗤 p><br>Tercers   | 6.00<br>6.00                                                                            | D Decumento IVA                                                                                                    | Base sin DV                                                                                  |
| Total<br>Total<br>Asientin Contalie<br>Código<br>140020,00<br>206800,00<br>140021,00                                                 | Debts (ACC)     Alexa, ACC, ACC, AVE, AVE, AVE, AVE, AVE, AVE, AVE, AVE                                                                                                    | Cell Childra Local 3<br>otal Childra NDCSP<br>Vallar<br>1,340,148,453,08<br>1,340,148,453,08<br>1,340,148,453,08<br>6,30,558,108,73                                                                                                    | Agenta MCSP 000<br>Agenta MCSP 0/0<br>00 0<br>Agenta MCSP 0/0<br>00 0<br>00 0<br>00 0                                                                                                    | Interca Local<br>Anterca MCSP<br>(1)<br>VARIOS<br>VARIOS<br>VARIOS                                                                                                    | ह्ये 🗤 p><br>Tercers   | 5.00<br>5.00                                                                            | Decumento IVA.<br>0057410<br>0057410<br>0057410                                                                                                    | Base sin IW<br>N<br>N                                                                        |
| Total<br>Total<br>Asientin Contalie<br>Código<br>149020,00<br>206800,00<br>149020,00<br>306800,00                                    | Jabos         Jabos         Jabos <th< td=""><td>Cer Valdes Local 2<br/>otal Childta HDCSP<br/>Valler<br/>1.340,148,451,06<br/>620,658,008,72<br/>600,658,008,72</td><td>00 Dia<br/>100 Cadage<br/>100 Cadage<br/>Ajawita NDCSP Dia<br/>00 D<br/>00 C<br/>00 D<br/>00 C<br/>00 C</td><td>VERIOS<br/>VERIOS<br/>VERIOS<br/>VERIOS<br/>VERIOS<br/>VERIOS</td><td>हो रव हर<br/>Tercers</td><td>500<br/>500<br/></td><td>00 Documento IVA.<br/>00557410<br/>00557410<br/>00557410<br/>00557410</td><td>Base sin IW<br/>M<br/>N<br/>N</td></th<>                                                                                                    | Cer Valdes Local 2<br>otal Childta HDCSP<br>Valler<br>1.340,148,451,06<br>620,658,008,72<br>600,658,008,72                                                                                                    | 00 Dia<br>100 Cadage<br>100 Cadage<br>Ajawita NDCSP Dia<br>00 D<br>00 C<br>00 D<br>00 C<br>00 C                                                                                                    | VERIOS<br>VERIOS<br>VERIOS<br>VERIOS<br>VERIOS<br>VERIOS                                                                                                    | हो रव हर<br>Tercers    | 500<br>500<br>                                                                          | 00 Documento IVA.<br>00557410<br>00557410<br>00557410<br>00557410                                                                                                    | Base sin IW<br>M<br>N<br>N                                                                   |
| Total 1<br>Total 1<br>Asserting Contable<br>Codego<br>148020-00<br>206800-00<br>139020-00<br>206800-00<br>206800-00<br>206800-00     | Alexandormal Alexandormal       | cell Cristes Local 3<br>otal Cristes NDCSP<br>2.340,148,451,06<br>2,340,148,451,06<br>500,658,108,73<br>600,658,058,73<br>36,000,060,06                                                                                                    | Alexia 23, 762, 79 Dec<br>Alexia 20 Dec<br>Alexia 20 Dec<br>Alexia                                                                                                    | VERIOS<br>VERIOS<br>VERIOS<br>VERIOS<br>VERIOS<br>VERIOS<br>VERIOS<br>VERIOS                                                                                                    | हो रव pr<br>Tercen     | 5.00<br>5.00                                                                            | 0 Documento INA<br>0027410<br>0027410<br>0027410<br>0027410<br>0027410<br>0027410                                                                                                    | Base sin DV<br>M<br>N<br>N<br>N                                                              |
| Totel  <br>Totel  <br>Totel  <br>Asserting Cardialie<br>P<br>Código<br>148020.00<br>148021.01<br>148021.01<br>148020.01<br>149090.01 | Debts MCS ADD ADD ADD ADD ADD ADD ADD ADD ADD AD                                                                                                    | Validati Locali         2           Otal Childra NDSSP           Validar           1,340,148,451,06           2,340,148,451,06           600,653,08,73           600,653,08,73           2,360,000,000                                                                                                    | All Congression and All Congression and All Co                                                                                                    |                                                                                                    | हो रव pr<br>Tercers    | 100<br>100<br>70<br>70<br>70<br>70<br>70<br>70<br>70<br>70<br>70<br>70<br>70<br>70<br>7 | D Documento IVA<br>0029410<br>0029410<br>0029410<br>0029410<br>0029410<br>0029410<br>0029410                                                                                                    | Baser sin DV<br>N<br>N<br>N<br>N<br>N<br>N                                                   |
| Total  <br>Total  <br>Accenting Cantalies<br>Cadage<br>149021.01<br>206603.01<br>206603.01<br>149020.02<br>149020.02                 | Debts VICES     Debts VICES     Debts VICES     Debts VICES     Debts VICES     Debts VICES     Debts VICES     Debts VICE     Debts VICE     Debts VICE     Debts VICE     Debts VICE     Debts     Debts     Debt      | Cell Children Local 2<br>otal Children NDCSP<br>Valler<br>1,340,148,451,08<br>1,340,148,451,08<br>1,340,148,451,08<br>500,658,108,73<br>600,658,108,73<br>800,658,000,000<br>945,572,577,00                                                                                                    | All and a second second                                                                                                    |                                                                                                    | हो रे कि<br>Tercers    | 100<br>100                                                                              | 0 Documento IVA<br>0029410<br>0029410<br>0029410<br>0029410<br>0029410<br>0029410<br>0029410<br>0029410                                                                                                    | Ease sin IVA<br>M<br>M<br>M<br>M<br>M<br>M<br>N<br>N<br>N                                    |
| Totali<br>Tatali<br>Asteritis Contalie<br>Código<br>140021.01<br>140021.01<br>140021.01<br>140020.02<br>140020.02                    | Dates         J.484303/WCXPF           Dates         J.484303/WCXPF           Dates         J.47           I         I           I         I           I         Image: Second Second Secon                                                                                                    | Condition Local     Condition NDCSP     Value     Value     V | 00 044<br>00 044<br>00 044<br>044 0452<br>044 0452<br>044 0452<br>044 0452<br>045 04<br>045 04<br>045 04<br>046 04<br>046 04<br>040 04<br>040 040                                                                                                    | (1)     (1)     (1)     (1)     (1)     (1)     (1)     (1)     (1)     (1)     (1)     (1)     (1)     (1)     (1)     (1)     (1)     (1)     (1)     (1)     (1)     (1)     (1)     (1)     (1)     (1)     (1)     (1)     (1)     (1)     (1)     (1)     (1)     (1)     (1)     (1)     (1)     (1)     (1)     (1)     (1)     (1)     (1)     (1)     (1)     (1)     (1)     (1)     (1)     (1)     (1)     (1)     (1)     (1)     (1)     (1)     (1)     (1)     (1)     (1)     (1)     (1)     (1)     (1)     (1)     (1)     (1)     (1)     (1)     (1)     (1)     (1)     (1)     (1)     (1)     (1)     (1)     (1)     (1)     (1)     (1)     (1)     (1)     (1)     (1)     (1)     (1)     (1)     (1)     (1)     (1)     (1)     (1)     (1)     (1)     (1)     (1)     (1)     (1)     (1)     (1)     (1)     (1)     (1)     (1)     (1)     (1)     (1)     (1)     (1)     (1)     (1)     (1)     (1)     (1)     (1)     (1)     (1)     (1)     (1)     (1)     (1)     (1)     (1)     (1)     (1)     (1)     (1)     (1)     (1)     (1)     (1)     (1)     (1)     (1)     (1)     (1)     (1)     (1)     (1)     (1)     (1)     (1)     (1)     (1)     (1)     (1)     (1)     (1)     (1)     (1)     (1)     (1)     (1)     (1)     (1)     (1)     (1)     (1)     (1)     (1)     (1)     (1)     (1)     (1)     (1)     (1)     (1)     (1)     (1)     (1)     (1)     (1)     (1)     (1)     (1)     (1)     (1)     (1)     (1)     (1)     (1)     (1)     (1)     (1)     (1)     (1)     (1)     (1)     (1)     (1)     (1)     (1)     (1)     (1)     (1)     (1)     (1)     (1)     (1)     (1)     (1)     (1)     (1)     (1)     (1)     (1)     (1)     (1)     (1)     (1)     (1)     (1)     (1)     (1)     (1)     (1)     (1)     (1)     (1)     (1)     (1)     (1)     (1)     (1)     (1)     (1)     (1)     (1)     (1)     (1)     (1)     (1)     (1)     (1)     (1)     (1)     (1)     (1)     (1)     (1)     (1)     (1)     (1)     (1)     (1)     (1)     (1)     (1)     (1)     (1)     (1)     (1)     (1)     (1)     ( | हो रह हर<br>Tercers    | 200<br>200<br>200<br>200<br>200<br>200<br>200<br>200<br>200<br>200                      | 0 Bocumento INA<br>00097410<br>00097410<br>00097410<br>00097410<br>00097410<br>00097410<br>00097410<br>00097410<br>00097410                                                                                                    | Ease sin DVA<br>M<br>M<br>M<br>M<br>M<br>M<br>M<br>M<br>M<br>M<br>M<br>M<br>M<br>M<br>M<br>M |
| Tosali<br>Tosali<br>Tosali<br>Pre                                                                                                    | Jaking Jaking Ja | cold Criddes Local     cold     Criddes NDCSP     cold     Criddes NDCSP     Value     L     .440, 148, 491,06     L     .440, 148, 491,06     C     .440, 148, 491,06     C     .450,050,000,00     d     .450,050,000,00     d     .450,050,000,00     d     .450,050,110,070     c                                                                                                    | Agente HICSP 000<br>Agente HICSP 000<br>000 D<br>000 D<br>0 |                                                                                                    | भे राष्ट्र<br>Tercero  | 500<br>500<br>70<br>70<br>70<br>70<br>70<br>70<br>70<br>70<br>70<br>70<br>70<br>70<br>7 | O         Documento/IVA.           00029410         00059410           00059410         00059410           00059410         00059410           00059410         00059410           00059410         00059410           00059410         00059410 | Ease in IVA<br>N<br>N<br>N<br>N<br>N<br>N<br>N<br>N<br>N<br>N                                |

#### Después:

| SA: TNS ESFA 2                                                                                                    | 014                                                                                                    |                                                                                                    |                                                                                                    | PERIODO: CIE                                                                                                    | RRES - 2014                                                                                                    | MODULO:          | CONTABILIDA | ND OA                                                                                                    |                                                                                                    |                                                                   |
|----------------------------------------------------------------------------------------------------|----------------------------------------------------------------------------------------------------|----------------------------------------------------------------------------------------------------|----------------------------------------------------------------------------------------------------|----------------------------------------------------------------------------------------------------|----------------------------------------------------------------------------------------------------|------------------|-------------|----------------------------------------------------------------------------------------------------|----------------------------------------------------------------------------------------------------|-------------------------------------------------------------------|
|                                                                                                    |                                                                                                    | 1                                                                                                    |                                                                                                    |                                                                                                    |                                                                                                    |                  |             |                                                                                                    |                                                                                                    |                                                                   |
|                                                                                                    |                                                                                                    | Filtrar                                                                                                    |                                                                                                    | Por Tipo+Pref+Núm                                                                                                    | •                                                                                                    |                  |             |                                                                                                    |                                                                                                    |                                                                   |
|                                                                                                    | and (hand)                                                                                                    |                                                                                                    |                                                                                                    |                                                                                                    |                                                                                                    |                  | Comprobante | us de C                                                                                                    | ontabilidad                                                                                                    |                                                                   |
| Test                                                                                                    | CC In com                                                                                                    |                                                                                                    | ER EDAD                                                                                                    |                                                                                                    | 1                                                                                                    |                  |             |                                                                                                    |                                                                                                    |                                                                   |
| 190                                                                                                    | In Contra                                                                                                    | ROBOTE DE CONTAL                                                                                                    | DILIUMU                                                                                                    |                                                                                                    |                                                                                                    |                  |             |                                                                                                    |                                                                                                    |                                                                   |
| Núme                                                                                                    | aro 00 🔛 ESPAI                                                                                                    | 10 Fecha 31/1                                                                                                    | 2/2014                                                                                                    |                                                                                                    |                                                                                                    |                  |             |                                                                                                    |                                                                                                    |                                                                   |
| Cono                                                                                                    | epto AJUSTE 01 NIIF,                                                                                                    | REVERSAR PROVISION                                                                                                    | PARA DEUDORES                                                                                                    | 5 A DOCIEMBRE 31 201                                                                                                    | 14 SEGUN REPO                                                                                                    | DRITE DE         |             |                                                                                                    |                                                                                                    |                                                                   |
|                                                                                                    | PROVISION DE C                                                                                                    | ARTERA Y TRASLADAR                                                                                                    | A IMPACTOS POR                                                                                                    | R LA TRANSICION AL                                                                                                    | NUEVO MARCO                                                                                                    | NG               |             |                                                                                                    |                                                                                                    |                                                                   |
| -                                                                                                    | Turneration                                                                                                    |                                                                                                    |                                                                                                    |                                                                                                    |                                                                                                    |                  |             |                                                                                                    |                                                                                                    |                                                                   |
| W-AL                                                                                                    | and the second second se |                                                                                                    |                                                                                                    |                                                                                                    |                                                                                                    |                  |             |                                                                                                    |                                                                                                    |                                                                   |
| 1008                                                                                                    | Débito                                                                                                    | .00 Total Cré                                                                                                    | édito Local                                                                                                    | .00 0                                                                                                    | Offerencia Local                                                                                                    |                  | 0.00        |                                                                                                    |                                                                                                    |                                                                   |
| Total                                                                                                    | Débito<br>Débito NICSP 3,069,1                                                                                                    | .00 Total Cré<br>833,782.79 Total Cré                                                                                                    | édito Local<br>édito NDCSP 3                                                                                                    | 00.<br>0 07.587,782,79                                                                                                    | Diferencia Local<br>Diferencia NDCSP                                                                                                    |                  | 0.00        |                                                                                                    |                                                                                                    |                                                                   |
| Total<br>Total<br>Asientos Contable                                                                                                    | Débito<br>  Débito NIICSP 3,069,/<br>es                                                                                                    | .00 Total Cri<br>833,782.79 Total Cri                                                                                                    | édito Local<br>édito NDCSP 3                                                                                                    | .00 0<br>3,069,833,782.79 0                                                                                                    | Oferencia Local<br>Oferencia NGCSP                                                                                                    | ,                | 0.00        |                                                                                                    |                                                                                                    |                                                                   |
| Total<br>Total<br>Asientos Contable                                                                                                    | I Débito<br>I Débito NICSP 3,069,0<br>es                                                                                                    | .00 Total Ori                                                                                                    | édito Local<br>édito NBCSP 3                                                                                                    | 0 00.<br>3,069,833,782.79 0                                                                                                    | Offerencia Local<br>Offerencia NOCSP                                                                                                    | M a a            | 0.00        |                                                                                                    |                                                                                                    |                                                                   |
| Total<br>Total<br>Asientos Contable                                                                                                    | Débito<br>  Débito NGCSP 3,069,/<br>es  <br>  + = • ~ % %                                                                                                    | .00 Total Cré<br>633,782.79 Total Cré<br>C E Buscar                                                                                                    | édito Local<br>édito NDCSP 3                                                                                                    | .00 0<br>3,069,833,782.79 0<br>Por Códg                                                                                        | o o                                                                                                    | a p 🔊            | 0.00        | Inet                                                                                                    | Decuments                                                                                                    | Bara da B                                                         |
| Asientos Contable                                                                                                    | Debito Debito NGCSP 3,069,0 es                                                                                                    | .00 Total Cré<br>833,782.79 Total Cré<br>Centa                                                                                                    | édito Local<br>édito NDCSP 3<br>Valor 00                                                                                                    | .00 0<br>3,069,833,782.79 0<br>Por Códge<br>Ajuste NBCSP 0                                                                     | o ¢                                                                                                    | Tercero          | 0.00        | Tip0                                                                                                    | Documento IVA                                                                                                    | Base sin I                                                        |
| Total<br>Total<br>Asientos Contable<br>I                                                                                                    | Debito Debito NICSP 3,069,0 es  +1 + -  Nombre Servico c                                                                                                    | .00 Total Cré<br>833,782.79 Total Cré<br>Centa                                                                                                    | édito Local<br>édito NECSP 3<br>Valior                                                                                                    | .00 0<br>3,069,833,782.79 0<br>Por Códge<br>Ajuste NICSP 0<br>1,340,148,481.06                                                 | o  VC D VARIOS C VARIOS                                                                                                    | Tercero          | 0.00        | Tip0                                                                                                    | Documento IVA<br>0055FA10                                                                                                    | Base sin P                                                        |
| Total<br>Total<br>Asientos Contable<br>Código<br>148020.01<br>326803.01<br>148021.01                                                                                                    | Debito<br>Debito NICSP 3,069,<br>es<br>I I I I I I I I I I I I I I I I I I I                                                                                                     | .00 Total Cré<br>833,782.79 Total Cré<br>Centa                                                                                                    | édito Local<br>édito NBCSP 3<br>Valior                                                                                                    | .00 C<br>3,069,833,782.79 C<br>Por Codep<br>Ajuste NICSP D<br>1,340,148,481.05<br>1,340,148,481.05                             | o  VC VARIOS VARIOS VARIOS VARIOS VARIOS VARIOS                                                                                                    | a a p<br>Tercero | 0.00        | TipD<br>N <sup>P</sup><br>N <sup>P</sup>                                                                                                    | Documento IVA<br>00ESFA10<br>00ESFA10<br>00ESFA10                                                                                                    | Base sin F<br>N<br>N                                              |
| Total<br>Total<br>Asientos Contable<br>Código<br>148020.01<br>326803.01<br>326803.01                                                                                                    | Debito<br>IDebito NOCSP 3,069,0<br>es<br>Servico c<br>Cuentas por Cobrar<br>Servico c                                                                                                    | .00 Total Cri<br>803,782.79 Total Cri<br>Cuenta                                                                                                    | Valor                                                                                                    |                                                                                                    | oferencia Local<br>Deferencia NICSP<br>NIC<br>D VARIOS<br>C VARIOS<br>D VARIOS<br>D VARIOS<br>C VARIOS                                                     | Tercero          | 0.00        | Tip0<br>N <sup>2</sup><br>N <sup>2</sup><br>M <sup>2</sup>                                                                                                    | Documento IVA<br>00ESFA10<br>00ESFA10<br>00ESFA10<br>00ESFA10                                                                                                    | Base sin F<br>N<br>N<br>N                                         |
| Total<br>Total<br>Asientos Contable                                                                                                    | Debito<br>Debito NICSP 3,069,<br>es<br>Nombre<br>Servico c<br>Cuentas por Cobrar<br>Servico c<br>Cuentas por Cobrar                                                                                                    | .00 Total Cri<br>B33,782.79 Total Cri<br>C EB Buscar C<br>Cuenta                                                                                                    | Kakor     Vakor     .00     .00     .00     .00     .00     .00                                                                                                    | .00 C<br>Por Códge<br>Ajuste NICSP D<br>1,340,148,481.06<br>630,658,108.73<br>630,658,108.73<br>35,000.00                      | oferencia Local<br>oferencia NICSP<br>o<br>VC<br>D VARIOS<br>C VARIOS<br>C VARIOS<br>C VARIOS<br>C VARIOS<br>C VARIOS                                      | Tercero          | 0.00        | Tip0<br>N <sup>2</sup><br>N <sup>2</sup><br>N <sup>2</sup><br>N <sup>2</sup>                                                                                                    | Documento IVA<br>0065PA10<br>0065PA10<br>0065PA10<br>0065PA10<br>0065PA10                                                                                                    | Base sin T<br>N<br>N<br>N<br>N<br>N                               |
| Total<br>Total<br>Asientos Contable<br>I de Código<br>148020.01<br>326803.01<br>149021.01<br>326803.01<br>149021.01<br>326803.01                                                           | Debito<br>Debito NICSP 3,069,<br>es<br>H +                                                                                                    | .00 Total Cri<br>B33,782.79 Total Cri<br>C E Buscar C<br>Cuenta                                                                                                    | Kalkor     Kalkor     Ko     Ko  |                                                                                                    | o                                                                                                    | Tercero          | 0.00        | TipD<br>N <sup>2</sup><br>N <sup>2</sup><br>N <sup>2</sup><br>N <sup>2</sup><br>N <sup>2</sup>                                                                                                    | Documento IVA<br>0005FA10<br>0005FA10<br>0005FA10<br>0005FA10<br>0005FA10<br>0005FA10                                                                                                    | Base sin T<br>N<br>N<br>N<br>N<br>N<br>N                          |
| Total<br>Total<br>Asentos Contable<br>Id d b 1<br>Código<br>148020.01<br>326803.01<br>326803.01<br>326803.01<br>326803.01<br>326803.01<br>326803.01<br>326803.01                           | Debito<br>Debito NICSP 3,069,<br>es<br>PI +                                                                                                    | .00 Total Ce<br>803,782.79 Total Ce<br>Common Descar Common<br>Common Descar Common<br>Common Descar Common<br>Common Descar Common Descar Common<br>Common Descar Common Descar Common<br>Common Descar Common Descar Common<br>Common Descar Common Descar Common<br>Common Descar Common Descar Common Descar Common<br>Common Descar Common Descar Common Descar Common<br>Common Descar Common Descar Common Descar Common<br>Common Descar Common Descar Common Descar Common<br>Common Descar Common Descar Common Descar Common<br>Common Descar Common Descar Common Descar Common<br>Common Descar Common Descar Common Descar Common<br>Common Descar Common Descar Common<br>Common Descar Common Descar Common<br>Common Descar Common Descar Common Descar Common<br>Common Descar Common Descar Common Descar Common<br>Common Descar Common Descar Common Descar Common<br>Common Descar Common Descar Common<br>Common Descar Common Descar Common<br>Common Descar Common Descar Common Descar Common<br>Common Descar Common Descar Common Descar Common<br>Common Descar Common Descar Common Descar Common<br>Common Descar Common Descar Common Descar Common<br>Common Descar Common Descar Common Descar Common<br>Common Descar Common Descar Common Descar Common<br>Common Descar Common Descar Common Descar Common<br>Common Descar Common Descar Common Descar Common<br>Common Descar Common Descar Common Descar Common Descar Common<br>Common Descar Common Descar Common Descar Common Descar Common Descar Common Descar Common Descar Common Descar Common<br>Common Descar Common Descar Comm | Kalor     Joo     Joo     | .00 0<br>Por Códge<br>Ajuste NICSP 0<br>1,340,148,481.06<br>630,658,108.73<br>630,658,108.73<br>35,000,000.00<br>36,000,000.00 | o                                                                                                    | Tercero          | 0.00        | TipD<br>N <sup>2</sup><br>N <sup>2</sup><br>N <sup>2</sup><br>N <sup>2</sup><br>N <sup>2</sup><br>N <sup>2</sup>                                                                                                    | Documento IVA<br>0005FA10<br>0005FA10<br>0005FA10<br>0005FA10<br>0005FA10<br>0005FA10                                                                                                    | Base sin D<br>N<br>N<br>N<br>N<br>N<br>N<br>N                     |
| Total<br>Total<br>Asentos Contable<br>Código<br>148020.01<br>326803.01<br>326803.01<br>148020.02<br>148020.02<br>148020.02                                                                 | Debito<br>Debito NOCSP 3,069,0<br>st Servico c<br>Cuentas por Cohrar<br>Servico c<br>Cuentas por Cohrar<br>Servico c<br>Cuentas por Cohrar<br>Cuentas por Cohrar<br>Cuentas por Cohrar<br>Otros Deudores - 1<br>Servico A<br>Cuentas por Cohrar                                                                                                    | .00 Total Cri<br>B03,782.79 Total Cri<br>C E Buscar C<br>Cuenta                                                                                                    | Kalor     Kolor     Kolor     Kolor     Kolor     Kolor     Kolo     Kolo     K |                                                                                                    | o                                                                                                    | Tercen           | 0.00        | Tip0           N <sup>2</sup> N <sup>2</sup> N <sup>2</sup> N <sup>2</sup> N <sup>2</sup> N <sup>2</sup> N <sup>2</sup> N <sup>2</sup> N <sup>2</sup> N <sup>2</sup> N <sup>2</sup> N <sup>2</sup> N <sup>2</sup> N <sup>2</sup> N <sup>2</sup> N <sup>3</sup> | Documento IVA<br>00ESPA10<br>00ESPA10<br>00ESPA10<br>00ESPA10<br>00ESPA10<br>00ESPA10<br>00ESPA10<br>00ESPA10                                                                                                    | Base sin P<br>N<br>N<br>N<br>N<br>N<br>N<br>N<br>N<br>N           |
| Total<br>Total<br>Asentos Contable<br>I 4 2 10<br>Cédigo<br>148022.01<br>326803.01<br>148022.01<br>326803.01<br>148020.02<br>326803.01<br>148020.02<br>326803.01<br>148020.02<br>326803.01 | Debito<br>Debito NICSP 3,069,<br>es<br>Nombre<br>Servico c<br>Cuentas por Cobrar<br>Servico c<br>Cuentas por Cobrar<br>Cuentas por Cobrar<br>Cuentas por Cobrar<br>Cuentas por Cobrar<br>Cuentas por Cobrar<br>Cuentas por Cobrar<br>Servico A<br>Cuentas por Cobrar<br>Servico A                                                                                                    | .00 Total Ce<br>B33,782.79 Total Ce<br>C EB Buscar C<br>Cuenta                                                                                                    | Valor                                                                                                    |                                                                                                    | o C VARIOS<br>D VARIOS<br>D VARIOS<br>D VARIOS<br>C VARIOS<br>D VARIOS<br>C VARIOS<br>D VARIOS<br>D VARIOS<br>D VARIOS<br>D VARIOS<br>D VARIOS<br>D VARIOS | Tercero          | 0.00        | 1100<br>N <sup>2</sup><br>N <sup>2</sup><br>N <sup>2</sup><br>N <sup>2</sup><br>N <sup>2</sup><br>N <sup>2</sup><br>N <sup>2</sup><br>N <sup>2</sup>                                                                                                    | Documento         IVA           00ESPA10         00ESPA10           00ESPA10         00ESPA10           00ESPA10         00ESPA10           00ESPA10         00ESPA10           00ESPA10         00ESPA10           00ESPA10         00ESPA10           00ESPA10         00ESPA10 | Base sin T<br>N<br>N<br>N<br>N<br>N<br>N<br>N<br>N<br>N<br>N<br>N |

Realizando este procedimiento con cada uno de los comprobantes podemos trasladar estos ajustes a la empresa 2015. Es importante tener en cuenta que solo se debe realizar este procedimiento con los comprobantes de ajustes ESFA, los comprobantes de reclasificación no se necesitan trasladar puesto que al realizar el proceso anteriormente descrito de homologación éste reemplaza el procedimiento de reclasificación.

Abrimos la empresa NICSP 2015 y realizamos el proceso de traslados ajustes NICSP así:

| Archi      | vo    | Mov | imientos   | [mprimit   | Herr | amientas Ayuda                   |                |                |              |                |          |          |
|------------|-------|-----|------------|------------|------|----------------------------------|----------------|----------------|--------------|----------------|----------|----------|
| EMPRE      | SA:   |     | Comprobi   | antes      |      |                                  | PERJODO:       | INICIAL - 2015 | MODU         | O: CONTABILI   | DAD      |          |
| <b>B</b> 1 | 3   ( |     | Notas NIC  | SP         |      | 1                                |                |                |              |                |          |          |
| 4 4        |       | 1   | Asentar Pe | endientes  | ,    | Filtrar Recalcular               | Por Tino+Pref- | Núm 🕈 🔊        |              |                |          |          |
|            | Tip   | Pr  | Número     | Fecha      | T    | Irasladar Saldos Año Anterior    |                | Tot. Crédito   | ot. Débito F | Tot. Crédito F | Revisado | Asentado |
|            | CC    | 00  | SALDO100   | 01/01/2015 | Sa   | Trgsladar Saldos Ajustes NICSP A | ño Anterior    | 34,038,182,595 | .00          | .00            |          | ASENTADO |
| 9          |       |     |            |            |      | Generar Asientos                 | P.             |                |              |                |          |          |
| A          |       |     |            |            | -    | Agtualizar Cuentas Cero          |                | l,             |              |                |          |          |
|            |       |     |            |            |      |                                  |                |                |              |                |          |          |
|            |       |     |            |            |      |                                  |                |                |              |                |          |          |
| m          |       |     |            |            |      |                                  |                |                |              |                |          |          |
|            |       |     |            |            |      |                                  |                |                |              |                |          |          |
| <u> </u>   |       |     |            |            |      |                                  |                |                |              |                |          |          |

| C C Film                            | Concepto            | Por Too+Pref+Nim (*)                                                                              | Comprobante<br>Tot. Débito F Tot. Crédito F R<br>6 .00 .00 | s de Contabilidad<br>evisado Asentado                                                                                                    |                                                                                                    |
|-------------------------------------|---------------------|---------------------------------------------------------------------------------------------------|------------------------------------------------------------|----------------------------------------------------------------------------------------------------|----------------------------------------------------------------------------------------------------|
| C E Pitrar                          | Concepto            | Por Tpo+Pref+N/m ¢ 4                                                                              | Comprobante<br>Tot. Débito F Tot. Crédito F R<br>5 00 50   | s de Contabilidad<br>evisado Asentado                                                                                                    |                                                                                                    |
| Fecha 01/01/2015 Saldos Inciale     | Concepto<br>i       | Tot. Débito Tot. Crédito<br>34,038,182,59(34,038,182,5                                            | Comprobante<br>Tot. Débito F Tot. Crédito F R<br>8 .00 .00 | s de Contabilidad<br>rvisado Asentado                                                                                                    |                                                                                                    |
| Techa<br>01/01/2015 Saldos Inciales | Concepto            | Tot. Debito Tot. Credito<br>34,038,182,59534,038,182,5                                            | Tot. Debito F Tot. Crédito F R                             | evisado Asentado                                                                                                    |                                                                                                    |
|                                     |                     |                                                                                                   |                                                            | ASENTADO                                                                                                    |                                                                                                    |
|                                     |                     | 9                                                                                                 | Trasiadar Ajustes                                          | NICSP Año Anterior                                                                                                    |                                                                                                    |
|                                     |                     | Seleccion                                                                                         | e la empresa del año anterior                              |                                                                                                    | Ale freed                                                                                                    |
|                                     |                     |                                                                                                   | THS 857A 2014                                              |                                                                                                    | 2014                                                                                                    |
|                                     |                     | Opciones                                                                                          |                                                            |                                                                                                    | 1                                                                                                    |
|                                     |                     |                                                                                                   |                                                            | ) X Secoler                                                                                                    |                                                                                                    |
| 8                                   | Traslad             | ar Ajustes NICSP                                                                                  | Año Anterior                                               | ×                                                                                                    |                                                                                                    |
| Seleccione la e                     | mpresa del año      | anterior                                                                                          |                                                            | Aile Siccol                                                                                                    |                                                                                                    |
| Leon                                | TNS ESEA 2014       | Nombre                                                                                            |                                                            | 2014                                                                                                    |                                                                                                    |
| Opciones -                          | Desea tr<br>empresa | Confirm<br>asladar los saldos de l<br>TNS ESFA 2014 del a                                         | a<br>ño 2014?                                              |                                                                                                    |                                                                                                    |
|                                     | Seleccione la e     | Seleccione la empresa del año<br>Código<br>ECF<br>TNS ESFA 2014<br>Codigo<br>Desea tra<br>empresa |                                                            | Seleccione la empresa del año anterior<br>Código<br>Trasladar Ajustes NICSP Año Anterior<br>Seleccione la empresa del año anterior<br>Código<br>Nombre<br>Código<br>Nombre<br>Código<br>Nombre<br>Código<br>Nombre<br>Código<br>Nombre<br>Confirm<br>Código<br>Desea trasladar los saldos de la<br>empresa TNS ESFA 2014 del año 2014? | Confirm     Confirm     Confirm     Confirm     Desea trasladar los saldos de la empresa TNS ESFA 2014 del año 2014? |

El sistema hace el proceso y traslada el siguiente comprobante el en periodo inicial:

| deiner a | in Them    | nientos  | Imprimit   | Herramientas     | Ayuda                                                                                                    |                |                |               |                |          |           |           |
|----------|------------|----------|------------|------------------|----------------------------------------------------------------------------------------------------|----------------|----------------|---------------|----------------|----------|-----------|-----------|
| MPRE     | SA: TNS NO | CSP 2015 |            |                  |                                                                                                    | PERIODO:       | INICIAL - 2015 | MODU          | O: CONTABILI   | DAD      |           |           |
| iks 1    | 0 1        |          | 4          | ۵                |                                                                                                    |                |                |               |                |          |           |           |
| -        | - + +      |          | Ke E       | Fitrar           |                                                                                                    | Por Tipo+Pref+ | Núm 🕈 敏        |               |                |          |           |           |
|          | In In I    |          |            |                  |                                                                                                    |                |                | Modo Filtra   | do: TIP+PREI   | + NUMERO | ="", PERI | ODO ACTU/ |
| 0        | Tip Pr     | Vumero   | Fecha      | Caldre Iniciales | Concepto                                                                                                    | Tot. Debito    | Tot. Crédito   | Tot. Debito F | Tot. Credito F | Revisado | Asentado  |           |
| 9        | 00 00 5    | 100100   | 01/01/2015 | Saldos Iniciales | A CONTRACTOR OF A CONTRACTOR OF A CONTRACTOR OF A CONTRACTOR OF A CONTRACTOR OF A CONTRACTOR OF A CONTRACTOR OF | 34,038,182,595 | 94,038,182,59  | .00           | .00            |          | _         |           |
|          | 00.00.13   |          | 010011013  | Comprobarios De  | Population in Section in Control Citize                                                                         |                | 100            | 1003,003,003  | 61003,631,7861 |          | _         | ~         |
| -        |            |          |            |                  |                                                                                                    |                |                |               |                |          |           |           |
| al       |            |          |            |                  |                                                                                                    |                |                |               |                |          |           |           |
| ð]       |            |          |            |                  |                                                                                                    |                |                |               |                |          |           |           |
| 51       |            |          |            |                  |                                                                                                    |                |                |               |                |          |           |           |
| 9        |            |          |            |                  |                                                                                                    |                |                |               |                |          |           |           |
| -        |            |          |            |                  |                                                                                                    |                |                |               |                |          |           |           |
| 31       |            |          |            |                  |                                                                                                    |                |                |               |                |          |           |           |
| 2        |            |          |            |                  |                                                                                                    |                |                |               |                |          |           |           |
| x 11     |            |          |            |                  |                                                                                                    |                |                |               |                |          |           |           |
| 21       |            |          |            |                  |                                                                                                    |                |                |               |                |          |           |           |
| 2        |            |          |            |                  |                                                                                                    |                |                |               |                |          |           |           |
| 21       |            |          |            |                  |                                                                                                    |                |                |               |                |          |           |           |
|          |            |          |            |                  |                                                                                                    |                |                |               |                |          |           |           |
|          |            |          |            |                  |                                                                                                    |                |                |               |                |          |           |           |
|          |            |          |            |                  |                                                                                                    |                |                |               |                |          |           |           |
| 5        |            |          |            |                  |                                                                                                    |                |                |               |                |          |           |           |

De esta forma tenemos nuestros saldos iniciales en norma local y NICSP, podemos imprimir el reporte de Balance de Comprobación entre fechas NICSP, para comparar nuestros saldos NICSP, este reporte nos mostrará además de los saldos NICSP la estructura del plan de cuentas NICSP gracias al proceso homologación realizado anteriormente.

| <u>Archivo</u> <u>M</u> ovimientos    | Imprimir <u>H</u> erramientas A <u>y</u> uda                                                                                   |                                                                                                    |       |
|---------------------------------------|----------------------------------------------------------------------------------------------------|----------------------------------------------------------------------------------------------------|-------|
| EMPRESA: TNS ESFA                     | Balance de Comprobación                                                                                                    | PERIODO: INICIAL - 2016 MODULO: CONTABILIDAD                                                                                                    |       |
| Bits     1:0     1:0     1:0       I< | B <u>a</u> lance de Comprobacion por Documento<br>Libros Auxiliares<br>Libros Oficiales<br><u>E</u> stados Financieros Básicos | Por Tipo+Pref+Núm 🜩 🔊<br>Comprobantes de Contabilidad<br>Tot. Débito   Tot. Crédito   Tot. Débito F   Tot. Crédito F   Revisado   Ase                                                                                                    | entad |
|                                       | I <u>n</u> formes Tributarios                                                                                                  | 36,734,223,34536,734,223,345     00     00     258     685     445     4     4     4     4     4     4     4     4     4     4     4     4     4     4     4     4     4     4     4     4     4     4     4     4     4     4     4     4     4     4     4     4     4     4     4     4     4     4     4     4     4     4     4     4     4     4     4     4     4     4     4     4     4     4     4     4     4     4     4     4     4     4     4     4     4     4     4     4     4     4     4     4     4     4     4     4     4     4     4     4     4     4     4     4     4     4     4     4     4     4     4     4     4     4     4     4     4     4     4     4     4     4     4     4     4     4     4     4     4     4     4     4     4     4     4     4     4     4     4     4     4     4     4     4     4     4     4     4     4     4     4     4     4     4     4     4     4     4     4     4     4     4     4     4     4     4     4     4     4     4     4     4     4     4     4     4     4     4     4     4     4     4     4     4     4     4     4     4     4     4     4     4     4     4     4     4     4     4     4     4     4     4     4     4     4     4     4     4     4     4     4     4     4     4     4     4     4     4     4     4     4     4     4     4     4     4     4     4     4     4     4     4     4     4     4     4     4     4     4     4     4     4     4     4     4     4     4     4     4     4     4     4     4     4     4     4     4     4     4     4     4     4     4     4     4     4     4     4     4     4     4     4     4     4     4     4     4     4     4     4     4     4     4     4     4     4     4     4     4     4     4     4     4     4     4     4     4     4     4     4     4     4     4     4     4     4     4     4     4     4     4     4     4     4     4     4     4     4     4     4     4     4     4     4     4     4     4     4     4     4     4     4     4     4     4     4     4     4     4     4     4     4     4     4     4     4     4     4     4 | NTADO |
|                                       | Rango de Comprobantes (Texto)<br>N <u>u</u> merar Hojas para Libros                                                            |                                                                                                    |       |
| 븬                                     | NI <u>C</u> SP                                                                                                    | Balance de Apertura NICSP                                                                                                    |       |
| a                                     | In <u>f</u> ormes SUI                                                                                                    | Balance de Comprobación NICSP                                                                                                    |       |
|                                       |                                                                                                    | Balance de Comprobación entre Fechas NICSP                                                                                                    |       |
|                                       |                                                                                                    | Bala <u>n</u> ce de Ajustes entre Fechas NICSP                                                                                                    |       |
| <b>x</b>                              |                                                                                                    | Estados Finacieros                                                                                                    |       |
|                                       |                                                                                                    | <u>R</u> eporte de Notas NICSP                                                                                                    |       |
|                                       |                                                                                                    | L <u>i</u> bro Auxiliar NICSP                                                                                                    |       |
|                                       |                                                                                                    | Totales Por Conceptos NICSP                                                                                                    |       |
|                                       |                                                                                                    |                                                                                                    |       |
|                                       |                                                                                                    | <u>G</u> enerar Informe ESFA                                                                                                    |       |
|                                       |                                                                                                    | <u>G</u> enerar Informe ESFA<br>Balan <u>c</u> e General NICSP                                                                                                    |       |

| ZZ 🔡 |
|------|
|      |
|      |
| 16   |
|      |
|      |
| ZZ   |
|      |
|      |

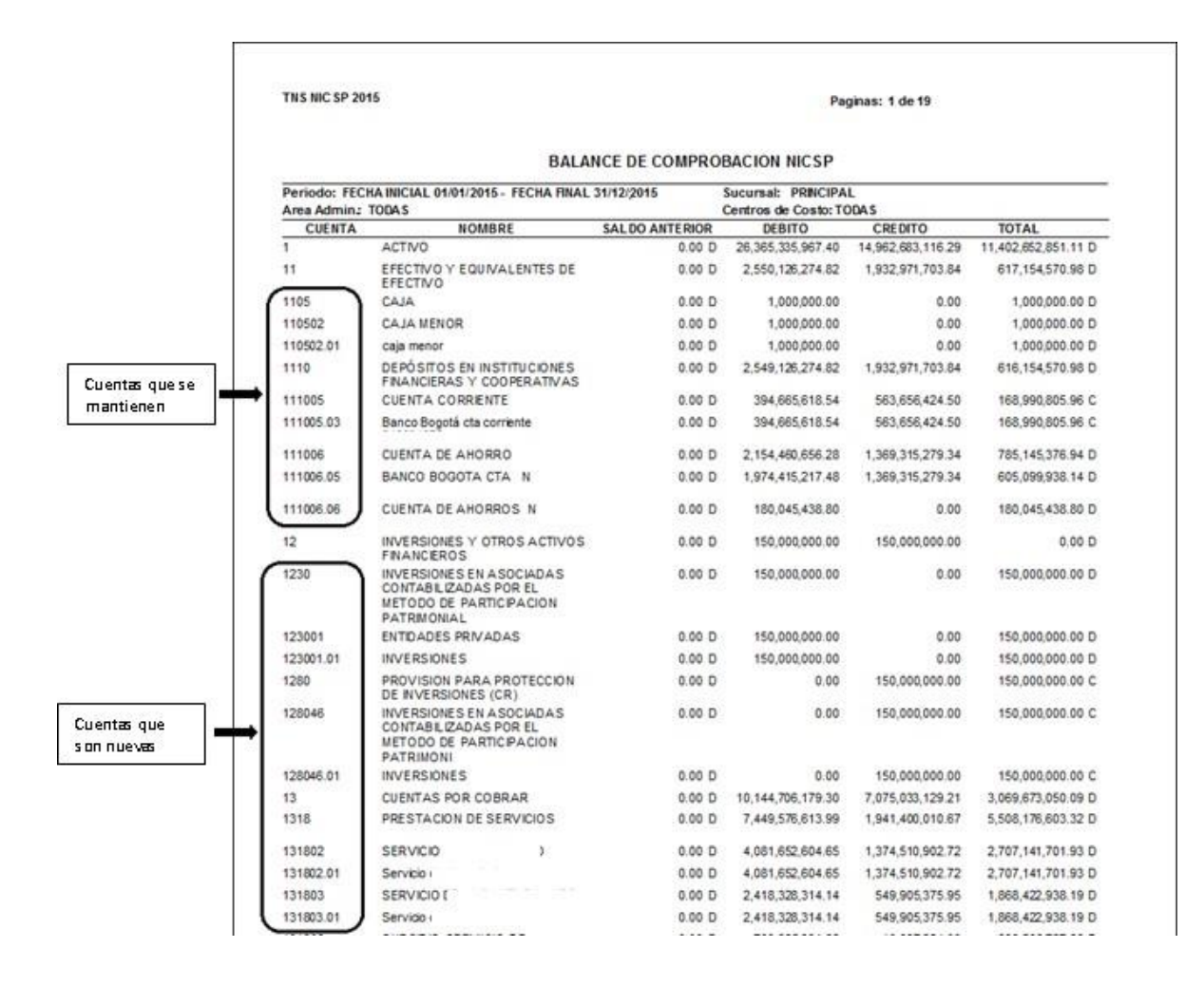

# 4. Procedimiento para Realizar Ajustes NICSP

En el periodo de Cierre realizar el respectivo comprobante con el ajuste de las cuentas entre el mes de enero al mes de diciembre las cuales tuvieron movimiento bajo la norma local y que van a ser ajustadas en la norma NICSP, ya que el Software maneja un sistema Multi-libro donde Saldos NICSP es igual a Saldos Local + Ajustes NICSP.

Se debe tener en cuenta la naturaleza de la cuenta al momento de realizar el ajuste y el valor debe ser digitado en el campo Ajuste NICSP.

| ESA: THIS NOCSP 2015          |                                    | PERIODO: CIERRES - 2015           | HOOLLO: CONTABILIDAD                                                                                                    |                                                    |                                  |                                                                                                    |             |
|-------------------------------|------------------------------------|-----------------------------------|----------------------------------------------------------------------------------------------------|----------------------------------------------------|----------------------------------|----------------------------------------------------------------------------------------------------|-------------|
|                               | 8                                  |                                   |                                                                                                    |                                                    |                                  |                                                                                                    |             |
| + + + - + - K C = X           | Film                               | Por Teo+Pref+Nim 0                |                                                                                                    |                                                    |                                  |                                                                                                    |             |
|                               | · · · · · · ·                      | And a second second second second | Comprobantes di                                                                                                    | <ul> <li>Contrainidad</li> </ul>                   |                                  |                                                                                                    |             |
|                               | INCOMPANY OF CONTAME WAS           |                                   |                                                                                                    |                                                    |                                  |                                                                                                    |             |
|                               | PRODUCTION CONTRACTIONS            |                                   | a.                                                                                                    | Plan U                                             | nico de Cuentas                  |                                                                                                    | -           |
| Nomero   De 🚰 Para            | PSII Feda D/04/200                 |                                   |                                                                                                    | 🔆 e 🖬 🕒 H                                          | bar                              | Por Código                                                                                                    | •           |
| Coverts CONSCIENT             | OF AJUSTES PARA LEISAR A NUCIP 200 |                                   | 20. Contraction (1997)                                                                                                    | Mode Fil                                           | trado: COD360=14                 | and the second second second second second second second second second second second second second second second |             |
|                               |                                    |                                   | Código Nombre                                                                                                    |                                                    |                                  | Ter Con                                                                                                    | . NICSP     |
| Total Debits                  | .00 Tobel Crédite Local            | .00 Diferencia Local              | 14 DELOORE                                                                                                    | IS COMERCIALES Y OTRAS C                           | UENTAS POR COBRAR                |                                                                                                    |             |
| Total Debito NSCSP            | J00 Total Crédito NOCSP            | .00 Diference NICSP               | 1408 SERVICES                                                                                                    | 51                                                 |                                  |                                                                                                    |             |
| Asientos Contables            |                                    |                                   | 140802 SERVICE                                                                                                    | 10                                                 |                                  | E 60.5                                                                                                    | view one    |
| wan wel- cas                  |                                    |                                   | Service of                                                                                                    |                                                    |                                  | N UEU                                                                                                    | LORES C.U.F |
| • • • • • • • • • • • • • • • | c ce 🛄 Buscar                      | Por Codigo C                      | 100                                                                                                    |                                                    | CARGE COMP.                      | 110100                                                                                                    |             |
|                               |                                    |                                   | 1.8                                                                                                    | Saldo d                                            | e la Cuenta                      |                                                                                                    |             |
| Cuenta                        | $\frown$                           | _                                 | 24 Curota : 140802.0                                                                                                    | 2 Servicio                                         |                                  |                                                                                                    | 00          |
| Valor .0                      | Ajuste NICSP                       | .00                               | 14                                                                                                    | C Sector                                           |                                  |                                                                                                    | 00          |
| Terreto                       |                                    |                                   | 14 Sucursal Actual Io                                                                                                    | das las Socursales                                 |                                  |                                                                                                    | 000         |
| Concerto COMPRIORANTE DE      | AJUSTES PARA LLEGAR A NICSP 2015   |                                   | PERIODO                                                                                                    | DEBITOS                                            | CREDITOS                         | SALDO                                                                                                    |             |
|                               |                                    |                                   | 14 00 - Inicial                                                                                                    | 2,471,778,862.54                                   | 0.00                             | 2,471,778,862.54                                                                                                 | 0           |
| to delegate                   | Constant and IDN                   |                                   | 14 01 - Enero                                                                                                    | 253,269,694.55                                     | 217,711.332.61                   | 2,507,337,224.48                                                                                                 |             |
| The delivery                  | coucibio cover two i               |                                   | 14 02 - Febrero                                                                                                    | 247,245,326.79                                     | 192,611,772.99                   | 2,561,970,778.28                                                                                                 | 00          |
| Concep Dan OKEE   LEG         |                                    |                                   |                                                                                                    | 252,031,901.94                                     | 212,196,936.25                   | 2,601,805,743.97                                                                                                 | 000         |
| Documento CC  00NDCSP001      |                                    |                                   | 04 - Abril                                                                                                    | 256.962,295.78                                     | 203,798,015,65                   | 2,654,970,024.10                                                                                                 |             |
|                               |                                    |                                   | 05 - Mayo                                                                                                    | 278.825.037.15                                     | 217,701,390.43                   | 2,716,093,670.82                                                                                                 |             |
|                               |                                    |                                   | 14 06 - Junio                                                                                                    | 300,678,248.48                                     | 259,463,731,40                   | 2,757,308,187.90                                                                                                 | CO          |
|                               |                                    |                                   | 24 07 - Julio                                                                                                    | 300.145.609.55                                     | 280,710,523.40                   | 2,776,743.274.05                                                                                                 |             |
|                               |                                    |                                   | 14 08 - Agosto                                                                                                    | 288,308,854,26                                     | 252,089,153.80                   | 2,812,962,974,51                                                                                                 | 00          |
|                               |                                    |                                   | 14 09 - Septiembre                                                                                                    | 282.675.558.41                                     | 250,487,493.74                   | 2,845.151,039.18                                                                                                 |             |
|                               |                                    |                                   | the second second | And can new co.                                    | 774 001 618 78                   | 2,854,781,678,07                                                                                                 | COP         |
|                               |                                    |                                   | 14 10 - Octubre                                                                                                    | 283,632,257.67                                     | 674,001,018.78                   | and the states search                                                                                            |             |
|                               |                                    |                                   | 24 10 - Octubre<br>24 11 - Noviembre                                                                                                    | 270,532,883.42                                     | 208,971,471,84                   | 2,916.343,089.65                                                                                                 | COM         |
|                               |                                    |                                   | 24 10 - Octubre<br>24 11 - Noviembre<br>24 12 - Diciembre                                                                                                    | 283,632,237.67<br>270,532,883.42<br>290,108,677.40 | 208,971,471,54<br>251,242,749,14 | 2,916.343,089.65                                                                                                 | C04         |

Por ejemplo, si nuestra cuenta Provisión para Deudores (1480) que en NICSP se llama Deterioro de Acumulado de Cuentas por Cobrar (1386), tiene como saldo final local

(CR), pero en NICSP por motivos de cálculo, el deterioro es mayor y su saldo debería ser 3.500.000 (CR), identificamos un ajuste el cual se debe hacer de la siguiente manera:

• Los ajustes se deben realizar con las cuentas locales que venimos manejando (en nuestro ejemplo 1480), todo esto porque al estar completamente homologado el plan de cuentas los cambios solo se verán reflejados en los reportes NICSP con las cuentas NICSP, como se mostraba anteriormente en el Balance de comprobación NICSP.

• Teniendo en cuenta que las cuentas de provisión (deterioro) son de naturaleza crédito (CR) el ajuste debería ser de 500.000 (CR) afectando la cuenta 1480 provisión (1386 deterioro) y con la contrapartida que el contador o persona encargada decida, (para nuestro ejemplo será la del gasto por provisión (deterioro).

| Si Si     Si     Compared bits     Compared bits <                                                                                                    | MPRESA: TNS NICSP 2015                  |                                   | PERIODO: CIERRES - 2015 | MODULO: CONTABILID            |
|----------------------------------------------------------------------------------------------------|-----------------------------------------|-----------------------------------|-------------------------|-------------------------------|
| Image: Sector Sector Sector Dian TVA       Part Prof Too + Prof + Núm + A       Image: Sector Dian TVA         Image: Sector Dian TVA       Part Prof Too + Prof + Núm + A       Image: Sector Dian TVA       Image: Sector Dian TVA                                                                                                    | 8 Q   🖲 😫 🔯 🔛 📓 🗳 🙆 🛢                   | 1                                 |                         |                               |
| Tipo       COMPROBATITE DE CONTABILIDAD         Número       00 Concepto         Concepto       COMPROBATITE DE AUGSTES PARA LLEGAR A NICSP 2015         Total Débito       .00 Total Crédito NICSP         Total Débito       .00 Total Crédito NICSP         Asientos Contables       .00 Total Crédito NICSP         Martinero       .00 Total Crédito NICSP         Asientos Contables       .00 Total Crédito NICSP         Martinero       .00 Total Crédito NICSP         Concepto       .00 Total Crédito NICSP         Concepto       .00 Total Crédito NICSP         Concepto       .00 Concepto DIAN IVA                                                                                                    | 4 + H + - + - X C 🔳 🗷                   | Filtrar                           | Por Tipo+Pref+Núm 🛊 🕥   |                               |
| Tipo COMPROBANTE DE CONTABILIDAD   Número 00   Número 00   COMPROBANTE DE AUUSTES PARA LLEGAR A NICSP 2015   Total Débito .00   Total Débito .00   Total Débito .00   Total Débito .00   Total Débito .00   Total Débito .00   Numero .00   Total Débito .00   Total Débito .00   Total Débito .00   Total Débito .00   Total Débito .00   Total Débito .00   Total Débito .00   Asientos Contables .00   Interno .00   Correts 148020.01   Correts 148020.01   Correts .00   Correts .00   Concepto CompRoBANTE DE AUUSTES PARA LLEGAR A NOCSP 2015   Interno .00   Dia del Gasto .00                                                                                                    |                                         |                                   |                         | Comprobant                    |
| Número       00 km NICSP001       Petcha (\$1/32/2015)         Concepto       COMPROBANTE DE AUUSTES PARA LUEGAR A NICSP 2015         Total Débito       .00 Total Crédito Local       .00 Dérencia Local       0.00         Total Débito       .00 Total Crédito NICSP       .00 Dérencia NICSP       0.00         Asientos Contables       .00 Total Crédito NICSP       .00 Dérencia NICSP       0.00         Mutrero       .00 Total Crédito NICSP       .00 Dérencia NICSP       0.00         Cuenta       148029.01       .00 Ervicio       .00 Ervicio         Valor       .00 Concepto       Aguste NICSE S00,000.00       .00 Ervicio         Coerta       148029.01       .00 Ervicio       .00 Ervicio         Valor       .00 Concepto DIAN IVA       .00 Eventa       .00 Eventa         No del Gasto       Concepto DIAN IVA       .00 Concepto DIAN IVA       .00 Eventa                                                                                                    | тро 🖂 💽 сомя                            | ROBANTE DE CONTABILIDAD           |                         |                               |
| Concepto COMPROBANTE DE AJUSTES PARA LLEGAR A NICSP 2015<br>Total Débito NICSP .00 Total Crédito Local .00 Dérencia Local 0.00<br>Total Débito NICSP .00 Total Crédito NICSP .00 Dérencia NICSP 0.00<br>Asientos Contables<br>Pri r Pr + Pr + Pr + V X C II Buscar Per Código C II C II C II C II C II C II C II C                                                                                                    | Número 00 😭 MOSS                        | P001 Petha 31/12/2015             |                         |                               |
| Total Débito     .00     Total Crédito Local     .00     Dérencia Local     0.00       Total Débito     .00     Total Crédito INCSP     .00     Dérencia NECSP     0.00       Asientos Contables     Image: Contables     Image: Contables     Image: Contables     Image: Contables     Image: Contables       Image: Contables     Image: Contables     Image: Contables     Image: Contables     Image: Contables     Image: Contables       Image: Contables     Image: Contables     Image: Contables     Image: Contables     Image: Contables       Image: Contables     Image: Contables     Image: Contables     Image: Contables     Image: Contables       Image: Contables     Image: Contables     Image: Contables     Image: Contables     Image: Contables       Image: Contables     Image: Contables     Image: Contables     Image: Contables     Image: Contables       Image: Contables     Image: Contables     Image: Contables     Image: Contables     Image: Contables       Image: Contables     Image: Contables     Image: Contables     Image: Contables     Image: Contables       Image: Contables     Image: Contables     Image: Contables     Image: Contables     Image: Contables       Image: Contables     Image: Contables     Image: Contables     Image: Contables     Image: Contables       Image: Co                                                                                                    | Concepto COMPROBANTE                    | DE AJUSTES PARA LUEGAR A NICSP 20 | 115                     |                               |
| Total Debite     .00     Total Crédito Iocal     .00     Dérencia NECSP     0.00       Asientos Contables     .00     Dérencia NECSP     .00     Dérencia NECSP     0.00       Asientos Contables     Pri r Pri + Pri r r r r r r r r r r r r r r r r r r                                                                                                    | a                                       |                                   |                         |                               |
| Total Débito NICSP     .00     Total Crédito NICSP     .00     Diferencia NECSP     0.00       Asientos Contables     Per Código     Image: Contables     Image: Contables     Image: Cont                                                                                                    | Total Débito                            | .00 Total Crédito Local           | .00 Diferencia Loca     | 0.00                          |
| Asientos Contables          Asientos Contables         M       P         M       P                                                                                                    | Total Débito NICSP                      | .00 Total Crédito NICSP           | .00 Diferencia NECS     | 9 0.00                        |
| Image: Concepto     Image: Concepto     Image: Concepto <td< td=""><td>Asientos Contables</td><td></td><td></td><td></td></td<>                                                                                                    | Asientos Contables                      |                                   |                         |                               |
| Cuenta 148020.01 E Servicio<br>Valor 00 C Apuste NDC 500,000.00<br>Tercero Concepto COMPROBANTE DE AJUSTES PARA LLEGAR A NDCSP 2015<br>Iva del Gasto Concepto DIAN IVA D Valor de la base No incluye IVA                                                                                                    | M M M M M M M M X X X X                 | C 🔟 Buscar                        | Por Código 🗢            | 🗐 🗘 🕩                         |
| Cuenta 1140020.01 Est Servicio<br>Valor                                                                                                    | ā — — — — — — — — — — — — — — — — — — — | ~                                 |                         |                               |
| Valor     .00 C Apuste NICCP S00,000.00       Tercero     Image: Superson Superson Superso | Cuenta 148020.01                        | Servicio                          |                         |                               |
| Tercero Concepto Concepto Concepto Concepto Concepto Concepto Concepto Diva del Gasto Concepto DIAN IVA Valor de la base No incluye IVA                                                                                                    | Valor .00                               | C Ajuste NICE                     | 500,000.00              |                               |
| Concepto COMPROBANTE DE AJUSTES PARA LLEGAR A NICSP 2015 Iva del Gasto Concepto DIAN IVA On Concepto DIAN IVA                                                                                                    | Tercero                                 |                                   |                         |                               |
| Iva del Gasto Concepto DIAN IVA Dia Valor de la base No incluye IVA                                                                                                    | Concepto COMPROBANTE DE A               | JUSTES PARA LLEGAR A NICSP 2015   |                         |                               |
| Iva del Gasto Concepto DIAN IVA 3 Valor de la base No incluye IVA                                                                                                    |                                         |                                   | 100                     |                               |
|                                                                                                    |                                         | Concepto DIAN IVA                 | Y vek                   | or de la base No incluye Ti/A |
|                                                                                                    | Concep Dian CREE                        |                                   |                         |                               |

| Image: Service       Filtrar       Por       Tipo+Pref+Núm I       Image: Service       Comproba         Image: Service       Comproba       Nimero       Comproba       Comproba       Comproba         Image: Service       Comproba       Nimero       Comproba       Image: Service       Comproba         Image: Service       Comproba       Comproba       O       Image: Service       O       O         Image: Service       Comproba       Comproba       O       Image: Service       O       O       O       Image: Service       O       O       O       Image: Service       O       O       Image: Service       O       Image: Service       Image: Service       Service       Image: Service       Image: Service                                                                                                    | 12 3                                 | 1 î 🕅        | 10 9               | ۵                 |                |                   |               |                |                |          |
|----------------------------------------------------------------------------------------------------|--------------------------------------|--------------|--------------------|-------------------|----------------|-------------------|---------------|----------------|----------------|----------|
| Tipo       CC C COMPROBANTE DE CONTABILIDAD         Número       00         Número       00         Concepto       COMPROBANTE DE AJUSTES PARA LLEGAR A NICSP 2015         Total Débito       .00         Total Débito       .00         Total Débito       .00         Total Débito       .00         Total Débito       .00         Total Débito       .00         Total Débito       .00         Total Débito       .00         Total Débito       .00         Asientos Contables       .00         Image: Signature of the state of the state of the                                                                                                    | 4 6 61 4                             | • = • -/     | × e 🛛              | Filtrar           |                | Por               | Tipo+Pref+Núm | •              |                |          |
| Tipo       CC       COMPROBANTE DE CONTABILIDAD         Número       00       NICSP001       Pecha         Concepto       COMPROBANTE DE AJUSTES PARA LLEGAR A NICSP 2015         Total Débito       .00       Total Crédito Local       .00         Total Débito       NICSP       500,000.00       Total Crédito NICSP       500,000.00         Asientos Contables       Image: Company and the state of the state of the state o                                                                                                    | 1                                    |              |                    | 0                 |                |                   |               |                |                | Comproba |
| Número       00 micSP001       Pecha 31/12/2015         Concepto       COMPROBANTE DE AJUSTES PARA LLEGAR A NICSP 2015         Total Débito       .00 Total Crédito Local       .00 Diferencia Local       0.00         Total Débito       NICSP       500,000.00 Total Crédito NICSP       500,000.00 Diferencia NICSP       0.00         Asientos Contables       Image: servicio t       Por Código       Image: servicio t       Por Código       Image: servicio t         Valor       .00       Image: servicio t       Ajuste NICSP       500,000.00       Image: servicio t         Valor       .00       Image: servicio t       Ajuste NICSP       500,000.00       Image: servicio t         Valor       .00       Image: servicio t       Ajuste NICSP       500,000.00       Image: servicio t         Valor       .00       Image: servicio t       Ajuste NICSP       500,000.00       Image: servicio t         Valor       .00       Image: servicio t       Ajuste NICSP       500,000.00       Image: servicio t         Valor       .00       Image: servicio t       .00       Image: servicio t       .00         Valor       .00       Image: servicio t       .00       Image: servicio t       .00         Valor       .00       Image: servicio t                                                                                                    | J                                    | Tipo         | CC 🕑               | COMPROBANTE       | DE CONTABILI   | DAD               |               |                |                |          |
| Concepto       COMPROBANTE DE AJUSTES PARA LLEGAR A NICSP 2015         Total Débito       .00         Total Débito       .00         Total Débito       NICSP         S00,000.00       Total Crédito Local       .00         Asientos Contables       .00         H       P       P         Cuenta       S30415.01       Servicio 1         Valor       .00       P         Ajuste NICSF       S00,000.00         Concepto       COMPROBANTE DE AJUSTES PARA LLEGAR A NICSP 2015         Iva del Gasto       Concepto DIAN IVA         Concepto       Concepto DIAN IVA                                                                                                    | i i                                  | Número       | 00                 | NICSP001 F        | echa 31/12/201 | 15                |               |                |                |          |
| Total Débito       .00       Total Crédito Local       .00       Déprencia Local       0.00         Total Débito NICSP       500,000.00       Total Crédito NICSP       500,000.00       Déprencia NICSP       0.00         Asientos Contables       Image: Contables       Image: Contables </td <td>J</td> <td>Concepto</td> <td>COMPRO</td> <td>BANTE DE AJUSTES</td> <td>PARA LLEGAR A</td> <td>NICSP 2015</td> <td></td> <td></td> <td></td> <td></td>                                                                                                    | J                                    | Concepto     | COMPRO             | BANTE DE AJUSTES  | PARA LLEGAR A  | NICSP 2015        |               |                |                |          |
| Total Débito       .00       Total Orédito Local       .00       Diferencia Local       0.00         Total Débito       NICSP       500,000.00       Total Orédito       NICSP       0.00         Asientos Contables       Image: Contables       Image: Conta                                                                                                    | 1                                    |              |                    |                   |                |                   |               |                |                |          |
| Total Débito NICSP       500,000.00       Total Crédito NICSP       500,000.00       Diferencia NICSP       0.00         Asientos Contables       Image: Contables       Image: Contables       Por Código       Image: Contables       Image: Contables       Ima                                                                                                    | 1                                    | Total Débito | í.                 | .00               | Total Crédito  | Local             | .00 Di        | ferencia Local |                | 0.00     |
| Asientos Contables                                                                                                    |                                      | Total Débito | NICSP              | 500,000.00        | Total Crédito  | NICSP             | 500,000.00 Di | ferencia NICSP |                | 0.00     |
| Image: State of the state of the state | Asientos                             | Contables    |                    |                   |                |                   |               |                |                |          |
| Cuenta     530415.01       Valor     .00       Tercero     00       Valor     Concepto       Concepto     COMPROBANTE DE AJUSTES PARA LLEGAR A NICSP 2015       Iva del Gasto     Concepto DIAN IVA                                                                                                    |                                      | <b>P M +</b> |                    | ~ × e 🔳           | Buscar         |                   | Por Código    | \$             | a 🛛 🖬          |          |
| Cuenta 530415.01 Servicio 4<br>Valor .00 + Ajuste NICS 500,000.00<br>Tercero 00 VARIOS<br>Concepto COMPROBANTE DE AJUSTES PARA LLEGAR A NICSP 2015                                                                                                    |                                      |              |                    |                   | 2012/04/2010   |                   |               |                |                | 90.      |
| Valor .00 D + Ajuste NICS 500,000.00<br>Tercero 00  VARIOS<br>Concepto COMPROBANTE DE AJUSTES PARA LLEGAR A NICSP 2015<br>Iva del Gasto Concepto DIAN IVA D Valor de la base No incluye IVA                                                                                                    |                                      |              |                    |                   |                |                   |               |                |                |          |
| Tercero 00 😥 VARIOS<br>Concepto COMPROBANTE DE AJUSTES PARA LLEGAR A NICSP 2015                                                                                                    | Cuenta                               | 53           | 0415.01            | servicio          |                | 1.1               | 100           |                |                |          |
| Concepto ComPROBANTE DE AJUSTES PARA LLEGAR A NICSP 2015 Iva del Gasto Concepto DIAN IVA Valor de la base No incluye IVA                                                                                                    | Cuenta                               | 53           | 0415.01            | .00 D \$          | Ajuste NICS    | 500,0             | 10.00         |                |                |          |
| Iva del Gasto Concepto DIAN IVA Valor de la base No incluye IVA                                                                                                    | Cuenta<br>Valor<br>Tercero           | 53           | 0415.01            | .00 D +           | Ajuste NICS    | 500,0             | 10.00         |                |                |          |
| Iva del Gasto Concepto DIAN IVA DIAN IVA Valor de la base No incluye IVA                                                                                                    | Cuenta<br>Valor<br>Tercero           |              | 0415.01            | .00 D +           | Ajuste NICS    | 500,00<br>SP 2015 | 0.00          |                |                |          |
| TVa del Gasto Concepto DIAN TVA                                                                                                    | Cuenta<br>Valor<br>Tercero<br>Concep |              | 0415.01<br>MPROBAN | .00 D +<br>VARIOS | Ajuste NICS    | 500,00<br>SP 2015 | 0.00          |                |                |          |
|                                                                                                    | Cuenta<br>Valor<br>Tercero<br>Concep |              | 0415.01<br>MPROBAN | .00 D +<br>VARIOS | Ajuste NICS    | 500,00<br>SP 2015 | 0.00          |                | de la base No. |          |

• Para verificar que el comprobante quede balanceado en los campos NICSP y los campos Valor local deben estar en cero (0):

| <u>@</u> |                                                                            |                                                                                                    |                                                                                | Conta            | abilidad - Sist                      | ema Contable Int | egrado TN   | S Sector Of | icial 201 | 6 - [Comprob |
|----------|----------------------------------------------------------------------------|----------------------------------------------------------------------------------------------------|--------------------------------------------------------------------------------|------------------|--------------------------------------|------------------|-------------|-------------|-----------|--------------|
| Arch     | nivo <u>M</u> ovimientos                                                   | <u>I</u> mprimir <u>H</u> erramientas A <u>y</u> uda                                                                                        |                                                                                |                  |                                      |                  |             |             |           |              |
| EMPR     | ESA: TNS NICSP 2015                                                        |                                                                                                    |                                                                                | PERIODO: CI      | ERRES - 2015                         | MODULO: CONTAE   | BILIDAD     |             |           |              |
|          | Q   🖲 💼   👧 🛛                                                              | 1 🔟 🔍 🖾 🔳                                                                                                    |                                                                                |                  |                                      |                  |             |             |           |              |
| H 4      | $\vdash$ $\vdash$ $+$ $ \land$                                             | ି 🛠 🕶 🥅 🔣 Filtrar 📔                                                                                                    | P                                                                              | or Tipo+Pref+Núr | m 🗢 🔝                                |                  |             |             |           |              |
|          |                                                                            |                                                                                                    |                                                                                |                  |                                      | Comprot          | oantes de C | ontabilidad |           |              |
|          | Tipo<br>Número<br>Concepto<br>Total Dét<br>Total Dét<br>Asientos Contables | CC C COMPROBANTE DE CON<br>00 C INICSP001 Fecha 3<br>COMPROBANTE DE AJUSTES PARA LI<br>COMPROBANTE DE AJUSTES PARA LI<br>to NICSP 000 Total | TABILIDAD<br>1/12/2015<br>LEGAR A NICSP 2015<br>Crédito Local<br>Crédito NICSP | 0<br>500,000.00  | Diferencia Local<br>Diferencia NICSP | 0.00             | 2           |             |           |              |
|          | <b>H 4 F F</b>                                                             | + – 🔺 🖉 🛠 🤁 🎫 Buscar                                                                                                    |                                                                                | Por Códi         | <u>go</u> 🔷                          | 🔊 🕫 📭            |             |             |           |              |
|          | Código                                                                     | Nombre Cuenta                                                                                                    | Valor                                                                          | Ajuste NICSP     | D/C                                  | Tercero          | TipD        | Documento   | IVA       | Base sin IVA |
| 빌        | 148020.01                                                                  | Servicio                                                                                                    | .00                                                                            | 500,000.00       | C VARIOS                             |                  | CC          | 00NICSP001  |           | N            |
| <b>*</b> | 530415.01                                                                  | SERVICIO                                                                                                    | .00                                                                            | 500,000.00       | D VARIOS                             |                  | CC          | UUNICSP001  |           | N            |
|          |                                                                            |                                                                                                    |                                                                                | •                |                                      |                  |             |             |           |              |
|          |                                                                            |                                                                                                    |                                                                                |                  |                                      |                  |             |             |           |              |
|          |                                                                            |                                                                                                    |                                                                                |                  |                                      |                  |             |             |           |              |

El ajuste se verá reflejado solo en los reportes NICSP, con sus cuentas NICSP respectivas:

|     | TNS NIC SP 20               | 15                                                |                     | Pagi                                     | nas: 1 de 1  |                |
|-----|-----------------------------|---------------------------------------------------|---------------------|------------------------------------------|--------------|----------------|
|     |                             | BALA                                              | NCE DE COMPROBA     | CION NICSP                               |              |                |
|     | Periodo: FEC<br>Area Admin: | HA INICIAL 01/01/2015 - FECHA FINAL<br>TODAS      | 31/12/2015 Su<br>Ce | cursal: PRINCIPAL<br>ntros de Costo: TOI | )AS          |                |
|     | CUENTA                      | NOMBRE                                            | SAL DO ANTERIOR     | DEBITO                                   | CREDITO      | TOTAL          |
|     | 1                           | ACTIVO                                            | 0.00 D              | 0.00                                     | 3,500,000.00 | 3,500,000.00 C |
|     | 13                          | CUENTAS POR COBRAR                                | 0.00 D              | 0.00                                     | 3,500,000.00 | 3,500,000.00 C |
|     | 1386                        | DETERIORO ACUMULADO DE<br>CUENTAS POR COBRAR (CR) | 0.00 D              | 0.00                                     | 3,500,000.00 | 3,500,000.00 C |
|     | 138604                      | SERVICIO                                          | 0.00 D              | 0.00                                     | 3,500,000.00 | 3,500,000.00 C |
| . 1 | 138604.01                   | Servicio                                          | 0.00 D              | 0.00                                     | 3,500,000.00 | 3,500,000.00 C |
| 5   | 5                           | GASTOS                                            | 0.00 D              | 3,500,000.00                             | 0.00         | 3,500,000.00 D |
|     | 53                          | DETERIORO; DEPRECIACIONES Y<br>AMORTIZACIONES     | 0.00 D              | 3,500,000.00                             | 0.00         | 3,500,000.00 D |
|     | 5347                        | DETERIORO DE CUENTAS POR<br>CORAR                 | 0.00 D              | 3,500,000.00                             | 0.00         | 3,500,000.00 D |
|     | 534704                      | SERVICIO                                          | 0.00 D              | 3,500,000.00                             | 0.00         | 3,500,000.00 D |
|     | 534704.01                   | Servicio                                          | 0.00 D              | 3,500,000.00                             | 0.00         | 3,500,000.00 D |
|     |                             | TOTALES                                           | 0.00                | 3,500,000.00                             | 3,500,000.00 | 0.00           |
# 5. Procedimiento para Generar Informe CHIP de Convergencia de la Contaduría General de la Nación Año 2016

Para el primer trimestre del 2016 la Contaduría General de la Nación habilitó los formularios de saldos y movimientos, y de reciprocas en convergencia y en convergencia homologado los cuales se deben presentar con la estructura del plan de cuentas NIIF.

El Software TNS me permite imprimir estos reportes de manera automática para esto se deben seguir las siguientes instrucciones (antes de realizar este proceso se recomienda como medida preventiva realizar un respaldo a la base de datos 2016):

• Como la estructura del plan de cuentas debe ser NIIF, debemos actualizar el plan de cuentas con la empresa 2015.

| Importar Datos                                     |                                                       |                                                               | ×                            |
|----------------------------------------------------|-------------------------------------------------------|---------------------------------------------------------------|------------------------------|
| – Tablas y Docume                                  | entos a Importar                                      |                                                               |                              |
| Plan de Cu<br>Terceros<br>Centros de<br>Sucursales | entas Ad<br>Prefijos d<br>: Costo Comprob<br>Concepto | Iministrativas I No<br>de Documento I Co<br>vantes<br>os DIAN | otas NICSP<br>onceptos NICSP |
| Empresa Origen                                     | de Datos                                              |                                                               |                              |
| Código                                             | Nombre                                                |                                                               | Año Fiscal                   |
|                                                    |                                                       |                                                               | ▲<br>▼                       |
| Condiciones —                                      |                                                       |                                                               |                              |
| Fecha Inicial                                      | _/_/ Fecha Fina                                       | ı <u> </u>                                                    |                              |
| Compr. Inicial                                     |                                                       | Comprobantes As                                               | entados                      |
| Compr. Final                                       | ZZ 🍋 ZZ 🗐 ZZ                                          | Solo Comprobante                                              | es no Importados             |
| Condición Adiciona                                 | 1                                                     |                                                               |                              |
| Tipo de Modifica                                   | ción                                                  |                                                               |                              |
|                                                    | Adicionar 💿 Actua                                     | əlizar                                                        |                              |
|                                                    | Importar                                              | X Cancelar                                                    |                              |

Trasladamos los ajustes NICSP realizados en la empresa 2015 para esto repetimos los puntos 3.2 al 3.3 del presente instructivo, teniendo en cuenta que en este caso debemos estar en el periodo inicial de la empresa 2016 y en la ventana de traslados la empresa a seleccionar es la 2015.

| ESA: TNS NICSP 2016 | PERIODO: 1 | NICIAL - 2016                               | MODULO: CONTABILIDAD                                                                                                    |                     |
|---------------------|------------|---------------------------------------------|----------------------------------------------------------------------------------------------------|---------------------|
| 1 🔍 😫 🕰 🖬 🖬 🖉 🖓 📾 🖥 | 14         |                                             | Mi and a state of the state of the state of |                     |
|                     |            |                                             |                                                                                                    |                     |
|                     |            |                                             |                                                                                                    |                     |
|                     |            |                                             |                                                                                                    |                     |
|                     |            |                                             |                                                                                                    |                     |
|                     |            |                                             |                                                                                                    |                     |
|                     |            |                                             |                                                                                                    |                     |
|                     |            |                                             |                                                                                                    |                     |
|                     |            |                                             |                                                                                                    |                     |
|                     |            | 2                                           |                                                                                                    | 1945                |
|                     |            |                                             |                                                                                                    |                     |
|                     |            |                                             | Trasladar Ajustes NiCSP Ano Anter                                                                                                    | ior                 |
|                     |            | Seleccione la e                             | inasiadar Ajustes Nicor Ano Anter<br>Impresa del año anterior                                                                                                    | ior                 |
|                     |            | Seleccione la e                             | mpresa del año anterior<br>Nombre                                                                                                    | Año Fiscal          |
|                     | -          | Seleccione la e                             | Inasiadian Agustes Micco And Anter<br>Impresa del año anterior<br>Nombre<br>This NOCSP 2015                                                                                                    | Año Fiscal          |
|                     |            | Seleccione la e                             | Inasiadian Agustes Micco Ana Anter<br>Impresa del año anterior<br>Nombre<br>This NOCSP 2015                                                                                                    | Año Fiscal<br>2015  |
|                     | =>         | Seleccione la e                             | Indisidadi Ajustes Micor And Anter<br>smpresa del año anterior<br>Mombre<br>This NaCSP 2015                                                                                                    | Año Fiscal<br>2015  |
|                     | -          | Seleccione la e<br>Código<br>ECP1           | Inasiadan Ajustes MicSP And Anter<br>smpresa del año anterior<br>Mombre<br>This NaCSP 2015                                                                                                    | Alio Fiscal<br>2015 |
|                     | -          | Seleccione la e<br>Código<br>ECP1           | Inasiadari Ajustes MicSP And Anter<br>smpresa del año anterior<br>Mombre<br>This NICSP 2015                                                                                                    | Alio Fiscal<br>2015 |
|                     |            | Seleccione la c<br>Código<br>ECP1           | Indisidad Ajustes MicSP And Anter<br>Impresa del año anterior<br>Nombre<br>Th6 NaCSP 2015                                                                                                    | Año Fiscal<br>2015  |
|                     |            | Seleccione la e                             | Inasiadari Ajustes KircSP And Anter<br>Impresa del año anterior<br>Nombre<br>This NaCSP 2015                                                                                                    | Año Fiscal<br>2015  |
|                     |            | Seleccione la e<br>Código<br>ECP1           | Indisidadir Ajustes KNCSP And Afriter<br>smpresa del año anterior<br>Mombre<br>This NBCSP 2015<br>Indisco 2015                                                                                                    | Año Fiscal<br>2015  |
|                     | -          | Seleccione la e<br>Código<br>ECF1<br>Decent | Indisidadir Agustes KNCSP And Afiter smpress del año anterior Mombre This NGCSP 2015 ar cuentas de Resultados                                                                                                    | Alio Fiscal<br>2015 |

• Después de tener el traslado realizamos los ajustes necesarios para el primer trimestre de 2016, para esto repetimos el punto 4 del presente instructivo.

• Toda vez que tengamos listos los ajustes NICSP del primer trimestre podemos generar el informe CHIP saldos y movimientos, y de reciprocas en convergencia de la siguiente manera:

Pestaña imprimir - estados financieros básicos - balances de CGN - archivos proyecto CHIP NICSP

| 61<br>61<br>61<br>10<br>10 | rros Auxiliares<br>rros Oficiales<br>ados Financieros Básicos | ; |                                    |                                         |          | _        |
|----------------------------|---------------------------------------------------------------|---|------------------------------------|-----------------------------------------|----------|----------|
| Lijo<br>Est<br>Igfv        | ros Oficiales<br>ados Financieros Básicos                     |   |                                    |                                         |          |          |
| Est.                       | ados Financieros Básicos                                      |   |                                    |                                         |          |          |
| lof-                       |                                                               | • | Balance General                    |                                         |          |          |
|                            | ormes Tributarios                                             |   | Balance General Comparativo        |                                         |          |          |
| Age                        | chivos Básicos                                                |   | Estado de Actividad Financiera     |                                         |          |          |
| Rat                        | ngo de Comprobantes (Texto)                                   |   | Estado de cambios en el Patrimonio |                                         |          |          |
| Ng                         | imerar Hojas para Libros                                      |   | Estado de Origen y Aplicación      |                                         |          |          |
| NIS                        | CSP                                                           |   | Estago de Flujos de Efectivo       |                                         |          |          |
| inf                        | ormes SUI                                                     | • | Ganancias y Pérdidas               |                                         |          |          |
|                            |                                                               |   | Bajances de CGN                    | Saldos y Movimientos CGN001             | 1        |          |
|                            |                                                               |   | Consolidar CHIPS                   | Saldos de Operaciones Reciprocas CGN002 |          |          |
|                            |                                                               |   | Contraloria                        | Archivos Proyecto CHIP Local            |          |          |
|                            |                                                               |   | Informes Comparativos              | Archives Proyecte CHIP NICSP            | <u> </u> | <u>.</u> |

Seleccionamos el trimestre y digitamos el código de la entidad e imprimimos

| 🗟 Proyecto CHIP NI | CSP 💌                                 |
|--------------------|---------------------------------------|
| – Rango a Imprimir |                                       |
| Trimestre          | Trimestre 1                           |
| Cuenta Inicial     |                                       |
| Cuenta Final       | ZZ                                    |
| Archivo CHIP1      | C:\TEMPO\SALDOS Y MOVIMI.TXT          |
| Archivo CHIP2      | C:\TEMPO\CUENTAS RECIPROCAS.TXT       |
| CHIP1 Anterior     |                                       |
| Código Entidad     | 77777777                              |
| Generar Archive    | os Formato 2 🛛 🗌 Todas las Sucursales |
| F01_AGR SIA        | Plan Cuentas es NIIF                  |
| Valores en Miles   | 8                                     |
|                    | <u>Imprimir</u>                       |

Generar el informe CHIP saldos y movimientos, y de reciprocas en convergencia homologado de la siguiente manera:

| 🗟 Proyecto CHIP NI | CSP X                                 |
|--------------------|---------------------------------------|
| – Rango a Imprimir |                                       |
| Trimestre          | Trimestre 1                           |
| Cuenta Inicial     |                                       |
| Cuenta Final       | ZZ                                    |
| Archivo CHIP1      | C:\TEMPO\SALDOS Y MOVIMI.TXT          |
| Archivo CHIP2      | C:\TEMPO\CUENTAS RECIPROCAS.TXT       |
| CHIP1 Anterior     |                                       |
| Código Entidad     | 77777777                              |
| Generar Archive    | os Formato 2 🛛 🗌 Todas las Sucursales |
| F01_AGR SIA        | Plan Cuentas es NIIF                  |
| Valores en Miles   | 8                                     |
|                    | a Imprimir 🗙 Cancelar                 |

El sistema me genera para posterior validación y cargue al sistema CHIP, en la carpeta indicada en la ruta del archivo (para nuestro ejemplo C:\TEMPO\) dos archivos de extensión .TXT con el nombre que hayamos indicado en la ruta del archivo (para nuestro ejemplo CHIP01.TXT y CHIP02.TXT) con los

informes saldos y movimientos y reciprocas de convergencia respectivamente. Como se muestra a continuación:

|         |         |                       |                | CHIP01.TX | T: Bloc de | e notas  | <b>-</b>        |   |
|---------|---------|-----------------------|----------------|-----------|------------|----------|-----------------|---|
|         | Archivo | Edición Formato Ver A | Ayuda          |           |            |          |                 |   |
|         | S       | XXXXXXXXX 10          | 0103 2016      | CGN2005_  | 001_SALD   | OS_Y_MON | /IMIENTOS       | ^ |
|         | D       | 1 11564835            | 4403301        | 4155301   | 11812835   | 5        | 6633877 5178958 |   |
|         | D       | 1.1 934071 12         | 203108 1025562 | 1111617   | 1111617    | 0        |                 |   |
|         | D       | 1.1.05 0 10           | 000 0          | 1000      | 1000       | 0        |                 |   |
|         | D       | 1.1.05.02 0           | 1000           | 0         | 1000       | 1000     | 0               |   |
|         | D       | 1.1.10 934071 12      | 202108 1025562 | 1110617   | 1110617    | 0        |                 |   |
|         | D       | 1.1.10.05 79          | 943 266508     | 258565    | 15886      | 15886    | 0               |   |
|         | D       | 1.1.10.06 92          | 26128 935600   | 766997    | 1094731    | 1094731  | 0               |   |
|         | D       | 1.2.30 150000 0       | 0              | 150000    | 0          | 150000   |                 |   |
|         | D       | 1.2.30.01 15          | 50000 0        | 0         | 150000     | 0        | 150000          |   |
|         | D       | 1.2.80 -150000 0      | 0              | -150000   | 0          | -150000  |                 |   |
|         | D       | 1.2.80.46 -1          | 150000 0       | 0         | -150000    | 0        | -150000         |   |
|         | D       | 1.3 2769190 30        | 086627 2865119 | 2990698   | 5374939    | -2384240 | )               |   |
|         | D       | 1.3.18 5072012 18     | 877839 1574911 | 5374940   | 5374940    | 0        |                 |   |
| Country | D       | 1.3.18.02 29          | 955209 842283  | 1138476   | 2659016    | 2659016  | 0               |   |
| Cuentas | D -     | 1.3.18.03 13          | 390687 866765  | 423597    | 1833855    | 1833855  | 0               |   |
| NICSP   | D       | 1.3.18.08 54          | 44249 118125   | 7655      | 654719     | 654719   | 0               |   |
|         | D       | 1.3.18.09 18          | 81867 50666    | 5183      | 227350     | 227350   | 0               |   |
|         | D       | 1.3.29 73439 27       | 7230 0         | 100669    | 0          | 100669   |                 |   |
|         | D       | 1.3.29.01 59          | 996 0          | 0         | 5996       | 0        | 5996            |   |
|         | D       | 1.3.29.06 16          | 6170 7199      | 0         | 23369      | 0        | 23369           |   |
|         | D       | 1.3.29.10 51          | 1273 20031     | 0         | 71304      | 0        | 71304           |   |
|         | D       | 1.3.30 1031 0         | 0              | 1031      | 0          | 1031     |                 |   |
|         | D       | 1.3.30.01 10          | 031 0          | 0         | 1031       | 0        | 1031            |   |
|         | D       | 1.3.31 /300 0         | 0              | /300      | 0          | 7300     | 7200            |   |
|         | D       | 1.3.31.04 /3          | 300 0          | 0         | 7300       | 0        | /300            |   |
|         | D       | 1.3.84 23213 96       | 05216 919267   | 9162      | 0          | 9162     | 6600            |   |
|         | D       | 1.3.84.10 20          | 016/ 9045/6    | 918141    | 6602       | 0        | 6602            |   |
|         | D       | 1.3.84.21 30          | 046 640        | 1126      | 2560       | 0        | 2560            |   |
|         | U<br>D  | 1.3.85 106302/0       | 0              | 100302/   | 0          | 1003027  | (45072          |   |
|         | U       | - 1.3.85.04 64        | 459/2 0        | 0         | 645972     | 0        | 645972          | ¥ |

|     | 10      |                   |            | CHIP02.T | XT: Bloc de notas          | - 🗆 🗙 |
|-----|---------|-------------------|------------|----------|----------------------------|-------|
|     | Archivo | Edición Formato V | /er Ayuda  |          |                            |       |
|     | s       | _XXXXXXXXXXX      | 10103 2016 | CGN2005  | 002_OPERACIONES_RECIPROCAS |       |
|     | D       | 1.1.10.06         | 14345400   | -3175    | 0                          |       |
|     | D       | 1.1.10.06         | 217454874  | -12709   | 0                          |       |
|     | D       | 1.1.10.06         | 910300000  | -108878  | 0                          |       |
|     | D       | 1.3.29.06         | 910300000  | 0        | 7199                       |       |
|     | D       | 1.3.29.10         | 910300000  | 0        | 20031                      |       |
|     | D       | 1.9.05.01         | 41800000   | 0        | -10825                     |       |
|     | D       | 2.3.14.03         | 14345400   | 0        | 315918                     |       |
|     | D       | 2.4.24.03         | 23900000   | 0        | 18415                      |       |
|     | D       | 2.4.24.07         | 14345400   | -791     | 0                          |       |
|     | D       | 2.4.36.03         | 910300000  | -9075    | 0                          |       |
|     | D       | 2.4.36.05         | 910300000  | -5310    | 0                          |       |
|     | D       | 2.4.36.08         | 910300000  | -4205    | 0                          |       |
|     | D       | 2.4.36.25         | 910300000  | 0        | -1113                      |       |
|     | D       | 2.4.36.25         | 910300000  | -4175    | 0                          |       |
| ntæ | D -     | 2.4.36.27         | 217454874  | -503     | 0                          |       |
| SP  | D       | 2.4.40.03         | 217454874  | 0        | 31631                      |       |
|     | D       | 2.4.40.04         | 217454874  | 0        | -12483                     |       |
|     | D       | 2.4.40.04         | 910300000  | 0        | 7199                       |       |
|     | D       | 2.4.48.24         | 910300000  | 6401     | 0                          |       |
|     | D       | 2.4.40.28         | 910300000  | 0        | -6681                      |       |
|     | D       | 2.4.90.15         | 217454874  | 0        | 50258                      |       |
|     | D       | 5.1.11.25         | 41800000   | 0        | 10825                      |       |
|     | D       | 5.1.20.10         | 217454874  | 2441     | 0                          |       |
|     | D       | 5.1.20.10         | 910300000  | 63748    | 0                          |       |
|     | D       | 5.1.20.24         | 217454874  | 0        | 5                          |       |
|     | D       | 5.8.02.40         | 217454874  | 0        | 19                         |       |
|     | D       | 5.8.04.90         | 217454874  | 0        | 1                          |       |
|     | D       | 9.1.90.90         | 14345400   | 0        | 96274                      |       |

## MANEJO NICSP SEGÚN RESOLUCION 533 DE 2015 - ENTIDADES DE GOBIERNO

El presente instructivo tiene como finalidad guiar dentro del software al usuario de Visual TNS en los registros y los procedimientos necesarios para la transición al Marco Normativo expedido mediante la Resolución 533 de 2015 facilitando el entendimiento de las herramientas que el sistema le brinda.

Las siglas NICSP (Normas Internacionales de Contabilidad Sector Público) y NIIF (Normas Internacionales de Información Financiera) en el caso preciso de este instructivo se referirá de igual forma la una a la otra.

Para la generación de informes de carácter NICSP se requiere parametrizar los conceptos NICSP en la cuentas de la empresa 2018 y ESFA2018 ya que los informes de carácter NICSP son comparativos.

¿Qué debo hacer si, a 31 de diciembre de 2017 no tengo el "ESFA" o Informe de Nuevos Saldos listo? TNS SAS pensando en el bienestar de los usuarios ha diseñado los siguientes pasos para que se realice el mismo proceso de crear la Empresa 2018 y no generar demora o entorpecer la operatividad de la empresa; así que, puede crear la empresa 2018 en el momento que lo necesite o estime adecuado.

A continuación se detallan los pasos a realizar para la transición a NICSP:

#### 1. Crear la Empresa "ESFA2018"

Creamos la empresa "ESFA2017" en el módulo de Administración, mediante la opción de "Copiar Como Nueva Empresa", esto con el fin de generar una empresa con el Catálogo General de Cuentas (CGC), Terceros y parametrizaciones igual a la empresa del año 2017.

De acuerdo conl Instructivo No. 002 de 2015, se requiere determinar los saldos iníciales bajo el nuevo Marco Normativo para la elaboración y presentación de los primeros estados financieros bajo el nuevo marco de regulación y dichos movimientos los realizaremos en la empresa "ESFA2018".

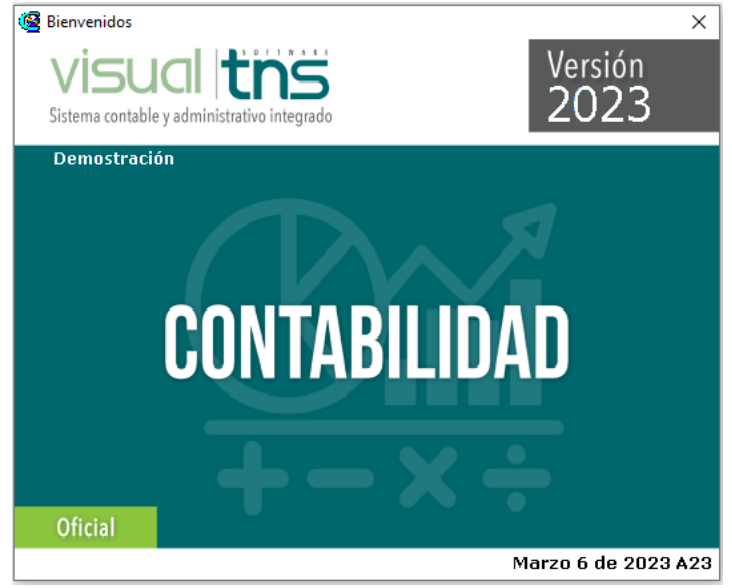

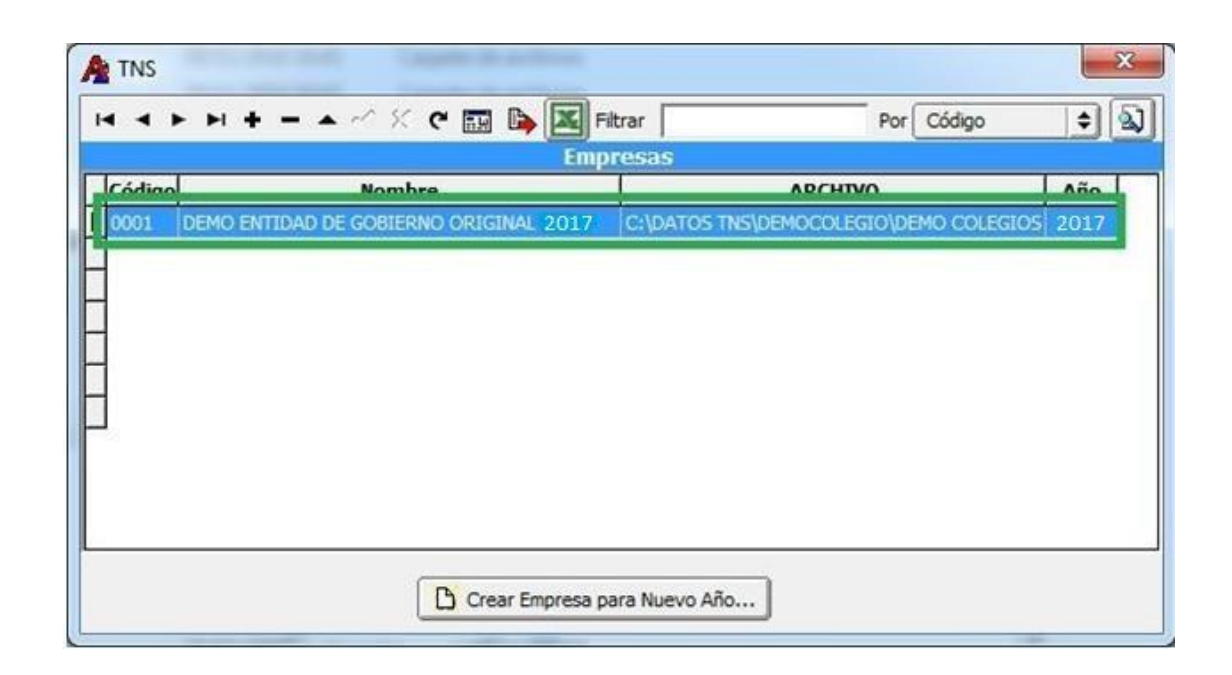

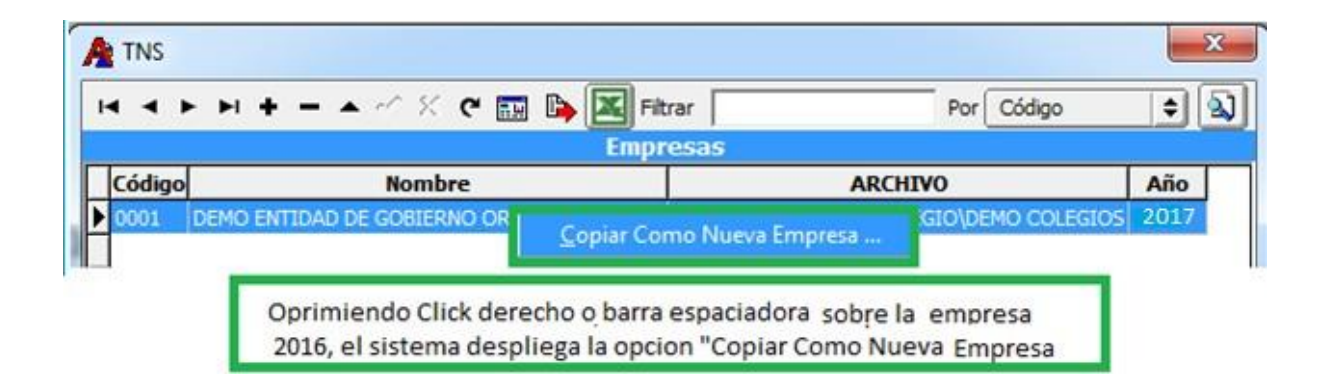

Diligenciamos el código, en el campo año diligenciaremos 2018 y nombre del archivo nombre de la entidad" mas la expresión ESFA2018, con el fin de identificar fácilmente el archivo .GDB una vez finalizado estos campos damos click en aceptar

|                        | Nueva Empresa<br>Código<br>Año Fiscal<br>Nombre Archivo<br>Aceptar Cancelar |                |          |
|------------------------|-----------------------------------------------------------------------------|----------------|----------|
| TNS                    |                                                                             |                | X        |
|                        | Ke III I Kar                                                                | Por Código     | <u> </u> |
| Código<br>Darás Sasial | 0004                                                                        |                | _        |
| Nit                    | 999999999999                                                                |                |          |
| Rep. Legal             | TNS SAS                                                                     |                | _        |
| Año Fiscal             | 2018                                                                        |                |          |
| Ruta Archivo           | C:\DATOS TNS\DEMO-ENTIDADES-DE-GOBIERNO                                     | VLESFA2018.GDB | e        |
|                        | Crear Empresa para Nuevo Año                                                |                |          |

Luego de crear la "EMPRESA ESFA" trasladamos saldos iníciales de la empresa "2017" para la empresa "ESFA2017", debemos tener en cuenta que se requiere realizar el cierre contable, esta operación nos permite realizar cambios en la empresa 2017 y generar saldos iníciales a "ESFA2018" el número de ocasiones que necesitemos.

# 2. Crear las cuentas nuevas en la empresa "ESFA2018" – saldos iníciales

Debemos adoptar El Catálogo General de Cuentas (CGC), incorporado mediante la Resolución 620 de 2015, insertando/creando las cuentas nuevas.

Es de suma importancia y obligatorio configurar la "CONDICION ESFA NICSP" para las cuentas antiguas y nuevas, esto nos indica que en la empresa ESFA2017 el catálogo general de cuentas (CGC) albergará cuentas nuevas y antiguas.

Adicional, en las cuentas debemos configurar el concepto NICSP, para generación de informes.

|                                                                                                    | Fian Onico de Coentas                                                                                                    |   |
|----------------------------------------------------------------------------------------------------|----------------------------------------------------------------------------------------------------|---|
| 4 F FI +                                                                                                    | 🔸 🗕 🖉 🖛 🙀 🖾 Filtrar 🛛 🛛 Por Código 🗦                                                                                                    |   |
|                                                                                                    | Modo Filtrado: CODIGO=14                                                                                                    |   |
| Código                                                                                                    | 140802.02                                                                                                    |   |
| Nombre                                                                                                    | Servicio de Acueducto                                                                                                    | _ |
| Nombre NICSP                                                                                                    | Servicio de Acueducto                                                                                                    | _ |
| Cód. homólogo                                                                                                    |                                                                                                    |   |
| Nom. homólogo                                                                                                    |                                                                                                    | _ |
| Cuenta Mayor                                                                                                    | SERVICIO DE ACUEDUCTO                                                                                                    |   |
| Homólogo SUI                                                                                                    | B                                                                                                    |   |
| Cuenta se                                                                                                    | subdivide en Terceros 🗌 No Deducible                                                                                                    |   |
| Concepto NICS                                                                                                    |                                                                                                    |   |
| Tipo de Cuer<br>Tipo de Reter                                                                                                    | nta<br>nción Ninguna   Porcentaje Base Minima                                                                                                    |   |
| Tipo de Cuer<br>Tipo de Reter<br>Depreciación/A                                                                                                | nta<br>nción Ninguna ♦ Porcentaje Base Mínima<br>Tercero Pago Retención ①                                                                                                    |   |
| Tipo de Cuer<br>Tipo de Reter<br>Depreciación/A                                                                                                | Inta Inta Inta Inta Inta Inta Inta Inta                                                                                                    |   |
| Tipo de Cuer<br>Tipo de Reter<br>Depreciación/A<br>Sector Of<br>Tercero C                                                                      | Inta Inción Ninguna  Porcentaje Base Mínima Intercero Pago Retención Intercero Pago Retención In |   |
| Tipo de Cuer<br>Tipo de Reter<br>Depreciación/A<br>Sector Of<br>Tercero C<br>Tipo de Se                                                        | Inta     Inta       Inta     Inta       Inción     Ninguna       Tercero Pago Retención     Image: Contractaria       Imortización     Otros       Sector Oficial       Incial       Incial       Incial       Incial       Incial       Incial       Incial       Incial       Incial       Incial       Incial       Incial       Incial       Incial       Incial                                                                                                    |   |
| Tipo de Cuer<br>Tipo de Reter<br>Depreciación/A<br>Sector Of<br>Tercero C<br>Tipo de Se<br>Tipo de C<br>Flujos de C                            | Inta Informe Ninguno                                                                                                    |   |
| Tipo de Cuer<br>Tipo de Reter<br>Depreciación/A<br>Sector Of<br>Tercero C<br>Tipo de Sa<br>Tipo de C<br>Flujos de I<br>Condicion               | Inta Informe Effectivo                                                                                                    |   |
| Tipo de Cuer<br>Tipo de Reter<br>Depreciación/A<br>Sector Of<br>Tercero C<br>Tipo de St<br>Tipo de St<br>Tipo de C<br>Flujos de I<br>Condicion | Inta Inción Ninguna  Porcentaje Base Mínima Intercero Pago Retención Inta Informe Efectivo ESFA NICSP INTERIOR INTERIORIA INTERIOR INTERIORI INTERIORI INTERIORI INTERIORI INT |   |

Es importante resaltar que dentro de la configuración de la cuenta, se encuentra el tipo de saldo el cual será necesario en el informe de transición.

| epreciación/Amortización                  | Otros Sector Oficia       | 4 |   |
|-------------------------------------------|---------------------------|---|---|
| Sector Oficial                            |                           |   |   |
| Tercero Cta Reciproca                     | <u>R</u>                  |   |   |
| Tipo de Saldo                             | No Corriente              | • |   |
| Tipo de Cta Informe<br>Flujos de Efectivo | Corriente<br>No Corriente |   | ¢ |
| Condicion ESFA NICSP                      |                           | + |   |

|           | - 🔺 🗹 🛠 😋 🔚 🍋 🌌 Filtrar 🛛 🛛 Por                       | Código | ÷ 🔊                 |
|-----------|-------------------------------------------------------|--------|---------------------|
|           | Modo Filtrado: CODIGO=1                               |        |                     |
| Código    | Nombre                                                | Ter    | Conc. NICSP         |
| 1         | ACTIVO                                                |        |                     |
| 11        | EFECTIVO Y EQUIVALENTES DE EFECTIVO                   |        |                     |
| 1105      | CAJA                                                  |        |                     |
| 110501    | CAJA P                                                |        |                     |
| 110501.01 | caja principal                                        | N      | EFECTIVO EQUIVALE   |
| 110501.02 | Caja Tesoreria                                        | N      | EFECTIVO EQUIVALE   |
| 110502    | CAJA MENOR                                            |        |                     |
| 110502.01 | Caja Menor                                            | N      | EFECTIVO EQUIVALE   |
| 1110      | DEPÓSITOS EN INSTITUCIONES FINANCIERAS Y COOPERATIVAS |        |                     |
| 111005    | CUENTA CORRIENTE                                      |        |                     |
| 111005.01 | banco bogota 210-02999-7                              | N      | EFECTIVO EQUIVALE   |
| 111005.02 | banco bogota 210-05047-2                              | N      | EFECTIVO EQUIVALE   |
| 111005.03 | Banco Bogotá cta corriente 619004872                  | N      | EFECTIVO EQUIVALE   |
| 111005.04 | CTA CTE Btá 619060213                                 | N      | EFECTIVO EQUIVALE   |
| 111005.05 | BANCO DE BOGOTA 619060213                             | N      | EFECTIVO EQUIVALE   |
| 111005.06 | Banco de Bogota Cta. Cte.619-06847-1                  | N      | EFECTIVO EQUIVALE   |
| 111006    | CUENTA DE AHORRO                                      |        | 10 N                |
| 111006.01 | innorte 102-003706-                                   | N      | EFECTIVO EQUIVALE   |
| 111006.02 | Banco Bogota 210-16056-0                              | N      | EFECTIVO EQUIVALE   |
| 111006.03 | banco bogota 21014213-9                               | N      | EFECTIVO EQUIVALE   |
| 111006.04 | Banco Bogotá 0619030208                               | N      | EFECTIVO EQUIVALE   |
| 111006.05 | BANCO BOGOTA CTA N 61909200-0                         | N      | EFECTIVO EQUIVAL    |
| 111006.06 | CUENTA DE AHORROS N 61909201-8                        | N      | EFECTIVO EQUIVALE   |
| 12        | INVERSIONES Y OTROS ACTIVOS FINANCIEROS               |        |                     |
| 1202      | ACTIVOS FINANCIEROS DISPONIBLES PARA LA VENTA         |        |                     |
| 120201    | ACCIONES ORDINARIAS                                   |        | and a second second |
| 120201.01 | acciones en serpvir sa esp                            | N      | INVERSIONES         |

### 3. Generar el Informe "ESFA" o de Saldos Ajustados en ESFA2018

En el módulo de contabilidad movimientos comprobantes, crear/insertar un documento de <u>Tipo NF</u>, donde se realizarán los movimientos de ajustes ya sea por reclasificación, convergencia o por errores.

| Archivo Movimient                      | os Imprimir   | Herramientas Ayuda             |                      |                 |             |          |
|----------------------------------------|---------------|--------------------------------|----------------------|-----------------|-------------|----------|
| EMPRESA: DEMO ENTID                    | 4D ESFA 2017  |                                | PERIODO: INICIAL - 2 | 2018 400000 0   | ONTABILIDAD | 8        |
| 11 11 11 11 11 11 11 11 11 11 11 11 11 | 1190          |                                |                      | _               |             |          |
| • • <b>• • •</b> • •                   | - X C E       | K Fibar                        | Por Tipo+Pref+Núm 🛊  | 0               |             |          |
| The second second                      |               | ANTERNA - AN                   | Modo Filtrado: 1     | TIP+PREF+NUMERO | = NF'. PERK | 000 ACTU |
| Tip Pr Nime                            | ro Fecha      | Concepto                       | Tot. Débito          | Tot. Crédito    | Revisado    | Asentado |
| 10                                     | As its inner. | ASTENTIO DE DECI ASTELCACIÓN   | 272,858,744,25       | 272.868.744.    | 26          | ASENTADO |
| NF 0 001                               | 01/07/2013    | Posterior de receivair someron | multiple com         | and south the   |             |          |

| $K < \bullet \bullet$ | e 🕇 🗕 🔺 🖉 🤾 🥲 🛅 Buscar 🗌 Por                      | Códgo 💠 🔊 🕄 🕩               |
|-----------------------|---------------------------------------------------|-----------------------------|
| Cuenta                | 196007.10 Libros y publicaciones de investigación | Convergencia 🔶              |
| Valor                 | 120,543,494.63 C 🜩 Ajustes F r Reclasificación 💠  | Errores                     |
| Tercero               | 00 🛐 VARIOS                                       | Convergencia                |
| Concepto              | VALIDACION INI                                    | Reclasificacion             |
| Iva del Gasto         | Concepto DIAN IVA                                 | Valor de la base No incluye |
| Concep Dian CR        |                                                   |                             |

Una vez terminado de realizar el ajuste, en el periodo inicial, asentamos mediante F2 o dando click en el icono asentar

Generación de Reporte "ESFA" o de la Saldos Iníciales bajo Marco Normativo, nos ubicamos en la parrilla de imprimir, desplegamos las opciones de NICSP y damos click en la opción GENERAR INFORME ESFA, automáticamente se abre la ventana de informe ESFA donde elegiremos el periodo de cierre y daremos click en imprimir.

| Imprimir | Herramientas Ayuda                              | ¥6- |                      |         |                |
|----------|-------------------------------------------------|-----|----------------------|---------|----------------|
| Balanc   | e de Comprobación                               |     | PERIODO: ENERO -     | 2016    | MODULOI CONTAB |
| Balanc   | e de Comprobacion por Documento                 |     |                      |         |                |
| Libros   | Oficiales                                       | 1   | Informe ESFA         |         |                |
| Estado   | s Financieros Básicos                           |     | - Rango a imprir     | nir     |                |
| lnform   | es Tributarios                                  | •   |                      |         | (R.)           |
| Archiv   | os Básicos                                      | •   | Cuenta Inicial       |         | 123            |
| Nume     | de Comprobantes (Texto)<br>ar Hojas para Libros |     | Cuenta Final         | ZZ      |                |
| NUCSP    |                                                 |     | Periodo Toicial      | <u></u> |                |
| Inform   | es SUI                                          | •   | renous inclui        | EINICIA |                |
|          |                                                 |     |                      | CIERRE  |                |
|          |                                                 |     |                      |         |                |
|          |                                                 |     | Beporte de Nota:     | p       | 1              |
|          |                                                 |     | Libro Auxiliar NBC   |         |                |
|          |                                                 | -   | Totales Por Cond     | NECSP   |                |
|          |                                                 |     | Generar Informe ESFA |         |                |

A continuación, se genera el siguiente informe en formato Excel

|    | A                      | В             | c          | D        | E            | Ŧ           | G                 | H.               | 1. E.                     | 1                       | ĸ              |                |                    |
|----|------------------------|---------------|------------|----------|--------------|-------------|-------------------|------------------|---------------------------|-------------------------|----------------|----------------|--------------------|
| 1  | ENTIDAD ESFA2016       |               |            |          |              | FECHA       | 26/11/2016        |                  |                           |                         |                |                |                    |
| 2  | NIT: 9999999999        |               |            |          |              |             |                   |                  |                           |                         |                |                |                    |
| 4  |                        | and and a     | AJUSTE POR | ERRORES  | AJUSTE POR C | ONVERGENCIA | ECLASIFICACIÓN PO | OR CONVERGENCI   | Statistics and statistics | Sectors and Association |                |                |                    |
| 6  | CODIGO DE LA SUBCUENTA | SALDO INICIAL | DEBITO     | CREDITIO | DEBITO       | CREDITO     | OTIBIO            | CREDITO SALDO AN | SALDO AJUSTADO            | SALDO CORRIENTE         | SALDO CORRENTE | SALDO CORRENTE | SALDO NO CORRIENTE |
| 7  | 1                      | 194,567.44    | 0.00       | 0.00     | 9,500.00     | 0.00        | 0.00              | 120,543.49       | 83,523.94                 |                         |                |                |                    |
| 8  | 11                     | 44,994.71     | 0.00       | 0.00     | 0.00         | 0.00        | 0.00              | 0.00             | 44,994.71                 | 0.00                    | 44,994.71      |                |                    |
| 9  | 1.1.10                 | 44,994.71     | 0.00       | 0.00     | 0.00         | 0.00        | 0.00              | 0.00             | 44,994.71                 | 44,994.71               | 0.00           |                |                    |
| 0  | 1.1.10.05              | 44,994.71     | 0.00       | 0.00     | 0.00         | 0.00        | 0.00              | 0.00             | 44,994.71                 | 44,994.71               | 0.00           |                |                    |
| 1  | 1.6                    | 29,029.24     | 0.00       | 0.00     | 9,500.00     | 0.00        | 0.00              | 120,543.49       | -82,014.26                | 0.00                    | -82,014.26     |                |                    |
| 2  | 16.05                  | 215.00        | 0.00       | 0.00     | 0.00         | 0.00        | 0.00              | 0.00             | 215.00                    | 0.00                    | 215.00         |                |                    |
| 13 | 1.6.05.01              | 215.00        | 0.00       | 0.00     | 0.00         | 0.00        | 0.00              | 0.00             | 215.00                    | 0.00                    | 215.00         |                |                    |

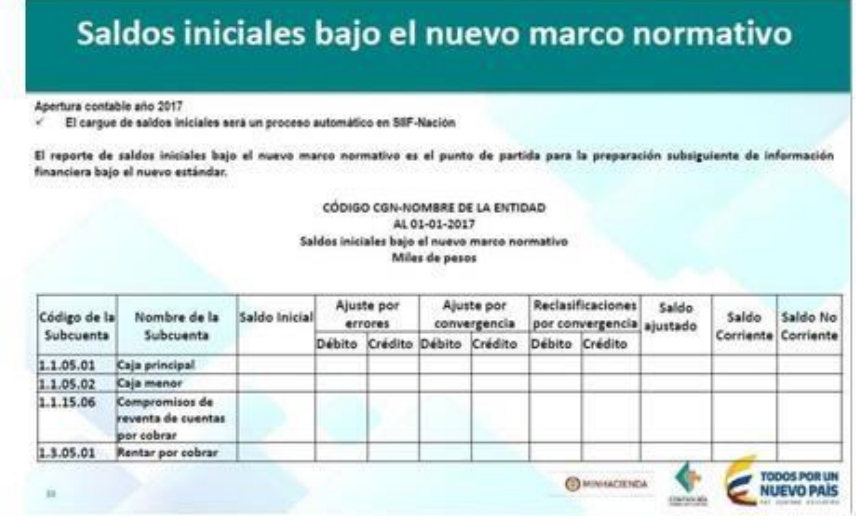

#### 4. Trasladar saldos iníciales de la empresa ESFA2018 para la Empresa 2017

En la empresa "2018" trasladamos saldos iníciales de "ESFA2018" realizando el siguiente proceso

| olidad - Sistema Contable Inte    | grado TNS Sector Oficial 2016           |          |                |                     |
|-----------------------------------|-----------------------------------------|----------|----------------|---------------------|
| Movimientos Imprimir I            | Herramientas Ayuda                      |          |                |                     |
| Comprobantes                      |                                         | PERIODO: | INICIAL - 2018 | MODULO: CONTABILIDA |
| Notas NICSP<br>Asentar Pendientes |                                         |          |                |                     |
| Especiales                        | Recalcular                              | 1        |                |                     |
|                                   | Irasladar Saldos Año Anterior           |          |                |                     |
|                                   | Trasladar Saldos Ajustes NICSP Año Ante | rior     |                |                     |
|                                   | Generar Asientos                        | •        |                |                     |
|                                   | Agtualizar Cuentas Cero                 |          |                |                     |

A continuación se despliega la siguiente ventada donde elegiremos al empresa "ESFA2018" y posteriormente daremos click en el botón

| Código | Nombre               | Año Fisca |
|--------|----------------------|-----------|
| 004 DE | MO ENTIDAD ESFA 2018 | 2018      |
|        |                      |           |
|        |                      |           |
|        |                      |           |
|        |                      |           |
|        |                      |           |
|        |                      |           |
|        |                      |           |
|        |                      |           |
|        |                      |           |
| riones |                      |           |

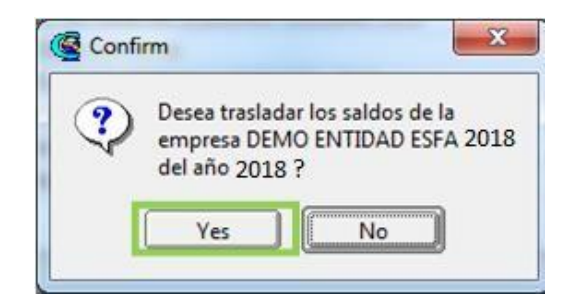

El sistema genera el siguiente comprobante en el periodo inicial con los saldos iníciales para la vigencia 2017.

| Archivo Movimientos Imprimir Herrami   | ientas Ayuda |                       |                   |             |          |
|----------------------------------------|--------------|-----------------------|-------------------|-------------|----------|
| EMPRESA: NICSP 533                     |              | PERIODO: INICIAL - 20 | 18 MODULO:        | CONTABILIDA | D        |
| 12 🗈 🔝 🛄 🖕 🕘 🖩                         |              |                       |                   |             |          |
| а ч н н <b></b> К с 🖬 🔳 I              | Filtrar      | Por Tipo+Pref+Núm 🖨   | ן                 |             |          |
|                                        |              | Modo Filtrado:        | IP + PREF + NUMER | 0='*'. PERI | ODO ACT  |
| Tip Pr Número Fecha                    | Concepto     | Tot. Débito           | Tot. Crédito      | Revisado    | Asentado |
| CC 00 SALDOTOD Lot Int Dot 8 Saldor tr | viales       | 848, 497, 574, 98     | 848,497,574.9     |             |          |

### 5. Transformar Catalogo General de Cuentas en la Empresa 2018

Una vez terminamos el proceso de trasladar plan de cuentas, procedemos inmediatamente a transformar el plan de cuentas, con el fin depurar nuestro Catalogo General de Cuentas, para lo que vamos a preparar un archivo en formato Excel con los siguientes pasos y estructura.

| ~ 1   |                                                                                                    | - • - X C 🖬 📴 🔀 🕇 trar 🔤 P<br>Neuro utrado: COD160=1                                                                                                    | or Código                                                                       | 2              | • 2                                                                                                    |
|-------|----------------------------------------------------------------------------------------------------|----------------------------------------------------------------------------------------------------|---------------------------------------------------------------------------------|----------------|----------------------------------------------------------------------------------------------------|
| c     | ódigo                                                                                                    | Nombre                                                                                                    |                                                                                 | Ter            | Conc. NICSP                                                                                                    |
| l.    |                                                                                                    | ACTIVO                                                                                                    |                                                                                 |                |                                                                                                    |
| 1     |                                                                                                    | EFECTIVD                                                                                                    |                                                                                 | N              |                                                                                                    |
| 105   |                                                                                                    | CA14                                                                                                    |                                                                                 |                |                                                                                                    |
| 105   |                                                                                                    | C-UA.                                                                                                    |                                                                                 | N              |                                                                                                    |
| 10501 |                                                                                                    | CAJA PRINCIPAL                                                                                                    |                                                                                 | N              |                                                                                                    |
| 10501 | .10                                                                                                    | Caja Principal                                                                                                    |                                                                                 | N              | EFECTIVO EQUIVAL                                                                                                |
| 110   |                                                                                                    | DEPOSITOS EN INSTITUCIONES EINANCIERAS                                                                                                    |                                                                                 | N              |                                                                                                    |
|       |                                                                                                    | en en natificaentes ranentes da                                                                                                    |                                                                                 | - 14           |                                                                                                    |
| 11005 |                                                                                                    | CUENTA CORRIENTE                                                                                                    |                                                                                 | N              |                                                                                                    |
| 11005 | .10                                                                                                    | Cuenta corriente Banco Agrario Conpes No. 0-5122-0-0090-8                                                                                                    |                                                                                 | 5              | EFECTIVO EQUIVAL                                                                                                |
| 11005 | 11                                                                                                    | Questa Corriente Basco Asrario Recursos Propios 3-5122-0-00034-0                                                                                                    |                                                                                 | 81             | EEECTIVO EOUINAL                                                                                                |
| 6     | Plan Unico                                                                                                    | de Cuentas                                                                                                    |                                                                                 |                |                                                                                                    |
| E     | Códige<br>150501.10                                                                                                    | Rombre<br>Urbance                                                                                                    | Ter                                                                             | ACTIN          | NICSP<br>ADS INTANGIN                                                                                           |
| IF.   | 160502                                                                                                    | RURALES                                                                                                    | N.                                                                              |                |                                                                                                    |
|       | 1610                                                                                                    | SEMOVENTES                                                                                                    | N                                                                               | AC 10          | CO DIVERSION                                                                                                    |
| L F   | 101000                                                                                                    | DE EXPERIMENTACIÓN                                                                                                    | N.                                                                              |                |                                                                                                    |
| 11-   | 161003.10                                                                                                    | De experimentación<br>Intellete Multillete EN Ecolectió                                                                                                    | N                                                                               | ACTIN          | OS INTANCIEL                                                                                                    |
|       | 143301                                                                                                    | MAQUDABALA Y EQUIPO                                                                                                    | - 14                                                                            |                |                                                                                                    |
|       | 163801.10                                                                                                    | Hagunaria y mpulpe                                                                                                    | 14                                                                              | ACTIN          | KOS INTANCIRA                                                                                                   |
|       | 163503                                                                                                    | HUEBLES Y ENSERES Y EQUIPO DE OPICINA                                                                                                    | 84                                                                              |                | INC. IN COLUMN                                                                                                  |
|       | 163504                                                                                                    | EQUIPO DE COMUNICACIÓN Y COMPUTACIÓN                                                                                                    |                                                                                 |                | CO PRIME DE                                                                                                    |
|       | 160504.10                                                                                                    | Equipo de comunicación y computación                                                                                                    |                                                                                 | ACUN           | OS INTANGIN                                                                                                    |
|       | 160505                                                                                                    | EQUIPO DE TRANSPORTE, TRACCION Y ELEVACION                                                                                                    | N                                                                               |                | a harmonic and the second second second second second second second second second second second second second s |
|       | 1407909.10                                                                                                    | Equipo de transporte, tracción y elevación<br>acousto de conservoir, conclus, deservación y united estas                                                                                                    | N                                                                               | ACTIN          | OS INTANGIBL                                                                                                    |
|       | 140311                                                                                                    | But you do consider the constant of the second                                                                                                    |                                                                                 | ALTEN          | OS INTANGEL                                                                                                    |
|       | 163511                                                                                                    | ingeneration the continent, contract of a second strate                                                                                                    |                                                                                 |                |                                                                                                    |
|       | 160311<br>160311.10<br>1640                                                                                                    | EDIFICACIONES                                                                                                    |                                                                                 |                |                                                                                                    |
|       | 163511<br>163511.10<br>1640<br>164009                                                                                                    | EDIFICACIÓNES<br>COLEGIOS Y ESCUELAS                                                                                                    | N<br>N                                                                          | 19450          |                                                                                                    |
|       | 140311<br>140311.10<br>14400<br>144009<br>144009.10                                                                                                    | EGIPEACCHER<br>COLECION Y ESCUELS<br>CORRON Y ESCUELS<br>CORRON Y ESCUELS                                                                                                    | N N N                                                                           | ACTIN          | OS INTANGIN                                                                                                    |
|       | 14/2511<br>14/25111.10<br>16/40<br>16/4009<br>16/4009.10<br>16/55<br>16/5505                                                                                                    | INDECALORNES<br>COMINDEL Y INCLINUS<br>Collegion y encuelas<br>Megutinaria y EQUIPO<br>DOUTO DE MUSICA                                                                                                    | 64<br>85<br>84<br>84                                                            | ACTIN          | OS INTANGIN                                                                                                    |
|       | 1403311<br>1403311,10<br>1440<br>144009<br>164009,10<br>16555<br>165505<br>165505,10                                                                                                    | INDIFICACIONES<br>COLREDO Y ESCUELLAS<br>Colegeis y escueles<br>Mediguinação y EQUIPO<br>BOUIPO DE MUSICA<br>Soubo de Indecis                                                                                                    | 6<br>10<br>10<br>10<br>10<br>10<br>10<br>10<br>10<br>10<br>10<br>10<br>10<br>10 | ACTIN          | ICS INTANGIN                                                                                                    |
|       | 1403311<br>1403011.10<br>144009<br>144009.10<br>14055<br>1405505<br>1405505<br>1405505<br>1405505                                                                                                    | INDIFICACIONIES<br>COLIECTOS VIENTIALES<br>Colegnes y reportes<br>MAQUINALES Y POULINO<br>DOULING DE MUSICIA<br>Dauso de Intern<br>Doulino DE MUCHACION Y DEPORTE                                                                                                    | 8 8 8 8 8 8 8 8 8 8 8 8 8 8 8 8 8 8 8                                           | ACTN           | ros intensite                                                                                                   |
|       | 162331<br>363311.10<br>164009<br>564009.10<br>16555<br>165505<br>165505.10<br>165505.10<br>165506.10<br>165506.10                                                                                                    | INDEPOLACIONES<br>COLEDIO Y ESCUELLAS<br>Colegios y escueles<br>Indiguino DE RUSICA<br>Dauto DE RUSICA<br>Dauto DE RUSICA<br>Dauto DE RUSICA<br>Dauto DE RUSICA<br>Dauto DE RUSICA<br>Dauto DE RUSICA<br>Dauto DE RUSICA                                                                                                    |                                                                                 | ACTIN<br>ACTIN | NDS INTANGIN.<br>NDS INTANGIN.<br>NDS INTANGIN.                                                                 |
|       | 163311<br>164311.10<br>164009<br>164009.10<br>165505<br>165505<br>165505<br>165505<br>165505<br>165505<br>165505<br>165506<br>165506<br>105<br>165506<br>105<br>105<br>105<br>105<br>105<br>105<br>105<br>105                                                                                                    | INDIFICACIONES<br>INDIFICACIONES<br>Collegion y escultas<br>Hedullinasta y EDUIDO<br>EDUIDO DE INDICA<br>Esulto de Indicacio<br>Esulto de Indicacion y DEPORTE<br>Esulto de Indicacion y DEPORTE<br>Esulto de Indicacion y DEPORTE<br>Esulto de Indicacion<br>Esulto de Indicacion<br>Esulto de Indicacion                                                                                                    |                                                                                 | ACTIN          | ICS INTANCIN<br>ICS INTANGIN<br>ICS INTANGIN                                                                    |
|       | 163311<br>164304<br>164009<br>164009<br>165505<br>165505<br>165505<br>165505<br>165506<br>165506<br>165506<br>165506<br>165506<br>165508<br>165508 | INDIFICACIONES<br>COLECTOR V POLICIES<br>Colegon y reportes<br>MAQUIDARIA Y POUTRO<br>DOUTRO DE MISCICA<br>Dauso de réces<br>DOUTRO DE RECENSION Y DEPORTE<br>Nauso de récession y desorte<br>Requiro de recession<br>Requiro de récession<br>Requiro de récession<br>Requiro de recession<br>Requiro de récession<br>Requiro de récession<br>Requiro de recession<br>Requiro de recession<br>Requiro de recession<br>Requiro de recession<br>Requiro de recession<br>Requiro de recession<br>Requiro de recession<br>Requiro de recession<br>Requiro de recession<br>Requiro de recession<br>Requiros de recession<br>Requiros de recession<br>Requ |                                                                                 |                | ADS INTANCIN<br>ADS INTANGIDU<br>ADS INTANGIDU<br>ADS INTANGIDU                                                 |

Descargar Catalogo General de Cuentas de la tabla Plan Único de Cuentas

Listado en Excel del Catálogo General de Cuentas

|    | Al        | +           | · (- | 5m       | CÓD | IGO    |           |
|----|-----------|-------------|------|----------|-----|--------|-----------|
|    | А         | В           | С    | D        |     | E      | F         |
| 1  | CODIGO    | NOMBRE      | IER  | CONC. NI | CSP | TIPO   | CORRIENTE |
| 2  | 1         | ACTIVO      |      |          |     |        | с         |
| 3  | 11        | EFECTIVO    | N    |          |     |        | N         |
| -4 | 1105      | ALAD        | N    |          |     |        | с         |
| 5  | 110501    | CAJA PRIN   | N    |          |     |        | с         |
| 6  | 110501.10 | Caja Princi | N    | EFECTIVO | EQU | IVALER | c         |
| 7  | 1110      | DEPOSITO:   | N    |          |     |        | C         |
| 8  | 111005    | CUENTA CO   | N    |          |     |        | C         |
| 9  | 111005.10 | Cuenta cor  | s    | EFECTIVO | EQU | IVALER | C         |
| 10 | 111005.1: | Cuenta Co   | N    | EFECTIVO | EQU | IVALEN | C         |
|    | F         |             |      |          |     |        |           |

Del archivo generado, elimínanos las columnas B, C, D, E y F

| -    |             | - (       | and the second second se |         |
|------|-------------|-----------|----------------------------------------------------------------------------------------------------|---------|
| -    | Inicio      | Insertar  | Diseño d                                                                                                    | e págin |
|      | A contra    | **        | Calibri                                                                                                    | - 3     |
| Pe   | gar Copi    | artormato | NKS                                                                                                    | -1000   |
|      | Portapapele |           |                                                                                                    | Fuente  |
|      |             |           | G ,                                                                                                    | 6- C    |
| 1    | ~           | 63        | C                                                                                                    |         |
| 38.  | Canina      |           |                                                                                                    |         |
| 2    | 1           |           |                                                                                                    |         |
| -28  | 11          |           |                                                                                                    |         |
| -3   | 1105        |           |                                                                                                    |         |
| - 55 | 110501      |           |                                                                                                    |         |
| 6    | 110501.10   |           |                                                                                                    |         |
| 7    | 1110        |           |                                                                                                    |         |
| 83   | 111005      |           |                                                                                                    |         |
|      | 111005.10   |           |                                                                                                    |         |
| 10   | 111005.11   |           |                                                                                                    |         |

Luego de generado el Excel y eliminadas las columnas que no necesitamos insertamos en la Columna B el código contable nuevo que reemplaza al antiguo y en la columna C el nombre de la cuenta contable correspondiente al código de la columna B

En caso registrar en la base de

Una vez diligenciado el archivo debe quedar así:

| С   | ODIGO ANT   | гідио                       | Ŧ                   |                            |              |              | -             | TRA         | NSF            |
|-----|-------------|-----------------------------|---------------------|----------------------------|--------------|--------------|---------------|-------------|----------------|
|     | nic         | CODIGC                      | NUEVO               | o de página                | Fórmulas     | Datos        | Revisar       | Vista       |                |
| Pe  | gar<br>↓ Co | rtar<br>piar<br>piar fo mat | Calibri<br>NOMBRE N | • 11<br>IUEVO              | • <b>A</b> • |              | ≫-)<br>(= (=) | Ajus<br>Con | start<br>nbina |
|     | Port pap    | eles                        |                     | Fuente                     | <u>a</u>     |              | Aline         | ación       |                |
|     | , 343       |                             | - (° V              | <i>f</i> <sub>x</sub> 1605 |              |              |               |             |                |
|     | А           | В                           | С                   | D                          | E            | F            |               | G           |                |
| 319 | 1           | 1                           | ACTIVO              |                            |              |              |               |             |                |
| 320 | 11          | 11                          | EFECTIVO            |                            |              |              |               |             |                |
| 321 | 1105        | 1105                        | CAJA                |                            |              |              |               |             |                |
| 322 | 110501      | 110501                      | CAJA PRIN           | CIPAL                      |              |              |               |             |                |
| 323 | 110501.10   | 110501.10                   | Caja Princi         | pal                        |              |              |               |             |                |
| 324 | 1110        | 1110                        | DEPOSITO            | S EN INSTITUC              | CIONES FINA  | NCIERAS      |               |             |                |
| 325 | 111005      | 111005                      | CUENTA CO           | ORRIENTE                   |              |              |               |             |                |
| 326 | 111005.10   | 111005.10                   | Cuenta cor          | riente Banco               | Agrario Con  | pes No. 0-51 | 22-0-00       | 90-8        |                |
| 327 | 111005.11   | 111005.1                    | Cuenta Co           | rriente Banco              | Agrario Rec  | ursos Propio | s 3-512       | 2-0-000     | 34-C           |
| 328 | 111006      | 111006                      | CUENTA D            | E AHORRO                   |              |              |               |             |                |
| 329 | 111006.10   | 111006.10                   | Cuenta de           | ahorro                     |              |              |               |             |                |
| 330 | 14          | 13                          | DEUDORES            |                            |              |              |               |             |                |

Guardamos el archivo y procedemos a utilizar la herramienta de TNS para realizar el proceso de transformación del Catálogo General de Cuentas. Herramientas transformar Plan Cuentas NICSP

| <u>Archivo</u> <u>M</u> ovimientos <u>I</u> mprimir | Herramientas Ayuda                |        |       |                 |           |            |
|-----------------------------------------------------|-----------------------------------|--------|-------|-----------------|-----------|------------|
| EMPRESA: NICSP 533                                  | Importar Datos Visual TNS         |        | ODO:  | INICIAL - 201   | .8 MOI    | DULO: CONT |
| 🏙 🗕 💼 👧 🖬 🖬 🖓 🙆                                     | Importar/Exportar Archivo Plano   | •      |       |                 |           |            |
| H + F H + - A - X C I                               | <u>U</u> nificar Terceros         |        | Pref  | +Núm 🗢 🔊        |           |            |
|                                                     | Unficar Código Contables          |        |       | Com             | probantes | o de Conta |
| Tip Pr Número Fecha                                 | Archivo Plano Información Exógena | •      | bito  | Tot. Crédito    | Revisado  | Asentado   |
| CC 00 SALDO100 01/01/2017                           | A <u>c</u> tualizar Cuentas       |        | 574.9 | \$848,497,574.9 |           | ASENTADO   |
| M                                                   | Transformar Plan Cuentas NICSP    |        |       |                 |           |            |
|                                                     | Calculadora                       | Ctrl+L |       |                 |           |            |

A continuación se despliega la siguiente ventana

| Actualizar Plan de Cuentas NICSP desde Excel | × |
|----------------------------------------------|---|
| Opciones                                     |   |
| Ruta Archivo Excel                           |   |
| Actualizar 🔀 Cancelar                        | ? |

Dando click en el icono el sistema nos permite buscar el archivo de excel con el que vamos transformar el catálogo general de cuentas.

| Opciones           |                              |   |
|--------------------|------------------------------|---|
| Ruta Archivo Excel | C:\TEMPO\TRANSFORMAR-CGC.xls | 2 |
|                    | 1                            |   |
|                    |                              |   |

Actualizar

Una vez seleccionado el archivo damos click en actualizar , por el grado de importancia de este proceso el sistema requiere confirmación de la operación, es necesario digitar <u>ESTOY SEGURO DE REALIZAR PROCESO DE ACTUALIZAR CUENTAS</u> para que el sistema habilite el botón OK y posterior oprimirlo.

| (  Confirmar                                                                                                    | 8 ×                                                                           |
|----------------------------------------------------------------------------------------------------|-------------------------------------------------------------------------------|
| Antes de realizar este proceso debe realizar o                                                                                                    | copia a la base de datos!!                                                    |
| Si esta seguro de ejecutarlo.<br>Digitar el siguiente mensaje<br>ESTOY SEGURO DE REALIZAR PROCESO                                                                             | DE ACTUALIZAR CUENTAS                                                         |
| Π                                                                                                    |                                                                               |
|                                                                                                    | OK Cancel                                                                     |
|                                                                                                    |                                                                               |
| 🧟 Confirmar                                                                                                    | 8 ×                                                                           |
| Confirmar<br>Antes de realizar este proceso debe realizar c                                                                                                    | opia a la base de datos!!                                                     |
| Confirmar<br>Antes de realizar este proceso debe realizar c<br>Si esta seguro de ejecutarlo.<br>Digitar el siguiente mensaje<br>ESTOY SEGURO DE REALIZAR PROCESO              | opia a la base de datos!!<br>DE ACTUALIZAR CUENTAS                            |
| Confirmar<br>Antes de realizar este proceso debe realizar constructional<br>Si esta seguro de ejecutarlo.<br>Digitar el siguiente mensaje<br>ESTOY SEGURO DE REALIZAR PROCESO | opia a la base de datos!!<br>DE ACTUALIZAR CUENTAS<br>D DE ACTUALIZAR CUENTAS |

En caso de digitar parcialmente o erróneamente el texto, el sistema no ejecutará el proceso.

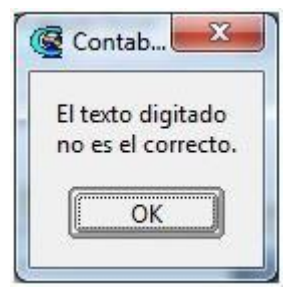

Una vez terminado el proceso, revisamos que las cuentas hayan sido transformadas al nuevo código asignado y al finalizar el proceso con éxito el sistema nos muestra la siguiente ventana

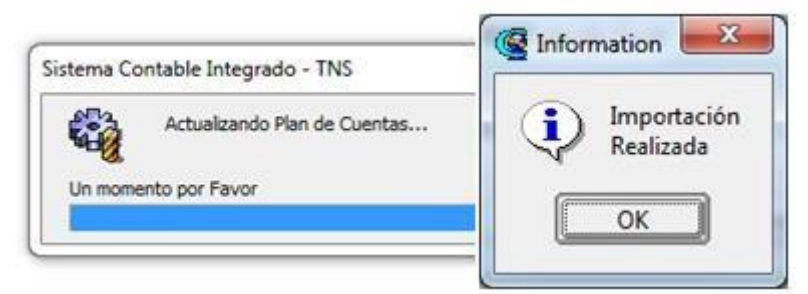

Efecto de la transformación del Catálogo General de Cuentas Balance de comprobación periodo inicial "ESFA2018"

| BA                                                  | LANCE DE COMPROBA                                                                                                    | CION                                                                                                    |                                                                                                    |                                                                                                    |                                                                                                    |
|-----------------------------------------------------|----------------------------------------------------------------------------------------------------|----------------------------------------------------------------------------------------------------|----------------------------------------------------------------------------------------------------|----------------------------------------------------------------------------------------------------|----------------------------------------------------------------------------------------------------|
| 25 £017                                             | Contrate de Contra                                                                                                    | L 10/1                                                                                                    | ma Admin / TODOS                                                                                                    | 12                                                                                                    | 2                                                                                                    |
| U.SHADIDE                                           | EALDO ANTERVOR                                                                                                    | DEBUTA                                                                                                    | CREDITA                                                                                                    | TOTAL                                                                                                    |                                                                                                    |
| Libros y publicaciones de investidación             | 0.00 P                                                                                                    | 120,543,494,63                                                                                                    | 0.00                                                                                                    | 120,543,494,63                                                                                                    | 1                                                                                                    |
| DEPRECIACION ACUMULADA (CR)                         | 0.00 0                                                                                                    | 0.00                                                                                                    | 192,360,522,09                                                                                                    | 192,350,622,09                                                                                                    | 1                                                                                                    |
| EDIFICACIONES                                       | 0.00 D                                                                                                    | 0.00                                                                                                    | 28, 199, 372, 00                                                                                                    | 28,199,372,00                                                                                                    | ł                                                                                                    |
| Edificiaciones                                      | 0.00 D                                                                                                    | 0.00                                                                                                    | 28,199,372,00                                                                                                    | 28,199,372,00                                                                                                    | ż                                                                                                    |
| MAQUINARIA Y EQUIPO                                 | 0.00 D                                                                                                    | 0.00                                                                                                    | 67,659,896,11                                                                                                    | 67,659,896.11                                                                                                    | ŝ,                                                                                                    |
| Maguinaria y equipo                                 | 0.00 D                                                                                                    | 0.00                                                                                                    | 67,659,896.11                                                                                                    | 67,659,896.11                                                                                                    | ¢                                                                                                    |
| MUEBLES, ENSERES Y EQUIPO DE OFICINA                | 0.00 D                                                                                                    | 0.00                                                                                                    | 49,615,665,40                                                                                                    | 49,615,665.40                                                                                                    | ł                                                                                                    |
| Vuebles enseres y equipo de oficina                 | 0.00 D                                                                                                    | 0.00                                                                                                    | 49,615,665.40                                                                                                    | 49,615,665.40                                                                                                    | ŝ                                                                                                    |
| EQUIPO DE COMUNICACIÓN Y<br>COMPUTACIÓN             | 0.00 D                                                                                                    | 0.00                                                                                                    | 43,062,140.00                                                                                                    | 43,062,140.00                                                                                                    | 6                                                                                                    |
| Equipo de comunicación y computación                | 0.00 D                                                                                                    | 0.00                                                                                                    | 43,062,140.00                                                                                                    | 43,062,140.00                                                                                                    | ŝ                                                                                                    |
| EQUIPOS DE COMEDOR, COCINA,<br>DESPENSA Y HOTELERIA | 0.00 D                                                                                                    | 0.00                                                                                                    | 3.813,448.58                                                                                                    | 3,813,448.58                                                                                                    | 1                                                                                                    |
| Equipos de comedor, cocina y despensa               | 0.00 D                                                                                                    | 0.00                                                                                                    | 3.813.448.58                                                                                                    | 3,813,448.55                                                                                                    | 1                                                                                                    |
| OTROS ACTIVOS                                       | 0.00 D                                                                                                    | 122,283,494,63                                                                                                    | 122,263,494.63                                                                                                    | 0.00                                                                                                    | 1                                                                                                    |
| BIENES DE ARTE Y CULTURA                            | 0.00 D                                                                                                    | 120,543,494.63                                                                                                    | 120,543,494,63                                                                                                    | 0.00                                                                                                    | ¢                                                                                                    |
|                                                     | Lono y publicaciones de investigación<br>DERRECICICION A CUMULADA (CR)<br>DERRECICICION A CUMULADA (CR)<br>Edificiaciones<br>Edificiaciones<br>MACUINARIA Y EQUIPO<br>MUEBLES, ENSERES Y EQUIPO DE<br>OFICINA<br>MUEBLES, ENSERES Y EQUIPO DE<br>OFICINA<br>MUEBLES, ENSERES Y EQUIPO DE<br>OFICINA<br>MUEBLES, ENSERES Y EQUIPO DE<br>COMULTACIÓN<br>EQUIPO E COMUNCACION Y<br>EQUIPO E COMUNCACIÓN Y<br>EQUIPO E COMUNCACIÓN Y<br>EQUIPO DE COMUNCACIÓN Y<br>EQUIPO DE COMUNCACIÓN Y<br>EDIROS A CITUDOS<br>DEFINISA Y MUNTURAL<br>LIMPIOS Y PUNULICACIÓNIES DE<br>MUESTIGACIÓNIES Y COMULTA | Libros y publicaciones de investigación         0.00 D           DERRECIACIÓN A CUMULADA (CR)         0.00 D           DERRECIACIÓN A CUMULADA (CR)         0.00 D           Edificiaciónes         0.00 D           Edificiaciónes         0.00 D           Maguinaria y equipo         0.00 D           Muebles, ENSERES Y EQUIPO DE         0.00 D           Muebles, ENSERES Y EQUIPO DE         0.00 D           Muebles, ENSERES Y EQUIPO DE         0.00 D           D'NCINA         0.00 D           D'ONCINA         0.00 D           EQUIPO DE COMUNICACIÓN Y         0.00 D           EQUIPO DE COMUNICACIÓN Y         0.00 D           EQUIPO DE COMUNICACIÓN Y         0.00 D           EQUIPO DE COMUNICACIÓN Y         0.00 D           EQUIPO DE COMUNICACIÓN Y         0.00 D           EQUIPOS DE COMUNICACIÓN COMUNICACIÓN         0.00 D           DESPENSA Y NOTELENIA         0.00 D           DIRES de comedor, cocina y despensa         0.00 D           DIRES DE ARTEY CULTURA         0.00 D           DEMES DE ARTEY CULTURA         0.00 D           DEMES DE ARTEY CULTURA         0.00 D | Libros y publicacianes de investigación         0.00         D         128,543,494,63           DERRECIACIÓN A CUMULADA (ČR)         0.00         D         8,00           DEFINECTACIÓN A CUMULADA (ČR)         0.00         D         8,00           Edificiaciónes         0.00         D         6,00           Edificiaciónes         0.00         D         6,00           Macjuninal y equipo         0.00         D         6,00           Muebles, ENSERES Y EQUIPO DE         0.00         D         6,00           Muebles, ENSERES Y EQUIPO DE         0.00         D         6,00           D'N.C.N.A         0.00         D         6,00           Muebles escres y equipo de ofoina         0.00         D         6,00           EQUIPO DE COMUNICACION Y         0.00         D         6,00           EQUIPO DE COMUNICACION Y         0.00         D         6,00           EQUIPO DE COMUNICACION Y         0.00         D         0,00           EQUIPO DE COMUNICACION COLINA,         0.00         D         0,00           EQUIPO DE COMUNICACION COLINA,         0.00         D         0,00           EQUIPO DE COMUNICACION COLINA,         0.00         D         0,00           EQUIPO DE | Libros y publicaciones de investigación         0.00         D         120,543,494,63         0.00           DERRECILACION A CUMULADA (CR)         0.00         D         6,08         192,250,822,08           DEFICACION A CUMULADA (CR)         0.00         D         6,08         192,250,822,08           DEFICACION A CUMULADA (CR)         0.00         D         6,08         196,250,822,08           Edificiaciones         0.00         D         6,08         28,199,372,00           MAQUIMARIA Y EQUIPO         0.00         D         6,08         67,669,866,11           Mubeliancia y equipo         0.00         D         6,08         67,669,866,11           Mubeliancia y equipo         0.00         D         6,08         49,615,665,40           COMULACACION Y         0.00         D         6,08         43,062,140,00           COMULACION Y         0.00         D         6,09         3,813,446,56           Equipo de comunicación y computación         0.00         D         6,09         3,813,446,56           DESPRESA Y NOTELERIA         0.00         D         6,09         3,813,446,56           DESPRESA Y NOTELERIA         0.00         D         122,283,494,63         122,203,494,63           DIRIDS DE ART | Lbros y publicacienes de investigación         0.00         D         120,543,494,63         0.00         120,543,494,63           DEPRECIACIÓN A CUMULADA (CR)         0.00         D         8,08         192,350,352,20         28,196,372,00         28,196,372,00         28,196,372,00         28,196,372,00         28,196,372,00         28,196,372,00         28,196,372,00         28,196,372,00         28,196,372,00         28,196,372,00         28,196,372,00         28,196,372,00         28,196,372,00         28,196,372,00         28,196,372,00         28,196,372,00         28,196,372,00         28,196,372,00         28,196,372,00         28,196,372,00         28,196,372,00         28,196,372,00         28,196,372,00         28,196,372,00         28,196,372,00         28,196,372,00         28,196,372,00         28,196,372,00         28,196,372,00         28,196,372,00         28,196,372,00         28,196,372,00         28,196,372,00         28,196,372,00         28,196,372,00         28,196,372,00         28,196,372,00         28,196,372,00         28,196,372,00         28,196,372,00         28,196,372,00         28,196,372,00         28,196,372,00         28,196,372,00         28,196,372,00         28,196,372,00         28,196,372,00         28,196,372,00         28,196,372,00         28,196,372,00         28,196,372,00         28,196,372,00         28,196,372,00         28,196,372,00         28,196 |

Balance de comprobación periodo Inicial "2018"

| test           | RENES DE ARTE V CHI TURA                            | 0.00              | 0 120 543 494 83     | 6.00             | 120 543 494 63 .0 |
|----------------|-----------------------------------------------------|-------------------|----------------------|------------------|-------------------|
| 168107         | LIBROS V PUBLICACIONES DE                           | 0.00              | D 120,543,494,63     | 0.00             | 120,543,494,63 D  |
|                | INVESTIGACIONES Y CONSULTA                          |                   |                      |                  | 141.044.044.04    |
|                |                                                     | _                 | No se encu           | uentran la s     | subcuenta 1960    |
| ENTIDAD DE GA  | DBIERNO NIC SP 533 - 2017                           |                   | Carlos appropriate a |                  |                   |
| 999999999999   |                                                     |                   | auxiliar 19          | 5007.10          |                   |
| Sucursal: PR   | NCIPAL                                              |                   | auxinur 12           | 0007120          | 20                |
|                | BA                                                  | LANCE DE COMPRO   | BACION               |                  |                   |
| Periodo: INCIA | L DE 2017                                           | Centros de Costo: | ٨                    | rea Admin: TODOS | 5                 |
| CUENTA         | NOMBRE                                              | SALDO ANTERIO     | R DEBITO             | CREDITO          | TOTAL             |
| 168107.10      | Libros y publicaciones de investigación             | 0.00              | D 120,543,494.63     | 0.00             | 120,543,494.63 D  |
| 1685           | DEPRECIACION ACUMULADA (CR)                         | 0.00              | D 0.00               | 192,350,522.09   | 192,350,522.09 C  |
| 168501         | EDIFICACIONES                                       | 0.00              | D 0.00               | 28,199,372.00    | 28,199,372.00 C   |
| 168501.10      | Edificiaciones                                      | 0.00              | D.00                 | 28,199,372.00    | 28,199,372.00 C   |
| 168504         | MAQUINARIA Y EQUIPO                                 | 0.00              | D 0.00               | 67,659,896.11    | 67,659,896.11 C   |
| 168504.10      | Maguinaria y equipo                                 | 0.00              | D 0.00               | 67,659,096.11    | 67,659,696.11 C   |
| 168506         | MUEBLES, ENSERES Y EQUIPO DE<br>OFICINA             | 0.00              | D 0.00               | 49,615,665.40    | 49,615,665.40 C   |
| 168506.10      | Muebles enseres y equipo de oficina                 | 0.00              | D 0.00               | 49,615,665.40    | 49,615,665.40 C   |
| 168507         | EQUIPO DE COMUNICACION Y<br>COMPUTACION             | 0.00              | D 0.00               | 43,062,140.00    | 43,062,140.00 C   |
| 168507.10      | Equipo de comunicación y computación                | 0.00              | D.00                 | 43,062,140.00    | 43,062,140.00 C   |
| 168509         | EQUIPOS DE COMEDOR, COCINA,<br>DESPENSA Y HOTELERIA | 0.00              | D 0.00               | 3,813,448.58     | 3,813,448.58 C    |
| 168509.10      | Equipos de comedor, cocina y despensa               | 0.00              | D 0.00               | 3,813,448.58     | 3,813,448.58 C    |
| 19             | OTROS ACTIVOS                                       | 0.00              | D 1,740,000.00       | 1,740,000.00     | 0.00 D            |
| 1970           | INTANGIBLES                                         | 0.00              | D 1,740,000.00       | 0.00             | 1,740,000.00 D    |
| 197008         | SOFTWARE                                            | 0.00              | D 1,740,000.00       | 0.00             | 1,740,000.00 D    |
| 197008.10      | Sotware                                             | 0.00              | D 1,740,000.00       | 0.00             | 1,740,000.00 D    |
| 1975           | AMORTIZACION ACUMULADA DE<br>INTANGIBLES (CR)       | 0.00              | D 0.00               | 1,740,000.00     | 1,740,000.00 C    |
| 197508         | SOFTWARE                                            | 0.00              | D 0.00               | 1,740,000.00     | 1,740,000.00 C    |
| 197508.10      | Software                                            | 0.00              | D 0.00               | 1,740,000.00     | 1,740,000.00 C    |
| 2              | PASMOS                                              | 0.00              | D 0.00               | 798.000.00       | 798.000.00 C      |

### 6. Notas NICSP

El sistema permite insertar notas de carácter NICSP, realizando el siguiente proceso en el módulo de contabilidad.

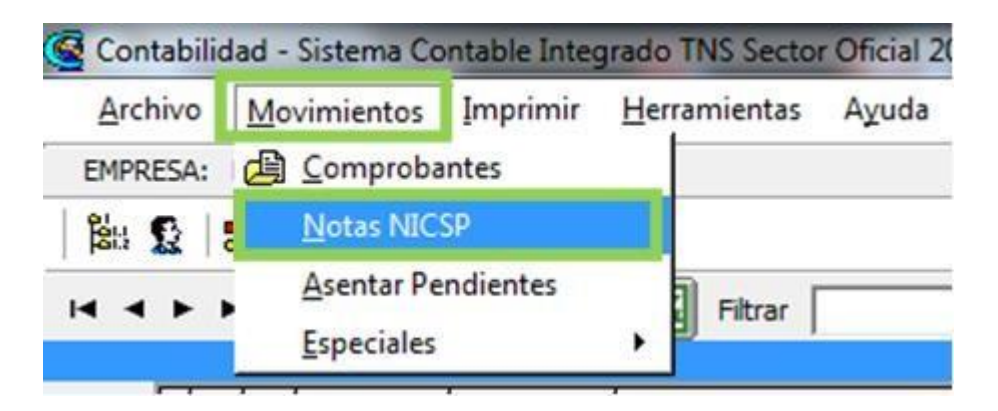

Una vez demos click, el sistema despliega la siguiente ventana, donde podremos insertar, eliminar, editar y generar a formato Excel las notas de carácter NICSP

| Q | Notas NICSP      | X                                        |
|---|------------------|------------------------------------------|
|   | ά∢ <b>⊳⊭+</b> -4 | 🔺 🗠 X 😋 🔜 🗳 🔣 Filtrar 🛛 🛛 Por Código 🛊 🔕 |
|   |                  | Modo Filtrado                            |
|   | Código           | Observación                              |
|   | D01              | EQUIVALENTES EFECTIVO                    |
|   |                  |                                          |
|   |                  |                                          |

Para insertar las notas damos click en el símbolo más (+) u oprimiendo la tecla Insert en el teclado el sistema desplegara la siguiente ventana

| • • • |           | - / -    | . x G 🛄 | Filtrar        |       | Por Código |
|-------|-----------|----------|---------|----------------|-------|------------|
|       | _         |          |         | Modo Filt      | trado |            |
|       |           | <u>(</u> |         |                | 001   |            |
| No    | ota Númer | 5 JI     |         | Concepto NICSP | 1001  | <b>E</b>   |
|       |           |          |         |                |       |            |

Digitaremos el consecutivo correspondiente en el campo Nota Numero, elegiremos el concepto NICSP al que corresponde la NOTA NICSP, digitaremos una observación general, seguidamente digitaremos el contenido que estimemos necesario, por último, para guardar la nota daremos

click en el botón 🗹 u oprimimos la techa F11.

### 7. Generación de Informes de Carácter NICSP

Para la generación de informes de carácter NICSP, debemos configurar la ruta de la vigencia anterior ya que los informes son comparativos, esta parametrización se realiza en configuración generales, pestaña reportes.

| Are                    | hivo <u>M</u> ovimientos                                                        | s Imprim         | ir <u>H</u> erramientas Ayuda                            |    |
|------------------------|---------------------------------------------------------------------------------|------------------|----------------------------------------------------------|----|
| انڈا -<br>1 کی<br>1 کی | <u>P</u> lan de Cuentas<br><u>T</u> erceros<br><u>C</u> onceptos NICSP          | Ctrl+T<br>Ctrl+W |                                                          | PE |
|                        | <u>F</u> uentes de Recurso<br>T <u>a</u> blas<br>S <u>u</u> cursales<br>Periodo | Ctrl+U           | COMPROBANTE DE CONTABILIDAD<br>SALDOI00 Fecha 01/01/2018 | 14 |
|                        | E <u>m</u> presas<br>Login                                                      | Currit           | niciales                                                 | •  |
| E                      | Configuración<br>Salir                                                          | Ctrl+S           | <u>P</u> arámetros de Usuario<br><u>G</u> enerales       | ľ  |

| Firmas en Informes Firma 1 TNS SAS Cargo Rector Firma 2 PAGADOR TNS SAS Cargo Pagador Firma 3 CONTADOR TNS SAS Cargo Contador Público TP 999999-T C Imprimir Firmas en Informes de Contabilidad I Imprimir Firmas en Informes de Contabilidad Ruta de Vigencia anterior TOS TNS/DEMOCOLEGIO/DEMO COLEGIOS2017GDB                                                                                  | Immas en Informes         Imma 1       TNS SAS         Cargo       Rector         Imma 2       PAGADOR TNS SAS         Cargo       Pagador         Imma 3       CONTADOR TNS SAS         Cargo       Contador Público TP 999999-T         Imprimir Firmas en Informes de Contabilidad       Imprimir Fecha y Hora en Informes de Contabilidad         Ruta de Vigencia anterior       TOS TNS\DEMOCOLEGIO\DEMO COLEGIOS2017GDB | nerales   R                                    | eportes Informets ventos Exógenas                                                                                                    |
|----------------------------------------------------------------------------------------------------|----------------------------------------------------------------------------------------------------|------------------------------------------------|----------------------------------------------------------------------------------------------------|
| Firma 1       TNS SAS         Cargo       Rector         Firma 2       PAGADOR TNS SAS         Cargo       Pagador         Firma 3       CONTADOR TNS SAS         Cargo       Contador Público TP 999999-T         Imprimir Firmas en Informes de Contabilidad       Imprimir Firmas en Informes de Contabilidad         Ruta de Vigencia anterior       TOS TNS\DEMOCOLEGIO\DEMO COLEGIOS2017GDB | Imma 1       TNS SAS         Cargo       Rector         Imma 2       PAGADDR TNS SAS         Cargo       Pagador         Imma 3       CONTADOR TNS SAS         Cargo       Contador Público TP 999999-T         Imprimir Firmas en Informes de Contabilidad       Imprimir Fecha y Hora en Informes de Contabilidad         Ruta de Vigencia anterior       TOS TNS\DEMOCOLEGIO\DEMO COLEGIOS2017GDB                           | Firmas er                                      | n Informes                                                                                                    |
| Cargo Rector Firma 2 PAGADOR TNS SAS Cargo Pagador Firma 3 CONTADOR TNS SAS Cargo Contador Público TP 999999-T I Imprimir Firmas en Informes de Contabilidad I Imprimir Firmas en Informes de Contabilidad Ruta de Vigencia anterior TOS TNS\DEMOCOLEGIO\DEMO COLEGIOS2017GDB                                                                                                    | Cargo Rector  Tirma 2 PAGADOR TNS SAS  Cargo Pagador  Tirma 3 CONTADOR TNS SAS  Cargo Contador Público TP 999999-T  Imprimir Firmas en Informes de Contabilidad Imprimir Fecha y Hora en Informes de Contabilidad Ruta de Vigencia anterior TOS TNS\DEMOCOLEGIO\DEMO COLEGIOS2017GDB                                                                                                    | Firma 1                                        | TNS SAS                                                                                                    |
| irma 2 PAGADDR TNS SAS Cargo Pagador irma 3 CONTADOR TNS SAS Cargo Contador Público TP 999999-T Imprimir Firmas en Informes de Contabilidad Imprimir Fecha y Hora en Informes de Contabilidad Ruta de Vigencia anterior TOS TNS\DEMOCOLEGIO\DEMO COLEGIOS2017GDB                                                                                                    | irma 2 PAGADDR TNS SAS Cargo Pagador irma 3 CONTADOR TNS SAS Cargo Contador Público TP 999999-T Imprimir Firmas en Informes de Contabilidad Imprimir Fecha y Hora en Informes de Contabilidad Ruta de Vigencia anterior TOS TNS\DEMOCOLEGIO\DEMO COLEGIOS2017GDB                                                                                                    | argo                                           | Rector                                                                                                    |
| argo Pagador<br>irma 3 CONTADOR TNS SAS<br>argo Contador Público TP 999999-T<br>f Imprimir Firmas en Informes de Contabilidad<br>Imprimir Fecha y Hora en Informes de Contabilidad<br>Ruta de Vigencia anterior TOS TNS\DEMOCOLEGIO\DEMO COLEGIOS2017GDB                                                                                                    | argo Pagador<br>irma 3 CONTADOR TNS SAS<br>argo Contador Público TP 999999-T<br>Imprimir Firmas en Informes de Contabilidad<br>Imprimir Fecha y Hora en Informes de Contabilidad<br>Ruta de Vigencia anterior TOS TNS\DEMOCOLEGIO\DEMO COLEGIOS2017GDB                                                                                                    | irma 2                                         | PAGADOR TNS SAS                                                                                                    |
| irma 3 CONTADOR TNS SAS<br>argo Contador Público TP 999999-T Imprimir Firmas en Informes de Contabilidad Imprimir Fecha y Hora en Informes de Contabilidad Ruta de Vigencia anterior TOS TNS\DEMOCOLEGIO\DEMO COLEGIOS2017GDB                                                                                                    | irma 3 CONTADOR TNS SAS<br>cargo Contador Público TP 999999-T  Imprimir Firmas en Informes de Contabilidad Imprimir Fecha y Hora en Informes de Contabilidad Ruta de Vigencia anterior TOS TNS\DEMOCOLEGIO\DEMO COLEGIOS2017GDB                                                                                                    | argo                                           | Pagador                                                                                                    |
| Contador Público TP 999999-T                                                                                                    | Contador Público TP 999999-T                                                                                                    | firma 3                                        | CONTADOR TNS SAS                                                                                                    |
| Imprimir Firmas en Informes de Contabilidad Imprimir Fecha y Hora en Informes de Contabilidad Ruta de Vigencia anterior TOS TNS\DEMOCOLEGIO\DEMO COLEGIOS2017.GDB                                                                                                    | Imprimir Firmas en Informes de Contabilidad<br>Imprimir Fecha y Hora en Informes de Contabilidad<br>Ruta de Vigencia anterior TOS TNS\DEMOCOLEGIO\DEMO COLEGIOS2017GDB                                                                                                    |                                                |                                                                                                    |
|                                                                                                    |                                                                                                    | Cargo<br>Z Imprimir                            | Contador Público TP 999999-T<br>Firmas en Informes de Contabilidad                                                                                                    |
|                                                                                                    |                                                                                                    | largo<br>I Imprimir<br>I Imprimir<br>Ruta de V | Contador Público TP 999999-T<br>Firmas en Informes de Contabilidad<br>Fecha y Hora en Informes de Contabilidad<br>Igencia anterior TOS TNS\DEMOCOLEGIO\DEMO COLEGIOS2017GDB |
|                                                                                                    |                                                                                                    | argo<br>{ Imprimir<br>] Imprimir<br>Ruta de V  | Contador Público TP 999999-T<br>Firmas en Informes de Contabilidad<br>Fecha y Hora en Informes de Contabilidad<br>Igencia anterior TOS TNS\DEMOCOLEGIO\DEMO COLEGIOS2017GDB |
|                                                                                                    |                                                                                                    | argo<br>Î împrimir<br>Î împrimir<br>Ruta de V  | Contador Público TP 999999-T<br>Firmas en Informes de Contabilidad<br>Fecha y Hora en Informes de Contabilidad<br>Igencia anterior TOS TNS\DEMOCOLEGIO\DEMO COLEGIOS2017GDB |

Una vez terminada la configuración podremos ir al menú de Estados Financieros

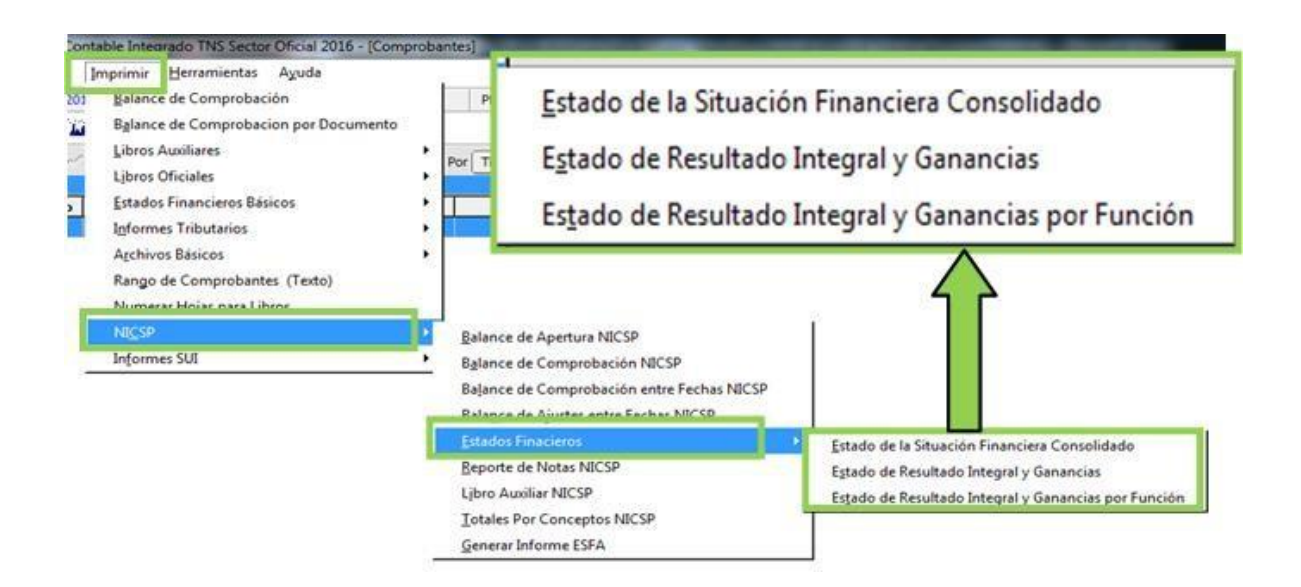

Estado de la Situación Financiera Consolidado, digitamos la fecha de corte hasta donde queremos visualizar la información.

| 🦉 Estado de Resu                 | iltado Integr 💌    |
|----------------------------------|--------------------|
| 🗆 Rango a imprim                 | ir                 |
| Fecha Corte                      | 31/01/2018         |
| Sucursales -<br>Sucursal Inicial |                    |
| Sucursal Final                   |                    |
|                                  | X <u>C</u> ancelar |

Dando clic en Biguiente reporte

|                                                          | 1 <b>FH</b>                                                                                                    | lose           |                |
|----------------------------------------------------------|----------------------------------------------------------------------------------------------------|----------------|----------------|
|                                                          |                                                                                                    |                |                |
|                                                          | NICSP 533                                                                                                    |                |                |
|                                                          | 99999999999.9                                                                                                    |                |                |
| Estado de                                                | situación financiera                                                                                                    | consolidado    |                |
| de 01 de 8                                               | Enero 2018 al 31 de l                                                                                                    | Enero de 2018  |                |
|                                                          | Notas                                                                                                    | 2018           | 2017           |
| ACTINO                                                   | notas                                                                                                    | 2010           |                |
| ACTIVO CORRIENTE                                         |                                                                                                    |                |                |
| Efectivo equivalente de efectivo                         | D01.                                                                                                    | 44,994,706.00  | 19,707,914.0   |
| Inventarios                                              | and the second second sec | 0.00           | 0.0            |
| TOTAL ACTIVO CORRIENTE                                   |                                                                                                    | 44,994,706.00  | 19,707,914.0   |
| ACTIVO NO CORRIENTE                                      |                                                                                                    |                |                |
| Inventarios                                              |                                                                                                    | 0.00           | 0.0            |
| Activos intangibles                                      |                                                                                                    | 38,529,235.00  | 25,233,141.0   |
| Otros activos                                            |                                                                                                    | 241,086,989.26 | 120,543,494.6  |
| TOTAL ACTIVO NO CORRIENTE                                |                                                                                                    | 279,616,224.26 | 145,776,635.63 |
| TOTAL ACTIVO                                             |                                                                                                    | 324,610,930.26 | 165,484,549.63 |
| PASIVOS                                                  |                                                                                                    |                |                |
| PASIVOS CORRIENTE                                        |                                                                                                    |                |                |
| Impuestos corrientes por pagar                           |                                                                                                    | -798,000.00    | 0.0            |
| TOTAL PASIVOS CORRIENTE                                  |                                                                                                    | -798,000.00    | 0.0            |
| TOTAL PASIVOS                                            |                                                                                                    | -798,000 00    | 0.0            |
| 2.3.1.1.1.2.1.1.1.1.2.2 <sup>-1</sup> .1 <sup>-1</sup> . |                                                                                                    |                |                |

El sistema genera el reporte con base a los conceptos parametrizados en las cuentas auxiliares, también informa las notas asociadas al concepto NICSP; el sistema permite generar a formato

X

Excel dando clic en el icono

continuación se genera:

| Pr                                       | gar Copiar formato                                                                                                    | Calibri         *         11         *         A*         A*           N         A*         S         *         ⊞         *         △         * |                  | Ajustar        | texto Gen                              | eral -<br>- % 000  *o8 _98             |
|------------------------------------------|----------------------------------------------------------------------------------------------------|----------------------------------------------------------------------------------------------------|------------------|----------------|----------------------------------------|----------------------------------------|
| L .                                      | Portapapeles Te                                                                                                    | Puente                                                                                                    | A                | lineación      | (e)                                    | Número                                 |
|                                          | A4 -                                                                                                    | C fe                                                                                                    |                  |                |                                        |                                        |
|                                          |                                                                                                    | A                                                                                                    | B                | c              | D                                      | E                                      |
| 1                                        | NICSP 533                                                                                                    |                                                                                                    |                  | FECHA          | 28/11/2016                             |                                        |
| 2                                        | NIT 9999999999-9                                                                                                    |                                                                                                    |                  |                |                                        |                                        |
| 3                                        | Estad                                                                                                    | fo de situación financiera consoli                                                                                                    | dado de 01 de Ei | nero 2017 al 3 | 1 de Enero de 2017                     |                                        |
| 4                                        | -                                                                                                    |                                                                                                    |                  |                |                                        |                                        |
| 100                                      |                                                                                                    |                                                                                                    | 15               | NOTAS          | 2017                                   | 2023                                   |
| 1.0                                      |                                                                                                    |                                                                                                    |                  | 1001110        | ECON P.                                | 2010                                   |
| 6                                        | and the second second sec |                                                                                                    |                  |                |                                        | 2016                                   |
| 67                                       | Αςτινο                                                                                                    |                                                                                                    |                  |                |                                        | 2016                                   |
| 678                                      | ACTIVO<br>ACTIVO CORRIENTE                                                                                                    |                                                                                                    |                  |                |                                        | 2010                                   |
| 6<br>7<br>8<br>9                         | ACTIVO<br>ACTIVO CORRIENTE<br>Efectivo equivalente                                                                                                    | de efectivo                                                                                                    |                  | D01,           | 44,994,706.00                          | 19,707,914.00                          |
| 6<br>7<br>8<br>9<br>10                   | ACTIVO<br>ACTIVO CORRIENTE<br>Efectivo equivalente<br>Inventarios                                                                                                    | de efectivo                                                                                                    |                  | D01,           | 44,994,706.00<br>0.00                  | 19,707,914.00<br>0.00                  |
| 6<br>7<br>8<br>9<br>10                   | ACTIVO<br>ACTIVO CORRIENTE<br>Efectivo equivalente<br>Inventarios<br>TOTAL ACTIVO CORRI                                                                                                    | de efectivo<br>ENTE                                                                                                    |                  | D01,           | 44,994,706.00<br>0.00<br>44,994,706.00 | 19,707,914.00<br>0.00<br>19,707,914.00 |
| 6<br>7<br>8<br>9<br>10<br>11<br>12       | ACTIVO<br>ACTIVO CORRIENTE<br>Efectivo equivalente<br>Inventarios<br>TOTAL ACTIVO CORRI                                                                                                    | de efectivo<br>ENTE                                                                                                    |                  | D01,           | 44,994,706.00<br>0.00<br>44,994,706.00 | 19,707,914.00<br>0.00<br>19,707,914.00 |
| 6<br>7<br>8<br>9<br>10<br>11<br>12<br>13 | ACTIVO<br>ACTIVO CORRIENTE<br>Efectivo equivalente<br>Inventarios<br>TOTAL ACTIVO CORRI<br>ACTIVO NO CORRIEN                                                                                                    | de efectivo<br>ENTE<br>TE                                                                                                    |                  | D01,           | 44,994,706.00<br>0.00<br>44,994,706.00 | 19,707,914.00<br>0.00<br>19,707,914.00 |

Estado de Resultado Integral y Ganancias

| Rango a imprimir<br>Fecha Corte<br>Sucursales<br>Sucursal Final<br>Sucursal Final<br>Sucursal Final<br>Sucursal Final<br>Sucursal Final                                                                                                    | B<br>(A)<br>(C)<br>Close                                                                                 |                                                                                 |
|----------------------------------------------------------------------------------------------------|----------------------------------------------------------------------------------------------------|---------------------------------------------------------------------------------|
|                                                                                                    |                                                                                                    |                                                                                 |
| NICSP 533                                                                                                    |                                                                                                    |                                                                                 |
| 99999999999                                                                                                    |                                                                                                    |                                                                                 |
|                                                                                                    |                                                                                                    |                                                                                 |
| Estado do resultado integral y ganancias :                                                                                                    | acumuladas consoli                                                                                       | ohsh                                                                            |
| Estado de resultado integral y ganancias<br>de 01 de Enero2018 al 31 de E                                                                                                    | acumuladas consoli<br>Enero de 2018                                                                      | dado                                                                            |
| Estado de resultado integral y ganancias<br>de 01 de Enero2018 al 31 de E<br>Notas                                                                                                    | acumuladas consoli<br>Enero de 2018<br>2017                                                              | dado<br>2018                                                                    |
| Estado de resultado integral y ganancias a<br>de 01 de Enero2018 al 31 de l<br>Notas                                                                                                    | acumuladas consoli<br>Enero de 2018<br>2017<br>0.00                                                      | dado<br>2018<br>105,000,000.0                                                   |
| Estado de resultado integral y ganancias a<br>de 01 de Enero2018 al 31 de E<br>Notas<br>Ingresos de actividades ordinarias<br>Otros ingresos                                                                                                    | acumuladas consoli<br>Enero de 2018<br>2017<br>0.00<br>0.00                                              | dado<br>2018<br>106,000,000.0<br>8,000,000.0                                    |
| Estado de resultado integral y ganancias a<br>de 01 de Enero2018 al 31 de E<br>Notas<br>Ingresos de actividades ordinarias<br>Otros ingresos<br>Variación en los invertarios de productos                                                                                                    | acumuladas consoli<br>Enero de 2018<br>2017<br>0.00<br>0.00                                              | dado<br>2018<br>108.000.000.0<br>8.000.000.0                                    |
| Estado de resultado integral y ganancias a<br>de 01 de Enero2018 al 31 de l<br>Notas<br>Ingresos de actividades ordinatas<br>Otros ingresos<br>Variación en los invertarios de productos<br>terminados y en proceso<br>Consumos de materias primas y consumibles                                                                                                    | acumuladas consoli<br>Enero de 2018<br>2017<br>0.00<br>0.00                                              | dado<br>2018<br>106.000.000.0<br>8.000.000.0                                    |
| Estado de resultado integral y ganancias a<br>de 01 de Enero2018 al 31 de E<br>Notas<br>Ingresos de actividades ordinarias<br>Otros ingresos<br>Variación en los inventarios de productos<br>terminados y en proceso<br>Consumos de materias primas y consumibles<br>Salarios y beneficios a empleados (costo)                                                                                                    | acumuladas consoli<br>Enero de 2018<br>2017<br>0.00<br>0.00<br>0.00<br>0.00                              | dado<br>2018<br>106.000.000.0<br>8.000.000.0<br>0.0<br>0.0                      |
| Estado de resultado integral y ganancias a<br>de 01 de Enero2018 al 31 de E<br>Notas<br>Ingresos de actividades ordinarias<br>Otros ingresos<br>Variación en los inventarios de productos<br>terminados y en proceso.<br>Consumos de materias primas y consumibles<br>Salarios y beneficios a empleados (costo)<br>Gastos por depreciación y amortización                                                                                                    | acumuladas consoli<br>Enero de 2018<br>2017<br>0.00<br>0.00<br>0.00<br>0.00                              | <b>2018</b><br>108.000.000.0<br>8.000.000.0<br>0.0<br>0.0                       |
| Estado de resultado integral y ganancias a<br>de 01 de Enero2018 al 31 de E<br>Notas<br>Ingresos de actividades ordinarias<br>Otros ingresos<br>Variación en los invertarios de productos<br>terminados y en proceso<br>Consumos de materias primas y consumibles<br>Salarios y beneficios a empleados (costo)<br>Gastos por depreciación y amortización<br>Deterioro de propiedad planta y equipo                                                                                                    | acumuladas consoli<br>Enero de 2018<br>2017<br>0.00<br>0.00<br>0.00<br>0.00                              | <b>2018</b><br>108,000,000,0<br>8,000,000,0<br>0,0<br>0,0                       |
| Estado de resultado integral y ganancias a<br>de 01 de Enero2018 al 31 de E<br>Notas<br>Ingresos de adividades ordinañas<br>Otros ingresos<br>Variación en los invertarios de productos<br>terminados y en proceso<br>Consumos de materias primas y consumibles<br>Salarios y beneficios a empleados (costo)<br>Gastos por depreciación y amortización<br>Deterioro de propiedad planta y equipo                                                                                                    | acumuladas consoli<br>Enero de 2018<br>2017<br>0.00<br>0.00<br>0.00<br>0.00<br>0.00                      | dado<br>2018<br>106.000.000.0<br>8.000.000.0<br>0.0<br>0.0                      |
| Estado de resultado integral y ganancias a<br>de 01 de Enero2018 al 31 de E<br>Notas<br>Ingresos de actividades ordinatas<br>Otros ingresos<br>Variación en los inventarios de productos<br>terminados y en poseo<br>Consumos de materias primas y consumibles<br>Salarios y beneficios a empleados (costo)<br>Gastos por depreciación y amortización<br>Deterioro de propiedad planta y equipo<br>Otros gastos                                                                                                    | acumuladas consoli<br>Enero de 2018<br>2017<br>0.00<br>0.00<br>0.00<br>0.00<br>0.00<br>0.00              | dado<br>2018<br>106.000.000.0<br>8.000.000.0<br>0.0<br>0.0<br>0.0               |
| Estado de resultado integral y ganancias a<br>de 01 de Enero2018 al 31 de B<br>Notas<br>Ingresos de actividades ordinarias<br>Otros ingresos<br>Variación en los inventarios de productos<br>terminados y en proceso<br>Consumos de materias primas y consumibles<br>Salarios y beneficios a empleados (costo)<br>Gastos por depreciación y amortización<br>Deterioro de propiedad planta y equipo<br>Otros gastos<br>Costos finanderos                                                                                                    | acumuladas consoli<br>Enero de 2018<br>2017<br>0.00<br>0.00<br>0.00<br>0.00<br>0.00<br>0.00<br>0.00      | dado<br>2018<br>106.000.000.0<br>8.000.000 0<br>0.0<br>0.0<br>0.0<br>0.0<br>0.0 |
| Estado de resultado integral y ganancias a<br>de 01 de Enero2018 al 31 de B<br>Notas<br>Ingresos de actividades ordinarias<br>Otros ingresos<br>Variación en los inventarios de productos<br>terminados y en proceso.<br>Consumos de materias primas y consumibles<br>Salarios y beneficios a empleados (costo)<br>Gastos por depreciación y amortización<br>Deterioro de propiedad planta y equipo<br>Otros gastos<br>Costos financieros<br>Ganancias antes de impuestos                                                                                                    | acumuladas consoli<br>Enero de 2018<br>2017<br>0.00<br>0.00<br>0.00<br>0.00<br>0.00<br>0.00<br>0.00<br>0 | dado<br>2018<br>106.000.000.0<br>8.000.000.0<br>0.0<br>0.0<br>0.0<br>0.0<br>0   |
| Estado de resultado integral y ganancias a<br>de 01 de Enero2018 al 31 de B<br>Notas<br>Ingresos de actividades ordinarias<br>Otros ingresos<br>Variación en los invertarios de productos<br>terminados y en proceso<br>Consumos de materias primas y consumibles<br>Salarios y beneficios a empleados (costo)<br>Gastos por depreciación y amortización<br>Deterioro de propiedad planta y equipo<br>Otros gastos<br>Costos finanderos<br>Ganancias artes de impuestos<br>Gastos por impuestos a las ganancias                                                                                               | acumuladas consoli<br>Enero de 2018<br>2017<br>0.00<br>0.00<br>0.00<br>0.00<br>0.00<br>0.00<br>0.00<br>0 | dado<br>2018<br>106.000.000.0<br>8.000.000.0<br>0.0<br>0.0<br>0.0<br>0.0<br>0   |
| Estado de resultado integral y ganancias a<br>de 01 de Enero2018 al 31 de B<br>Notas<br>Ingresos de actividades ordinarias<br>Otros ingresos<br>Variación en los inventarios de productos<br>terminados y en proceso<br>Consumos de materias primas y consumibles<br>Salarios y beneficios a empleados (costo)<br>Gastos por depreciación y amortización<br>Deterioro de propiedad planta y equipo<br>Otros gastos<br>Costos finanderos<br>Ganancias antes de impuestos<br>Gastos por impuestos a las ganandas<br>Ganancias acumuladas del ejercicio                                                          | acumuladas consoli<br>Enero de 2018<br>2017<br>0.00<br>0.00<br>0.00<br>0.00<br>0.00<br>0.00<br>0.00<br>0 | dado<br>2018<br>106.000.000.0<br>8.000.000.0<br>0.0<br>0.0<br>0.0<br>0.0<br>0   |
| Estado de resultado integral y ganancias a<br>de 01 de Enero2018 al 31 de E<br>Notas<br>Ingresos de adividades ordinarias<br>Otros ingresos<br>Variación en los inventarios de productos<br>terminados y en proceso<br>Consumos de materias primas y consumibles<br>Salarios y beneficios a empleados (costo)<br>Gastos por depreciación y amortización<br>Deterioro de propiedad planta y equipo<br>Otros gastos<br>Costos finanderos<br>Ganancias antes de impuestos<br>Gastos por impuestos a las ganancias<br>Ganancias acumuladas del ejercicio                                                          | acumuladas consoli<br>Enero de 2018<br>2017<br>0.00<br>0.00<br>0.00<br>0.00<br>0.00<br>0.00<br>0.00<br>0 | dado<br>2018<br>108.000.000.0<br>8.000.000.0<br>0.0<br>0.0<br>0.0<br>0.0        |
| Estado de resultado integral y ganancias a<br>de 01 de Enero2018 al 31 de E<br>Notas<br>Ingresos de adividades ordinatas<br>Otros ingresos<br>Variación en los invertarios de productos<br>terminados y en proceso<br>Consumos de materias primas y consumibles<br>Salarios y beneficios a empleados (costo)<br>Gattos por deprediación y amortización<br>Deterioro de propiedad planta y equipo<br>Otros gastos<br>Costos finanderos<br>Ganancias antes de impuestos<br>Gastos por impuestos a las ganancias<br>Ganancias acumuladas del ejercicio<br>Ganancia o perdida ejercicios anteriores<br>Dividendos | acumuladas consoli<br>Enero de 2018<br>2017<br>0.00<br>0.00<br>0.00<br>0.00<br>0.00<br>0.00<br>0.00<br>0 | dado<br>2018<br>108,000,000,0<br>8,000,000,0<br>0,0<br>0,0<br>0,0<br>0,0        |

Estado de situación financiera Consolidado

| 🧟 Estado de Resultado Integr 🔜 |                  |  |  |  |  |  |  |
|--------------------------------|------------------|--|--|--|--|--|--|
| Rango a imprimir               |                  |  |  |  |  |  |  |
| Fecha Corte 31/                | 01/2018          |  |  |  |  |  |  |
| Sucursales<br>Sucursal Inicial | <u>E</u>         |  |  |  |  |  |  |
| Sucursal Final                 |                  |  |  |  |  |  |  |
|                                | <u>C</u> ancelar |  |  |  |  |  |  |

#### 100% • 🗐 김 🖫 🥐 🍳 🎽 🖄 🕅 🖬 4 4 1 + +1 Close

uncion.fr3

#### NICSP 533 99999999999.9

#### Estado de situación financiera consolidado de 01 de Enero2018 al 31 de Enero de 2018

|                                    | Notas | 2018            | 2017 |
|------------------------------------|-------|-----------------|------|
| INGRESOS                           |       |                 |      |
| Ingresos de actividades ordinarias |       | -106,000,000.00 | 0.00 |
| Otros ingresos                     |       | -8,000,000.00   | 0.00 |
| TOTAL INGRESOS                     |       | -114,000,000.00 | 0.00 |
| GASTOS                             |       |                 |      |
| Gastos de administracion           |       | 0.00            | 0.00 |
| Otros gastos                       |       | 0.00            | 0.00 |
| TOTAL GASTOS                       |       | 0.00            | 0.00 |
|                                    |       |                 |      |
|                                    |       |                 |      |

El sistema genera el reporte con base a los conceptos parametrizados en las cuentas auxiliares que tienen movimiento, también informa las notas asociadas al concepto NICSP; el sistema

permite generar a formato Excel dando click en el icono a continuación se genera:

| -Ca Copiar                                                                  | Canon          |                           |                | ille via     | IN TANLO           | General                |
|-----------------------------------------------------------------------------|----------------|---------------------------|----------------|--------------|--------------------|------------------------|
| Copiar formate                                                              | NKS            | ⊞ - <u>△</u> - <u>△</u> - | HE HE HE I     | E ER ALCON   | nbinar y centrar   | - % 000 -si -1         |
| Portapapetes 79                                                             | P.6            | ente fe.                  |                | Anneation    | (//w.)             | (Nomers)               |
| A1 -                                                                        | (~ J~          | NICSP 533                 |                |              |                    |                        |
| A                                                                           |                | .0                        |                | c            | D                  | 8                      |
| VICSP 533                                                                   |                |                           |                | FECH/        | 29/11/2016         |                        |
| 0-00000000000 TIV                                                           |                |                           |                | -            |                    |                        |
| Estado de resulta                                                           | ado integral y | ganancias acumula         | das consolidad | o de Ol de E | tero 2017 al 31 de | Enero de 2017          |
|                                                                             |                |                           |                |              |                    |                        |
|                                                                             |                |                           |                | NOTAS        | 2017               | 2016                   |
|                                                                             |                |                           |                |              |                    |                        |
|                                                                             |                |                           |                |              |                    |                        |
| NGRESOS                                                                     |                |                           |                |              |                    |                        |
| ngresos de actividad                                                        | les ordinarias |                           |                |              | -106,000,000.0     | 0.00                   |
| Otros ingresos                                                              |                |                           |                |              | -8,000,000.0       | 0.00                   |
| OTAL INGRESOS                                                               |                |                           |                |              | -114,000,000.0     | 00.00                  |
|                                                                             |                |                           |                |              |                    |                        |
|                                                                             |                |                           |                |              |                    |                        |
| SASTOS                                                                      |                |                           |                |              | 0.0                | 0.00                   |
| SASTOS<br>Sastos de administra                                              | cion           |                           |                |              | 4714               |                        |
| SASTOS<br>Sastos de administra<br>Otros gastos                              | cion           |                           |                |              | 0.0                | 0.00                   |
| GASTOS<br>Sastos de administra<br>Otros gastos<br>'OTAL GASTOS              | cion           |                           |                |              | 0.0                | 0.00                   |
| GASTOS<br>Sastos de administra<br>Otros gastos<br>IOTAL GASTOS              | cion           |                           |                |              | 0.0                | 0.00                   |
| SASTOS<br>Sastos de administra<br>Otros gastos<br>IOTAL GASTOS              | cion           |                           |                |              | 0.0                | 0.00                   |
| SASTOS<br>Sastos de administra<br>Otros gastos<br>'OTAL GASTOS              | cion           |                           |                |              | 0.0                | 0.00                   |
| SASTOS<br>Sastos de administra<br>Otros gastos<br>POTAL GASTOS              | cion           |                           |                |              | 0.0                | 0.00                   |
| iastos de administra<br>isatos de astos<br>OTAL GASTOS                      | cion           |                           |                |              | 0.0                | 00 0.00                |
| iastos de administra<br>listos de administra<br>Dros gastos<br>OTAL GASTOS  | cion           |                           |                |              | 0.0                | 0.00                   |
| iastos de administra<br>listos de administra<br>Dtros gastos<br>OTAL GASTOS | cion           |                           |                |              | 0.0                | 0.00<br>00<br>00<br>00 |
| iastos de administra<br>listos de administra<br>Dros gastos<br>OTAL GASTOS  | cion           |                           |                |              | 0.0                | 0.00<br>0 0.00         |

Total por concepto NICSP

Permite visualizar la información contenida en los conceptos NICSP según la configuración asociado a las cuentas contables

| Imprimir Herramientas Ayuda           |   |                  |            |            |             |            |     |
|---------------------------------------|---|------------------|------------|------------|-------------|------------|-----|
| Balance de Comprobación               |   | F                | PERIODO    | ENERO      | - 2018      | MODULO:    | CON |
| Balance de Comprobacion por Documento |   |                  |            |            |             |            |     |
| Libros Auxiliares                     |   |                  |            |            |             |            |     |
| Libros Oficiales                      |   |                  |            |            |             |            |     |
| Estados Financieros Básicos           | • |                  |            |            |             |            |     |
| Informes Tributarios                  | > |                  |            |            |             |            |     |
| Archivos Básicos                      | • |                  |            |            |             |            |     |
| Rango de Comprobantes (Texto)         |   |                  |            |            |             |            |     |
| Numerar Hojas para Libros             |   |                  |            |            |             |            |     |
| NI⊆SP                                 | • | Balanc           | e de Ape   | ertura NIC | SP          |            |     |
| Informes SUI                          | • | Balanc           | e de Cor   | mprobació  | on NICSP    |            |     |
|                                       |   | Balanc           | e de Cor   | mprobacio  | ón entre Fe | chas NICSP |     |
|                                       |   | Balanc           | e de Aju   | stes entre | Fechas NI   | CSP        |     |
|                                       |   | Estado           | s Finacie  | ros        |             |            | •   |
|                                       |   | Report           | e de Not   | tas NICSP  |             |            |     |
|                                       |   | L <u>i</u> bro A | Auxiliar N | IICSP      |             |            |     |
|                                       |   | Iotale           | s Por Co   | nceptos N  | IICSP       |            |     |
|                                       |   | Genera           | r Inform   | e ESFA     |             |            |     |

| oncepNDFde              | this     |                |                | and the state                           |                | 1000                      | Sectors.        |
|-------------------------|----------|----------------|----------------|-----------------------------------------|----------------|---------------------------|-----------------|
| s•8                     | <u>1</u> | • (?) @        | 「当友」図          | H H 1 → H                               | lose           |                           |                 |
| NICSP 533<br>9999999999 | 9        |                |                |                                         |                | PAG: 1<br>Fecha: 29/11/20 | 15 10:38:17     |
| 0.000.000               |          |                |                | RESUMEN TOTALES POR CONCEP              | TONIF          | Dis the David Group       | 010000307       |
| Sucursal:               | PRI      | VCIPAL         |                | Rango de Fechas : 01/01/2017            | 31/12/2017     |                           |                 |
| CODIGO<br>CONCEPTO      | MIF      | CONCEPT<br>MIF | O CUENTA       | NOMBRE DE LA CUENTA                     | CORRIENTE      | NO CORRIENTE              | TOTAL           |
| 60                      | 51       | I CONCEPTO     | )              |                                         |                |                           |                 |
|                         |          |                | 168107.10      | Libros y publicaciones de investigación | 0.00           | -120,543,494.63           | -120,543,494.63 |
|                         |          |                | 310505.10      | Capital Fiscal                          | 0.00           | -151,815,946.63           | -151,815,946.63 |
|                         |          |                | 310505.20      | Depreciación de propieades, planta y    | 0.00           | 509,303.00                | 509,303.00      |
|                         |          |                | 314505.01      | Propiedades, planta y equipo            | 0.00           | -9,500,000.00             | -9,500,000.00   |
|                         |          |                |                | TOTAL                                   | 0.00           | -201,360,130.26           | -281,350,138.26 |
| 001                     | EF       | ECTIVO EQU     | IVALENTE DE ER | CTIVO                                   |                |                           |                 |
|                         |          |                | 111005.10      | Cuenta corriente Banco Agrario Conp     | 41,321,382.00  | 0.00                      | 41,321,382.00   |
|                         |          | C.com          | 111005.11      | Quenta Corriente Banco Agrario Recur    | 3,673,324.00   | 0.00                      | 3,673,324.00    |
|                         |          |                | 110501.10      | Caja Principal                          | 114,000,000.00 | 0.00                      | 114,000,000.00  |
|                         |          |                |                | TOTAL                                   | 158,994,706.00 | 0.00                      | 158,994,706.00  |

El sistema permite generar a formato Excel dando click en el icono 🖾 a continuación se genera:

| A                                            | 1                           | ¢      | 0         |                                                                                                    | t.       | G              | H                       | 1                                                                                                    |  |
|----------------------------------------------|-----------------------------|--------|-----------|----------------------------------------------------------------------------------------------------|----------|----------------|-------------------------|----------------------------------------------------------------------------------------------------|--|
| MICSP 533                                    |                             |        |           | FECHA                                                                                                    |          | 29/11/2016     |                         |                                                                                                    |  |
| MT 9999999999-9                              |                             | _      |           | TOTALES ADD CONCERTS NOT                                                                                                    |          |                |                         |                                                                                                    |  |
| _                                            |                             |        |           | TOTALCS FUR CONVERTING                                                                                                    |          |                |                         |                                                                                                    |  |
| SUCURSAL :                                   | PRINCIPAL                   |        |           | Rango de Fechas :                                                                                                    |          |                | 01/01/2017 - 81/12/2017 |                                                                                                    |  |
| God. Concepto Nili                           | F CONCEPTO HIM              | r et   | CUENTA    | NOMBRE DE LA CUENTA                                                                                                    |          | CORRENTE       | NO CORRENTE             | TOTAL                                                                                                    |  |
| 00                                           | SIN CONCEPTO                |        | 1491071   | Libros y sublicacionas de investigación                                                                                                    |          | 0.00           | 110 545 494 45          | -110 543 454 6                                                                                                    |  |
| 00                                           | antonicrio                  |        | 110526.1  | Capital Firmal                                                                                                    |          | 0.00           | -151 815 046 63         | -151 815 546 61                                                                                                    |  |
|                                              |                             |        | 310506.1  | Reveriación de monientes plates y equino.                                                                                                    |          | 0.00           | 5/9 3/3 00              | 5/6 3/3 //                                                                                                    |  |
|                                              |                             |        | 114506.01 | Prociedades planta y equino                                                                                                    |          | 0.00           | -9 500 000 00           | -9 500 000 00                                                                                                    |  |
|                                              |                             |        |           | (in the second second se | TOTAL :  | 0.00           | -281, 750, 138, 26      | -281,350,138,20                                                                                                    |  |
| 1                                            |                             |        |           |                                                                                                    | . renear |                |                         | and a state of the state of the |  |
| 1                                            |                             |        |           |                                                                                                    |          |                |                         |                                                                                                    |  |
| 4 001                                        | EFECTIVO EQUIVALENTE DE EFI | ECTIVO | 111005 1  | Cuenta corriente Banco Agrario Conpes No. 0-5122-0-0                                                                                                    | 8-080    | 41 321 582 00  | 0.00                    | 41 521 582 0                                                                                                    |  |
|                                              |                             |        |           | Cuenta Corriente Banco Agrario Recursos Propios 3-51                                                                                                    | 122-0-   |                |                         |                                                                                                    |  |
| 5                                            |                             |        | 111005.11 | 00034-0                                                                                                    |          | 3,675,524.00   | 0.00                    | 3,671,324,0                                                                                                    |  |
| 6                                            |                             |        | 110501.1  | Caja Principal                                                                                                    |          | 114,000,000.00 | 0.00                    | 114,000,000,0                                                                                                    |  |
| 7                                            |                             |        |           |                                                                                                    | TOTAL:   | 158,994,706.00 | 0.00                    | 158.994,706.0                                                                                                    |  |
| 1                                            |                             |        |           |                                                                                                    |          |                |                         |                                                                                                    |  |
| 009                                          | ACTIVOS INTANGIBLES         |        | 294009.3  | Colegios y escuelas                                                                                                    |          | 0.00           | 43,124,846.00           | 43,124,846.00                                                                                                    |  |
| 0                                            |                             |        | 167001.1  | Equipo de comunicación                                                                                                    |          | 0.00           | 8,384,549.00            | 8,384,549.0                                                                                                    |  |
| 1                                            |                             |        | 167002.1  | Equipo de computación                                                                                                    |          | 0.00           | 36,717,978.00           | 36,717,978.00                                                                                                    |  |
| 1                                            |                             |        | 168002.1  | Equipo de restaurante y cafetería                                                                                                    |          | 0.00           | 4,836,362.58            | 4,836,362.5                                                                                                    |  |
| 1                                            |                             |        | 160501.1  | Urbanos                                                                                                    |          | 0.00           | 215,000.00              | 215,000.0                                                                                                    |  |
| 6                                            |                             |        | 165501.3  | Maquinaria y equipo                                                                                                    |          | 0.00           | 0.00                    | 0.0                                                                                                    |  |
| 5                                            |                             |        | 163503.1  | Muebles, enseres y equipo de oficina                                                                                                    |          | 0.00           | 0.00                    | 0.0                                                                                                    |  |
| 6                                            |                             |        | 165522.1  | Equipo de ayuda audiovisual                                                                                                    |          | 0.00           | 25,562,189.00           | 25,562,189.0                                                                                                    |  |
| 1                                            |                             |        | 165505.1  | Equipo de música                                                                                                    |          | 0.00           | 714,632.00              | 714,632.00                                                                                                    |  |
| 6                                            |                             |        | 165506.1  | Equipo de recreación y deporte                                                                                                    |          | 0.00           | 1,127,655.00            | 1,127,655.00                                                                                                    |  |
| <ul> <li>Contractive point restor</li> </ul> |                             |        | 1405thB 1 | Envino aprintia                                                                                                    |          | 0.00           | 8 625 630 00            | 8 671 630 00                                                                                                    |  |